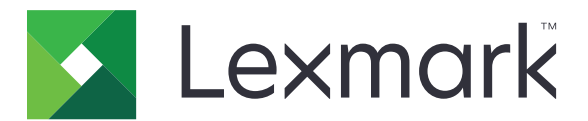

# M1100- ja M3100-sarja

## Käyttöopas

Tärkeää: Napsauta tätä ennen tämän oppaan käyttöä.

## Kesäkuu 2017

www.lexmark.com

Laitetyypit: 4514 Mallit: 639, 649

# Sisällys

| Turvallisuusohjeet                                                                       | 6        |
|------------------------------------------------------------------------------------------|----------|
| Merkintätavat                                                                            | 6        |
| Yleiskuvaus                                                                              | 8        |
| Tämän oppaan käyttäminen                                                                 | 8        |
| Tulostintietojen etsiminen                                                               | 8        |
| Tulostimen paikan valitseminen                                                           | 10       |
| Tulostimen lisäasetukset                                                                 | 12       |
| Sisäisten lisävarusteiden asentaminen                                                    | 12       |
| Käytettävissä olevat sisäiset lisälaitteet                                               | 12       |
| Ohjainlevyn käsitteleminen                                                               | 12       |
| Valinnaisen kortin asentaminen                                                           | 12       |
| Muistikortin asennus                                                                     | 14<br>16 |
| Sisaisen soveilusportin asentarinen                                                      | סו<br>ככ |
| Tulostimen kiintolevyn usentaminen                                                       |          |
| Lisävarusteiden asentaminen                                                              | 26       |
| Lisälokeroiden asentaminen                                                               |          |
| Tulostinohielmiston asentaminen                                                          | 27       |
| Tulostinohjelmiston asentaminen                                                          | 27       |
| Tulostinohjaimen käytettävissä olevien lisävarusteiden lisääminen                        |          |
| Verkkoyhteydet                                                                           | 28       |
| Tulostimen valmisteleminen langattomaan verkkoon asennusta varten                        |          |
| Tulostimen yhdistäminen verkkoon ohjatun langattomien asetusten määritystoiminnon avulla | 29       |
| Tulostimen liittäminen langattomaan verkkoon Wi-Fi Protected Setup -toiminnon avulla     | 30       |
| Tulostimen yhdistäminen langattomaan verkkoon käyttämällä Embedded Web Server -palvelint | a 31     |
| Tulostimen asennuksen tarkistaminen                                                      |          |
| M1145: käyttö                                                                            | 33       |
| Tietoja tulostimesta                                                                     | 33       |
| Tulostinkokoonpanot                                                                      | 33       |
| Ohjauspaneelin käyttäminen                                                               | 34       |
| Lepo-painikkeen valon ja merkkivalojen värien merkitykset                                | 34       |
| Kaapeleiden kytkeminen                                                                   | 35       |
|                                                                                          | 36       |
| Paperin ja erikoismateriaalin lisääminen                                                 | 37       |
| Paperikoon ja -iajin maarittaminen                                                       | 37       |

| Universal-paperiasetusten määrittäminen                                 | 37 |
|-------------------------------------------------------------------------|----|
| Vakioalustan ja paperinpysäyttimen käyttäminen                          |    |
| Lokeroiden täyttäminen                                                  |    |
| Monikäyttösyöttöaukon täyttäminen                                       |    |
| Lokeroiden yhdistäminen ja erottaminen                                  | 47 |
| Tulostaminen                                                            |    |
| Asiakirjan tulostaminen                                                 |    |
| Tulostaminen mobiililaitteesta                                          | 50 |
| Tulostaminen Flash-asemasta                                             | 51 |
| Luottamuksellisten ja muiden pidossa olevien töiden tulostaminen        | 53 |
| Tietosivujen tulostaminen                                               | 54 |
| Tulostustyön peruuttaminen                                              | 54 |
| Tulostimen hallinta                                                     | 55 |
| Virtuaalinäytön tarkistaminen                                           | 55 |
| Tarvikeilmoitusten määrittäminen Embedded Web Server -palvelimen avulla | 55 |
| Luottamuksellisen tulostuksen asetusten muuttaminen                     | 56 |
| Tulostusasetusten kopioiminen toisiin tulostimiin                       | 56 |
| Tulostimen ohjauspaneelin PIN-koodin luominen                           |    |
| Valikkoasetussivun tulostus                                             |    |
| Verkkoasetussivun tulostaminen                                          | 58 |
| Tulostimen osien ja tarvikkeiden tilan tarkistaminen                    |    |
| Energian säästäminen                                                    |    |
| Oletusasetusten palauttaminen                                           | 61 |
| Tulostimen suojaaminen                                                  | 62 |
| M3150: käyttö                                                           | 64 |
| Tietoja tulostimesta                                                    |    |
| Tulostinkokoonpanot                                                     |    |
| Ohjauspaneelin käyttäminen                                              | 65 |
| Lepo-painikkeen valon ja merkkivalojen värien merkitykset               | 65 |
| Aloitusnäyttö                                                           |    |
| Kosketusnäytön painikkeiden käyttäminen                                 |    |
| Kaapeleiden kytkeminen                                                  | 68 |
| Ohjainlevyn käsitteleminen                                              | 70 |
| Aloitusnäytön sovellusten asentaminen ja käyttäminen                    | 72 |
| Tietokoneen IP-osoitteen selvittäminen                                  |    |
| Tulostimen IP-osoitteen löytäminen                                      | 72 |
| Upotetun verkkopalvelimen käyttäminen                                   | 72 |
| Aloitusnäytön mukauttaminen                                             | 73 |
| Aloitusnäytön sovellusten käyttöönotto                                  | 73 |
| Etäkäyttöpaneelin käytön aloittaminen                                   | 75 |
| Määritysten vieminen ja tuominen                                        | 75 |
| Paperin ja erikoismateriaalin lisääminen                                |    |
|                                                                         |    |

| Paperikoon ja -lajin määrittäminen                                       |          |
|--------------------------------------------------------------------------|----------|
| Universal-paperiasetusten määrittäminen                                  |          |
| Vakioalustan ja paperinpysäyttimen käyttäminen                           | 76       |
| Lokeroiden täyttäminen                                                   | 77       |
| Monikäyttösyöttöaukon täyttäminen                                        | 82       |
| Lokeroiden yhdistäminen ja erottaminen                                   | 85       |
| Tulostaminen                                                             | 87       |
| Lomakkeiden tulostaminen                                                 | 87       |
| Asiakirjan tulostaminen                                                  | 87       |
| Tulostaminen mobiililaitteesta                                           |          |
| Tulostaminen Flash-asemasta                                              |          |
| Luottamuksellisten ja muiden pidossa olevien töiden tulostaminen         |          |
| Tietosivujen tulostaminen                                                |          |
| Tulostustyön peruuttaminen                                               |          |
| Tulostimen hallinta                                                      | 92       |
| Sarjatulostuksen määrittäminen (koskee vain Windowsia)                   |          |
| Portin asetusten muuttaminen sisäisen sovellusportin asentaminen jälkeen |          |
| Virtuaalinäytön tarkistaminen                                            |          |
| larvikelimoitusten maarittaminen Embedded web Server -palvelimen avulla  |          |
| Luottamuksellisen tulostuksen asetusten muuttaminen                      |          |
|                                                                          | 95<br>95 |
|                                                                          | 96       |
| Verkkoasetussivun tulostaminen                                           | 96       |
| Tulostimen osien ja tarvikkeiden tilan tarkistaminen                     |          |
| Energian säästäminen                                                     |          |
| Oletusasetusten palauttaminen                                            | 100      |
| Tulostimen suojaaminen                                                   | 101      |
|                                                                          |          |
| Paperi- ja erikoismateriaaliopas                                         | 105      |
| Erikoismateriaalien käyttäminen                                          | 105      |
| Paperiohjeet                                                             |          |
| Tuetut paperikoot, -lajit ja -painot                                     | 110      |
| Tulostimen valikot                                                       |          |
| Valikot-luettelo                                                         | 11/      |
|                                                                          |          |
| Paperi-Valikko                                                           |          |
| Raportit-valikko                                                         | 123      |
| Verkko/Portit-valikko                                                    | 124      |
| Suojaus-valikko                                                          | 134      |
| Asetukset-valikko                                                        | 138      |
| Ohje-valikko                                                             |          |
| J                                                                        |          |

| Rahan ja ympäristön säästäminen                   | 159 |
|---------------------------------------------------|-----|
| Paperin ja väriaineen säästäminen                 |     |
| Kierrättäminen                                    |     |
| Tulostimen ylläpito                               | 161 |
| Tulostimen puhdistaminen                          |     |
| Tarvikkeiden tilaaminen                           |     |
| Jäljellä olevien sivujen arvioitu määrä           |     |
| Tarvikkeiden varastointi                          | 163 |
| Tarvikkeiden vaihtaminen                          |     |
| Tulostimen siirtäminen                            | 167 |
| Tukosten poistaminen                              | 169 |
| Tukosten välttäminen                              |     |
| Tukoksen sijainnin tunnistaminen                  |     |
| Paperitukos etuluukussa                           |     |
| Paperitukos takaluukussa                          |     |
| Paperitukos vakiolokerossa                        | 174 |
| Paperitukos arkinkääntäjässä                      |     |
| Paperitukos lokeroissa                            | 176 |
| Paperitukos monisyöttölaitteessa                  |     |
| Vianmääritys                                      |     |
| Tulostimen ilmoitukset                            |     |
| Tulostinongelmien ratkaiseminen                   | 191 |
| Tulostusongelmien ratkaiseminen                   |     |
| Aloitusnäytön sovellusten ongelmien ratkaiseminen |     |
| Embedded Web Server ei avaudu                     |     |
| Yhteyden ottaminen asiakastukeen                  |     |
| Tiedotteet                                        |     |
| Tuotetiedot                                       |     |
| Painosta koskeva tiedote                          |     |
| Virrankulutus                                     |     |
| Hakemisto                                         |     |

## **Turvallisuusohjeet**

## Merkintätavat

Huomautus: Huomautuksella osoitetaan sellaista tietoa, josta voi olla apua.

Varoitus: Varoituksella osoitetaan jotain sellaista, joka voi vahingoittaa laitetta tai ohjelmistoa.

VAARA: Muistutus osoittaa mahdollisen vaaratilanteen, joka saattaa johtaa loukkaantumiseen.

Eri tyyppisiä huomautuksia ovat esimerkiksi seuraavat:

🔥 HUOMIO – TAPATURMAN MAHDOLLISUUS: osoittaa loukkaantumisvaaraa.

HUOMIO – SÄHKÖISKUN VAARA: osoittaa sähköiskun vaaraa.

🔥 HUOMIO – KUUMA PINTA: osoittaa palovamman vaaraa kosketuksessa.

HUOMIO – KAATUMISVAARA: osoittaa puristumisvaaraa.

🛕 HUOMIO – VARO SORMIASI: osoittaa liikkuvien osien väliin tarttumisen vaaraa.

HUOMIO – TAPATURMAN MAHDOLLISUUS: Tulipalo- tai sähköiskuriskin välttämiseksi kytke virtajohto suoraan asianmukaiseen maadoitettuun sähköpistokkeeseen, joka on lähellä ja helposti saatavilla.

HUOMIO – TAPATURMAN MAHDOLLISUUS: Älä kytke laitteen virtajohtoa jatkojohtoihin, virranjakajiin, muihin jakolaitteisiin tai UPS-varavirtalaitteisiin. Lasertulostimen virrankulutus voi ylittää näiden lisävarusteiden kapasiteetin, mikä voi aiheuttaa tulipalovaaran, omaisuusvahinkoja tai heikon tulostustehon.

HUOMIO – SÄHKÖISKUN VAARA: Sähköiskuvaaran välttämiseksi älä sijoita tätä tuotetta veden äärelle tai märkään paikkaan, äläkä myöskään käytä sitä sellaisissa paikoissa.

**HUOMIO – TAPATURMAN MAHDOLLISUUS:** Tuotteessa käytetään laseria. Muiden kuin *Käyttöoppaassa* mainittujen ohjausten tai säätöjen käyttäminen tai toimenpiteiden suorittaminen voi altistaa vaaralliselle säteilylle.

Tuotteessa käytetään tulostusmenetelmää, joka kuumentaa tulostusmateriaalin. Kuumuus voi aiheuttaa sen, että tulostusmateriaalista tulee päästöjä. Perehdy huolellisesti käyttöohjeisiin, joissa käsitellään tulostusmateriaalin valintaa, jotta haitalliset päästöt voidaan välttää.

HUOMIO – TAPATURMAN MAHDOLLISUUS: Tuotteessa olevaa litiumakkua ei ole tarkoitettu vaihdettavaksi. Litiumakun poistaminen väärin aiheuttaa räjähdysvaaran. Älä lataa, pura tai polta litiumparistoa. Hävitä käytetyt litiumakut valmistajan ohjeiden ja paikallisten säädösten mukaisesti.

Tämä laite ei sovellu käytettäväksi paikoissa, joissa voi olla lapsia.

HUOMIO – TAPATURMAN MAHDOLLISUUS: Ennen kuin siirrät tulostinta, tutustu seuraaviin ohjeisiin, jotta et vahingoittaisi ketään tai tulostinta:

- Sammuta tulostin virtakytkimestä ja irrota sitten virtajohto pistorasiasta.
- Irrota kaikki johdot ja kaapelit tulostimesta, ennen kuin siirrät sitä.
- Jos valinnainen lokero on asennettu, poista se tulostimesta. Poista valinnainen lokero siirtämällä lokeron oikeassa reunassa olevaa salpaa lokeron etuosaa kohti, kunnes se *napsahtaa* paikalleen.

- Nosta tulostinta sen sivuilla olevista kädensijoista.
- Varmista, etteivät sormet ole tulostimen alla, kun lasket sen alas.
- Varmista ennen tulostimen asentamista, että sen ympärillä on riittävästi tilaa.

Käytä vain tämän tuotteen mukana toimitettua tai valmistajan hyväksymää virtajohtoa.

**HUOMIO – KUUMA PINTA:** Tulostimen sisäosat voivat olla kuumat. Välttyäksesi palovammoilta kosketa osia vasta, kun ne ovat jäähtyneet.

HUOMIO – SÄHKÖISKUN VAARA: Jos käsittelet ohjainlevyä tai asennat lisävarusteita tai muistilaitteita tulostimen käyttöönoton jälkeen, katkaise tulostimesta virta ja irrota virtajohto pistorasiasta ennen toimenpiteiden tekemistä. Jos tulostimeen on kytketty muita laitteita, katkaise niistäkin virta ja irrota niistä kaikki tulostimeen kytketyt kaapelit.

HUOMIO – SÄHKÖISKUN VAARA: Sähköiskuvaaran välttämiseksi varmista, että kaikki ulkoisten liitäntöjen liittimet (kuten Ethernet- ja puhelinliittimet) on kytketty niille varattuihin liitäntäportteihin.

Tuote täyttää kansainväliset turvamääräykset, kun siinä käytetään tietyn valmistajan osia. Joidenkin osien turvapiirteet eivät aina ole ilmeisiä. Valmistaja ei vastaa vaihto-osien käytöstä

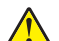

HUOMIO – TAPATURMAN MAHDOLLISUUS: Älä leikkaa, kierrä, solmi tai rusenna virtajohtoa äläkä aseta sen päälle painavia esineitä. Älä altista virtajohtoa hiertymiselle tai paineelle. Älä jätä virtajohtoa puristukseen esimerkiksi huonekalujen ja seinän väliin. Jos jokin näistä tapahtuu, siitä voi seurata tulipalon tai sähköiskun vaara. Tutki virtajohto säännöllisesti tällaisten ongelmien varalta. Irrota virtajohto pistorasiasta ennen tutkimusta.

Kun tarvitset huolto- tai korjauspalveluja, ota yhteyttä huoltoedustajaan.

**HUOMIO – SÄHKÖISKUN VAARA:** Voit välttää sähköiskun vaaran tulostimen ulkopintaa puhdistettaessa irrottamalla virtajohdon pistorasiasta ja irrottamalla kaikki tulostimeen johtavat kaapelit.

HUOMIO – TAPATURMAN MAHDOLLISUUS: Voit vähentää laitteen epävakauden riskiä lisäämällä jokaisen alustan erikseen. Pidä kaikki muut alustat suljettuina, kunnes niitä tarvitaan.

HUOMIO – SÄHKÖISKUN VAARA: Älä asenna laitetta tai tee sähkö- tai kaapeliliitäntöjä (esimerkiksi muuntajan virtajohto tai puhelin) myrskyn aikana.

#### SÄILYTÄ NÄMÄ OHJEET.

## Yleiskuvaus

## Tämän oppaan käyttäminen

Tässä käyttöoppaassa on yleisiä ja tarkkoja tietoja kansilehdellä lueteltujen tulostinmallien käytöstä.

Seuraavissa kappaleissa on kaikkiin tulostinmalleihin soveltuvaa tietoa:

- <u>Turvallisuusohjeet</u>
- Tulostimen paikan valitseminen
- <u>Tulostimen lisäasetukset</u>
- <u>Paperi- ja erikoismateriaaliopas</u>
- <u>Tulostimen valikot</u>
- <u>Rahan ja ympäristön säästäminen</u>
- Tulostimen huoltaminen
- Tukosten poistaminen
- Vianmääritys

Tulostimesi ohjeiden hakeminen:

- Käytä sisällysluetteloa
- Hae sivusisältöä käyttämällä hakutoimintoa tai sovelluksen Etsi-työkalupalkkia.

## **Tulostintietojen etsiminen**

| Mitä tietoja etsit?                                                                        | Etsi vastaus täältä                                                                                                    |
|--------------------------------------------------------------------------------------------|----------------------------------------------------------------------------------------------------|
| Asennuksen aloitusohjeet:<br>• Tulostimen liittäminen<br>• Tulostinohjelmiston asentaminen | Asennusohjeet—Asennusohjeet tulivat tulostimen mukana. Ne ovat myös saata-<br>villa osoitteesta http://support.lexmark.com.                              |
| Tulostimen lisäasennus- ja käyttö-<br>ohjeet:<br>• Paperin ja erikoismateriaalin valit-    | <i>Käyttöopas</i> ja <i>Pikaopas</i> — ovat saatavilla <i>Oppaat</i> -CD-levyllä.<br><b>Huomautus:</b> Nämä oppaat ovat saatavilla myös muilla kielillä. |
| seminen ja varastoiminen                                                                   |                                                                                                    |
| <ul> <li>Paperin lisääminen</li> </ul>                                                     |                                                                                                    |
| <ul> <li>Tulostimen asetusten määrittä-<br/>minen</li> </ul>                               |                                                                                                    |
| <ul> <li>Asiakirjojen ja valokuvien katsele-<br/>minen ja tulostaminen</li> </ul>          |                                                                                                    |
| <ul> <li>Tulostinohjelmiston asentaminen<br/>ja käyttäminen</li> </ul>                     |                                                                                                    |
| <ul> <li>Tulostimen määrittäminen<br/>verkossa</li> </ul>                                  |                                                                                                    |
| <ul> <li>Tulostimen huoltaminen ja ylläpi-<br/>täminen</li> </ul>                          |                                                                                                    |
| <ul> <li>Vianmääritys ja ongelmien ratkai-<br/>seminen</li> </ul>                          |                                                                                                    |

| Mitä tietoja etsit?                                                                                                    | Etsi vastaus täältä                                                                                                    |
|----------------------------------------------------------------------------------------------------|----------------------------------------------------------------------------------------------------|
| Tietoa tulostimen asentamisesta ja<br>käytettävyysominaisuuksien määrittä-<br>misestä.                                                          | <i>Lexmark Accessibility Guide</i> – Opas on saatavilla osoitteessa<br><u>http://support.lexmark.com</u> .                                                                                                    |
| Tulostinohjelmiston ohje                                                                                                    | <ul> <li>Windows- tai Mac-ohje—Avaa tulostinohjelmiston ohjelma tai sovellus ja valitse Ohje.</li> <li>Napsauta niin saat tilannekohtaista tietoa.</li> <li>Huomautuksia: <ul> <li>Ohje asennetaan automaattisesti tulostinohjelmiston ohessa.</li> <li>Tulostinohjelmisto sijaitsee tulostimen ohjelmakansiossa tai työpöydällä sen mukaan, mikä käyttöjäriestelmä on käytössä.</li> </ul> </li> </ul>                                                                                                    |
| Uusimmat lisätiedot, päivitykset ja<br>asiakastuki:<br>• Ohjeet<br>• Ohjaimien lataukset<br>• Live chat -tuki<br>• Sähköpostituki<br>• Äänituki | <ul> <li>Lexmark-tukisivusto – <u>http://support.lexmark.com</u></li> <li>Huomautus: Valitse ensin maa tai alue ja sitten tuote, niin saat näkyviin asianomaisen tukisivuston.</li> <li>Tuen puhelinnumerot ja aukioloajat omassa maassasi tai omalla alueellasi ovat nähtävissä tukisivustossa tai tulostimen mukana toimitetussa takuuasiakirjassa.</li> <li>Kirjoita seuraavat tiedot muistiin (ostokuitista ja tulostimen takaosasta) ja pidä ne käsillä, kun otat yhteyttä asiakastukeen, niin sinua voidaan palvella mahdollisimman nopeasti:</li> <li>Laitetyypin numero</li> <li>Sarjanumero</li> <li>Ostopäivämäärä</li> <li>Ostopaikka</li> </ul> |
| Takuu                                                                                                    | <ul> <li>Takuutiedot vaihtelevat maittain tai alueittain:</li> <li>USA – Katso tulostimen mukana toimitettuja takuutietoja (Statement of Limited Warranty). Takuutiedot voi tarkastaa myös osoitteesta <u>http://support.lexmark.com</u>.</li> <li>Muut maat ja alueet – Katso tulostimen mukana toimitettua painettua takuuta.</li> </ul>                                                                                                    |

## **Tulostimen paikan valitseminen**

Kun valitset tulostimen paikkaa, jätä tarpeeksi tilaa lokeroiden, kansien ja luukkujen avaamista varten. Jos aiot asentaa lisälaitteita, jätä tarpeeksi tilaa niillekin. Muista lisäksi

- Aseta tulostin maadoitetun ja helposti saatavilla olevan pistorasian lähelle.
- tarkistaa, että huoneen ilmavirta täyttää ASHRAE 62- tai CEN Technical Committee 156 -standardin uusimmat vaatimukset
- sijoittaa tulostin tasaiselle, vakaalle alustalle.
- Tulostimen sijoituspaikan on oltava
  - puhdas, kuiva ja pölytön.
  - kaukana irtonaisista niiteistä ja paperiliittimistä.
  - sellainen, ettei ilmastointilaitteista, lämmittimistä tai tuulettimista tuleva ilmavirta suuntaudu suoraan sinne.
  - kosteusolosuhteiltaan vakaa sekä sellainen, että siihen ei osu suora auringonvalo.
- Ota huomioon suositellut lämpötilat ja vältä lämpötilavaihteluja.

| Ympäristön lämpötila | 15,632,2°C (6090°F) |
|----------------------|---------------------|
| Varastointilämpötila | 1–35 °C (34–95 °F)  |

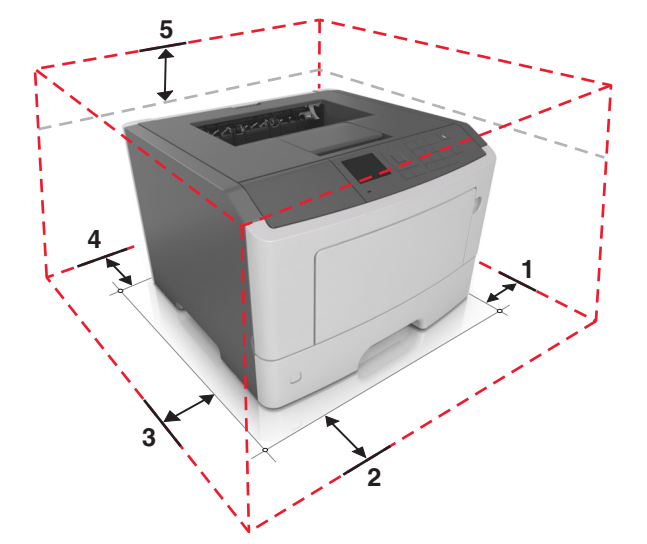

| 1 | oikea reuna | 110 mm (4,33 tuumaa) |
|---|-------------|----------------------|
| 2 | Etupuoli    | 305 mm (12 tuumaa)   |
| 3 | vasen reuna | 65 mm (2,56 tuumaa)  |
| 4 | Taka        | 100 mm (3,94 tuumaa) |
| 5 | Ylös        | 305 mm (12 tuumaa)   |

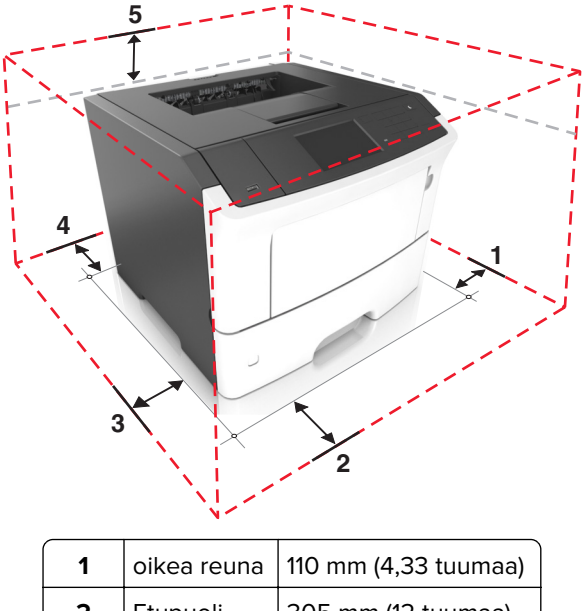

| 2 | Etupuoli    | 305 mm (12 tuumaa)   |
|---|-------------|----------------------|
| 3 | vasen reuna | 65 mm (2,56 tuumaa)  |
| 4 | Taka        | 100 mm (3,94 tuumaa) |
| 5 | Ylös        | 305 mm (12 tuumaa)   |

## **Tulostimen lisäasetukset**

## Sisäisten lisävarusteiden asentaminen

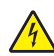

**HUOMIO – SÄHKÖISKUN VAARA:** Jos käsittelet ohjainlevyä tai asennat lisävarusteita tai muistilaitteita tulostimen käyttöönoton jälkeen, katkaise tulostimesta virta ja irrota virtajohto pistorasiasta ennen toimenpiteiden tekemistä. Jos tulostimeen on liitetty muita laitteita, katkaise niistäkin virta ja irrota niistä kaikki tulostimeen kytketyt kaapelit.

**Varoitus – vauriot mahdollisia:** Staattinen sähkö vahingoittaa helposti emolevyn elektronisia osia. Kosketa jotakin tulostimen metalliosaa, ennen kuin kosketat emolevyn elektronisia osia tai liittimiä.

## Käytettävissä olevat sisäiset lisälaitteet

- DDR3 DIMM
- Flash-muisti
  - Fontit
  - Laiteohjelma
    - Lomakkeiden viivakoodi
    - Prescribe
    - IPDS
    - Printcryption
- Kiintolevy<sup>\*</sup>
- Sisäiset sovellusportit (ISP)<sup>\*</sup>
  - Rinnakkaisliitäntä 1284-B
  - MarkNet N8130 10/100 -kuituliitäntä
  - RS-232-C-sarjaliitäntä

<sup>\*</sup> Tämä sisäinen lisälaite on käytettävissä vain M3150de-tulostinmallissa.

## Ohjainlevyn käsitteleminen

Asenna sisäiset lisälaitteet ohjainlevyn avulla.

Mallista M1145 on lisätietoja kohdassa <u>"Ohjainlevyn käsitteleminen" sivulla 36</u>. Mallista M3150 on lisätietoja kohdassa <u>"Ohjainlevyn käsitteleminen" sivulla 70</u>.

## Valinnaisen kortin asentaminen

HUOMIO – SÄHKÖISKUN VAARA: Jos käsittelet ohjainlevyä tai asennat lisävarusteita tai muistilaitteita tulostimen käyttöönoton jälkeen, katkaise tulostimesta virta ja irrota virtajohto pistorasiasta ennen toimenpiteiden tekemistä. Jos tulostimeen on kytketty muita laitteita, katkaise niistäkin virta ja irrota niistä kaikki tulostimeen kytketyt kaapelit.

**Varoitus – vauriot mahdollisia:** Staattinen sähkö vahingoittaa helposti ohjainlevyn elektronisia osia. Kosketa jotakin tulostimen metalliosaa, ennen kuin kosketat ohjainlevyn elektronisia osia tai liittimiä.

1 Käytä ohjainlevyä.

Jos kyseessä on jokin M1145-tulostinmalli, tutustu kohtaan <u>"Ohjainlevyn käsitteleminen" sivulla 36</u>. Jos kyseessä on jokin M3150de-tulostinmalli, tutustu kohtaan <u>"Ohjainlevyn käsitteleminen" sivulla 70</u>.

2 Poista valinnainen kortti pakkauksestaan.

Varoitus – vauriot mahdollisia: Vältä koskettamasta kortin reunassa olevia liitäntäkohtia.

3 Pidä kortin reunoista kiinni ja kohdista kortissa olevat muovinastat (1) ohjainlevyssä oleviin koloihin (2).

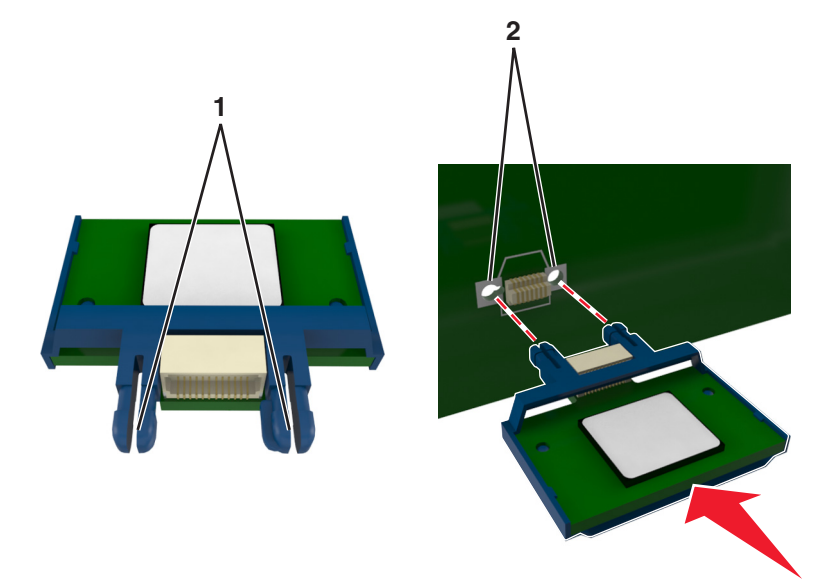

- 4 Paina kortti tiukasti paikalleen kuvan osoittamalla tavalla.

Varoitus – vauriot mahdollisia: Virheellinen kortin asennus voi vaurioittaa korttia ja ohjainlevyä.

Huomautus: Kortin liittimen on kosketettava koko pituudeltaan ohjainlevyä.

5 Jos kyseessä on jokin M1145-tulostinmalli, sulje ohjainlevyn kansi.

Jos kyseessä on M3150de-tulostinmalli, sulje ohjainlevyn suojus ja sulje sitten kansi.

**Huomautus:** Tulostinohjelmiston ja lisävarusteiden asentamisen jälkeen lisävarusteet voi olla tarpeen lisätä manuaalisesti, jotta ne ovat tulostinohjaimen käytettävissä tulostustöissä. Lisätietoja on kohdassa "Tulostinohjaimen käytettävissä olevien lisävarusteiden lisääminen" sivulla 28.

#### **Muistikortin asennus**

**HUOMIO – SÄHKÖISKUN VAARA:** Jos käsittelet ohjainlevyä tai asennat lisävarusteita tai muistilaitteita tulostimen käyttöönoton jälkeen, katkaise tulostimesta virta ja irrota virtajohto pistorasiasta ennen toimenpiteiden tekemistä. Jos tulostimeen on kytketty muita laitteita, katkaise niistäkin virta ja irrota niistä kaikki tulostimeen kytketyt kaapelit.

**Varoitus – vauriot mahdollisia:** Staattinen sähkö vahingoittaa helposti ohjainlevyn elektronisia osia. Kosketa jotakin tulostimen metalliosaa, ennen kuin kosketat ohjainlevyn elektronisia osia tai liittimiä.

Valinnainen muistikortti on hankittavissa erikseen ja liitettävissä ohjainlevyyn.

1 Käytä ohjainlevyä.

Jos kyseessä on jokin M1145-tulostinmalli, tutustu kohtaan <u>"Ohjainlevyn käsitteleminen" sivulla 36</u>. Jos kyseessä on jokin M3150de-tulostinmalli, tutustu kohtaan <u>"Ohjainlevyn käsitteleminen" sivulla 70</u>.

2 Poista muistikortti pakkauksestaan.

Varoitus – vauriot mahdollisia: Älä kosketa kortin reunassa olevia liitäntäkohtia. Se voi aiheuttaa vaurioita.

3 Kohdista muistikortin lovet (1) liittimessä oleviin kohoumiin (2).

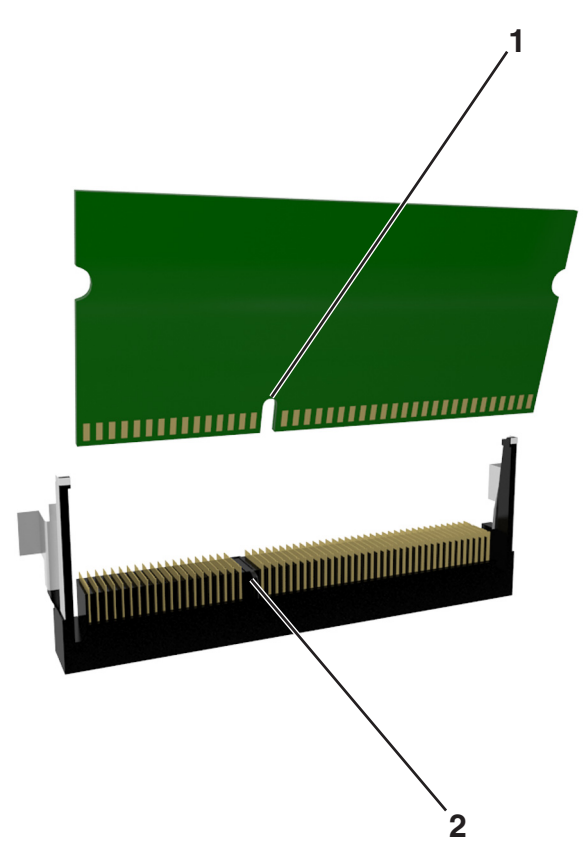

**4** Työnnä muistikortti suoraan liittimeen ja työnnä sitä sitten eteenpäin ohjainlevyn reunaa vasten niin, että se *napsahtaa* paikalleen.

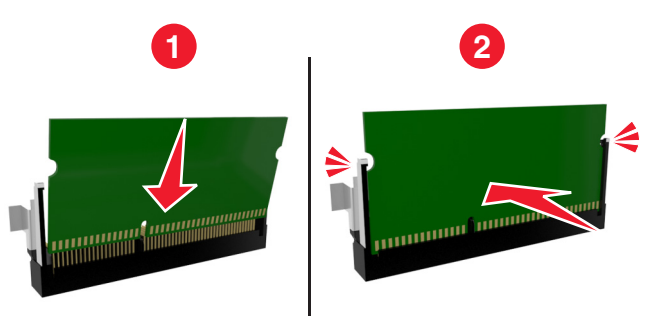

Jos kyseessä on jokin M1145-tulostinmalli, sulje ohjainlevyn kansi.
 Jos kyseessä on M3150de-tulostinmalli, sulje ohjainlevyn suojus ja sulje sitten kansi.

**Huomautus:** Tulostinohjelmiston ja lisävarusteiden asentamisen jälkeen lisävarusteet voi olla tarpeen lisätä manuaalisesti, jotta ne ovat tulostinohjaimen käytettävissä tulostustöissä. Lisätietoja on kohdassa <u>"Tulostinohjaimen käytettävissä olevien lisävarusteiden lisääminen" sivulla 28</u>.

### Sisäisen sovellusportin asentaminen

Ohjainlevy tukee yhtä valinnaista Lexmarkin<sup>™</sup> sisäistä sovellusporttia (ISP). Tätä asetusta tuetaan vain M3150de-tulostinmallissa.

Huomautus: Tähän toimenpiteeseen tarvitaan tasapäistä ruuvitalttaa.

**HUOMIO – SÄHKÖISKUN VAARA:** Jos käsittelet ohjainlevyä tai asennat lisävarusteita tai muistilaitteita tulostimen käyttöönoton jälkeen, katkaise tulostimesta virta ja irrota virtajohto pistorasiasta ennen toimenpiteiden tekemistä. Jos tulostimeen on kytketty muita laitteita, katkaise niistäkin virta ja irrota niistä kaikki tulostimeen kytketyt kaapelit.

**Varoitus – vauriot mahdollisia:** Staattinen sähkö vahingoittaa helposti ohjainlevyn elektronisia osia. Kosketa jotakin tulostimen metalliosaa, ennen kuin kosketat ohjainlevyn elektronisia osia tai liittimiä.

1 Avaa ohjainlevyn kansi.

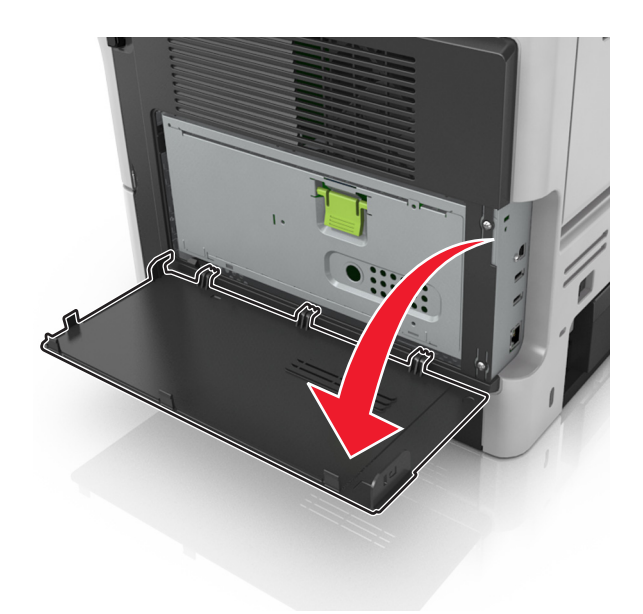

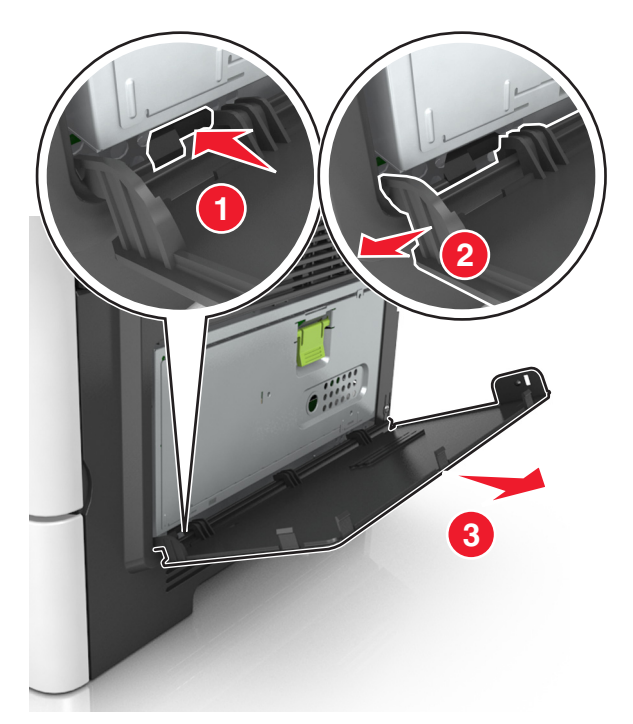

2 Irrota painamalla kevyesti kannen vasemmassa reunassa olevaa lukitusta ja liu'uttamalla kantta.

3 Pura sisäisen sovellusportin sarja pakkauksesta.

Huomautus: Muista poistaa ja hävittää valkoiseen liitäntään liitetty pieni kaapeli.

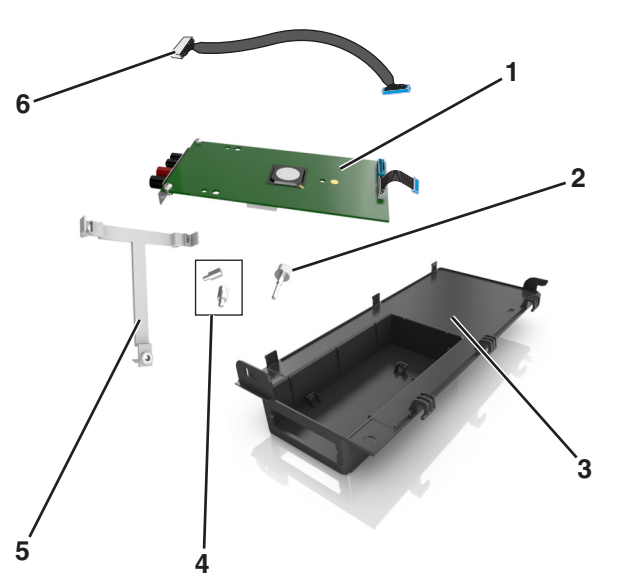

| 1 | Sisäinen sovellusporttiratkaisu                                                                  |
|---|--------------------------------------------------------------------------------------------------|
| 2 | Ruuvi, jolla sisäinen sovellusporttiratkaisu kiinnitetään muovijalustaan.                        |
| 3 | Sisäisen sovellusportin ulkokansi                                                                |
| 4 | Ruuvit, joilla sisäinen sovellusporttiratkaisu kiinnitetään sisäisen sovellusportin ulkokanteen. |
| 5 | Muovijalusta                                                                                     |
| 6 | Pitkä sisäisen sovellusportin kaapeli                                                            |

4 Aseta muovijalusta sisäisen sovellusportin ulkokannen sisälle niin, että se napsahtaa paikalleen.

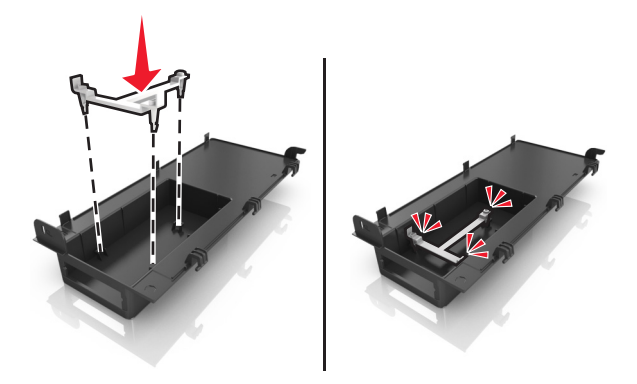

**5** Liu'uta ja työnnä sisäinen sovellusporttiratkaisu muovijalustaan.

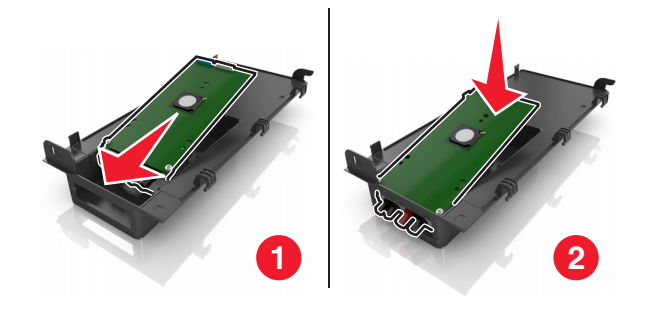

6 Kiinnitä sisäinen sovellusporttiratkaisu muovijalustaan pitkällä ruuvilla.

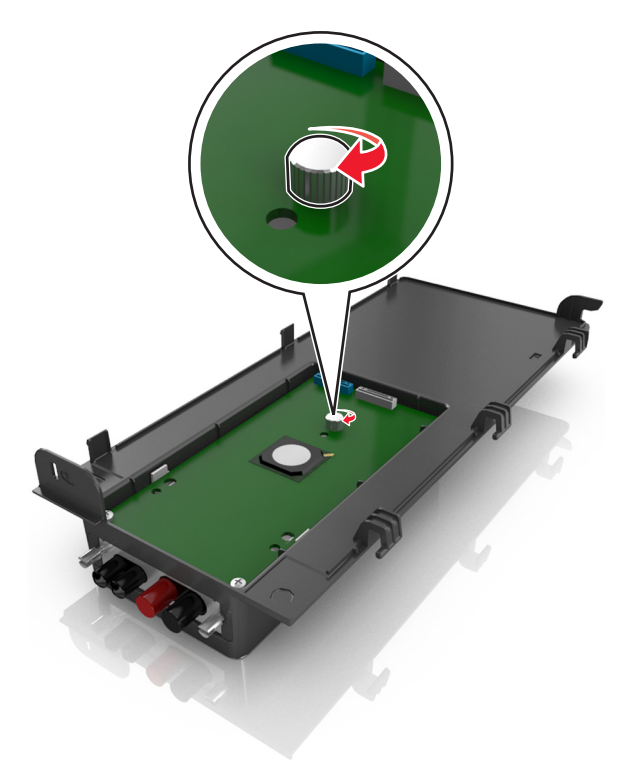

7 Kiristä sisäisen sovellusporttiratkaisun pään kaksi ruuvia.

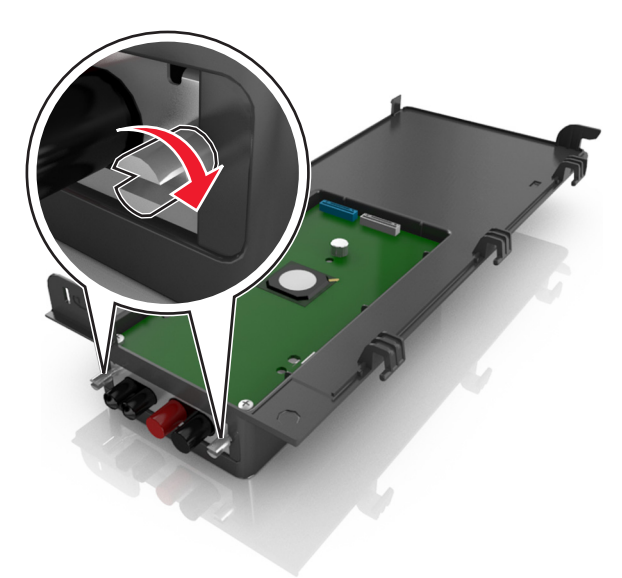

**8** Kiinnitä sisäisen sovellusporttiratkaisun liitäntäkaapelin valkoinen liitin sisäisen sovellusportin valkoiseen pistokkeeseen.

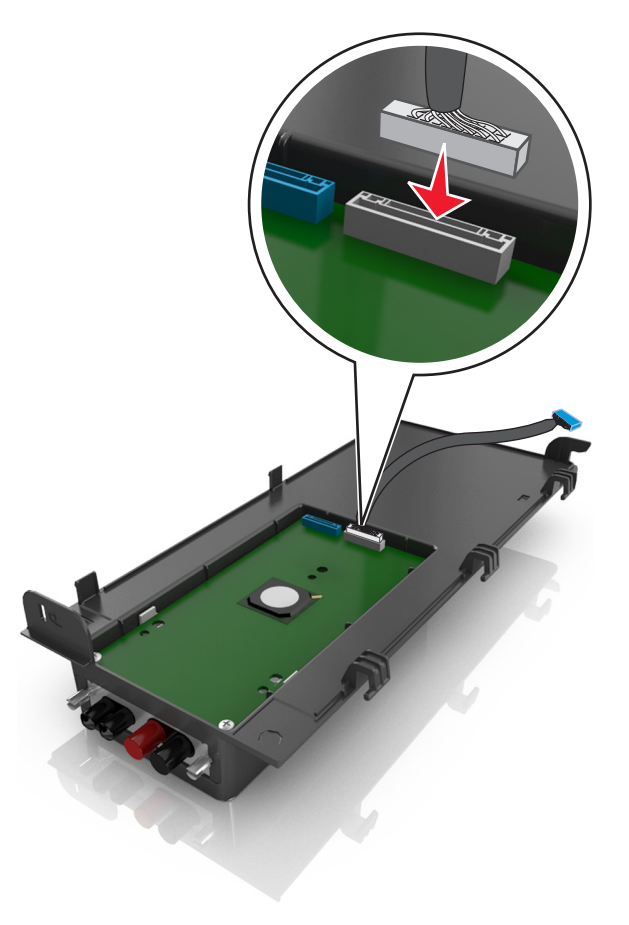

- 9 Sulje sisäisen sovellusportin ulkokansi kevyesti enintään 65 asteeseen asti ja kiinnitä se liu'uttamalla.

**10** Vie sisäisen sovellusportin kaapeli ohjainlevyn suojuksen läpi.

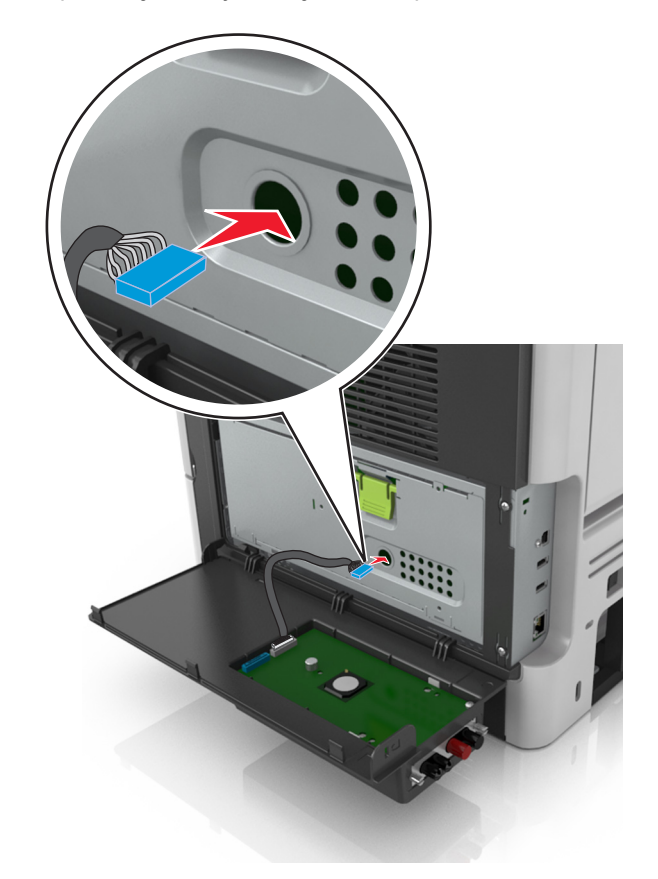

**11** Avaa suojus vihreän kahvan avulla.

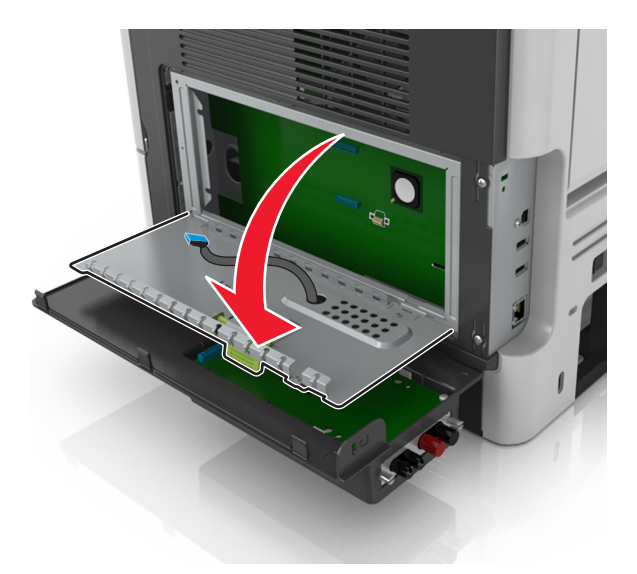

12 Kiinnitä sisäisen sovellusporttiratkaisun liitäntäkaapelin sininen liitin ohjainlevyn siniseen pistokkeeseen.

**Huomautus:** Jos olet asentanut tulostimen kiintolevyn, sinun on poistettava se. Lisätietoja on kohdassa <u>"Tulostimen kiintolevyn irrottaminen" sivulla 24</u>. Lisätietoja tulostimen kiintolevyn asentamisesta uudelleen on kohdassa <u>"Tulostimen kiintolevyn asentaminen" sivulla 22</u>.

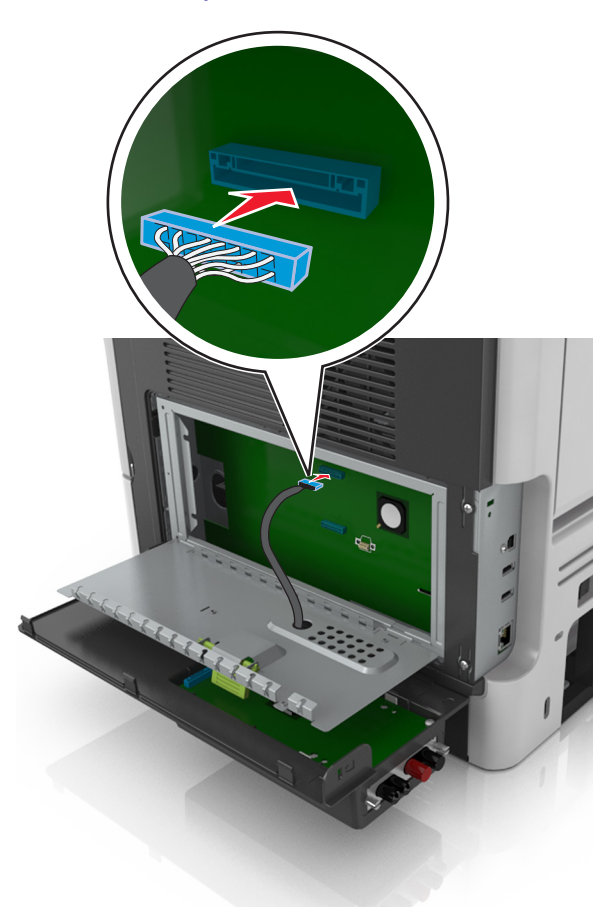

#### 13 Sulje suojus.

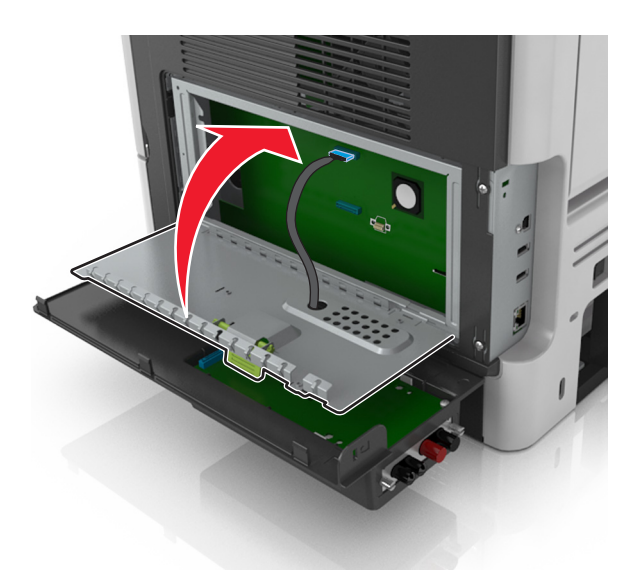

14 Sulje sisäisen sovellusportin kansi.

**Huomautus:** Tulostinohjelmiston ja lisävarusteiden asentamisen jälkeen lisävarusteet voi olla tarpeen lisätä manuaalisesti, jotta ne ovat tulostinohjaimen käytettävissä tulostustöissä. Lisätietoja on kohdassa <u>"Tulostinohjaimen käytettävissä olevien lisävarusteiden lisääminen" sivulla 28</u>.

#### Tulostimen kiintolevyn asentaminen

Huomautus: Tämä asetus on käytettävissä vain M3150de-tulostinmallissa.

**HUOMIO – SÄHKÖISKUN VAARA:** Jos käsittelet ohjainlevyä tai asennat lisävarusteita tai muistilaitteita tulostimen käyttöönoton jälkeen, katkaise tulostimesta virta ja irrota virtajohto pistorasiasta ennen toimenpiteiden tekemistä. Jos tulostimeen on kytketty muita laitteita, katkaise niistäkin virta ja irrota niistä kaikki tulostimeen kytketyt kaapelit.

**Varoitus – vauriot mahdollisia:** Staattinen sähkö vahingoittaa helposti ohjainlevyn elektronisia osia. Kosketa jotakin tulostimen metalliosaa, ennen kuin kosketat ohjainlevyn elektronisia osia tai liittimiä.

1 Käytä ohjainlevyä.

Lisätietoja on kohdassa "Ohjainlevyn käsitteleminen" sivulla 70.

Huomautus: Tähän toimenpiteeseen tarvitaan tasapäistä ruuvitalttaa.

- 2 Poista tulostimen kiintolevy pakkauksesta.
- **3** Asenna tulostimen kiintolevy ohjainlevyyn:

**Varoitus – vauriot mahdollisia:** Pidä kiinni painetun piirilevyn reunoista. Älä koske tulostimen kiintolevyn keskikohtaan tai paina sitä. Se voi aiheuttaa vaurioita.

a Löysää ruuvit tasapäisellä ruuvitaltalla.

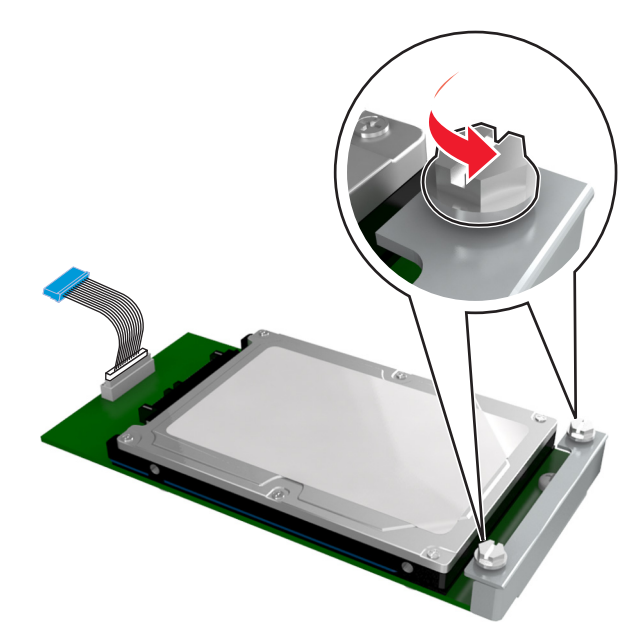

**b** Kohdista tulostimen kiintolevyn ruuvit ohjainlevyn pidikkeen aukkoihin ja liu'uta tulostimen kiintolevy pidikkeisiin.

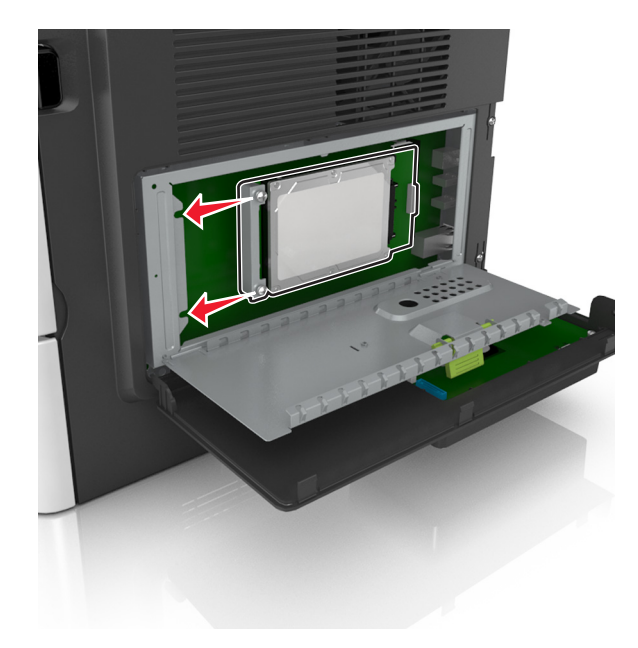

c Kiristä molemmat ruuvit.

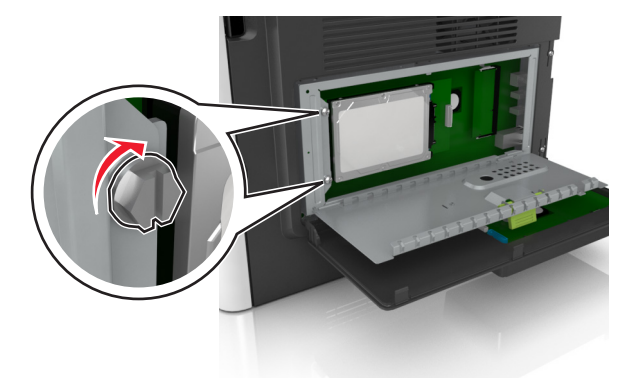

d Aseta tulostimen kiintolevyn liitäntäkaapelin liitin ohjainlevyn pistokkeeseen.Huomautus: Pistoke ja liitin on merkitty sinisellä värillä.

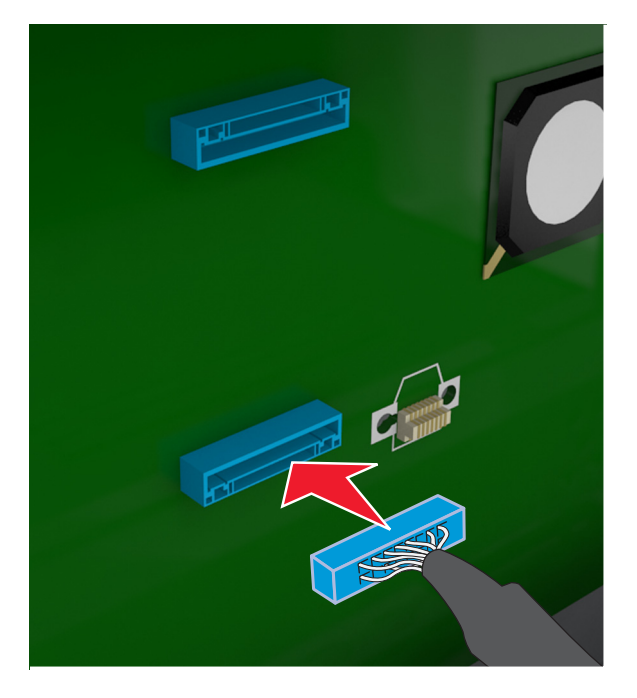

**4** Sulje ohjainlevyn suojus ja sulje sitten kansi.

**Huomautus:** Tulostinohjelmiston ja lisävarusteiden asentamisen jälkeen lisävarusteet voi olla tarpeen lisätä manuaalisesti, jotta ne ovat tulostinohjaimen käytettävissä tulostustöissä. Lisätietoja on kohdassa "Tulostinohjaimen käytettävissä olevien lisävarusteiden lisääminen" sivulla 28.

#### Tulostimen kiintolevyn irrottaminen

Huomautus: Tätä asetusta tuetaan vain M3150de-tulostinmallissa.

**Varoitus – vauriot mahdollisia:** Staattinen sähkö vahingoittaa helposti ohjainlevyn elektronisia osia. Kosketa jotakin tulostimen metalliosaa, ennen kuin kosketat ohjainlevyn elektronisia osia tai liittimiä.

1 Käytä ohjainlevyä.

Lisätietoja on kohdassa <u>"Ohjainlevyn käsitteleminen" sivulla 70</u>.

Huomautus: Tähän toimenpiteeseen tarvitaan tasapäistä ruuvitalttaa.

2 Löysää ruuvit, joilla tulostimen kiintolevy on kiinnitetty ohjainlevyn kiinnikkeeseen.

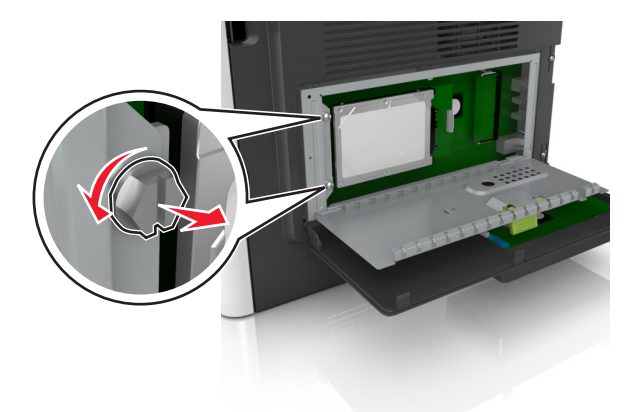

**3** Irrota tulostimen kiintolevyn kaapeli ohjainlevyn liittimestä ja jätä kaapeli kiinni kiintolevyyn. Ennen kuin irrotat kaapelin, purista liitäntäkaapelin liittimen kiinnikkeitä, jolloin salpa aukeaa. Vedä kaapeli sitten irti.

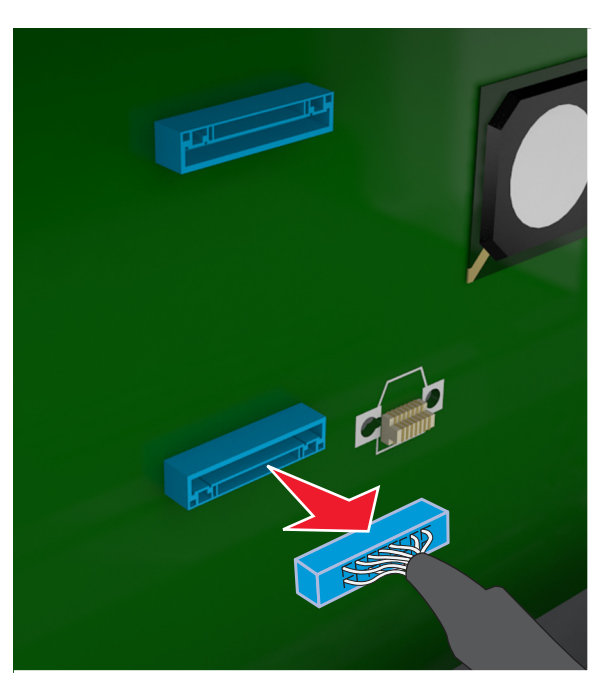

- 4 Pitele tulostimenkiintolevyä sen reunoista ja irrota se tulostimesta.
- **5** Sulje ohjainlevyn suojus ja sulje sitten kansi.

## Lisävarusteiden asentaminen

### Lisälokeroiden asentaminen

**HUOMIO – SÄHKÖISKUN VAARA:** Jos käsittelet ohjainlevyä tai asennat lisävarusteita tai muistilaitteita tulostimen käyttöönoton jälkeen, katkaise tulostimesta virta ja irrota virtajohto pistorasiasta ennen toimenpiteiden tekemistä. Jos tulostimeen on liitetty muita laitteita, katkaise niistäkin virta ja irrota niistä kaikki tulostimeen kytketyt kaapelit.

1 Katkaise tulostimen virta virtakytkimestä ja irrota virtajohto pistorasiasta.

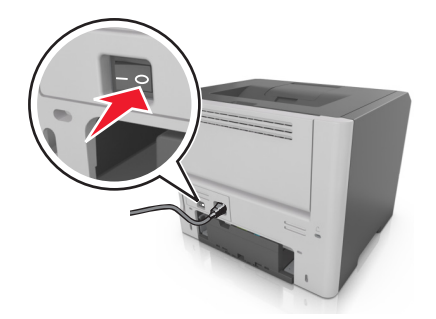

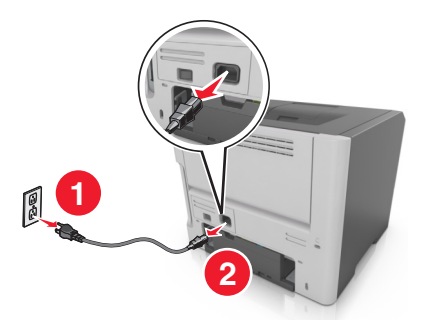

- 2 Pura lokero pakkauksesta ja poista sitten pakkausmateriaali.
- 3 Vedä alusta kokonaan ulos jalustasta.

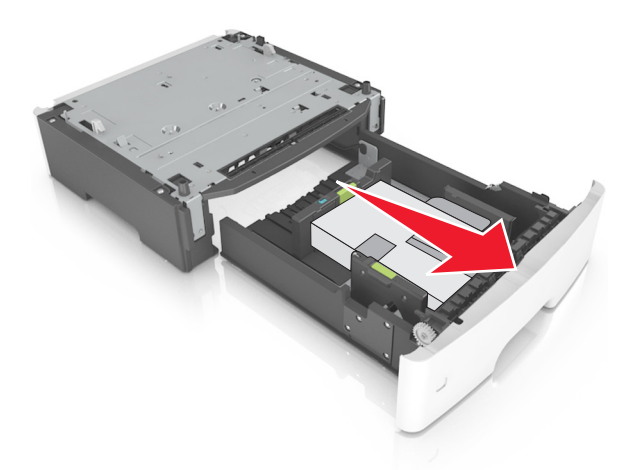

- 4 Poista pakkausmateriaalit lokeron sisältä.
- 5 Kiinnitä lokero alustaan.
- 6 Aseta alusta tulostimen lähelle.
- 7 Kohdista tulostin 500 arkin lokeron kanssa ja laske tulostin paikalleen.

Huomautus: Lisälokerot lukittuvat toisiinsa pinottaessa.

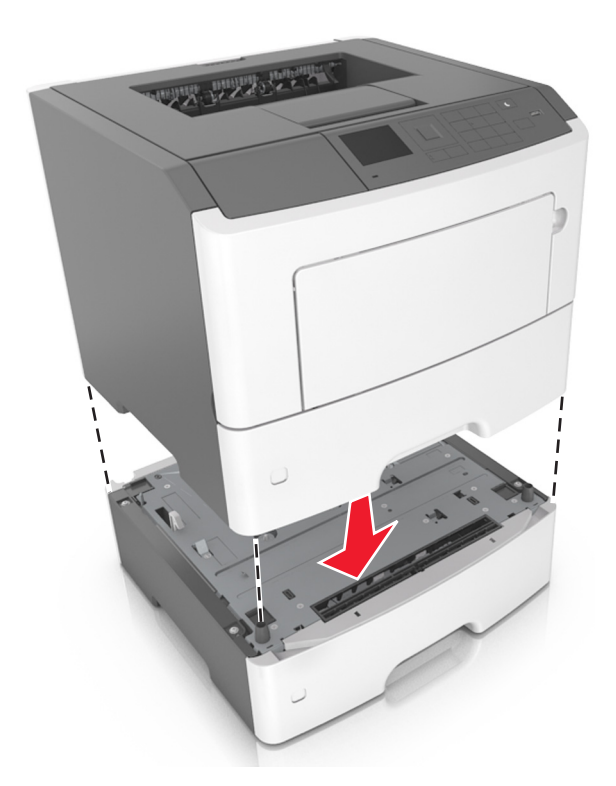

8 Liitä virtajohto tulostimeen ja sen jälkeen maadoitettuun pistorasiaan. Käynnistä tulostin.

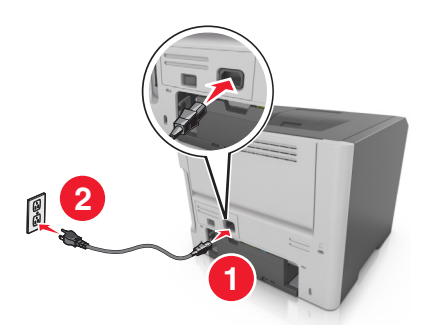

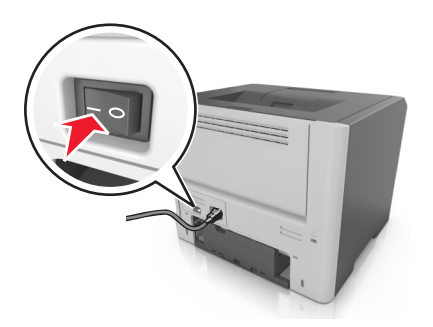

**Huomautus:** Tulostinohjelmiston ja lisävarusteiden asentamisen jälkeen lisävarusteet voi olla tarpeen lisätä manuaalisesti, jotta ne ovat tulostinohjaimen käytettävissä tulostustöissä. Lisätietoja on kohdassa "Tulostinohjaimen käytettävissä olevien lisävarusteiden lisääminen" sivulla 28.

Irrota valinnaiset lokerot siirtämällä tulostimen oikeassa reunassa olevaa salpaa tulostimen etuosaa kohti, kunnes se *napsahtaa* paikalleen, ja vetämällä pinotut lokerot yksitellen ylhäältä alkaen.

## **Tulostinohjelmiston asentaminen**

## Tulostinohjelmiston asentaminen

1 Hanki ohjelmiston asennuspaketti.

- Tulostimen mukana toimitetulla Ohjelmistot-levyllä.
- Siirry osoitteeseen http://support.lexmark.com ja valitse tulostin ja käyttöjärjestelmä.

- 2 Käynnistä asennusohjelma ja seuraa tietokoneen näytön ohjeita.
- 3 Macintosh-käyttäjät: lisää tulostin.

Huomautus: Katso tulostimen IP-osoite Verkko/Portit-valikon TCP/IP-osiosta.

### Tulostinohjaimen käytettävissä olevien lisävarusteiden lisääminen

#### Windows-käyttäjät:

- **1** Avaa Tulostimet-kansio.
- 2 Valitse päivitettävä tulostin ja tee seuraava:
  - Windows 7 tai uudempi: valitse Tulostimen ominaisuudet.
  - Vanhemmat versiot: valitse Ominaisuudet.
- 3 Siirry Määritykset-välilehteen ja valitse Päivitä nyt Kysy tulostimelta.
- 4 Ota muutokset käyttöön.

#### Macintosh-käyttäjät:

- 1 Etsi Omenavalikon Järjestelmäasetuksista tulostin ja valitse Lisävarusteet ja tarvikkeet.
- 2 Siirry lisävarusteiden luetteloon ja lisää asennetut lisävarusteet.
- 3 Ota muutokset käyttöön.

## Verkkoyhteydet

#### Huomautuksia:

- Hanki langaton MarkNet<sup>™</sup> N8352 -verkkosovitin ennen tulostimen asentamista langattomaan verkkoon. Lisätietoja langattoman verkkosovittimen asentamisesta on sovittimen mukana toimitetuissa ohjeissa.
- SSID (Service Set Identifier) on nimi, joka langattomalle verkolle on annettu. WEP (Wired Equivalent Privacy), WPA (Wi-Fi Protected Access), WPA2 ja 802.1X - RADIUS ovat erityyppisiä verkon turvakäytäntöjä.

### Tulostimen valmisteleminen langattomaan verkkoon asennusta varten

#### Huomautuksia:

- Varmista, että langaton verkkosovitin on asennettu tulostimeen ja toimii oikein. Lisätietoja on langattoman verkkosovittimen mukana toimitetuissa ohjeissa.
- Tarkista, että tukiasema (langaton reititin) on käynnissä ja toimii oikein.

Selvitä seuraavat tiedot, ennen kuin yhdistät tulostimen langattomaan verkkoon:

- SSID SSID-tunnusta kutsutaan myös verkkonimeksi.
- Langaton tila (tai verkon tila) verkon tila on joko infrastruktuuri- tai ad hoc -tila.

• Kanava (ad hoc -verkoissa) – kanava on oletusarvon mukaan automaattinen infrastruktuuriverkoissa.

Osa ad hoc -verkoista edellyttää lisäksi automaattista asetusta. Kysy lisätietoja järjestelmän tukihenkilöltä, jos et ole varma, minkä kanavan valitset.

- Suojausmenetelmä suojausmenetelmäksi voidaan valita yksi neljästä vaihtoehdosta:
  - WEP-avain

Jos verkossa on käytössä useita WEP-avaimia, lisää enintään neljä niille varattuihin paikkoihin. Valitse verkossa käytössä oleva avain valitsemalla WEP-oletuslähetysavain.

- WPA- tai WPA2-salasana tai ennalta jaettu avain

WPA sisältää koodia ylimääräisenä suojaustasona. Vaihtoehdot ovat AES tai TKIP. Salaus on määritettävä samantyyppiseksi reitittimeen ja tulostimeen, jotta tulostin voi vaihtaa tietoja verkon kanssa.

- 802,1X-RADIUS

Jos asennat tulostimen 802.1X-verkkoon, saatat tarvita seuraavat tiedot:

- Todennustyyppi
- Sisäinen todennustyyppi
- 802.1X-käyttäjänimi ja salasana
- Varmenteet
- Ei suojausta

Jos langattomassa verkossa ei ole käytössä mitään suojausta, käytettävissä ei ole suojaustietoja.

Huomautus: Suojaamattoman langattoman verkon käyttäminen ei ole suositeltavaa.

#### Huomautuksia:

- Jos et tiedä sen verkon SSID-verkkonimeä, johon tietokone on yhdistetty, käynnistä tietokoneen verkkosovittimen langaton apuohjelma ja etsi verkkonimi. Jos et löydä verkon SSID-tunnusta tai suojaustietoja, katso tukiaseman mukana toimitettuja ohjeita tai kysy asiasta järjestelmätuesta.
- Langattoman verkon ennalta jaetun WPA/WPA2-avaimen tai -salasanan saa yhteyspisteen mukana toimitetuista ohjeista, yhteyspisteen Embedded Web Serveristä tai järjestelmän tukihenkilöltä.

### Tulostimen yhdistäminen verkkoon ohjatun langattomien asetusten määritystoiminnon avulla

Tarkista seuraavat asiat ennen aloittamista:

- Tulostimeen on asennettu langaton verkkosovitin ja se toimii oikein. Lisätietoja on langattoman verkkosovittimen mukana toimitetuissa ohjeissa.
- Ethernet-kaapeli on irrotettu tulostimesta.
- Aktiivinen NIC -asetuksen arvoksi on valittu Autom. Voit asettaa arvoksi Automaattinen kahdella tavalla:
  - Asetukset > OK > Verkko/Portit > OK > Aktiivinen NIC > OK > Autom. > OK

> Verkko/portit > Aktiivinen NIC > Automaattinen

Huomautus: Sammuta tulostin, odota vähintään viisi sekuntia ja käynnistä tulostin uudelleen.

- **1** Siirry tulostimen mallin mukaan jompaankumpaan seuraavista:
  - Asetukset > OK > Verkko/Portit > OK > Verkko [x] > OK > Verkon [x] asetukset > OK > Langaton > OK > Langattoman verkkoyhteyden asetukset > OK
  - Asetukset > Verkko [x] > Verkon [x] asetukset > Langaton > Langattoman verkkoyhteyden asetukset
- 2 Valitse langattoman yhteyden asetukset.

| Valinta               | Tarkoitus                                                                     |
|-----------------------|-------------------------------------------------------------------------------|
| Hae verkot            | Näytä käytettävissä olevat langattomat verkkoyhteydet.                        |
|                       | SSID-tunnukset.                                                               |
| Anna verkkonimi       | Kirjoita SSID manuaalisesti.                                                  |
|                       | Huomautus: Muista antaa oikea SSID.                                           |
| Wi-Fi Protected Setup | Liitä tulostin langattomaan verkkoon Wi-Fi Protected Setup -toiminnon avulla. |

**3** Seuraa tulostimen näytön ohjeita.

# Tulostimen liittäminen langattomaan verkkoon Wi-Fi Protected Setup - toiminnon avulla

Ennen kuin liität tulostimen langattomaan verkkoon, varmista seuraavat seikat:

- Langaton yhteyspiste (langaton reititin) on Wi-Fi Protected Setup (WPS) -sertifioitu tai WPS-yhteensopiva. Lisätietoja on yhteyspisteen käyttöohjeissa.
- Tulostimeen on asennettu langaton verkkosovitin ja se toimii oikein. Lisätietoja on langattoman verkkosovittimen mukana toimitetuissa ohjeissa.

#### Painonäppäinmenetelmän (PBC) avulla

- **1** Siirry jompaankumpaan seuraavista tulostinmallin mukaan:
  - Asetukset > OK > Verkot/portit > OK > Verkko [x] > OK > Verkon [x] asetukset > OK > Langaton > OK > Langattoman yhteyden asennus > OK > Wi-Fi Protected Setup > OK > Käynnistä painonäppäinmenetelmä > OK
  - Verkko/portit > Network [x] > Verkon [x] asetukset > Langaton > Langattoman yhteyden asennus > Wi-Fi Protected Setup > Käynnistä painonäppäinmenetelmä
- 2 Seuraa tulostimen näytön ohjeita.

#### Henkilökohtainen PIN-koodi -menetelmän avulla

- 1 Siirry jompaankumpaan seuraavista tulostinmallin mukaan:
  - Asetukset > OK > Verkot/portit > OK > Verkko [x] > OK > Verkon [x] asetukset > OK > Langaton > OK > Langattoman yhteyden asennus > OK > Wi-Fi Protected Setup > OK > Käynnistä PIN-kooditila > OK
  - Verkko/portit > Verkko [x] > Verkon [x] asetukset > Langaton > Langattoman yhteyden asennus > Wi-Fi Protected Setup > Käynnistä PIN-kooditila
- 2 Kopioi kahdeksan numeroa sisältävä WPS PIN-koodi.
- 3 Avaa web-selain ja kirjoita tukiaseman IP-osoite selaimen osoitekenttään.

#### Huomautuksia:

- IP-osoite on neljä pisteillä erotettua numerosarjaa, kuten 123.123.123.123.
- Jos käytät välityspalvelinta, poista se tilapäisesti käytöstä, jotta verkkosivu latautuu oikein.
- 4 Avaa WPS-asetukset. Lisätietoja on yhteyspisteen käyttöohjeissa.
- **5** Anna kahdeksan numeroa sisältävä PIN-koodi ja tallenna asetus.

### Tulostimen yhdistäminen langattomaan verkkoon käyttämällä Embedded Web Server -palvelinta

Tarkista seuraavat asiat ennen aloittamista:

- Tulostin on liitetty tilapäisesti Ethernet-verkkoon.
- Langaton verkkosovitin on asennettu tulostimeen ja toimii oikein. Lisätietoja on langattoman verkkosovittimen mukana toimitetuissa ohjeissa.
- **1** Avaa web-selain ja kirjoita tulostimen IP-osoite selaimen osoitekenttään.

#### Huomautuksia:

- Katso tulostimen IP-osoite tulostimen ohjauspaneelista. IP-osoite on neljä pisteillä erotettua numerosarjaa, kuten 123.123.123.
- Jos käytät välityspalvelinta, poista se tilapäisesti käytöstä, jotta verkkosivu latautuu oikein.
- 2 Valitse Asetukset > Verkko/Portit > Langaton.
- 3 Muokkaa asetuksia niin, että ne vastaavat yhteyspisteen (langattoman reitittimen) asetuksia.

Huomautus: Muista antaa oikea SSID, suojausmenetelmä, salasana tai ennalta jaettu avain, verkkotila ja kanava.

- 4 Valitse Lähetä.
- **5** Katkaise tulostimesta virta ja irrota sitten Ethernet-kaapeli. Odota sitten vähintään viisi sekuntia ja käynnistä tulostin uudelleen.
- **6** Tarkista, että tulostin on yhdistetty verkkoon, tulostamalla verkkoasetussivu. Tarkista sitten Verkkokortti [x] -osasta, että yhteyden tila on Connected (muodostettu).

### Tulostimen asennuksen tarkistaminen

Kun kaikki laite- ja ohjelmistovaihtoehdot on asennettu ja tulostimen virta on kytketty, tarkista, että tulostin on asennettu oikein, tulostamalla seuraavat:

- Verkkoasetussivu Tämän sivun avulla voit tarkistaa, että kaikki tulostimen lisälaitteet on asennettu oikein. Luettelo lisälaitteista näkyy sivun loppuosassa. Jos asentamaasi lisälaitetta ei ole luettelossa, sitä ei ole asennettu oikein. Irrota lisälaite ja asenna se uudelleen. Lisätietoja on kohdassa <u>"Valikkoasetussivun tulostus" sivulla 57</u> (tulostinmallit, joissa ei ole kosketusnäyttöä) tai kohdassa <u>"Valikkoasetussivun tulostus"</u> sivulla 96 (tulostinmallit, joissa on kosketusnäyttö).
- Verkkoasetussivu Jos tulostimessa on Ethernet-ominaisuus tai langaton verkkotoiminto ja laite on kytketty verkkoon, tulosta verkkoasetussivu ja tarkista siitä verkkoyhteys. Lisäksi sivulla on tärkeitä verkkotulostukseen liittyviä tietoja. Lisätietoja on kohdassa <u>"Verkkoasetussivun tulostaminen" sivulla 58</u> (tulostinmallit, joissa ei ole kosketusnäyttöä) tai kohdassa <u>"Verkkoasetussivun tulostaminen" sivulla 96</u> (tulostinmallit, joissa on kosketusnäyttö).

## M1145: käyttö

## Tietoja tulostimesta

### Tulostinkokoonpanot

HUOMIO – TAPATURMAN MAHDOLLISUUS: Voit vähentää laitteen epävakauden riskiä lisäämällä jokaisen alustan erikseen. Pidä kaikki muut alustat suljettuina, kunnes niitä tarvitaan.

#### M1145dn-tulostinmalli

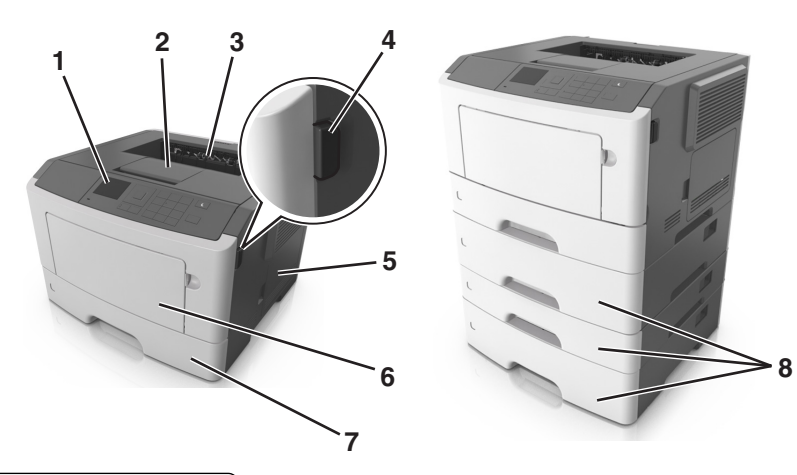

| ( |                                       |
|---|---------------------------------------|
| 1 | Tulostimen ohjauspaneeli              |
| 2 | Paperin pysäytinosa                   |
| 3 | Vakioalusta                           |
| 4 | Etuluukun vapautuspainike             |
| 5 | Ohjainlevyn kansi                     |
| 6 | 100 arkin monikäyttösyöttöaukko       |
| 7 | 250 arkin vakiolokero                 |
| 8 | Valinnaiset 250 tai 550 arkin lokerot |

## Ohjauspaneelin käyttäminen

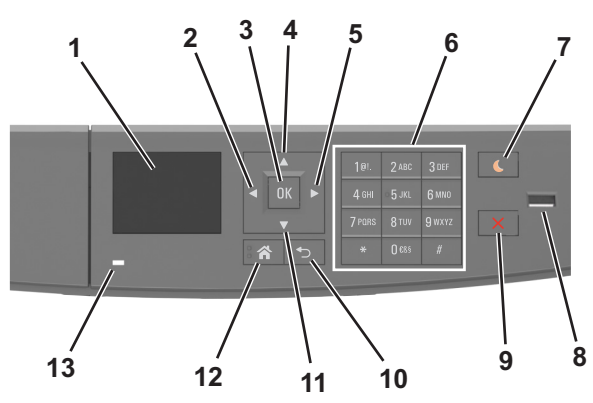

|    | Osa                       | Toiminto                                                                               |  |
|----|---------------------------|----------------------------------------------------------------------------------------|--|
| 1  | Näyttö                    | • Tulostimen tilan ja ilmoitusten katsominen.                                          |  |
|    |                           | <ul> <li>Tulostimen asentaminen ja käyttäminen.</li> </ul>                             |  |
| 2  | Vasen nuolipainike        | Selaa vasemmalle.                                                                      |  |
| 3  | Valitse-painike           | Valikkovaihtoehtojen valitseminen.                                                     |  |
|    |                           | Asetusten tallentaminen.                                                               |  |
| 4  | Ylänuolinäppäin           | Ylös vierittäminen.                                                                    |  |
| 5  | Oikea nuolipainike        | Selaa oikealle.                                                                        |  |
| 6  | Näppäimistö               | Anna numeroita, kirjaimia tai symboleita.                                              |  |
| 7  | Lepo-painike              | Lepotilan tai valmiustilan ottaminen käyttöön                                          |  |
|    |                           | Seuraavat toiminnot herättävät tulostimen lepotilasta:                                 |  |
|    |                           | <ul> <li>Minkä tahansa näppäimen painaminen</li> </ul>                                 |  |
|    |                           | Lokeron tai etuluukun avaaminen                                                        |  |
|    |                           | <ul> <li>Tulostustyön lähettäminen tietokoneesta</li> </ul>                            |  |
|    |                           | <ul> <li>Uudelleenkäynnistys päävirtakytkimestä</li> </ul>                             |  |
|    |                           | Laitteen kytkeminen USB-porttiin                                                       |  |
| 8  | USB-portti                | Kytke flash-asema tulostimeen.                                                         |  |
|    |                           | Huomautuksia:                                                                          |  |
|    |                           | Vain laitteen etupaneelin USB-portti tukee flash-asemia                                |  |
|    |                           | <ul> <li>Tämä ominaisuus on käytettävissä vain tietyissä tulostinmalleissa.</li> </ul> |  |
| 9  | Seis- tai Peruuta-painike | Tulostimen toiminnan keskeyttäminen.                                                   |  |
| 10 | Takaisin-painike          | Palaaminen edelliseen näyttöön.                                                        |  |
| 11 | Alanuolinäppäin           | Alas vierittäminen.                                                                    |  |
| 12 | Koti-painike              | Siirtyminen päänäyttöön                                                                |  |
| 13 | Merkkivalo                | Tulostimen tilan tarkistaminen.                                                        |  |

## Lepo-painikkeen valon ja merkkivalojen värien merkitykset

Tulostimen ohjauspaneelin Lepo-painikkeen valon ja merkkivalojen värit ilmaisevat tulostimen tilan.

| Merkkivalo        | Tulostimen tila                                           |  |
|-------------------|-----------------------------------------------------------|--|
| Ei käytössä       | Tulostimesta on katkaistu virta tai se on säästötilassa.  |  |
| Vilkkuu vihreänä  | Tulostin lämpenee, käsittelee tietoja tai tulostaa työtä. |  |
| Tasainen vihreä   | Tulostimen virta on kytketty, mutta tulostin on vapaa.    |  |
| Vilkkuu punaisena | Tulostimessa vaaditaan käyttäjän toimia.                  |  |

| Lepo-painikkeen merkkivalo                                                                    | Tulostimen tila                                                      |
|-----------------------------------------------------------------------------------------------|----------------------------------------------------------------------|
| Ei käytössä                                                                                   | Tulostimen virta on katkaistu, tulostin on vapaa tai Valmis-tilassa. |
| Tasainen keltainen                                                                            | Tulostin on lepotilassa.                                             |
| Vilkkuu keltaisena                                                                            | Tulostin on siirtymässä horrostilaan tai palautuu horrostilasta.     |
| Vilkkuu keltaisena 0,1 sekuntia ja sammuu kokonaan<br>1,9 sekunniksi. Kuvio toistuu hitaasti. | Tulostin on säästötilassa.                                           |

## Kaapeleiden kytkeminen

Liitä tulostin tietokoneeseen USB-kaapelilla tai rinnakkaiskaapelilla tai verkkoon Ethernet-kaapelilla.

Kohdista seuraavat osat:

- kaapelissa oleva USB-symboli ja tulostimessa oleva USB-symboliin
- asianmukainen rinnakkaiskaapeli ja rinnakkaisportti
- asianmukainen Ethernet-kaapeli ja Ethernet-liitäntä.

**Varoitus – vauriot mahdollisia:** Älä koske tulostamisen aikana USB-kaapelia, verkkosovittimia tai tulostimen osoitettua aluetta. Seurauksena voi olla tietojen menetys tai toimintahäiriö.

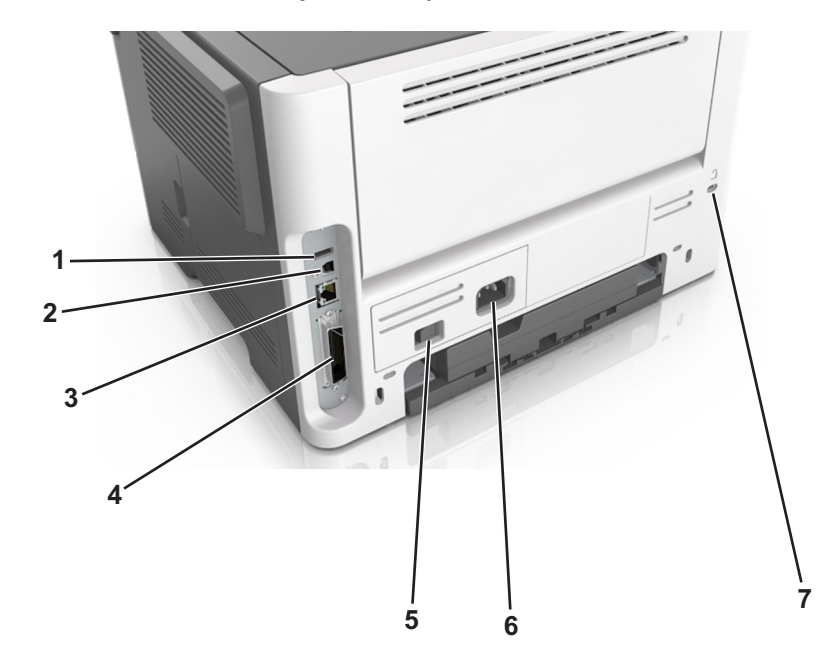

|   | Osa                   | Toiminto                                             |
|---|-----------------------|------------------------------------------------------|
| 1 | USB-portti            | Valinnaisen langattoman verkkosovittimen kytkeminen. |
| 2 | Tulostimen USB-portti | Tulostimen kytkeminen tietokoneeseen.                |

|   | Osa                                                                       | Toiminto                                                |
|---|---------------------------------------------------------------------------|---------------------------------------------------------|
| 3 | Ethernet-liitäntä                                                         | Liitä tulostin Ethernet-verkkoon.                       |
| 4 | Rinnakkaisportti                                                          | Tulostimen kytkeminen tietokoneeseen.                   |
|   | Huomautus: Tämä portti on käytettävissä vain tietyissä tulostinmalleissa. |                                                         |
| 5 | Virtakytkin                                                               | Kytke tulostimeen virta tai sammuta tulostin.           |
| 6 | Tulostimen virtajohdon liitin                                             | Kytke tulostin pistorasiaan.                            |
| 7 | Turvalukko                                                                | Kiinnitä lukko, joka kiinnittää tulostimen paikoilleen. |

## Ohjainlevyn käsitteleminen

**HUOMIO – SÄHKÖISKUN VAARA:** Jos käsittelet ohjainlevyä tai asennat lisävarusteita tai muistilaitteita tulostimen käyttöönoton jälkeen, katkaise tulostimesta virta ja irrota virtajohto pistorasiasta ennen toimenpiteiden tekemistä. Jos tulostimeen on liitetty muita laitteita, katkaise niistäkin virta ja irrota niistä kaikki tulostimeen kytketyt kaapelit.

1 Avaa ohjainlevyn kansi.

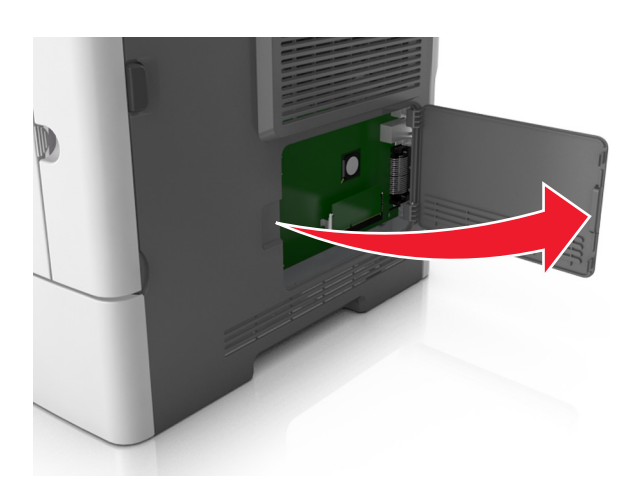

2 Etsi oikea liitin seuraavan kuvan avulla.

**Varoitus – vauriot mahdollisia:** Staattinen sähkö vahingoittaa helposti ohjainlevyn elektronisia osia. Kosketa jotakin tulostimen metalliosaa, ennen kuin kosketat ohjainlevyn elektronisia osia tai liittimiä.
1

2

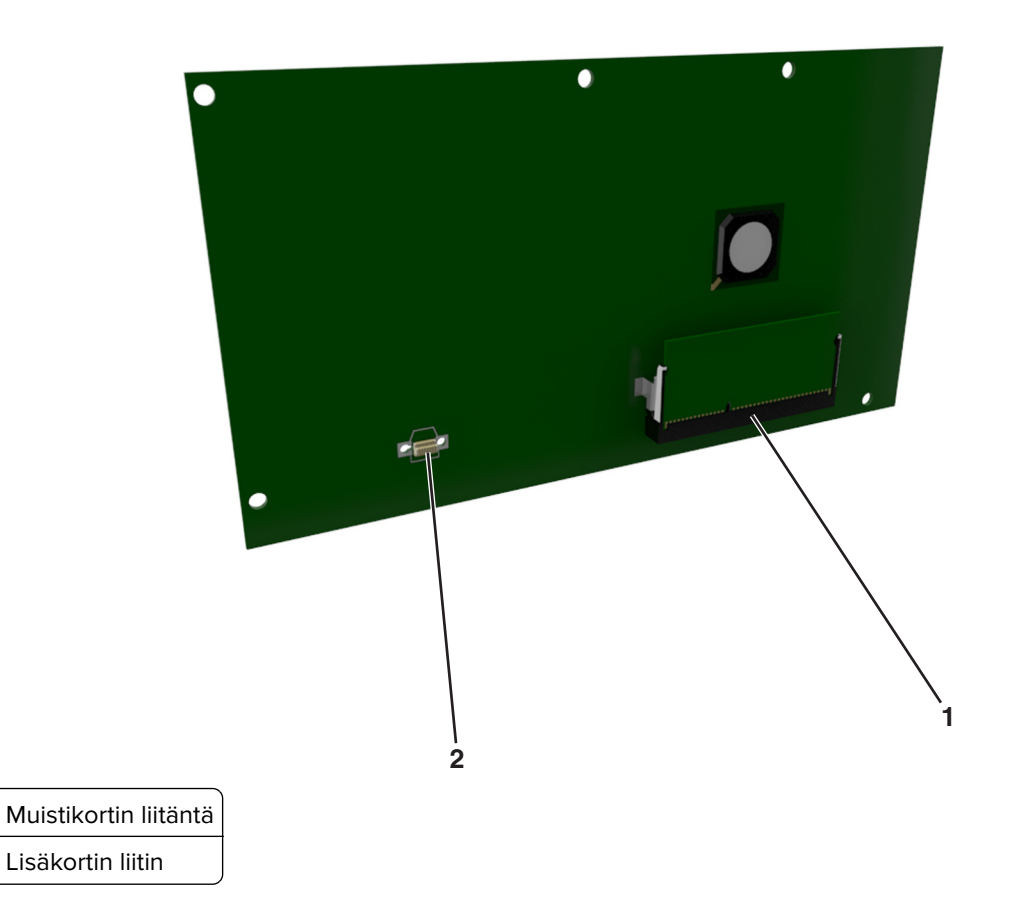

# Paperin ja erikoismateriaalin lisääminen

Valittu paperi tai erikoismateriaali voi vaikuttaa asiakirjojen tulostusluotettavuuteen. Lisätietoja on kohdissa <u>"Tukosten välttäminen" sivulla 169 ja "Paperin varastointi" sivulla 110</u>.

### Paperikoon ja -lajin määrittäminen

1 Siirry tulostimen ohjauspaneelissa kohtaan

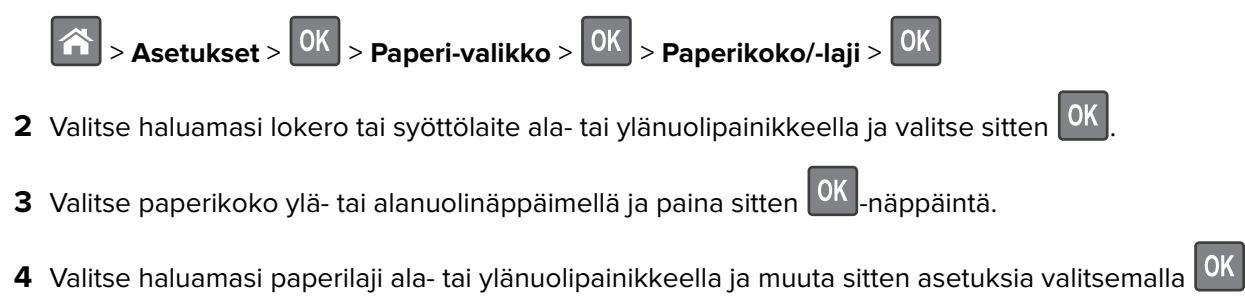

### Universal-paperiasetusten määrittäminen

Universal-paperikoko on käyttäjän määritettävä asetus, jolla voit käyttää tulostamiseen muita kuin tulostimen valikoissa määritettyjä paperikokoja.

### Huomautuksia:

- Pienin Universal-paperikoko on 6 x 127 mm (3 x 5 tuumaa) ja sen käyttöä tuetaan vain monikäyttösyöttöaukossa.
- Suurin Universal-paperikoko on 216 x 355,6 mm (8,5 x 14 tuumaa) ja sen käyttöä tuetaan kaikissa paperilähteissä.
- 1 Siirry tulostimen ohjauspaneelissa kohtaan

| Asetukset >       | OK > Paperi-valikko > ( | <sup>DK</sup> > Universal-asetukset > | > OK > Mittayksiköt > | OK > valitse |
|-------------------|-------------------------|---------------------------------------|-----------------------|--------------|
| mittayksikkö > OK |                         | _                                     |                       |              |

- 2 Valitse Pystykuvan leveys tai Pystykuvan korkeus ja paina sitten
- **3** Muuta asetus painamalla vasenta tai oikeaa nuolipainiketta ja paina sitten OK

### Vakioalustan ja paperinpysäyttimen käyttäminen

Vakioalustalle mahtuu enintään 150 arkkia paperia, jonka paino on 75 g/m<sup>2</sup>. Tulostin poistaa työt sille tulostuspuoli alaspäin. Vakioalustassa on paperinpysäytin, joka estää pinoon tulostuvia papereita liukumasta alustan etuosan yli.

Voit avata paperinpysäyttimen vetämällä sitä, kunnes se kääntyy eteenpäin.

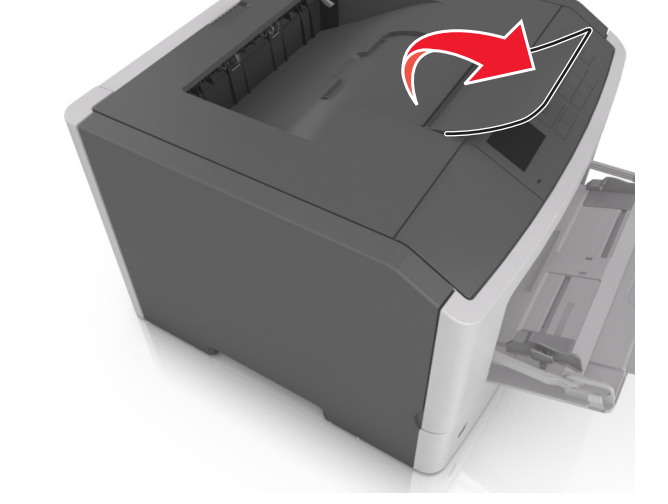

Huomautus: Kun siirrät tulostimen toiseen paikkaan, sulje paperinpysäytin.

### Lokeroiden täyttäminen

HUOMIO – TAPATURMAN MAHDOLLISUUS: Voit vähentää laitteen epävakauden riskiä lisäämällä jokaisen alustan erikseen. Pidä kaikki muut alustat suljettuina, kunnes niitä tarvitaan.

1 Vedä lokero kokonaan ulos.

**Huomautus:** Älä poista syöttöalustoja tulostamisen aikana tai kun **Käytössä**-valo palaa tulostimen näytössä. Muutoin laitteeseen voi tulla paperitukos.

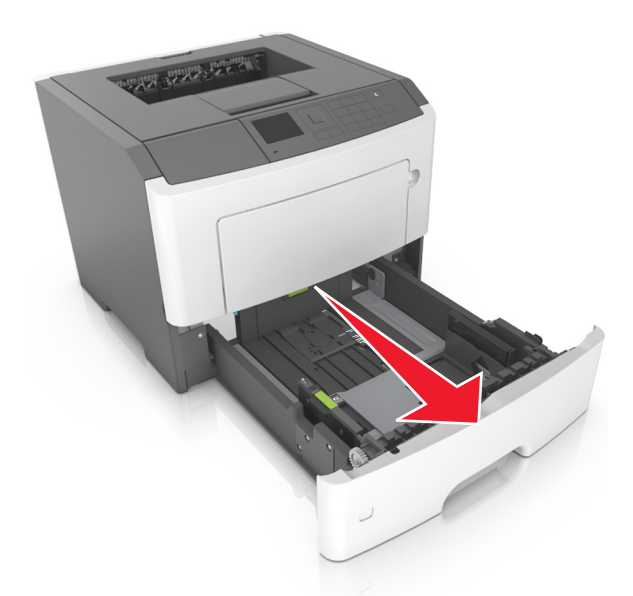

2 Purista leveyden ohjaimen kielekettä ja vedä se sitten oikeaan kohtaan lisättävän paperin koon mukaan.

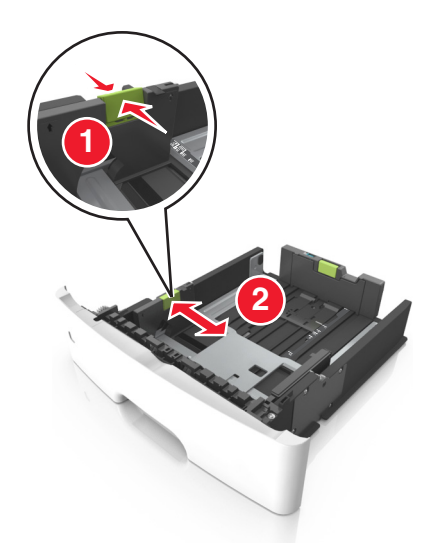

**3** Purista pituuden ohjaimen kielekettä ja vedä se sitten oikeaan kohtaan lisättävän paperin koon mukaan.

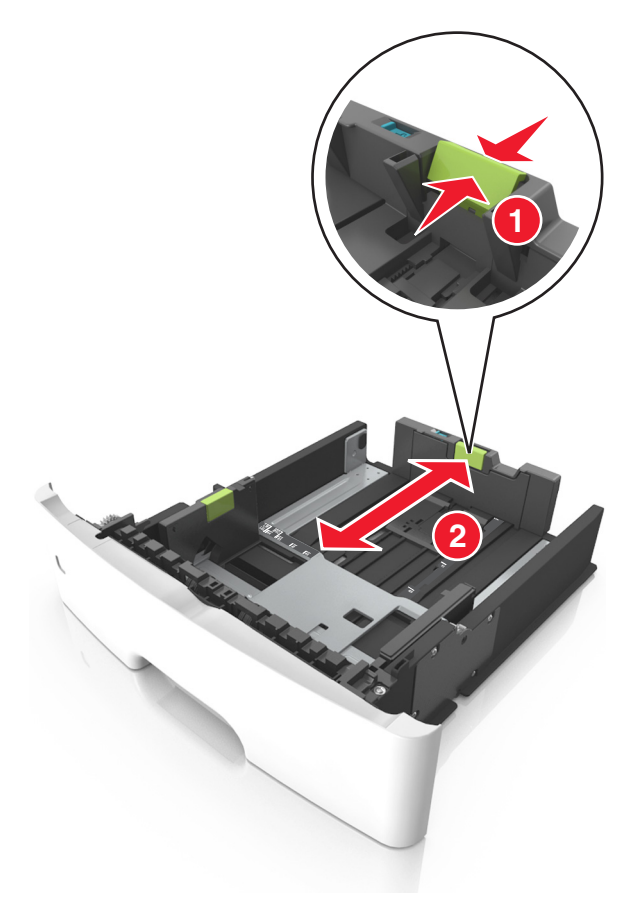

#### Huomautuksia:

- Jos käytössä on tietty paperikoko, kuten legal tai A4, purista ja liu'uta pituuden ohjaimen kielekettä taaksepäin ja säädä se paperin pituuteen sopivaksi.
- Kun lisäät Legal-kokoista paperia, pituuden ohjain ulottuu pohjan ylitse, joten paperi voi päästä pölyyntymään. Voit suojata paperin pölyltä hankkimalla erillisen pölysuojuksen. Lisätietoja saa asiakastuesta.
- Jos lisäät A6-paperia vakiolokeroon, purista pituuden ohjaimen kielekettä ja siirrä se lokeron keskikohdassa olevaan A6-koon asentoon.
- Varmista, että leveyden ja pituuden ohjaimet ovat lokeron alaosassa olevien paperikoon osoittimien mukaisesti.

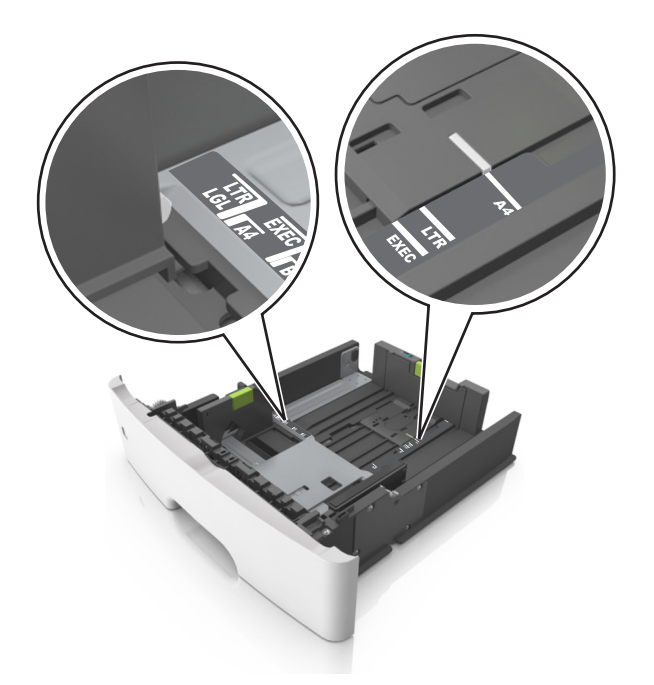

**4** Taivuttele nippua, jotta arkit irtoavat toisistaan, ja ilmasta nippu. Älä taita tai rypistä papereita. Suorista reunat tasaisella alustalla.

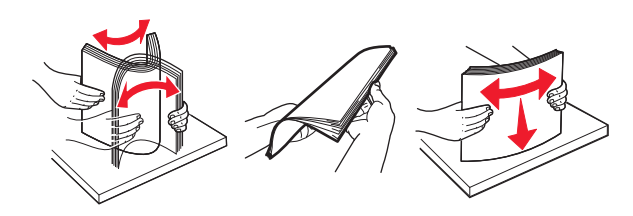

5 Lisää paperipino.

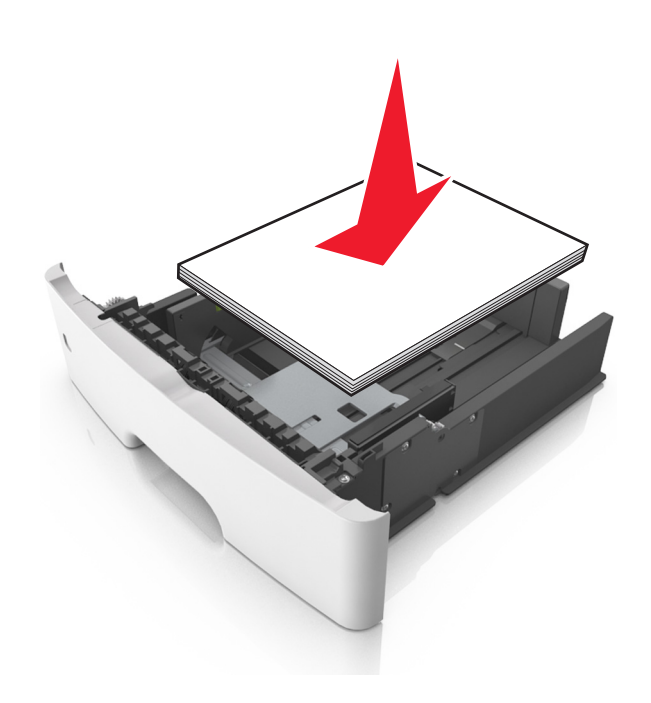

#### Huomautuksia:

- Lisää tulostuspuoli alaspäin, kun käytät kierrätettyä tai esipainettua paperia.
- Aseta valmiiksi rei'itetty paperi siten, että yläreunan reiät ovat lokeron etureunaa kohti.
- Aseta kirjelomakkeet tekstipuoli alaspäin ja yläreuna lokeron etureunaa kohti. Aseta kirjelomake kaksipuolista tulostusta varten tulostuspuoli ylöspäin arkin alareuna kohti alustan etuosaa.
- Varmista, että paperi on pituuden ohjaimen reunassa olevan paperin enimmäistäyttömerkin alapuolella.

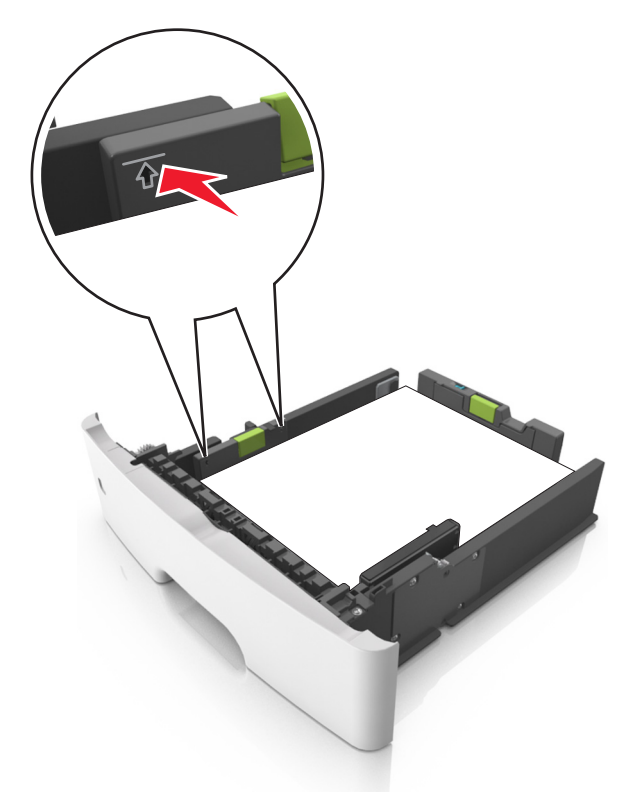

6 Aseta lokero tulostimeen.

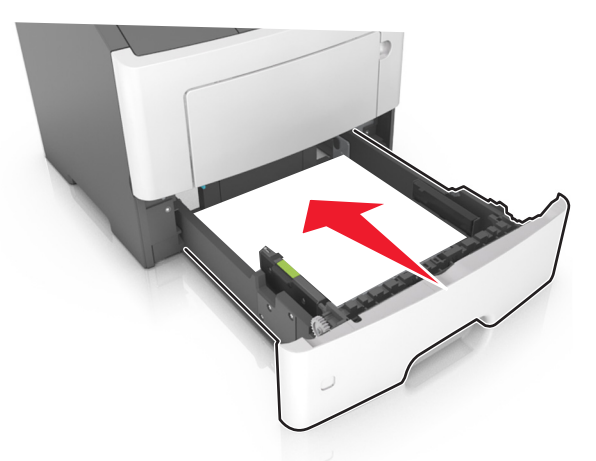

7 Valitse tulostimen ohjauspaneelin Paperi-valikosta paperilaji- ja paperikokoasetukset, jotka vastaavat lokerossa olevaa paperia.

**Huomautus:** Kun valitset oikean paperikoon ja paperilajin, voit välttää paperitukokset ja tulostuslaadun ongelmat.

### Monikäyttösyöttöaukon täyttäminen

Käytä monikäyttösyöttöaukkoa, kun haluat tulostaa erikokoiseen ja erilajiseen paperiin tai erikoismateriaaliin, kuten kartonkiin, piirtoheitinkalvoon, paperitarraan tai kirjekuoreen. Voit myös käyttää sitä yksisivuisessa tulostuksessa kirjelomakkeeseen.

**1** Avaa monikäyttösyöttöaukko.

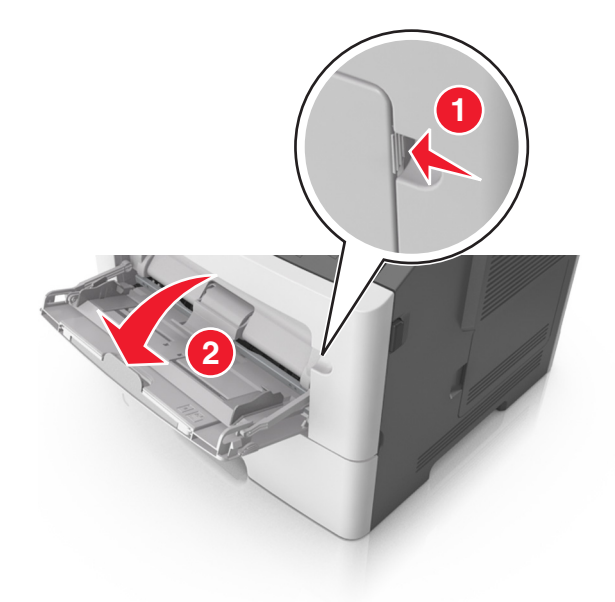

a Vedä monikäyttösyöttöaukon laajennuslokero ulos.

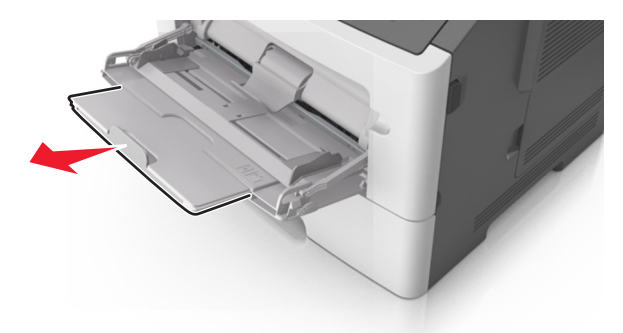

**b** Vedä jatketta varovasti siten, että monikäyttösyöttöaukko on kokonaan auki ja jatkettu.

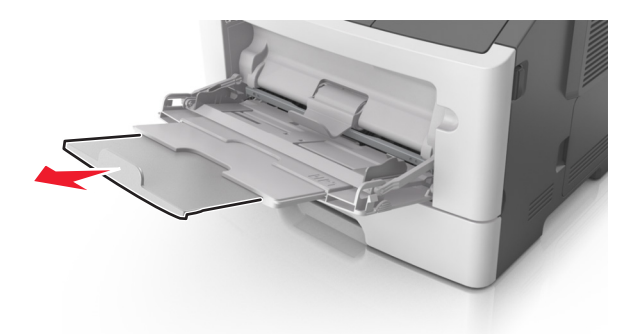

2 Purista vasemman leveyden ohjaimen ohjainta ja siirrä ohjaimet lisättävän paperin mukaan.

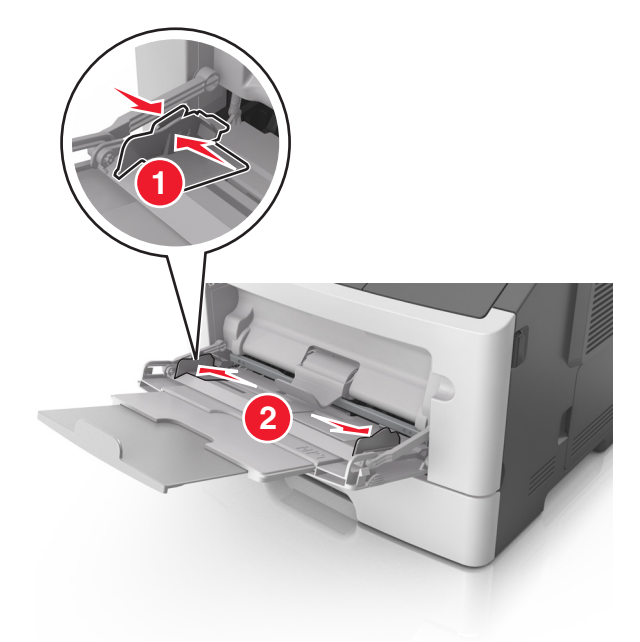

- 3 Valmistele paperi ja erikoismateriaali ennen tulostimeen lisäämistä.
  - Taivuttele nippua, jotta arkit irtoavat toisistaan, ja ilmasta sitten nippu. Älä taita tai rypistä papereita. Suorista reunat tasaisella alustalla.

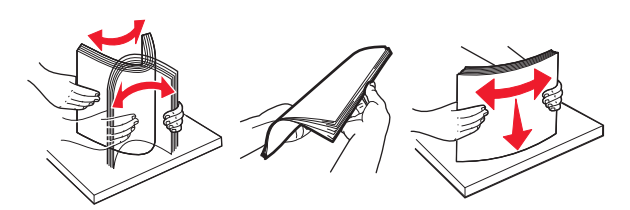

• Kun käsittelet piirtoheitinkalvoja, pidä kiinni niiden reunoista. Taivuttele piirtoheitinkalvonippua, jotta arkit irtoavat toisistaan, ja ilmasta sitten nippu. Suorista reunat tasaisella alustalla.

Huomautus: Vältä piirtoheitinkalvojen tulostuspuolen koskettamista. Varo naarmuttamasta kalvoja.

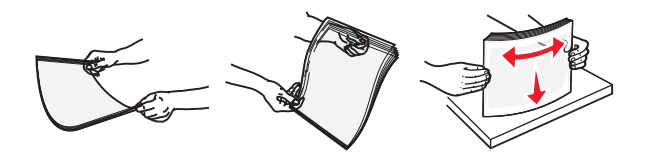

• Taivuttele kirjekuorinippua, jotta kuoret irtoavat toisistaan, ja ilmasta sitten nippu. Suorista reunat tasaisella alustalla.

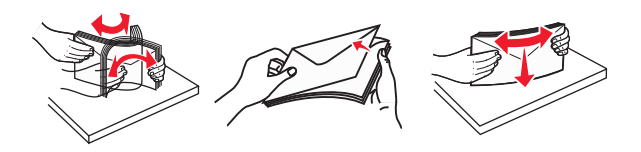

4 Aseta paperi tai erikoismateriaali.

#### Huomautuksia:

- Älä lisää väkisin paperia tai muuta tulostusmateriaalia monikäyttösyöttöaukkoon.
- Varmista, että paperin tai erikoismateriaalin pinon korkeus ei ylitä paperiohjaimissa olevaa paperin täyttöilmaisimen ylämerkkiä. Ylitäyttö voi aiheuttaa tukoksia.

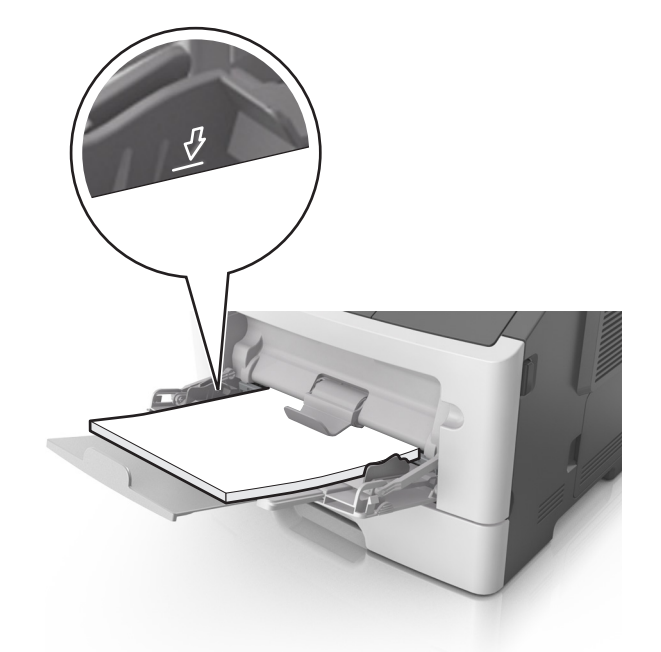

• Lisää paperi, piirtoheitinkalvot ja kartonki tulostimeen suositeltu tulostuspuoli ylöspäin ja yläreuna edellä. Lisätietoja piirtoheitinkalvojen lisäämisestä tulostimeen on piirtoheitinkalvojen pakkauksessa.

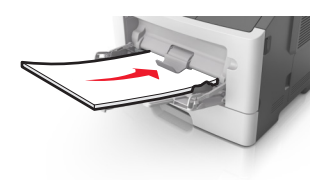

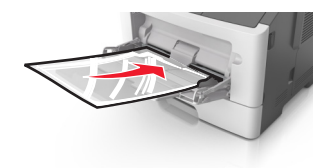

**Huomautus:** Varmista A6-kokoista paperia lisätessäsi, että monikäyttösyöttöaukon laajennuslokero on kevyesti paperipinon reunaa vasten, jotta viimeiset paperiarkit pysyvät paikoillaan.

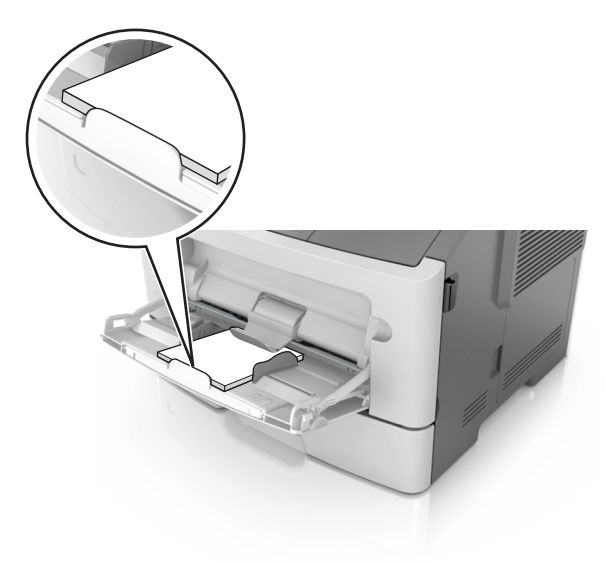

• Aseta kirjelomake tulostimeen tulostuspuoli ylöspäin yläreuna edellä. Kun haluat tulostaa kaksipuolisesti, aseta kirjelomake tulostimeen tulostuspuoli alaspäin alareuna edellä.

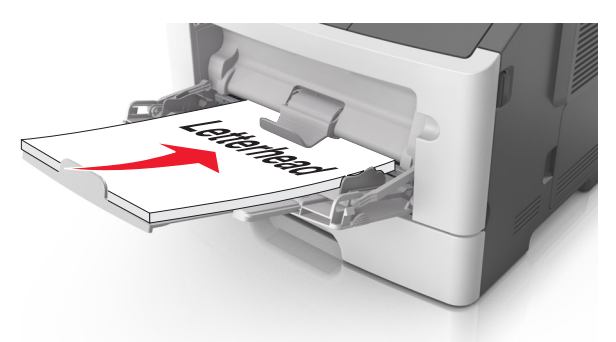

• Lisää kirjekuoret tulostuspuoli alaspäin niin, että läppä osoittaa vasemmalle.

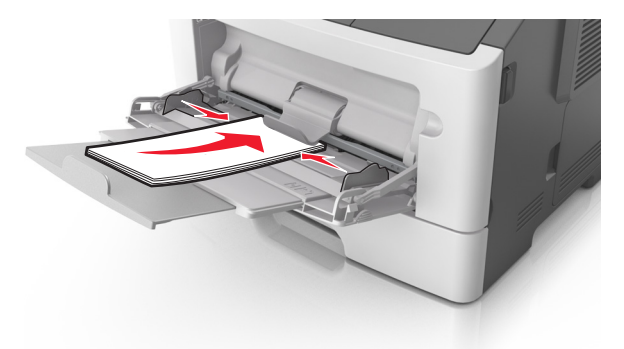

**Varoitus – vauriot mahdollisia:** Älä koskaan käytä kirjekuoria, joissa on postimerkkejä, kiinnikkeitä, ikkunoita, pinnoitettu sisus tai itseliimautuvia liimapintoja. Tällaiset kirjekuoret voivat aiheuttaa pahoja vaurioita tulostimelle.

**5** Valitse tulostimen ohjauspaneelin Paperi-valikosta paperikoko- ja paperilajiasetukset, jotka vastaavat monikäyttösyöttöaukossa olevaa paperia tai erikoismateriaalia.

### Lokeroiden yhdistäminen ja erottaminen

### Lokeroiden yhdistäminen ja erottaminen

**1** Avaa web-selain ja kirjoita tulostimen IP-osoite selaimen osoitekenttään.

#### Huomautuksia:

- Katso tulostimen IP-osoite tulostimen ohjauspaneelin Verkko/portit-valikon kohdasta TCP/IP. IP-osoite on neljä pisteillä erotettua numerosarjaa, kuten 123.123.123.123.
- Jos käytät välityspalvelinta, poista se tilapäisesti käytöstä, jotta verkkosivu latautuu oikein.
- 2 Valitse Asetukset > Paperi-valikko.

- 3 Muuta yhdistettävien lokeroiden paperikoon ja -lajin asetuksia.
  - Yhdistä lokerot varmistamalla, että lokeron paperikoon ja -lajin asetus vastaa toisen lokeron asetusta.
  - Poista lokeroiden yhdistäminen varmistamalla, että lokeron paperikoon ja -lajin asetus *ei* vastaa toisen lokeron asetusta.

#### 4 Valitse Lähetä.

**Huomautus:** Voit muuttaa paperikoon ja -lajin asetuksia myös tulostimen ohjauspaneelissa. Lisätietoja on kohdassa <u>"Paperikoon ja -lajin määrittäminen" sivulla 37</u>.

**Varoitus – vauriot mahdollisia:** Lokeroon lisätyn paperin tulee vastata tulostimessa määritettyä paperilajin nimeä. Kiinnittimen lämpötila vaihtelee määritetyn paperilajin mukaan. Tulostusongelmia voi ilmetä, jos asetukset on määritetty väärin.

### Paperilajin mukautetun nimen luominen

#### Embedded Web Server -palvelun käyttäminen

1 Avaa web-selain ja kirjoita tulostimen IP-osoite selaimen osoitekenttään.

#### Huomautuksia:

- Voit tarkastella tulostimen IP-osoitetta Verkko/Portit-valikon TCP/IP-osiosta. IP-osoite on neljä pisteillä erotettua numerosarjaa, kuten 123.123.123.
- Jos käytät välityspalvelinta, poista se tilapäisesti käytöstä, jotta verkkosivu latautuu oikein.

#### 2 Valitse Asetukset > Paperi-valikko > Mukautetut nimet.

- 3 Valitse mukautettu nimi ja kirjoita uusi mukautettu paperilajin nimi.
- 4 Valitse Lähetä.
- 5 Valitse Mukautetut lajit ja varmista, että uusi mukautettu paperilajin nimi on korvannut mukautetun nimen.

#### Ohjauspaneelin käyttäminen

1 Siirry tulostimen ohjauspaneelissa kohtaan

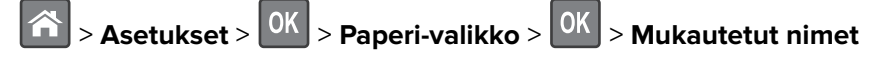

- 2 Valitse mukautettu nimi ja kirjoita uusi mukautettu paperilajin nimi.
- **3** Valitse OK
- 4 Valitse Mukautetut lajit ja varmista, että uusi mukautettu paperilajin nimi on korvannut mukautetun nimen.

### Mukautetun paperilajin määrittäminen

#### Embedded Web Server -palvelun käyttäminen

1 Avaa web-selain ja kirjoita tulostimen IP-osoite selaimen osoitekenttään.

#### Huomautuksia:

 Voit tarkastella tulostimen IP-osoitetta Verkko/Portit-valikon TCP/IP-osiosta. IP-osoite on neljä pisteillä erotettua numerosarjaa, kuten 123.123.123.123. • Jos käytät välityspalvelinta, poista se tilapäisesti käytöstä, jotta verkkosivu latautuu oikein.

#### 2 Valitse Asetukset > Paperi-valikko > Mukautetut lajit.

**3** Valitse paperilajin nimi ja valitse sitten paperilaji.

Huomautus: Tavallinen paperi on oletusarvoinen paperilaji kaikille käyttäjän määrittämille mukautetuille nimille.

4 Valitse Lähetä.

#### Ohjauspaneelin käyttäminen

1 Siirry tulostimen ohjauspaneelissa kohtaan

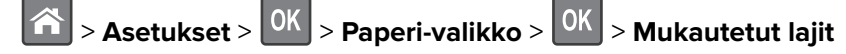

2 Valitse paperilajin nimi ja valitse sitten paperilaji.

Huomautus: Tavallinen paperi on oletusarvoinen paperilaji kaikille käyttäjän määrittämille mukautetuille nimille.

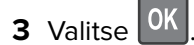

## **Tulostaminen**

### Asiakirjan tulostaminen

### Tulostaminen tietokoneella

Huomautus: Jos käytät tarroja, kortteja tai kirjekuoria, määritä paperikoko ja -laji tulostimessa ennen työn lähettämistä.

- 1 Avaa tulostusvalintaikkuna siinä asiakirjassa, jonka yrität tulostaa.
- 2 Säädä asetuksia tarvittaessa.
- **3** Lähetä tulostustyö.

### Väriaineen tummuuden säätäminen

#### Embedded Web Server -palvelun käyttäminen

1 Avaa web-selain ja kirjoita tulostimen IP-osoite selaimen osoitekenttään.

#### Huomautuksia:

- Voit tarkastella tulostimen IP-osoitetta Verkko/Portit-valikon TCP/IP-osiosta. IP-osoite on neljä pisteillä erotettua numerosarjaa, kuten 123.123.123.123.
- Jos käytät välityspalvelinta, poista se tilapäisesti käytöstä, jotta verkkosivu latautuu oikein.
- 2 Valitse Asetukset > Tulostusasetukset > Laatu-valikko > Väriaineen tummuus.
- 3 Säädä väriaineen tummuutta ja valitse Lähetä.

#### Ohjauspaneelin käyttäminen

1 Siirry tulostimen ohjauspaneelissa kohtaan

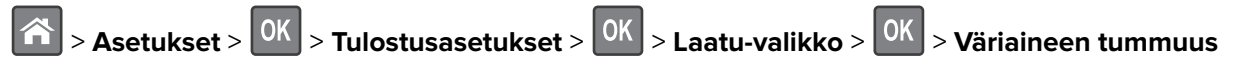

2 Säädä väriaineen tummuutta ja paina sitten OK -painiketta.

### Tulostaminen mobiililaitteesta

**Huomautus:** Varmista, että tulostin ja mobiililaite jakavat saman langattoman verkon. Lisätietoja mobiililaitteen langattomien asetusten määrittämisestä on laitteen mukana toimitetuissa oppaissa.

### Tulostaminen mobiililaitteesta Mopria-tulostuspalvelun avulla

Mopria®-tulostuspalvelu on mobiilitulostusratkaisu mobiililaitteisiin, joissa on Android-versio 4.4 tai uudempi. Sen avulla voit tulostaa suoraan mihin tahansa Mopria-yhteensopivaan tulostimeen.

Huomautus: Varmista ennen tulostamista, että Mopria-tulostuspalvelu on otettu käyttöön.

- 1 Käynnistä yhteensopiva sovellus mobiililaitteen aloitusnäytössä.
- 2 Valitse Tulosta ja valitse tulostin.
- 3 Lähetä tulostustyö.

### Tulostaminen mobiililaitteesta Google Cloud Printin avulla

Google Cloud Print<sup>™</sup> on mobiilitulostuspalvelu, jonka avulla mobiililaitteissa käyttöön otetut sovellukset voivat tulostaa mihin tahansa Google Cloud Print -yhteensopivaan tulostimeen.

- 1 Käynnistä käyttöön otettu sovellus mobiililaitteen aloitusnäytössä.
- 2 Valitse Tulosta ja valitse tulostin.
- 3 Lähetä tulostustyö.

#### Tulostaminen mobiililaitteesta AirPrintin avulla

AirPrint on mobiilitulostusratkaisu, jonka avulla voit tulostaa Apple-laitteista AirPrint-sertifioituun tulostimeen.

Huomautus: Tätä sovellusta tukevat vain jotkin Apple-laitteet.

- 1 Käynnistä yhteensopiva sovellus mobiililaitteen aloitusnäytössä.
- 2 Valitse tulostettava kohde ja napauta jakokuvaketta.
- 3 Valitse Tulosta ja valitse tulostin.
- 4 Lähetä tulostustyö.

### Tulostaminen mobiililaitteesta Lexmark Mobile Printin avulla

Lexmark<sup>TM</sup> Mobile Printin avulla voit lähettää asiakirjoja ja kuvia suoraan tuettuun Lexmark-tulostimeen.

1 Avaa asiakirja ja lähetä se tai jaa se Lexmark Mobile Printissä.

**Huomautus:** Jotkut kolmansien osapuolten sovellukset eivät välttämättä tue lähettämis- tai jakamisominaisuutta. Lisätietoja on sovelluksen mukana toimitetuissa käyttöohjeissa.

- 2 Valitse tulostin.
- **3** Tulosta asiakirja.

### **Tulostaminen Flash-asemasta**

### **Tulostaminen flash-asemasta**

#### Huomautuksia:

- Anna pyydettäessä salatun PDF-tiedoston salasana tulostimen ohjauspaneelissa ennen tulostamista.
- Et voi tulostaa tiedostoja, joiden tulostamiseen oikeutesi eivät riitä.
- **1** Aseta flash-asema tulostimen USB-porttiin.

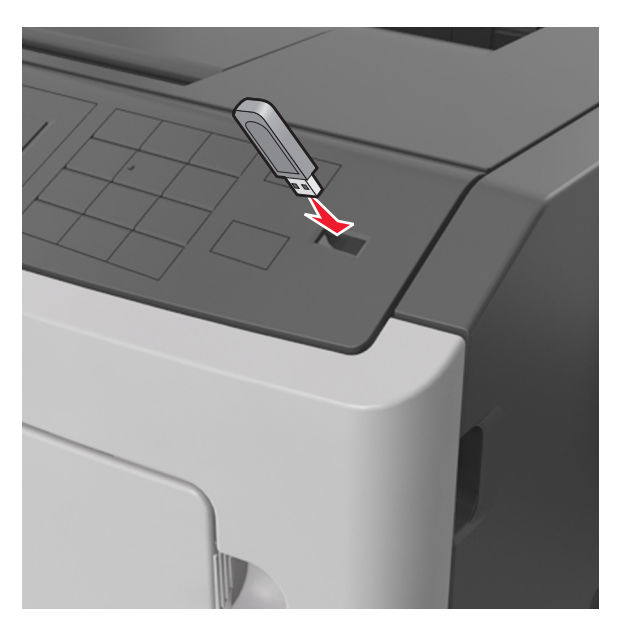

#### Huomautuksia:

- Flash-aseman kuvake näkyy tulostimen ohjauspaneelissa ja pidossa olevien töiden kuvakkeessa, kun flash-asema asennetaan.
- Jos asetat Flash-aseman tulostimeen, kun tulostin edellyttää käyttäjän toimia (esimerkiksi tukoksen yhteydessä), tulostin ei huomioi Flash-asemaa.
- Jos asetat Flash-aseman paikalleen, kun tulostin käsittelee muita tulostustöitä, näyttöön tulee ilmoitus **Tulostin varattu**. Kun muut tulostustyöt on käsitelty, flash-aseman asiakirjojen tulostamista varten on ehkä avattava pidossa olevien töiden luettelo.

**Varoitus – vauriot mahdollisia:** Älä kosketa tulostinta tai flash-asemaa kuvassa näytettyihin kohtiin, kun tulostin tulostaa tai lukee muistilaitteesta tai kirjoittaa siihen. Tietoja voi tällöin kadota.

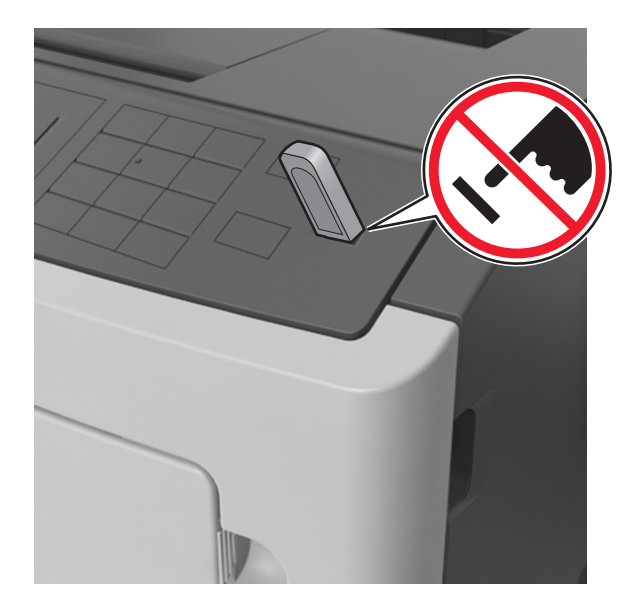

- 2 Valitse tulostettava asiakirja tulostimen ohjauspaneelissa.
- **3** Valitse tulostuksen kopiomäärä vasemmalla tai oikealla nuolinäppäimellä ja paina sitten OK-näppäintä.

#### Huomautuksia:

- Älä poista flash-asemaa USB-portista, ennen kuin asiakirja on tulostunut.
- Jos jätät Flash-aseman tulostimeen poistuttuasi USB-aloitusnäytöstä, voit jatkaa tiedostojen tulostusta flash-asemasta tulostamalla pysäytetyt työt tulostimen ohjauspaneelista.

### Tuetut flash-asemat ja tiedostotyypit

| Flash-asema                                                                                                    | Tiedostotyyppi   |
|----------------------------------------------------------------------------------------------------|------------------|
| • Lexar JumpDrive 2.0 Pro (256 Mt, 512 Mt tai 1 Gt)                                                                     | Asiakirjat:      |
| <ul> <li>SanDisk Cruzer Mini (256 Mt, 512 Mt tai 1 Gt)</li> </ul>                                                       | • .pdf           |
| Huomautuksia:                                                                                                    | • .xps           |
| Nonoidon LISB flach acomion on tuottava Full Spood standardia. Hitaat LISB laittoot oivät olo                           | Kuvat:           |
| tuettuja.                                                                                                    | • .dcx           |
| <ul> <li>USB-flash-asemien on tuettava FAT (File Allocation Tables) -järjestelmää. Laitteita, joiden tiedos-</li> </ul> | • .gif           |
| tojärjestelmä on esimerkiksi NTFS (New Technology File System), ei tueta.                                               | • .JPEG tai .jpg |
|                                                                                                    | • .bmp           |
|                                                                                                    | • .pcx           |
|                                                                                                    | • .TIFF tai .tif |
|                                                                                                    | • .png           |

### Luottamuksellisten ja muiden pidossa olevien töiden tulostaminen

### Tulostustöiden tallentaminen tulostimeen

1 Siirry tulostimen ohjauspaneelissa kohtaan

### Suojaus > Luottamukselliset tulostusasetukset

2 Valitse tulostustyön tyyppi.

| Valinta                                  | Toiminto                                                                                                    |
|------------------------------------------|----------------------------------------------------------------------------------------------------|
| Luottamuksellisen työn vanhene-<br>minen | Pitää tulostustyöt tietokoneessa, kunnes annat PIN-koodin tulostimen ohjaus-<br>paneelissa.                                                                  |
|                                          | <b>Huomautus:</b> PIN-koodi asetetaan tietokoneessa. PIN-koodissa on oltava neljä numeroa (0-9).                                                             |
| Virheellinen maks. PIN                   | Määritä, miten monta kertaa väärä PIN voidaan antaa.                                                                                                    |
|                                          | <b>Huomautus:</b> Kun rajoitus on saavutettu, kyseisen käyttäjätunnuksen ja PIN-<br>koodin tulostustyöt poistetaan.                                          |
| Toista Työn vanheneminen                 | Tulostaa ja tallentaa tulostustyöt tulostimen muistiin.                                                                                                    |
| Säilytä Työn vanheneminen                | Säilyttää tulostustyöt myöhempää tulostamista varten.                                                                                                    |
|                                          | <b>Huomautus:</b> Tulostustyö säilyy muistissa, kunnes poistat sen Pidossa olevat työt -valikosta.                                                           |
| Varmenna Työn vanheneminen               | Tulostaa tulostustyöstä yhden kopion ja pitää tulostimen muistissa jäljellä olevat kopiot. Samalla voit tarkistaa, onko ensimmäisen kopion laatu tyydyttävä. |
|                                          | <b>Huomautus:</b> Tulostustyö poistuu tulostimen muistista automaattisesti, kun<br>kaikki kopiot on tulostettu.                                              |

#### Huomautuksia:

- Reserve Print -työt saattavat kadota, jos tulostin tarvitsee lisää muistia muiden pysäytettyjen töiden käsittelyä varten.
- Voit määrittää tulostimen tallentamaan tulostustyöt tulostimen muistiin, kunnes tulostustyö käynnistetään tulostimen ohjauspaneelista.
- Töitä, jotka käyttäjä voi käynnistää tulostimesta, kutsutaan arkiston töiksi.
- **3** Paina OK.

### Pidossa olevien töiden tulostaminen

- 1 Avaa tulostusvalintaikkuna siinä asiakirjassa, jonka yrität tulostaa.
- 2 Valitse verkon tyyppi ja jompikumpi seuraavista:
  - Windows-käyttäjät: valitse Ominaisuudet tai Määritykset ja sitten Tulostus ja pito.
  - Macintosh-käyttäjät: valitse Tulostus ja pito.
- **3** Valitse tulostustyön tyyppi.
- 4 Määritä tarvittaessa käyttäjätunnus.
- 5 Lähetä tulostustyö.

- 6 Valitse tulostimen aloitusnäytössä Pidossa olevat työt.
- 7 Lähetä tulostustyö.

### Tietosivujen tulostaminen

### Fonttimalliluettelon tulostaminen

1 Siirry tulostimen ohjauspaneelissa kohtaan

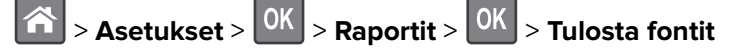

- 2 Valitse fonttiasetus painamalla ylä- tai alanuolipainiketta.
- **3** Paina OK -näppäintä.

Huomautus: PPDS-fontit näkyvät vain, kun PPDS-tietovirta on aktivoitu.

### Hakemistoluettelon tulostaminen

Siirry tulostimen ohjauspaneelissa kohtaan

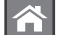

> Asetukset > Raportit > OK > Tulosta hakemisto > OK

**Huomautus:** Tulosta hakemisto -valikkokohta näkyy ainoastaan, kun valinnainen Flash-muisti tai tulostimen kiintolevy on asennettu.

### Tulostustyön peruuttaminen

### Tulostustyön peruuttaminen tulostimen ohjauspaneelista

Valitse tulostimen ohjauspaneelissa 🔀 > 🕅

### Tulostustyön peruuttaminen tietokoneesta

#### Windows-käyttäjät:

- **1** Avaa Tulostimet-kansio ja valitse tulostin.
- 2 Valitse peruutettava työ tulostusjonosta ja poista se.

### Macintosh-käyttäjät:

- 1 Siirry Omenavalikon Järjestelmäasetuksista tulostimeesi.
- 2 Valitse peruutettava työ tulostusjonosta ja poista se.

# **Tulostimen hallinta**

### Virtuaalinäytön tarkistaminen

**1** Avaa web-selain ja kirjoita tulostimen IP-osoite selaimen osoitekenttään.

### Huomautuksia:

- Voit tarkastella tulostimen IP-osoitetta Verkko/Portit-valikon TCP/IP-osiosta. IP-osoite on neljä pisteillä erotettua numerosarjaa, kuten 123.123.123.123.
- Jos käytät välityspalvelinta, poista se tilapäisesti käytöstä, jotta verkkosivu latautuu oikein.
- 2 Tarkista virtuaalinäyttö, joka näkyy näytön vasemmassa yläkulmassa.

Virtuaalinäyttö toimii samalla tavoin, kuin todellinen näyttö toimii tulostimen ohjauspaneelissa.

# Tarvikeilmoitusten määrittäminen Embedded Web Server -palvelimen avulla

Voit määrittää valittavissa olevien hälytysten avulla, miten järjestelmä ilmoittaa siitä, että tarvikkeet ovat vähenemässä, vähissä tai hyvin vähissä tai milloin niiden käyttöikä on lopussa.

### Huomautuksia:

- Valittavissa olevat hälytykset voi asettaa väriainekasetille, kuvayksikölle ja huoltopaketille.
- Kaikki valittavissa olevat hälytykset voi määrittää tarvikkeen vähenemässä-, vähissä- tai hyvin vähissä tiloille. Kaikkia valittavissa olevia hälytyksiä ei voi määrittää tarvikkeen käyttöiän loppu -tilalle. Valittavissa olevan sähköpostihälytyksen voi määrittää kaikille tarvikkeen tiloille.
- Joitakin tarvikkeita ja tarvikkeen tiloja varten voi määrittää jäljellä olevan prosenttimäärän, joka aiheuttaa hälytyksen.
- 1 Avaa web-selain ja kirjoita tulostimen IP-osoite selaimen osoitekenttään.

### Huomautuksia:

- Voit tarkastella tulostimen IP-osoitetta Verkko/Portit-valikon TCP/IP-osiosta. IP-osoite on neljä pisteillä erotettua numerosarjaa, kuten 123.123.123.123.
- Jos käytät välityspalvelinta, poista se tilapäisesti käytöstä, jotta verkkosivu latautuu oikein.

#### 2 Valitse Asetukset > Tulostusasetukset > Tarvikeilmoitukset.

**3** Valitse kunkin tarvikkeen avattavasta valikosta jokin seuraavista ilmoitusasetuksista:

| llmoitus                                                                                                    | Kuvaus                                                                                                    |  |
|----------------------------------------------------------------------------------------------------|----------------------------------------------------------------------------------------------------|--|
| Ei käytössä                                                                                                    | Tulostin toimii normaalisti kaikkien tarvikkeiden osalta.                                                                           |  |
| Vain sähköposti                                                                                                    | Tulostin luo sähköpostiviestin, kun määritetty tarvikkeen tila saavutetaan.<br>Tarvikkeen tila näkyy valikkosivulla ja tilasivulla. |  |
| Aroitus Tulostin näyttää varoituksen ja luo sähköpostiviestin tarvikkeen tilasta. Tulos<br>ei pysähdy, kun määritetty tarvikkeen tila saavutetaan. |                                                                                                    |  |
| <sup>1</sup> Tulostin luo sähköpostiviestin tarvikkeen tilasta, kun tarvikkeen ilmoitus otetaan käyttöön.                                          |                                                                                                    |  |
| <sup>2</sup> Tulostin pysähtyy joidenkin tarvikkeiden loputtua, jotta vahinkoja ei synny.                                                          |                                                                                                    |  |

| Ilmoitus                                                                                  | Kuvaus                                                                                                    |  |
|-------------------------------------------------------------------------------------------|----------------------------------------------------------------------------------------------------|--|
| Pysäytä työ, anna jatkomahdol-<br>lisuus <sup>1</sup>                                     | Tulostin lopettaa töiden käsittelyn, kun määritetty tarvikkeen tila saavutetaan, ja<br>käyttäjän on jatkettava tulostusta painiketta painamalla. |  |
| Pysäytä työ ilman jatkomahdolli-<br>suutta <sup>1,2</sup>                                 | Tulostin pysähtyy, kun määritetty tarvikkeen tila saavutetaan. Tarvike on<br>vaihdettava, jotta tulostusta voidaan jatkaa.                       |  |
| <sup>1</sup> Tulostin luo sähköpostiviestin tarvik                                        | Keen tilasta, kun tarvikkeen ilmoitus otetaan käyttöön.                                                                                          |  |
| <sup>2</sup> Tulostin pysähtyy joidenkin tarvikkeiden loputtua, jotta vahinkoja ei synny. |                                                                                                    |  |

4 Valitse Lähetä.

### Luottamuksellisen tulostuksen asetusten muuttaminen

**Huomautus:** Tämä ominaisuus on ainoastaan verkkotulostimissa ja tulostuspalvelimeen liitetyissä tulostimissa.

1 Avaa web-selain ja kirjoita tulostimen IP-osoite selaimen osoitekenttään.

#### Huomautuksia:

- Voit tarkastella tulostimen IP-osoitetta Verkko/Portit-valikon TCP/IP-osiosta. IP-osoite on neljä pisteillä erotettua numerosarjaa, kuten 123.123.123.123.
- Jos käytät välityspalvelinta, poista se tilapäisesti käytöstä, jotta verkkosivu latautuu oikein.

#### 2 Valitse Asetukset-välilehti > Suojaus > Luottamukselliset tulostusasetukset.

- **3** Muokkaa asetuksia:
  - Määritä PIN-koodin antamiskertojen enimmäismäärä. Kun käyttäjä ylittää PIN-koodin kirjoituskertojen rajoituksen, kaikki hänen työnsä poistetaan.
  - Määritä luottamuksellisten tulostustöiden vanhenemisaika. Jos käyttäjä ei tulosta töitä määritetyn ajan kuluessa, kaikki hänen työnsä poistetaan.
- 4 Tallenna muokatut asetukset.

### Tulostusasetusten kopioiminen toisiin tulostimiin

Huomautus: Tämä toiminto on käytettävissä vain verkkotulostimissa.

**1** Avaa web-selain ja kirjoita tulostimen IP-osoite selaimen osoitekenttään.

#### Huomautuksia:

- Voit tarkastella tulostimen IP-osoitetta Verkko/Portit-valikon TCP/IP-osiosta. IP-osoite on neljä pisteillä erotettua numerosarjaa, kuten 123.123.123.123.
- Jos käytät välityspalvelinta, poista se tilapäisesti käytöstä, jotta verkkosivu latautuu oikein.
- 2 Valitse Kopioi tulostinasetukset.
- 3 Voit vaihtaa kielen valitsemalla sen pudotusvalikosta ja valitsemalla sitten Lähetä kieli napsauttamalla tätä.
- 4 Valitse Tulostimen asetukset.

5 Anna lähde- ja kohdetulostinten IP-osoitteet oikeisiin tekstikenttiin.

Huomautus: jos haluat lisätä tai poistaa kohdetulostimen, valitse lisää kohde-IP tai Poista kohde-IP.

6 Valitse Kopioi tulostinasetukset.

### Tulostimen ohjauspaneelin PIN-koodin luominen

Ohjauspaneelin PIN-suojaus -valikon avulla voit rajoittaa valikkojen käyttöä tulostimen ohjauspaneelista. Voit rajoittaa valikkojen käyttöä luomalla PIN-koodin ja määrittämällä PIN-koodin jokaiselle valikolle.

**1** Avaa web-selain ja kirjoita tulostimen IP-osoite selaimen osoitekenttään.

#### Huomautuksia:

- Voit tarkastella tulostimen IP-osoitetta Verkko/Portit-valikon TCP/IP-osiosta. IP-osoite on neljä pisteillä erotettua numerosarjaa, kuten 123.123.123.
- Jos käytät välityspalvelinta, poista se tilapäisesti käytöstä, jotta verkkosivu latautuu oikein.
- 2 Valitse Asetukset > Suojaus > Ohjauspaneelin PIN-suojaus.
- **3** Kirjoita PIN-koodi Luo käyttäjän PIN- tai Luo järjestelmänvalvojan PIN -osassa.

Huomautus: PIN-koodissa voi olla enintään 16 numeroa.

- 4 Valitse Muokkaa.
- 5 Valitse missä tahansa järjestelmänvalvojan valikoissa, hallinnan tai toiminnon käytön osissa Käytt. PIN suojattu, Järj.valvojan PIN suojattu tai Järj.valv. PIN & käytt. PIN suojattu.

**Huomautus:** Järjestelmänvalvojan PIN-koodin käyttö mahdollistaa myös niiden valikoiden käyttämisen, joille on määritetty käyttäjän PIN.

#### 6 Valitse Lähetä.

Jos yrität käyttää PIN-suojattua valikkoa tulostimen ohjauspaneelista, tulostin edellyttää PIN-koodin syöttämistä.

Huomautus: Muista painaa PIN-koodin viimeisen numeron syöttämisen jälkeen tulostimen ohjauspaneelin

<sup>K</sup> -painiketta yli kolmen sekunnin ajan.

### Valikkoasetussivun tulostus

Tulostamalla valikkoasetussivu voidaan tarkastella tulostimen nykyisiä asetuksia ja varmistaa, että tulostimen lisävarusteet on asennettu oikein.

Siirry tulostimen ohjauspaneelissa kohtaan

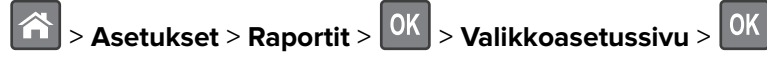

**Huomautus:** Jos valikkoasetuksia ei ole muutettu, valikkoasetussivulla näkyvät kaikki oletusasetukset. Valikoiden tallennetut asetukset korvaavat oletusasetukset *käyttäjän oletusasetuksina*. Käyttäjän oletusasetus on voimassa, kunnes siirryt valikkoon uudelleen, valitset toisen arvon ja tallennat sen.

### Verkkoasetussivun tulostaminen

Jos tulostin on kytketty verkkoon, tulosta verkkoasetussivu ja tarkista siitä verkkoyhteys. Lisäksi sivulla on tärkeitä verkkotulostukseen liittyviä tietoja.

1 Siirry tulostimen ohjauspaneelissa kohtaan

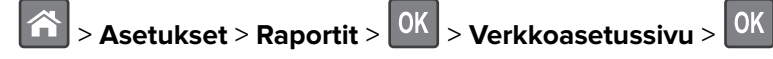

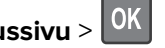

Huomautus: Jos laitteeseen on asennettu valinnainen sisäinen tulostuspalvelin, näytössä on teksti Tulosta verkon [x] asetussivu.

2 Tarkista verkkoasetussivun ensimmäinen osa ja varmista, että yhteys on muodostettu.

Jos yhteyttä ei ole muodostettu, lähiverkkoliitin ei ehkä ole aktiivinen tai verkkokaapeli ei toimi oikein. Kysy lisätietoja järjestelmän tukihenkilöltä ja tulosta sitten verkkoasetussivu uudelleen.

### Tulostimen osien ja tarvikkeiden tilan tarkistaminen

Tulostimen näyttöön tulee ilmoitus, kun jokin tarvike on vaihdettava tai laite tarvitsee huoltoa.

### Osien ja tarvikkeiden tilan tarkistaminen tulostimen ohjauspaneelista

Siirry tulostimen ohjauspaneelissa kohtaan

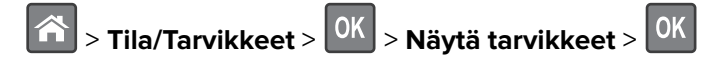

### Osien ja tarvikkeiden tilan tarkistaminen Embedded Web Server -palvelimesta

Huomautus: Varmista, että tietokone ja tulostin on yhdistetty samaan verkkoon:

**1** Avaa web-selain ja kirjoita tulostimen IP-osoite selaimen osoitekenttään.

#### Huomautuksia:

- Voit tarkastella tulostimen IP-osoitetta Verkko/Portit-valikon TCP/IP-osiosta. IP-osoite on neljä pisteillä erotettua numerosarjaa, kuten 123.123.123.123.
- Jos käytät välityspalvelinta, poista se tilapäisesti käytöstä, jotta verkkosivu latautuu oikein.
- 2 Valitse Laitteen tila > Lisätietoja.

### Energian säästäminen

### Säästötilan käyttäminen

Säästötilaa käyttämällä voit valita nopeasti käyttöön yhden tai useampia asetuksia, jotka vähentävät tulostimen ympäristökuormitusta.

1 Siirry tulostimen ohjauspaneelissa kohtaan

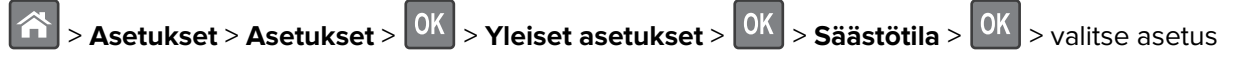

| Käytettävä kohde  | Tarkoitus                                                                                                    |
|-------------------|----------------------------------------------------------------------------------------------------|
| Ei käytössä       | Valitse käyttöön oletusasetukset kaikissa Säästötila-toiminnoissa. Tämä asetus tukee tulostimen suorituskykytietoja.                                                  |
| Virta             | Virrankulutuksen pienentäminen, erityisesti tulostimen ollessa valmiustilassa.                                                                                        |
|                   | <ul> <li>Tulostimen koneisto ei käynnisty, ennen kuin työ on valmis tulostettavaksi. Voit havaita lyhyen<br/>viiveen ennen ensimmäisen sivun tulostumista.</li> </ul> |
|                   | <ul> <li>Tulostin siirtyy lepotilaan, kun viimeisestä toiminnosta on kulunut yksi minuutti.</li> </ul>                                                                |
| Virta/paperi      | Valitse käyttöön kaikki Virta- ja Paperi-tilojen asetukset.                                                                                                    |
| Tavallinen paperi | Ota käyttöön automaattisen kaksipuolinen tulostus.                                                                                                    |
|                   | <ul> <li>Poista Tulosta loki -asetus käytöstä.</li> </ul>                                                                                                    |

**2** Paina OK -näppäintä.

### Tulostimen käyttöäänen hiljentäminen

Hiljennä tulostimen tuottamaa ääntä käyttämällä Hiljaista tilaa.

1 Siirry tulostimen ohjauspaneelissa kohtaan

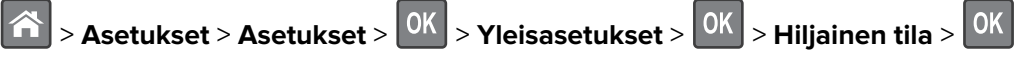

**2** Valitse haluamasi asetus.

| Valinta     | Toiminto                                                                                                    |  |
|-------------|----------------------------------------------------------------------------------------------------|--|
| Käytössä    | Hiljennä tulostimen käyttöääntä.                                                                                                    |  |
|             | Huomautuksia:                                                                                                    |  |
|             | Tulostustyöt käsitellään tavallista hitaammin.                                                                                                    |  |
|             | • Tulostimen koneisto ei käynnisty, ennen kuin asiakirja on valmis tulostettavaksi. Voit havaita lyhyen viiveen ennen ensimmäisen sivun tulostumista. |  |
| Ei käytössä | Valitse käyttöön tehdasasetukset.                                                                                                    |  |
|             | Huomautus: Tämä asetus tukee tulostimen suorituskykytietoja.                                                                                          |  |

**3** Paina OK

### Lepotilan säätäminen

1 Siirry ohjauspaneelissa kohtaan

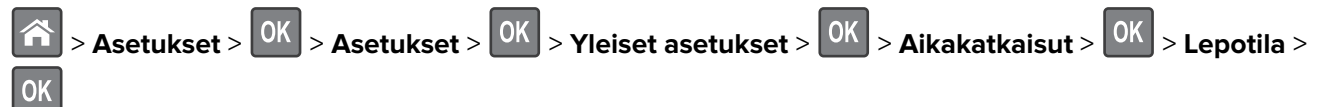

- 2 Voit valita lepotilakentässä minuuttimäärän, jonka tulostin odottaa ennen lepotilaan siirtymistä.
- 3 Ota muutokset käyttöön.

### Horrostilan käyttäminen

Horrostila on erittäin vähän virtaa kuluttava tila.

### Huomautuksia:

- Tulostin siirtyy oletusasetuksilla horrostilaan, kun sitä ei ole käytetty kolmeen päivään.
- Herätä laite horrostilasta, ennen kuin aloitat tulostustyön. Virran kytkeminen tai Lepo-painikkeen painaminen herättää tulostimen horrostilasta.
- Jos tulostin on horrostilassa, Embedded Web Server -palvelu on poissa käytöstä.
- 1 Siirry ohjauspaneelissa kohtaan

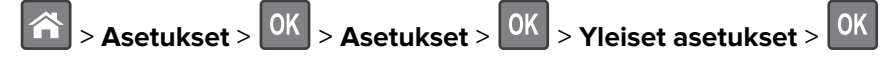

- 2 Valitse Paina Lepo-painiketta tai Paina Lepo-painiketta alhaalla ja paina sitten OK -painiketta.
- **3** Paina Horros > OK -painiketta.

### Horrostilan aikakatkaisun asettaminen

Horrostilan aikakatkaisulla voit määrittää ajan, jonka tulostin odottaa tulostustyön käsittelemisen jälkeen ennen siirtymistä virransäästötilaan.

#### Embedded Web Server -palvelun käyttäminen

**1** Avaa web-selain ja kirjoita tulostimen IP-osoite selaimen osoitekenttään.

#### Huomautuksia:

- Voit tarkastella tulostimen IP-osoitetta Verkko/Portit-valikon TCP/IP-osiosta. IP-osoite on neljä pisteillä erotettua numerosarjaa, kuten 123.123.123.123.
- Jos käytät välityspalvelinta, poista se tilapäisesti käytöstä, jotta verkkosivu latautuu oikein.
- 2 Valitse Asetukset > Yleiset asetukset > Aikakatkaisut.
- **3** Valitse Horrostilan aikakatkaisu -valikosta tuntien, päivien, viikkojen tai kuukausien määrä, jonka tulostin odottaa tulostustyön käsittelemisen jälkeen ennen siirtymistä virransäästötilaan.
- 4 Valitse Lähetä.

#### Ohjauspaneelin käyttäminen

1 Siirry tulostimen ohjauspaneelissa kohtaan

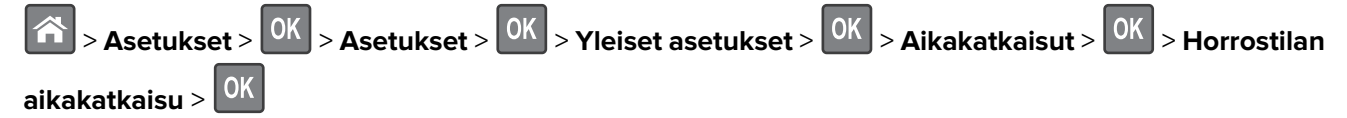

**2** Valitse minuutteina aika, jonka tulostin odottaa tulostustyön käsittelemisen jälkeen ennen siirtymistä Horrostilaan.

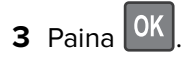

### Ajastettujen virransäästötilojen käyttäminen

Ajastetuilla virransäästötiloilla voit ajastaa, milloin tulostin siirtyy virransäästötilaan tai Valmis-tilaan.

**Huomautus:** Tämä toiminto näkyy ainoastaan verkkotulostimissa tai tulostuspalvelimeen liitetyissä tulostimissa.

#### Embedded Web Server -palvelun käyttäminen

**1** Avaa web-selain ja kirjoita tulostimen IP-osoite selaimen osoitekenttään.

#### Huomautuksia:

- Voit tarkastella tulostimen IP-osoitetta Verkko/Portit-valikon TCP/IP-osiosta. IP-osoite on neljä pisteillä erotettua numerosarjaa, kuten 123.123.123.123.
- Jos käytät välityspalvelinta, poista se tilapäisesti käytöstä, jotta verkkosivu latautuu oikein.
- 2 Napsauta Asetukset > Yleiset asetukset > Ajasta virransäästötilat.
- **3** Valitse Toiminnot-valikosta virransäästötila.
- 4 Valitse Aika-valikosta aika.
- 5 Valitse Päivät-valikosta päivä tai päivät.
- 6 Valitse Lisää.

### Tulostimen näytön kirkkauden säätäminen

Jos haluat säästää virtaa tai sinun on vaikea lukea näyttöä, voit säätää näytön kirkkautta.

#### Embedded Web Server -palvelun käyttäminen

1 Avaa web-selain ja kirjoita tulostimen IP-osoite selaimen osoitekenttään.

#### Huomautuksia:

- Voit tarkastella tulostimen IP-osoitetta Verkko/Portit-valikon TCP/IP-osiosta. IP-osoite on neljä pisteillä erotettua numerosarjaa, kuten 123.123.123.123.
- Jos käytät välityspalvelinta, poista se tilapäisesti käytöstä, jotta verkkosivu latautuu oikein.
- 2 Valitse Asetukset > Yleiset asetukset.
- **3** Kirjoita haluamasi näytön kirkkausprosentti Näytön kirkkaus -kenttään.
- 4 Valitse Lähetä.

### Oletusasetusten palauttaminen

Voit tulostaa valikkoasetusten sivun ennen oletusasetusten palauttamista, jos haluat, että käytettävissäsi on nykyisten valikkoasetusten luettelo. Lisätietoja on kohdassa <u>"Valikkoasetussivun tulostus" sivulla 57</u>.

Jos haluat kattavamman tavan palauttaa tulostimen oletusasetukset, käytä Pyyhi kaikki asetukset -vaihtoehtoa. Lisätietoja on kohdassa <u>"Pysyvän muistin tyhjentäminen" sivulla 63</u>.

Varoitus – vauriot mahdollisia: Oletusasetusten palauttaminen palauttaa useimmat tulostimen asetukset alkuperäisiksi oletusasetuksiksi. Poikkeuksia ovat näyttökieli, mukautetut koot ja ilmoitukset sekä Verkko/Portti-valikon asetukset. Kaikki RAM-muistiin tallennetut lataukset poistetaan. Tämä ei vaikuta flashmuistiin tai tulostimen kiintolevylle tallennettuihin latauksiin. Siirry tulostimen ohjauspaneelissa kohtaan

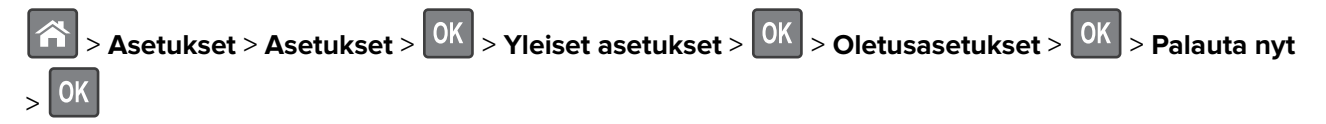

### Tulostimen suojaaminen

### Suojauslukituksen käyttäminen

Tulostimessa on suojauslukitustoiminto. Kiinnitä useimpien kannettavien tietokoneiden kanssa yhteensopiva turvalukko kuvassa näkyvään kohtaan, jotta tulostin pysyy paikallaan.

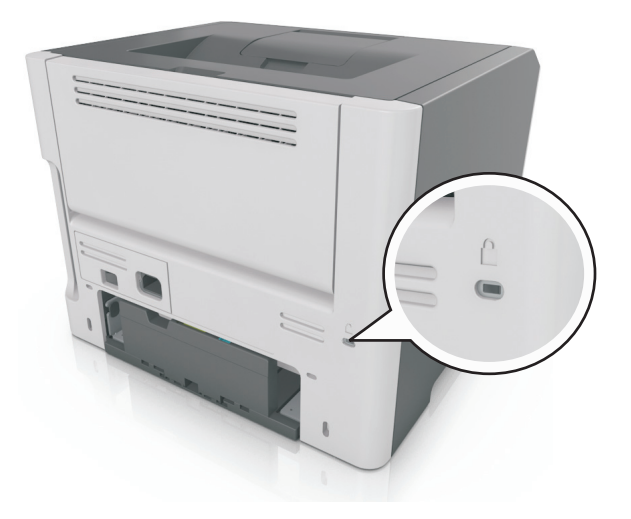

### Haihtuvuusjulistus

Tulostimessa on erilaisia muistilajeja, joihin voidaan tallentaa laitteen ja verkon asetukset sekä käyttäjätiedot.

| Muistilaji         | Kuvaus                                                                                                    |
|--------------------|----------------------------------------------------------------------------------------------------|
| Siirrettävä muisti | Tulostimessa käytetään vakiomuotoista <i>työmuistia</i> (RAM), johon käyttäjätiedot puskuroidaan väliaikai-<br>sesti yksinkertaisten tulostustöiden aikana.                                 |
| Pysyvä muisti      | Tulostimessa voi olla kahdenlaista pysyvää muistia: EEPROM ja NAND (flash-muisti). Kumpaakin tyyppiä<br>käytetään käyttöjärjestelmän, laitteen asetusten ja verkon tietojen tallentamiseen. |

Tyhjennä tulostimeen asennetun muistin sisältö seuraavissa tilanteissa:

- Tulostin poistetaan käytöstä.
- Tulostin siirretään toiselle osastolle tai toiseen paikkaan.
- Tulostinta huolletaan organisaation ulkopuolella.
- Tulostin lähetetään toimitilojen ulkopuolelle huoltoa varten.
- Tulostin myydään toiseen organisaatioon.

### Siirrettävän muistin tyhjentäminen

Tulostimeen asennettu RAM-muisti tarvitsee virtalähteen, jotta tiedot säilyvät. Voit poistaa puskuroidut tiedot katkaisemalla virran tulostimesta.

### Pysyvän muistin tyhjentäminen

Tyhjennä yksittäiset asetukset, laite- ja verkkoasetukset, suojausasetukset ja upotetut ratkaisut seuraavien ohjeiden mukaisesti:

- **1** Katkaise virta tulostimesta.
- 2 Pidä 2- ja 6-painikkeita alhaalla samalla, kun kytket tulostimen virran. Vapauta painikkeet vain, kun näyttöön tulee edistymisosoitin.

Tulostin käynnistyy ja Määritykset-valikko tulee näkyviin. Kun tulostin on käynnistynyt kokonaan, sen näyttöön tulee toimintoluettelo.

3 Paina nuolinäppäimiä, kunnes teksti Pyyhi kaikki asetukset tulee näyttöön.

Tulostin käynnistyy uudelleen useita kertoja prosessin aikana.

**Huomautus:** Pyyhi kaikki asetukset -toiminto poistaa tulostimen muistista kaikki laitteen asetukset, ratkaisut, työt ja salasanat.

4 Siirry kohtaan

### Takaisin > Sulje Määritys-valikko

Tulostin käynnistyy uudelleen ja palaa tavalliseen käyttötilaan.

### Tulostimen suojaustietojen paikallistaminen

Korkeaa suojausta vaativissa ympäristöissä voi olla tarpeen ryhtyä lisätoimiin sen varmistamiseksi, että tulostimen kiintolevylle tallennettuja luottamuksellisia tietoja ei voi käyttää luvattomasti. Lisätietoja on Lexmarkin suojausta käsittelevällä verkkosivulla.

Lisätietoja on myös julkaisussa Embedded Web Server – Security: Administrator's Guide:

- 1 Siirry osoitteeseen <u>www.lexmark.com</u>, napsauta Tuki ja lataukset > -linkkiä ja valitse tulostin.
- 2 Napsauta Oppaat-välilehteä ja valitse vaihtoehto Embedded Web Server Security: Administrator's Guide.

# M3150: käyttö

# Tietoja tulostimesta

### Tulostinkokoonpanot

**HUOMIO – TAPATURMAN MAHDOLLISUUS:** Voit vähentää laitteen epävakauden riskiä lisäämällä jokaisen alustan erikseen. Pidä kaikki muut alustat suljettuina, kunnes niitä tarvitaan.

### Perusmallit ja varustellut mallit

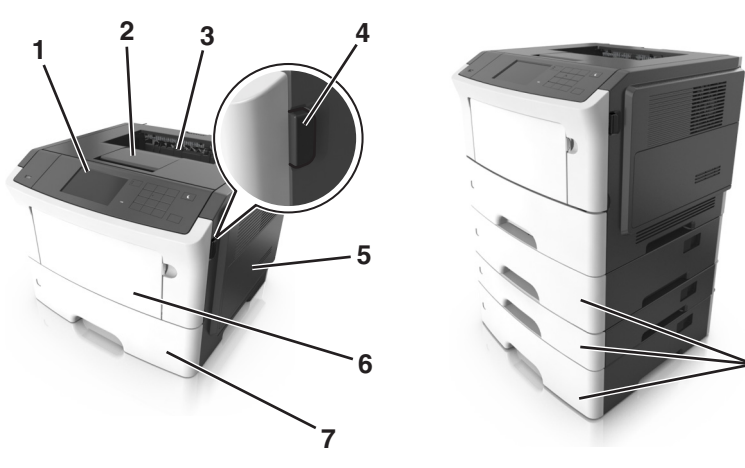

| 1 | Tulostimen ohjauspaneeli             |  |
|---|--------------------------------------|--|
| 2 | Paperinpysäytin                      |  |
| 3 | Vakioalusta                          |  |
| 4 | Etuluukun vapautuspainike            |  |
| 5 | Ohjainlevyn kansi                    |  |
| 6 | 100 arkin monikäyttösyöttöaukko      |  |
| 7 | 550 arkin vakiolokero                |  |
| 8 | Valinnainen 250 tai 550 arkin lokero |  |

### Ohjauspaneelin käyttäminen

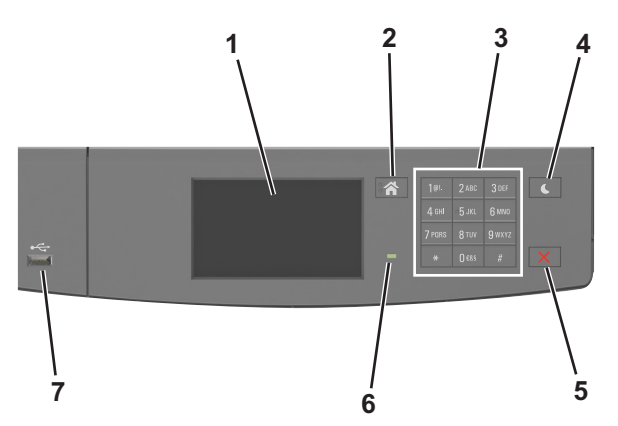

|   | Osa                       | Tarkoitus                                                                                                    |
|---|---------------------------|----------------------------------------------------------------------------------------------------|
| 1 | Näyttö                    | <ul><li>Tulostimen tilan ja ilmoitusten katsominen.</li><li>Tulostimen asentaminen ja käyttäminen.</li></ul>                                                                                                    |
| 2 | Koti-painike              | Siirtyminen päänäyttöön                                                                                                    |
| 3 | Näppäimistö               | Anna numeroita, kirjaimia tai symboleita.                                                                                                    |
| 4 | Lepo-painike              | Lepotilan tai valmiustilan ottaminen käyttöön.<br>Seuraavat toiminnot herättävät tulostimen lepotilasta:<br>• Näytön koskettaminen<br>• Minkä tahansa näppäimen painaminen<br>• Lokeron tai etuluukun avaaminen<br>• Tulostustyön lähettäminen tietokoneesta<br>• Uudelleenkäynnistys päävirtakytkimestä<br>• Laitteen kytkeminen USB-porttiin |
| 5 | Seis- tai Peruuta-painike | Tulostimen toiminnan keskeyttäminen.                                                                                                    |
| 6 | Merkkivalo                | Tulostimen tilan tarkistaminen.                                                                                                    |
| 7 | USB-portti                | Kytke flash-asema tulostimeen.<br><b>Huomautus:</b> Vain laitteen etupaneelin USB-portti tukee flash-asemia.                                                                                                    |

### Lepo-painikkeen valon ja merkkivalojen värien merkitykset

Tulostimen ohjauspaneelin Lepo-painikkeen valon ja merkkivalojen värit ilmaisevat tulostimen tilan.

| Merkkivalo        | Tulostimen tila                                           |
|-------------------|-----------------------------------------------------------|
| Ei käytössä       | Tulostimesta on katkaistu virta tai se on säästötilassa.  |
| Vilkkuu vihreänä  | Tulostin lämpenee, käsittelee tietoja tai tulostaa työtä. |
| Tasainen vihreä   | Tulostimen virta on kytketty, mutta tulostin on vapaa.    |
| Vilkkuu punaisena | Tulostimessa vaaditaan käyttäjän toimia.                  |

| Lepo-painikkeen merkkivalo                                                                    | Tulostimen tila                                                      |
|-----------------------------------------------------------------------------------------------|----------------------------------------------------------------------|
| Ei käytössä                                                                                   | Tulostimen virta on katkaistu, tulostin on vapaa tai Valmis-tilassa. |
| Tasainen keltainen                                                                            | Tulostin on lepotilassa.                                             |
| Vilkkuu keltaisena                                                                            | Tulostin on siirtymässä horrostilaan tai palautuu horrostilasta.     |
| Vilkkuu keltaisena 0,1 sekuntia ja sammuu kokonaan<br>1,9 sekunniksi. Kuvio toistuu hitaasti. | Tulostin on säästötilassa.                                           |

### Aloitusnäyttö

Kun tulostimeen on kytketty virta, näyttöön tulee perusnäyttö, jota kutsutaan päänäytöksi. Aloita jokin toiminto päänäytön painikkeilla ja kuvakkeilla.

**Huomautus:** Aloitusnäyttö voi vaihdella aloitusnäytön ja järjestelmänvalvojan tekemien asetusten sekä aktiivisten upotettujen ratkaisujen mukaan.

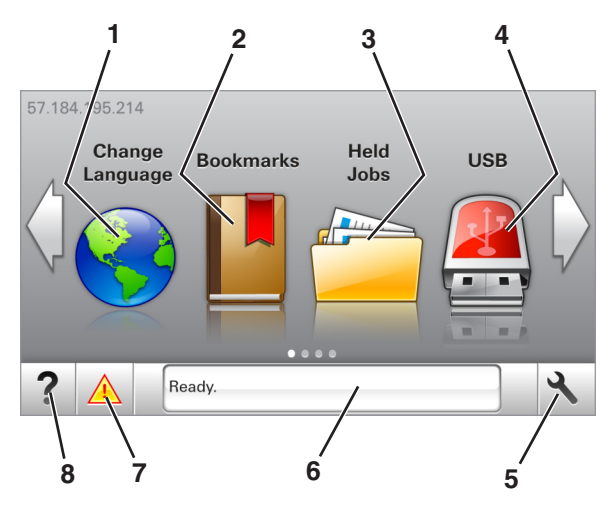

| Painike |                     | Toiminto                                                                                                    |
|---------|---------------------|----------------------------------------------------------------------------------------------------|
| 1       | Vaihda kieli        | Vaihda tulostimen ensisijainen kieli.                                                                                                    |
| 2       | Kirjanmerkit        | Luo, järjestä ja tallenna kirjanmerkkejä (URL-osoitteita) kansioista ja tiedostolinkeistä koostu-<br>vaksi puunäkymäksi.                                                             |
|         |                     | <b>Huomautus:</b> Puunäkymässä ei näy Forms and Favorites -sovelluksella luotuja kirjan-<br>merkkejä, eikä puunäkymän kirjanmerkkejä voi käyttää Forms and Favorites -sovelluksessa. |
| 3       | Pidossa olevat työt | Näytetään kaikki nykyiset pidossa olevat työt.                                                                                                    |
| 4       | USB                 | Katsele, valitse tai tulosta valokuvia ja asiakirjoja flash-asemalta.                                                                                                    |
|         |                     | <b>Huomautus:</b> Tämä kuvake näkyy päänäyttöön palattaessa vain, kun tulostimeen on liitetty muistikortti tai flash-asema.                                                          |
| 5       | valikot             | Tulostinvalikkojen käyttäminen.                                                                                                    |
|         |                     | Huomautus: Valikot ovat käytettävissä ainoastaan, kun tulostin on Valmis-tilassa.                                                                                                    |
| 6       | Tilailmoitusrivi    | <ul> <li>Näyttää tulostimen tilan, esimerkiksi Valmis tai Varattu.</li> </ul>                                                                                                    |
|         |                     | Näytä tulostimen tarvikkeiden tila.                                                                                                    |
|         |                     | <ul> <li>Näyttää ilmoituksia ja ohjeet siitä, miten toimia niiden kanssa.</li> </ul>                                                                                                 |

| Painike |                 | Toiminto                                                                                                    |
|---------|-----------------|----------------------------------------------------------------------------------------------------|
| 7       | Tila/Tarvikkeet | <ul> <li>Näyttää tulostimen varoituksia tai virheilmoituksia, kun tulostin edellyttää toimenpiteitä, jotta työn käsittelemistä voidaan jatkaa.</li> <li>Katso lisätietoja tulostimen varoituksesta tai ilmoituksesta sekä sen poistamisesta.</li> </ul> |
| 8       | Vihjeet         | Voit katsoa tilannekohtaisia ohjetietoja.                                                                                                    |

### Päänäytössä voi näkyä myös nämä:

| Painike                      | Toiminto                                      |
|------------------------------|-----------------------------------------------|
| Haku pidossa olevista töistä | Hae pidossa olevista töistä.                  |
| Käyttäjän työt               | Käyttäjän tallentamien tulostustöiden käyttö. |
| Profiilit ja sovellukset     | Profiilien ja sovellusten käyttö.             |

### Ominaisuudet

| Ominaisuus                                                | Kuvaus                                                                                                    |
|-----------------------------------------------------------|----------------------------------------------------------------------------------------------------|
| Virheilmoitus                                             | Jos virheilmoitus vaikuttaa toimintoon, tämä kuvake tulee näkyviin ja punainen<br>merkkivalo vilkkuu.                                                                                           |
| Varoitus                                                  | Virhetilanteen syntyessä tämä kuvake ilmestyy näkyviin.                                                                                                    |
| Tulostimen IP-osoite<br>Esimerkki: <b>123.123.123.123</b> | Tulostimen IP-osoite näkyy aloitusnäytön vasemmassa yläkulmassa. Tarvitset IP-<br>osoitetta, kun tarkastelet ja muokkaat tulostimen asetuksia etänä Embedded Web Server<br>-sovelluksen kautta. |

### Kosketusnäytön painikkeiden käyttäminen

**Huomautus:** Aloitusnäyttö voi vaihdella aloitusnäytön ja järjestelmänvalvojan tekemien asetusten sekä aktiivisten upotettujen ratkaisujen mukaan.

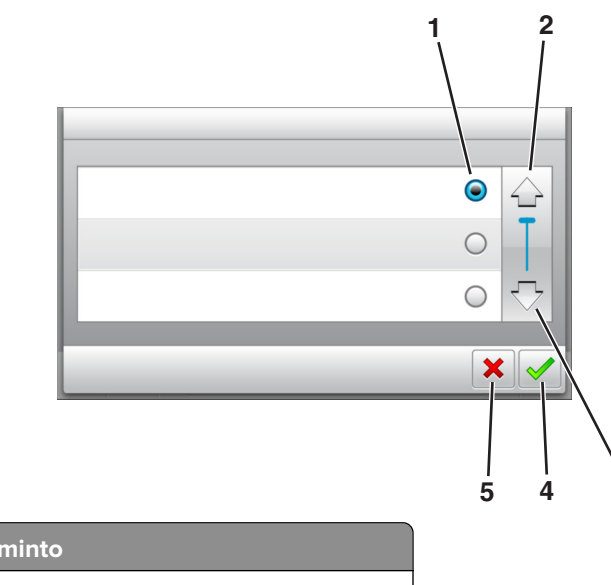

3

|   | Kosketa         | Toiminto                                            |
|---|-----------------|-----------------------------------------------------|
| 1 | Valintanappi    | Valitse kohde tai poista kohteen valinta.           |
| 2 | Ylänuoli        | Ylös vierittäminen.                                 |
| 3 | Alanuoli        | Alas vierittäminen.                                 |
| 4 | Hyväksy-painike | Tallenna asetus.                                    |
| 5 | Peruuta-näppäin | Peruuta toiminto tai valinta.                       |
|   |                 | <ul> <li>Palaaminen edelliseen näyttöön.</li> </ul> |

| Painike | Toiminto                                                          |
|---------|-------------------------------------------------------------------|
|         | Palaaminen päänäyttöön.                                           |
| ?       | Avaa tulostimen ohjauspaneeliin käytönaikaisia ohjevalintaikkuna. |
| •       | Selaa vasemmalle.                                                 |
| •       | Selaa oikealle.                                                   |

### Kaapeleiden kytkeminen

Liitä tulostin tietokoneeseen USB-kaapelilla tai rinnakkaiskaapelilla tai verkkoon Ethernet-kaapelilla.

Kohdista seuraavat osat:

- kaapelissa oleva USB-symboli ja tulostimessa oleva USB-symboliin
- asianmukainen rinnakkaiskaapeli ja rinnakkaisportti

Huomautus: Rinnakkaisportti on käytettävissä vain, kun sisäinen sovellusportti on asennettuna.

• asianmukainen Ethernet-kaapeli ja Ethernet-liitäntä.

**Varoitus – vauriot mahdollisia:** Älä koske tulostamisen aikana USB-kaapelia, verkkosovittimia tai tulostimen osoitettua aluetta. Seurauksena voi olla tietojen menetys tai toimintahäiriö.

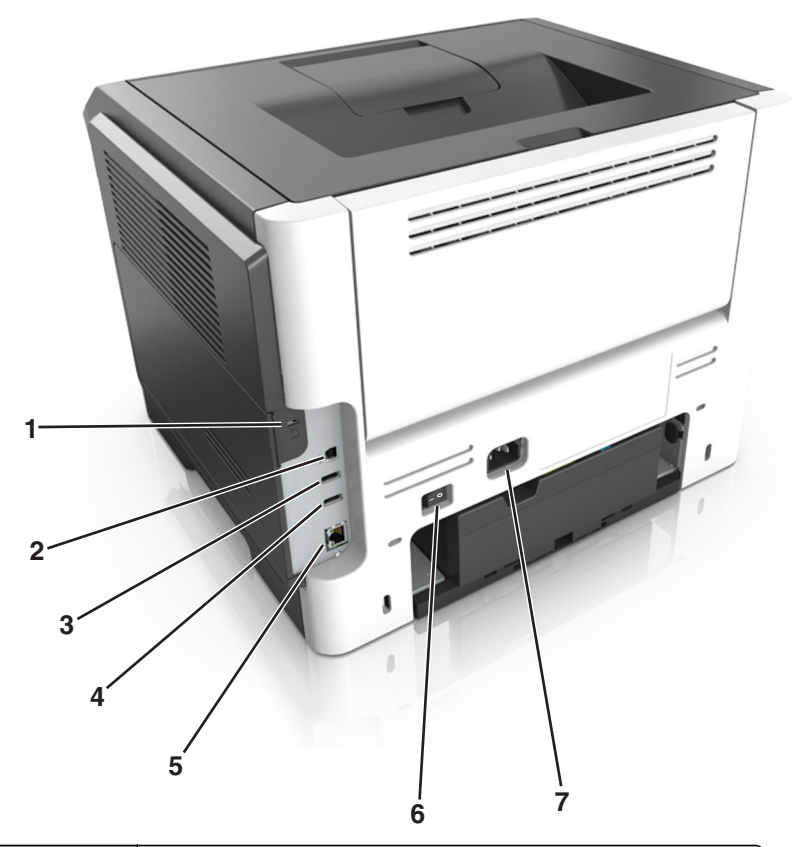

|   |   | Osa                           | Toiminto                                                 |
|---|---|-------------------------------|----------------------------------------------------------|
|   | 1 | Turvalukko                    | Kiinnitä lukko, joka kiinnittää ohjainlevyn paikoilleen. |
|   | 2 | Tulostimen USB-portti         | Tulostimen kytkeminen tietokoneeseen.                    |
|   | 3 | USB-portti                    | Kytke flash-asema tulostimeen.                           |
|   | 4 | USB-portti                    | Valinnaisen langattoman verkkosovittimen kytkeminen.     |
|   | 5 | Ethernet-liitäntä             | Liitä tulostin Ethernet-verkkoon.                        |
|   | 6 | Virtakytkin                   | Kytke tulostimen virta tai katkaise se.                  |
| l | 7 | Tulostimen virtajohdon liitin | Kytke tulostin pistorasiaan.                             |

### Ohjainlevyn käsitteleminen

**HUOMIO – SÄHKÖISKUN VAARA:** Jos käsittelet ohjainlevyä tai asennat lisävarusteita tai muistilaitteita tulostimen käyttöönoton jälkeen, katkaise tulostimesta virta ja irrota virtajohto pistorasiasta ennen toimenpiteiden tekemistä. Jos tulostimeen on liitetty muita laitteita, katkaise niistäkin virta ja irrota niistä kaikki tulostimeen kytketyt kaapelit.

**1** Avaa ohjainlevyn kansi.

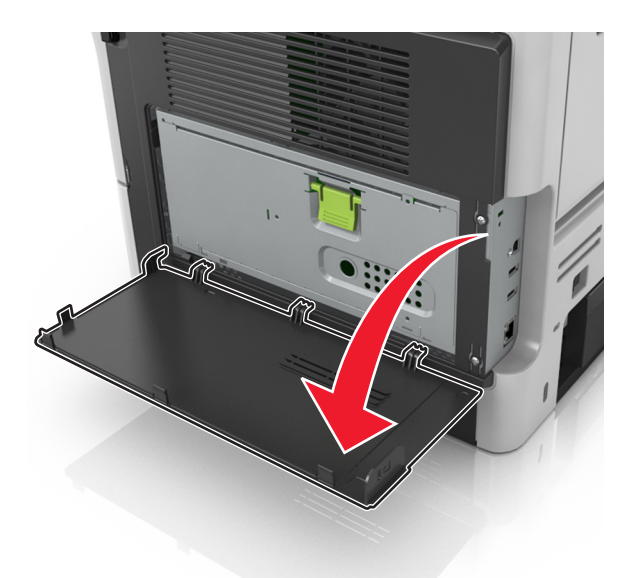

2 Avaa ohjainlevyn suojus vihreän kahvan avulla.

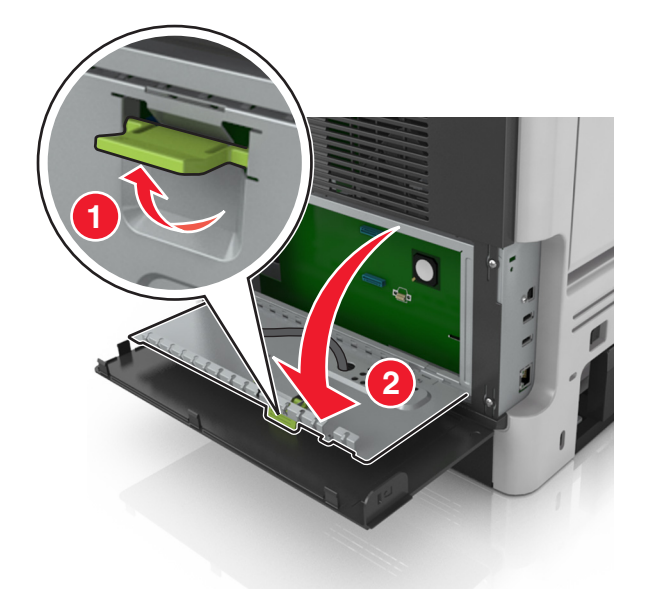

3 Etsi oikea liitin seuraavan kuvan avulla.

**Varoitus – vauriot mahdollisia:** Staattinen sähkö vahingoittaa helposti ohjainlevyn elektronisia osia. Kosketa jotakin tulostimen metalliosaa, ennen kuin kosketat ohjainlevyn elektronisia osia tai liittimiä.

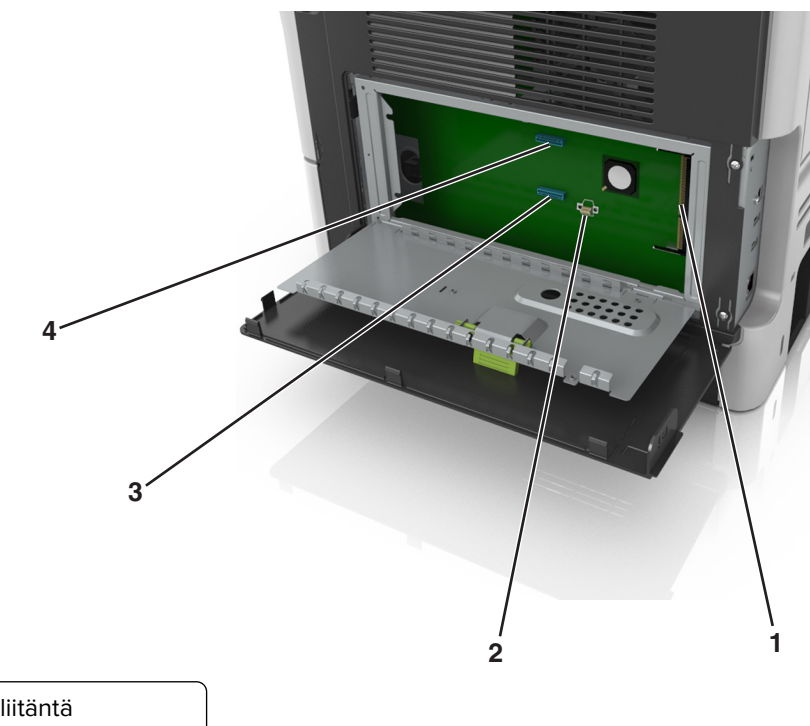

| 1 | Muistikortin liitäntä            |
|---|----------------------------------|
| 2 | Lisäkortin liitin                |
| 3 | Tulostimen kiintolevyn liitin    |
| 4 | Sisäisen sovellusportin liitäntä |

Sulje ohjainlevyn suojus ja sulje sitten ohjainlevyn kansi.

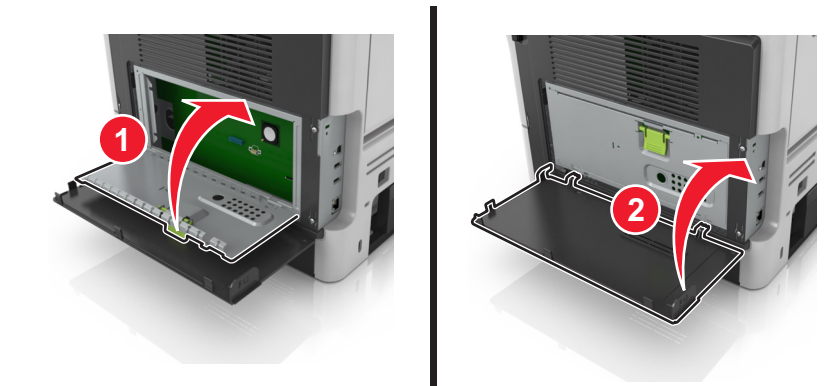

# Aloitusnäytön sovellusten asentaminen ja käyttäminen

#### Huomautuksia:

- Aloitusnäyttö voi vaihdella aloitusnäytön ja järjestelmänvalvojan tekemien asetusten sekä aktiivisten upotettujen sovellusten mukaan. Vain tietyt tulostinmallit tukevat tiettyjä sovelluksia.
- Lisäratkaisuja ja -sovelluksia saattaa olla käytettävissä lisämaksusta. Saat lisätietoja osoitteesta www.lexmark.com tai tulostimen myyjältä.

### Tietokoneen IP-osoitteen selvittäminen

### Windows-käyttäjät:

- 1 Avaa komentorivi kirjoittamalla Suorita-valintaikkunaan cmd.
- 2 Kirjoita ipconfig ja etsi sitten IP-osoitetta.

### Macintosh-käyttäjät:

- 1 Valitse Omenavalikon Järjestelmäasetuksista Verkko.
- 2 Valitse yhteyden tyyppi ja valitse Lisäasetukset > TCP/IP.
- 3 Etsi IP-osoite.

### Tulostimen IP-osoitteen löytäminen

Huomautus: Varmista, että tulostin on kytketty verkkoon tai tulostinpalvelimeen.

Tulostimen IP-osoite näkyy:

- Tulostimen aloitusnäytön vasemmassa yläkulmassa.
- Verkko/portit-valikon TCP/IP-osiossa.
- Tulostamalla verkkoasetussivun tai valikkoasetussivun ja etsimällä TCP/IP-osion.

Huomautus: IP-osoite on neljä pisteillä erotettua numerosarjaa, kuten 123.123.123.123.

### Upotetun verkkopalvelimen käyttäminen

Embedded Web Server on tulostimen web-sivu, jonka kautta voit tarkastella ja etämäärittää tulostimen asetuksia, vaikka et olisikaan fyysisesti tulostimen lähellä.

- **1** Hanki tulostimen IP-osoite:
  - Siirry tulostimen ohjauspaneelin päänäytössä
  - TCP/IP-osiosta Verkko/portit-valikossa
  - tulostamalla verkkoasetussivun tai valikkoasetussivun ja etsimällä TCP/IP-osion

Huomautus: IP-osoite on neljä pisteillä erotettua numerosarjaa, kuten 123.123.123.123.

- 2 Avaa web-selain ja kirjoita tulostimen IP-osoite selaimen osoitekenttään.
- 3 Paina Enter-näppäintä.

Huomautus: Jos käytät välityspalvelinta, poista se tilapäisesti käytöstä, jotta verkkosivu latautuu oikein.
### Aloitusnäytön mukauttaminen

1 Avaa web-selain ja kirjoita tulostimen IP-osoite selaimen osoitekenttään.

**Huomautus:** Tulostimen IP-osoite näkyy sen tulostimen päänäytössä. IP-osoite on neljä pisteillä erotettua numerosarjaa, kuten 123.123.123.123.

- **2** Suorita jokin seuraavista toiminnoista:
  - Näytä tai piilota tulostimen perustoimintojen kuvakkeet.
    - a Valitse Asetukset > Yleiset asetukset > Aloitusnäytön mukautus.
    - **b** Määritä tulostimen aloitusnäytössä näkyvät kuvakkeet valitsemalla niiden valintaruudut.

Huomautus: Jos tyhjennät kuvakkeen vieressä olevan valintaruudun, kuvake ei näy aloitusnäytössä.

- c Valitse Lähetä.
- Mukauta kuvake sovellukselle. Lisätietoja on kohdassa <u>"Aloitusnäytön sovellusten tietojen löytäminen"</u> sivulla 73 tai sovelluksen mukana toimitetuissa käyttöohjeissa.

### Aloitusnäytön sovellusten käyttöönotto

### Aloitusnäytön sovellusten tietojen löytäminen

Tulostimen aloitusnäyttöön on asennettu valmiiksi tietyt sovellukset. Ennen kuin näitä sovelluksia voi käyttää, ne on aktivoitava ja määritettävä Embedded Web Server -palvelun kautta. Jos haluat lisätietoja Embedded Web Server -palvelun käyttämisestä, katso <u>"Upotetun verkkopalvelimen käyttäminen" sivulla 72</u>.

Lisätietoja aloitusnäytön sovellusten asetusten määrittämisestä ja käyttämisestä saat toimimalla seuraavasti:

- 1 Siirry osoitteeseen http://support.lexmark.com.
- 2 Valitse Software Solutions ja valitse sitten jokin seuraavista:
  - Scan to Network tietoja Scan to Network -sovelluksesta.
  - Other Applications tietoja muista sovelluksista.
- 3 Valitse Manuals-välilehti ja valitse sitten aloitusnäytön sovellukseen liittyvä asiakirja.

### Taustakuvan ja Idle Screenin käyttäminen

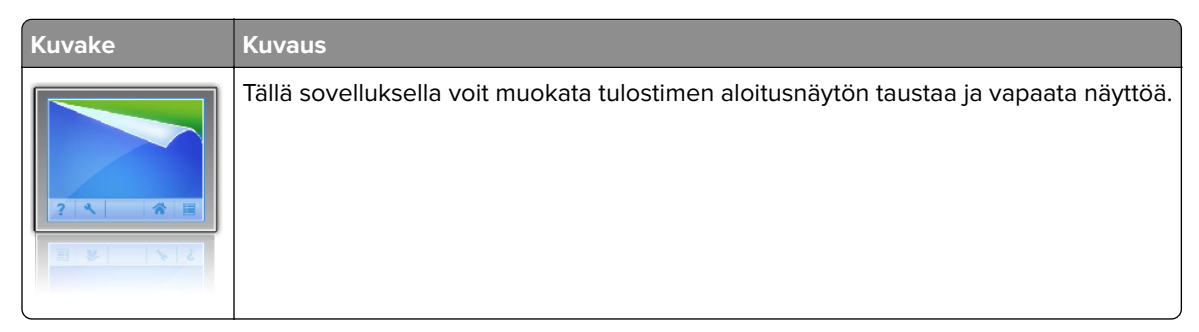

1 Siirry aloitusnäytöstä kohtaan

Vaihda taustakuva > valitse käytettävä taustakuva

2 Valitse 🗹.

### Forms and Favorites -sovelluksen käytön aloittaminen

**Huomautus:** Tässä *käyttöoppaassa* saattaa olla suora linkki tämän sovelluksen *pääkäyttäjän oppaaseen*. Voit tarkistaa tämän *käyttöoppaan* päivitykset osoitteessa <u>http://support.lexmark.com</u>.

| Käytettävä kohde | Toiminto                                                                                                    |
|------------------|----------------------------------------------------------------------------------------------------|
|                  | Nopeuttaa töitä, sillä löydät ja tulostat nopeasti säännöllisesti tarvittavia verkkolomakkeita suoraan tulostimen aloitusnäytöltä.                                                                                                    |
|                  | <b>Huomautus:</b> Tulostimella täytyy olla lupa käyttää sitä verkkokansiota, FTP-sivustoa tai web-sivustoa, johon kirjanmerkki on tallennettu. Salli tietokoneessa, johon kirjanmerkki on tallennettu, tulostimelle vähintään <i>lukuoikeudet</i> jako-, suojaus- ja palomuuriasetusten avulla. Lisätietoja on käyttöjärjes-telmän mukana toimitetuissa ohjeissa. |

1 Avaa web-selain ja kirjoita tulostimen IP-osoite selaimen osoitekenttään.

**Huomautus:** Tulostimen IP-osoite näkyy sen tulostimen päänäytössä. IP-osoite on neljä pisteillä erotettua numerosarjaa, kuten 123.123.123.123.

- 2 Valitse Asetukset > Sovellukset > Sovellusten hallinta > Lomakkeet ja suosikit.
- **3** Valitse **Lisää** ja mukauta sitten asetukset.

### Huomautuksia:

- Asetuksen kuvaus on kunkin kentän ohjeessa, joka tulee näkyviin, kun hiiren osoite viedään kentän päälle.
- Varmista, että kirjanmerkin sijaintiasetukset ovat oikeat kirjoittamalla sen isäntätietokoneen oikea IPosoite, jossa kirjanmerkki sijaitsee. Lisätietoja isäntätietokoneen IP-osoitteen löytämisestä on kohdassa <u>"Tietokoneen IP-osoitteen selvittäminen" sivulla 72</u>.
- Varmista, että tulostimella on käyttöoikeus kansioon, jossa kirjanmerkki sijaitsee.

### 4 Valitse Käytä.

Sovelluksen käyttäminen: kosketa tulostimen aloitusnäytön kohtaa **Forms and Favorites** ja selaa lomakeluokkia tai etsi lomakkeita numeroinnin, nimen tai kuvauksen mukaan.

### **Eco-Settings -sovellus**

| Kuvake | Kuvaus                                                                                                    |
|--------|----------------------------------------------------------------------------------------------------|
|        | Sovelluksen ansiosta voit hallita helposti energiankulutuksen ja melutason asetuksia sekä väriaineen ja paperin käyttöasetuksia niin, että tulostimesi ympäristölle aiheuttama haitta saadaan pienenemään. |

### Etäkäyttöpaneelin käytön aloittaminen

Tämän sovelluksen avulla voit käyttää tulostimen ohjauspaneelia silloinkin, kun et ole fyysisesti verkkotulostimen lähellä. Tietokoneen näytössä voit tarkastella tulostimen tilaa, vapauttaa pidossa olevia töitä, luoda kirjanmerkkejä ja tehdä muita tulostamiseen liittyviä toimia.

**1** Avaa web-selain ja kirjoita tulostimen IP-osoite selaimen osoitekenttään.

**Huomautus:** Tulostimen IP-osoite näkyy sen tulostimen päänäytössä. IP-osoite on neljä pisteillä erotettua numerosarjaa, kuten 123.123.123.123.

- 2 Valitse Asetukset > Etäkäyttöpaneelin asetukset.
- 3 Valitse Ota käyttöön -valintaruutu ja muokkaa sitten asetuksia.
- 4 Valitse Lähetä.

Käytä sovellusta valitsemalla Etäkäyttöpaneeli > Käynnistä VNC-sovelma.

### Määritysten vieminen ja tuominen

Voit viedä määritysasetukset tekstitiedostoon, josta asetukset voidaan tuoda muihin tulostimiin.

1 Avaa web-selain ja kirjoita tulostimen IP-osoite selaimen osoitekenttään.

**Huomautus:** Tulostimen IP-osoite näkyy sen tulostimen päänäytössä. IP-osoite on neljä pisteillä erotettua numerosarjaa, kuten 123.123.123.123.

- 2 Valitse Asetukset > Sovellukset > Sovellusten hallinta.
- 3 Napsauta kohdassa Asennetut ratkaisut sen sovelluksen nimeä, jonka määritykset haluat nähdä.
- 4 Valitse Määritä ja tee joku seuraavista toiminnoista:
  - Voit viedä ja tallentaa määrityksen tiedostoon valitsemalla **Vie** ja tallentaa määritystiedoston noudattamalla tietokoneen näytössä olevia ohjeita.

#### Huomautuksia:

- Voit käyttää määritystiedoston tallentamisessa yksilöllistä tiedostonimeä tai oletusnimeä.
- Jos JVM muisti loppui -virhe tapahtuu, toista vientitoiminto, kunnes määritystiedosto tallennetaan.
- Tuo määritys tiedostoon valitsemalla **Tuo** ja siirry sitten selaamalla tallennettuun määritystiedostoon, joka on siirretty viemällä aiemmin määritetystä tulostimesta.

#### Huomautuksia:

- Voit esikatsella määritystiedoston ennen tuomista tai ladata sen suoraan.
- Jos toiminnon aikana tapahtuu aikakatkaisu ja näkyviin tulee tyhjä näyttö, päivitä web-selain ja valitse sitten Käytä.

# Paperin ja erikoismateriaalin lisääminen

Valittu paperi tai erikoismateriaali voi vaikuttaa asiakirjojen tulostusluotettavuuteen. Lisätietoja on kohdissa <u>"Tukosten välttäminen" sivulla 169 ja "Paperin varastointi" sivulla 110</u>.

### Paperikoon ja -lajin määrittäminen

Siirry päänäytöstä kohtaan

💊 > Paperi-valikko > Paperikoko/laji > valitse alusta > valitse paperikoko tai -laji > 🛩

### Universal-paperiasetusten määrittäminen

Universal-paperikoko on käyttäjän määritettävä asetus, jolla voit käyttää tulostamiseen muita kuin tulostimen valikoissa määritettyjä paperikokoja.

### Huomautuksia:

- Pienin Universal-paperikoko on 6 x 127 mm (3 x 5 tuumaa) ja sen käyttöä tuetaan vain monikäyttösyöttöaukossa.
- Suurin Universal-paperikoko on 216 x 355,6 mm (8,5 x 14 tuumaa) ja sen käyttöä tuetaan kaikissa paperilähteissä.
- 1 Siirry tulostimen ohjauspaneelissa kohtaan

🔧 > Paperi-valikko > Universal-asetukset > Mittayksiköt > valitse mittayksikkö > 🖋

- 2 Valitse Pystykuvan leveys tai Pystykuvan korkeus.
- 3 Valitse leveys tai pituus, ja valitse 🗹

### Vakioalustan ja paperinpysäyttimen käyttäminen

Vakioalustalle mahtuu enintään 150 arkkia paperia, jonka paino on 75 g/m<sup>2</sup>. Tulostin poistaa työt sille tulostuspuoli alaspäin. Vakioalustassa on paperinpysäytin, joka estää pinoon tulostuvia papereita liukumasta alustan etuosan yli.

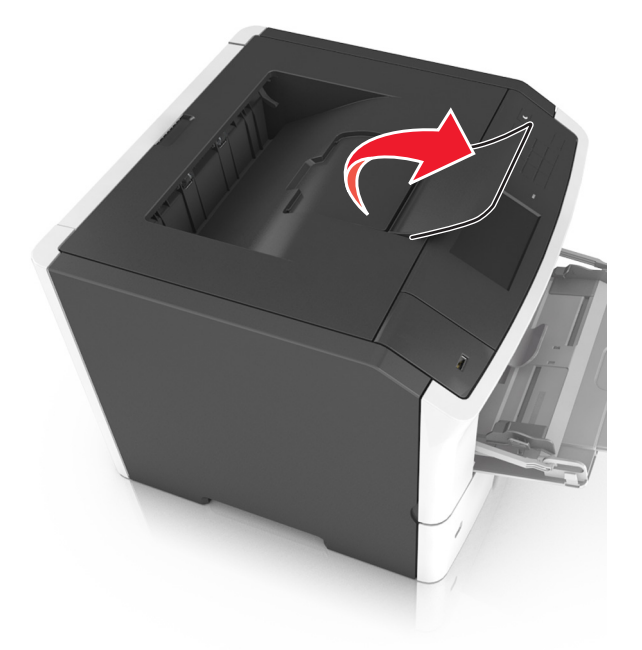

Voit avata paperinpysäyttimen vetämällä sitä, kunnes se kääntyy eteenpäin.

Huomautus: Kun siirrät tulostimen toiseen paikkaan, tarkista, että paperinpysäytin on kiinni.

### Lokeroiden täyttäminen

HUOMIO – TAPATURMAN MAHDOLLISUUS: Voit vähentää laitteen epävakauden riskiä lisäämällä jokaisen alustan erikseen. Pidä kaikki muut alustat suljettuina, kunnes niitä tarvitaan.

1 Vedä lokero kokonaan ulos.

**Huomautus:** Älä poista syöttöalustoja tulostamisen aikana tai kun **Käytössä**-valo palaa tulostimen näytössä. Muutoin laitteeseen voi tulla paperitukos.

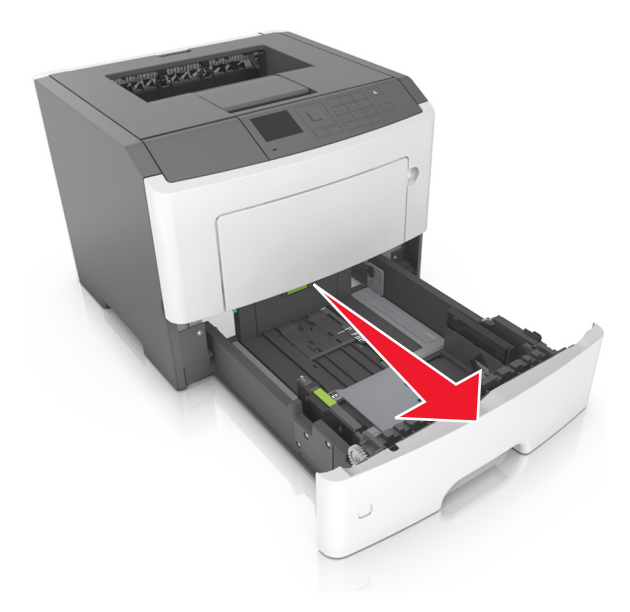

2 Purista leveyden ohjaimen kielekettä ja vedä se sitten oikeaan kohtaan lisättävän paperin koon mukaan.

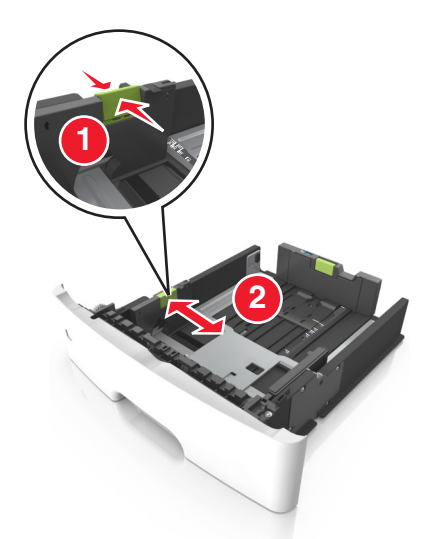

**3** Purista pituuden ohjaimen kielekettä ja vedä se sitten oikeaan kohtaan lisättävän paperin koon mukaan.

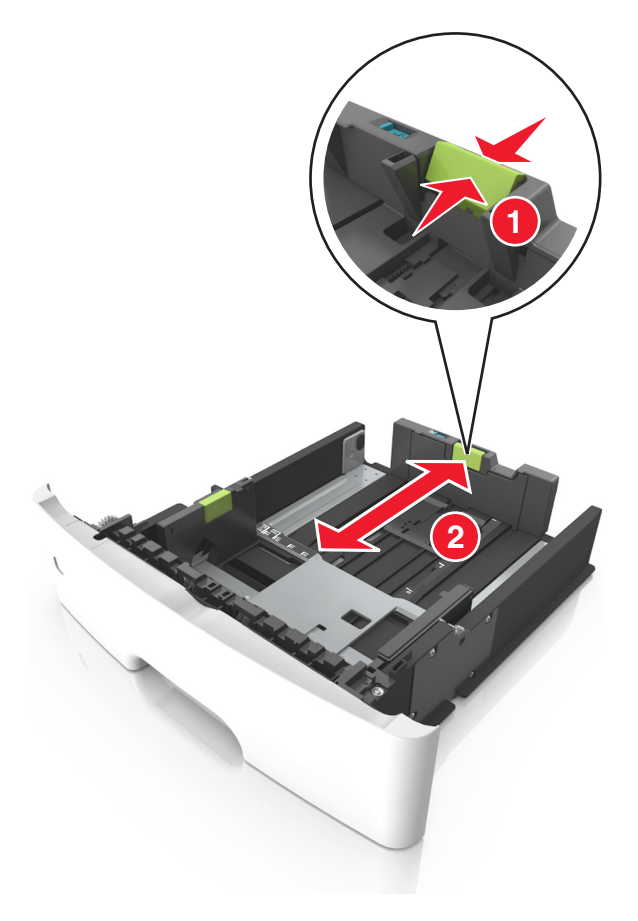

#### Huomautuksia:

• Jos käytössä on tietty paperikoko, kuten legal tai A4, purista ja liu'uta pituuden ohjaimen kielekettä taaksepäin ja säädä se paperin pituuteen sopivaksi.

- Kun lisäät Legal-kokoista paperia, pituuden ohjain ulottuu pohjan ylitse, joten paperi voi päästä pölyyntymään. Voit suojata paperin pölyltä hankkimalla erillisen pölysuojuksen. Lisätietoja saa asiakastuesta.
- Jos lisäät A6-paperia vakiolokeroon, purista pituuden ohjaimen kielekettä ja siirrä se lokeron keskikohdassa olevaan A6-koon asentoon.
- Varmista, että leveyden ja pituuden ohjaimet ovat lokeron alaosassa olevien paperikoon osoittimien mukaisesti.

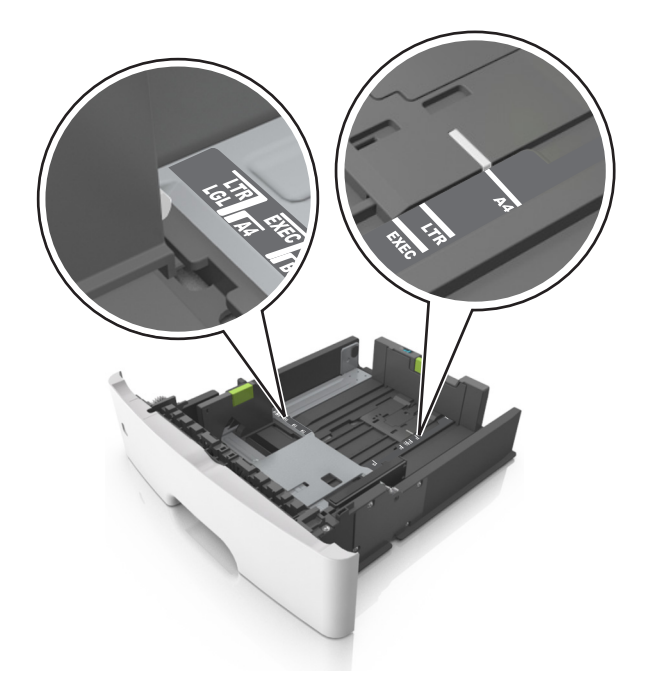

**4** Taivuttele nippua, jotta arkit irtoavat toisistaan, ja ilmasta nippu. Älä taita tai rypistä papereita. Suorista reunat tasaisella alustalla.

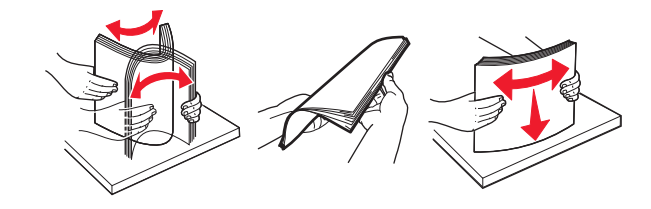

### 5 Lisää paperipino.

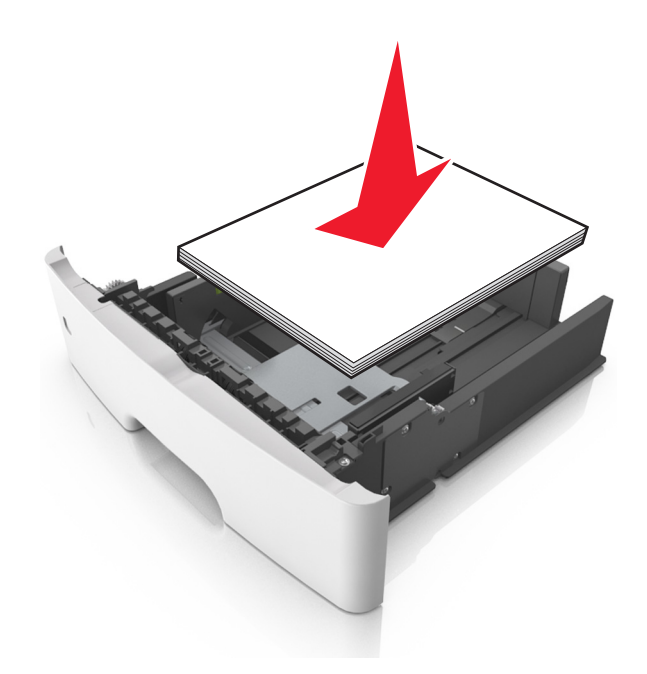

#### Huomautuksia:

- Lisää tulostuspuoli alaspäin, kun käytät kierrätettyä tai esipainettua paperia.
- Aseta valmiiksi rei'itetty paperi siten, että yläreunan reiät ovat lokeron etureunaa kohti.
- Aseta kirjelomakkeet tekstipuoli alaspäin ja yläreuna lokeron etureunaa kohti. Aseta kirjelomake kaksipuolista tulostusta varten tulostuspuoli ylöspäin arkin alareuna kohti alustan etuosaa.
- Varmista, että paperi on pituuden ohjaimen reunassa olevan paperin enimmäistäyttömerkin alapuolella.

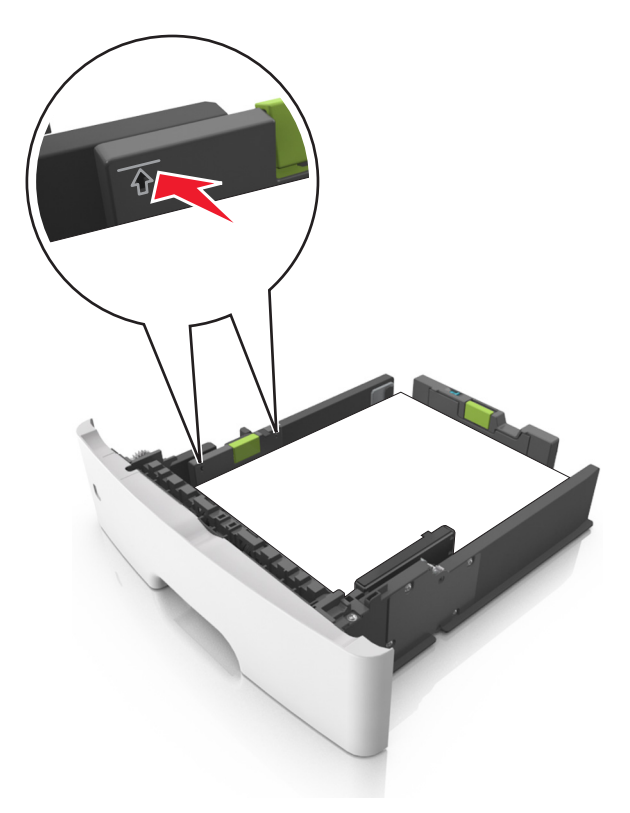

6 Aseta lokero tulostimeen.

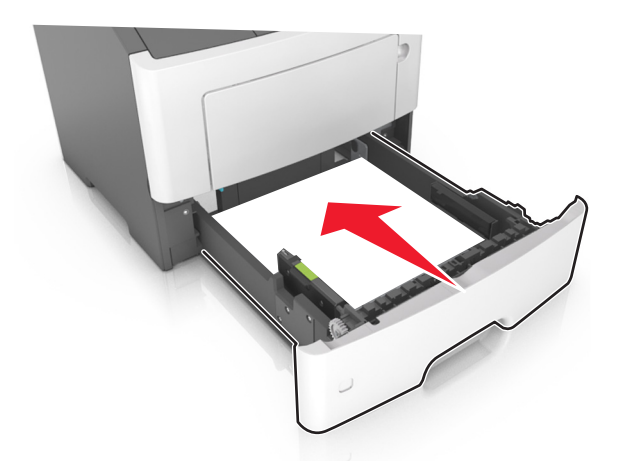

7 Valitse tulostimen ohjauspaneelin Paperi-valikosta paperilaji- ja paperikokoasetukset, jotka vastaavat lokerossa olevaa paperia.

**Huomautus:** Kun valitset oikean paperikoon ja paperilajin, voit välttää paperitukokset ja tulostuslaadun ongelmat.

### Monikäyttösyöttöaukon täyttäminen

Käytä monikäyttösyöttöaukkoa, kun haluat tulostaa erikokoiseen ja erilajiseen paperiin tai erikoismateriaaliin, kuten kartonkiin, piirtoheitinkalvoon, paperitarraan tai kirjekuoreen. Voit myös käyttää sitä yksisivuisessa tulostuksessa kirjelomakkeeseen.

1 Avaa monikäyttösyöttöaukko.

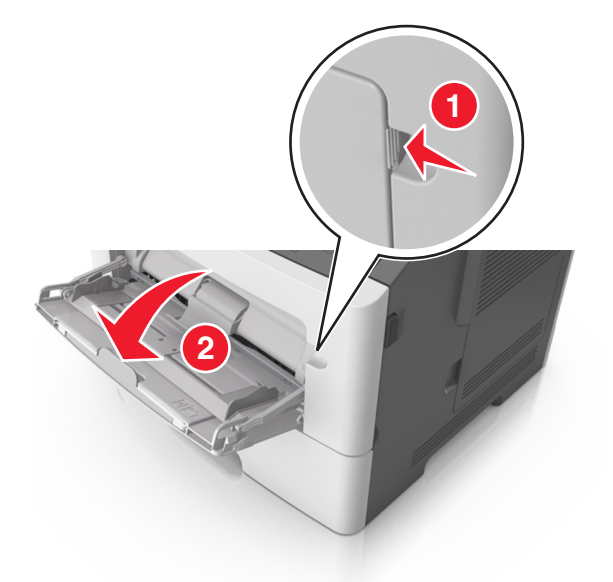

a Vedä monikäyttösyöttöaukon laajennuslokero ulos.

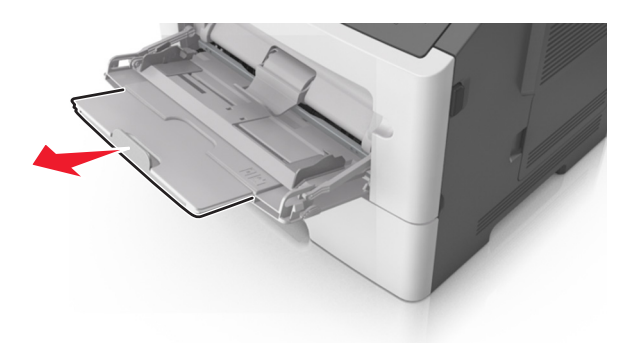

**b** Vedä jatketta varovasti siten, että monikäyttösyöttöaukko on kokonaan auki ja jatkettu.

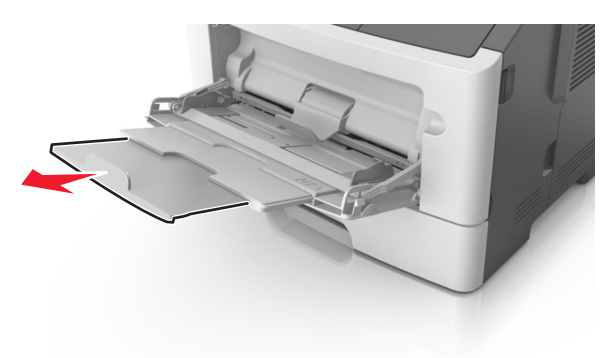

2 Purista vasemman leveyden ohjaimen ohjainta ja siirrä ohjaimet lisättävän paperin mukaan.

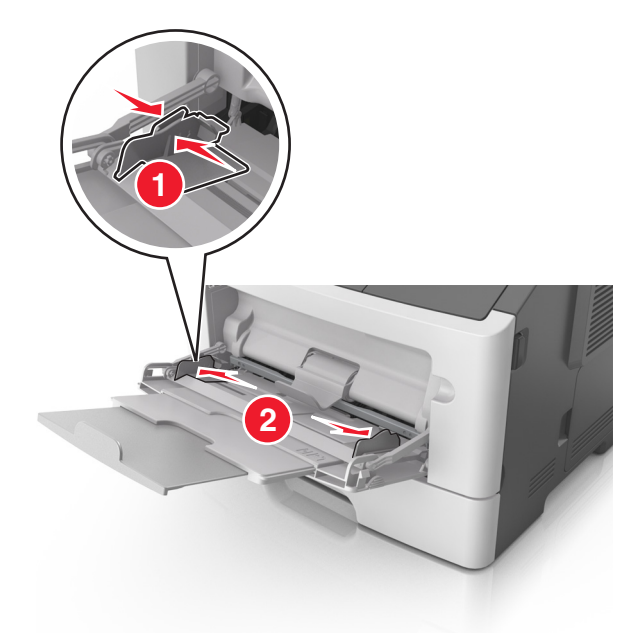

- 3 Valmistele paperi ja erikoismateriaali ennen tulostimeen lisäämistä.
  - Taivuttele nippua, jotta arkit irtoavat toisistaan, ja ilmasta sitten nippu. Älä taita tai rypistä papereita. Suorista reunat tasaisella alustalla.

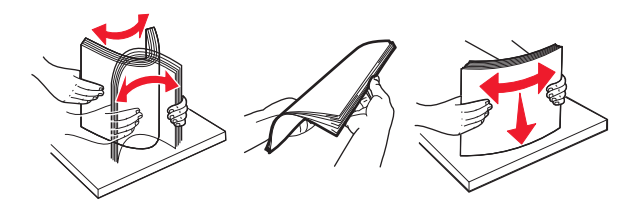

• Kun käsittelet piirtoheitinkalvoja, pidä kiinni niiden reunoista. Taivuttele piirtoheitinkalvonippua, jotta arkit irtoavat toisistaan, ja ilmasta sitten nippu. Suorista reunat tasaisella alustalla.

Huomautus: Vältä piirtoheitinkalvojen tulostuspuolen koskettamista. Varo naarmuttamasta kalvoja.

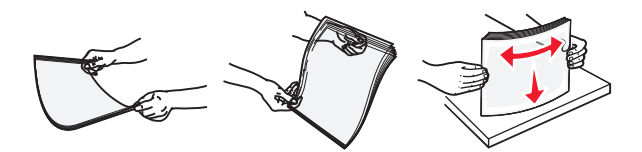

• Taivuttele kirjekuorinippua, jotta kuoret irtoavat toisistaan, ja ilmasta sitten nippu. Suorista reunat tasaisella alustalla.

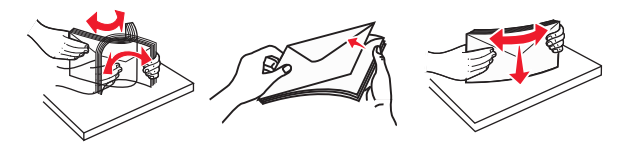

4 Aseta paperi tai erikoismateriaali.

#### Huomautuksia:

• Älä lisää väkisin paperia tai muuta tulostusmateriaalia monikäyttösyöttöaukkoon.

• Varmista, että paperin tai erikoismateriaalin pinon korkeus ei ylitä paperiohjaimissa olevaa paperin täyttöilmaisimen ylämerkkiä. Ylitäyttö voi aiheuttaa tukoksia.

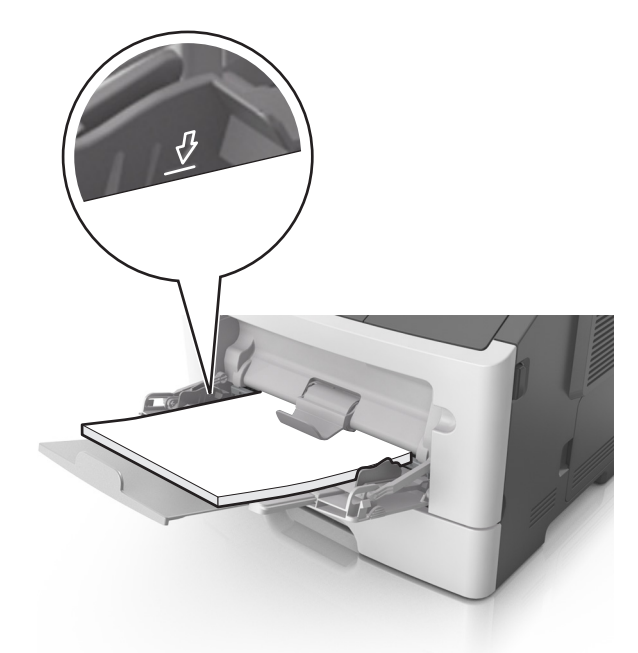

• Lisää paperi, piirtoheitinkalvot ja kartonki tulostimeen suositeltu tulostuspuoli ylöspäin ja yläreuna edellä. Lisätietoja piirtoheitinkalvojen lisäämisestä tulostimeen on piirtoheitinkalvojen pakkauksessa.

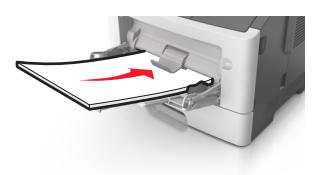

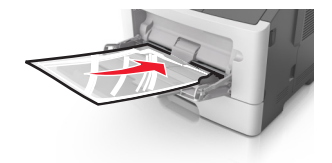

**Huomautus:** Varmista A6-kokoista paperia lisätessäsi, että monikäyttösyöttöaukon laajennuslokero on kevyesti paperipinon reunaa vasten, jotta viimeiset paperiarkit pysyvät paikoillaan.

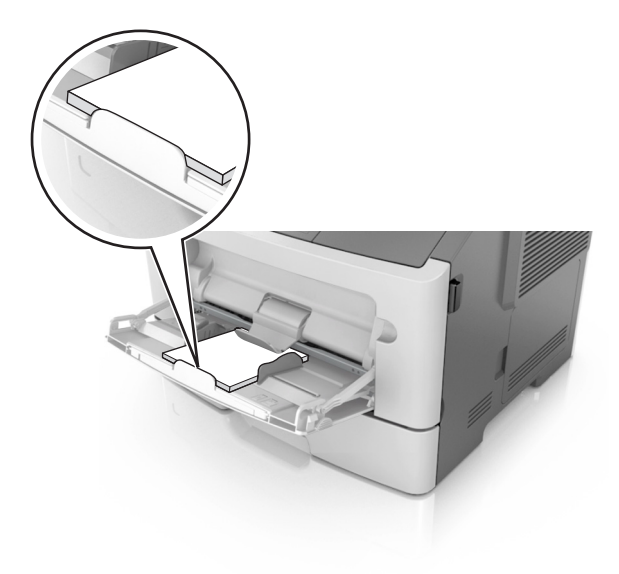

• Aseta kirjelomake tulostimeen tulostuspuoli ylöspäin yläreuna edellä. Kun haluat tulostaa kaksipuolisesti, aseta kirjelomake tulostimeen tulostuspuoli alaspäin alareuna edellä.

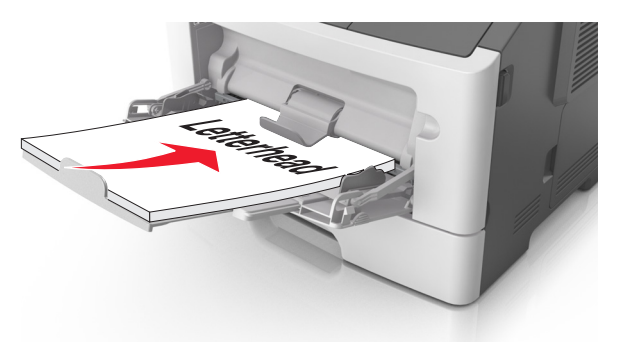

• Lisää kirjekuoret tulostuspuoli alaspäin niin, että läppä osoittaa vasemmalle.

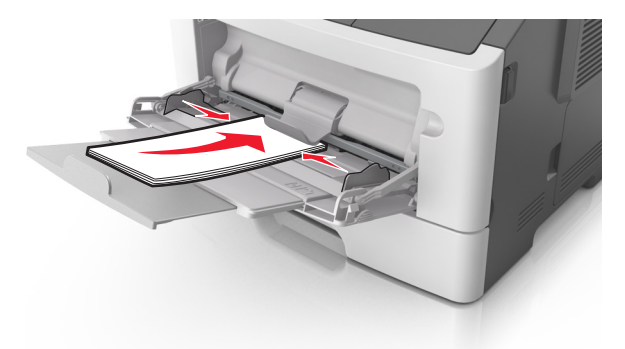

**Varoitus – vauriot mahdollisia:** Älä koskaan käytä kirjekuoria, joissa on postimerkkejä, kiinnikkeitä, ikkunoita, pinnoitettu sisus tai itseliimautuvia liimapintoja. Tällaiset kirjekuoret voivat aiheuttaa pahoja vaurioita tulostimelle.

**5** Valitse tulostimen ohjauspaneelin Paperi-valikosta paperikoko- ja paperilajiasetukset, jotka vastaavat monikäyttösyöttöaukossa olevaa paperia tai erikoismateriaalia.

### Lokeroiden yhdistäminen ja erottaminen

### Lokeroiden yhdistäminen ja erottaminen

**1** Avaa web-selain ja kirjoita tulostimen IP-osoite selaimen osoitekenttään.

#### Huomautuksia:

- Tulostimen IP-osoite näkyy sen tulostimen päänäytössä. IP-osoite on neljä pisteillä erotettua numerosarjaa, kuten 123.123.123.123.
- Jos käytät välityspalvelinta, poista se tilapäisesti käytöstä, jotta verkkosivu latautuu oikein.
- 2 Valitse Asetukset > Paperi-valikko.

- 3 Muuta yhdistettävien lokeroiden paperikoon ja -lajin asetuksia.
  - Yhdistä lokerot varmistamalla, että lokeron paperikoon ja -lajin asetus vastaa toisen lokeron asetusta.
  - Poista lokeroiden yhdistäminen varmistamalla, että lokeron paperikoon ja -lajin asetus *ei* vastaa toisen lokeron asetusta.

### 4 Valitse Lähetä.

**Huomautus:** Voit muuttaa paperikoon ja -lajin asetuksia myös tulostimen ohjauspaneelissa. Lisätietoja on kohdassa <u>"Paperikoon ja -lajin määrittäminen" sivulla 76</u>.

**Varoitus – vauriot mahdollisia:** Lokeroon lisätyn paperin tulee vastata tulostimessa määritettyä paperilajin nimeä. Kiinnittimen lämpötila vaihtelee määritetyn paperilajin mukaan. Tulostusongelmia voi ilmetä, jos asetukset on määritetty väärin.

### Paperilajin mukautetun nimen luominen

#### Embedded Web Server -palvelun käyttäminen

1 Avaa web-selain ja kirjoita tulostimen IP-osoite selaimen osoitekenttään.

#### Huomautuksia:

- Tulostimen IP-osoite näkyy sen tulostimen päänäytössä. IP-osoite on neljä pisteillä erotettua numerosarjaa, kuten 123.123.123.123.
- Jos käytät välityspalvelinta, poista se tilapäisesti käytöstä, jotta verkkosivu latautuu oikein.

#### 2 Valitse Asetukset > Paperi-valikko > Mukautetut nimet.

- 3 Valitse mukautettu nimi ja kirjoita sitten mukautetun paperilajin nimi.
- 4 Valitse Lähetä.
- 5 Valitse Mukautetut lajit ja varmista, että uusi mukautetun paperilajin nimi on korvannut mukautetun nimen.

#### Ohjauspaneelin käyttäminen

1 Siirry aloitusnäytöstä kohtaan

### > Paperi-valikko > Mukautetut nimet

- 2 Valitse mukautettu nimi ja kirjoita sitten mukautetun paperilajin nimi.
- 3 Valitse 🗹.
- 4 Valitse Mukautetut lajit ja varmista, että uusi mukautetun paperilajin nimi on korvannut mukautetun nimen.

### Mukautetun paperilajin määrittäminen

#### Embedded Web Server -palvelun käyttäminen

Liitä lokeroon mukautetun paperilajin nimi lokeroiden yhdistämisen tai erottamisen yhteydessä.

1 Avaa web-selain ja kirjoita tulostimen IP-osoite selaimen osoitekenttään.

#### Huomautuksia:

• Tulostimen IP-osoite näkyy sen tulostimen päänäytössä. IP-osoite on neljä pisteillä erotettua numerosarjaa, kuten 123.123.123.123.

• Jos käytät välityspalvelinta, poista se tilapäisesti käytöstä, jotta verkkosivu latautuu oikein.

#### 2 Valitse Asetukset > Paperi-valikko > Mukautetut lajit.

**3** Valitse paperilajin nimi ja valitse sitten paperilaji.

**Huomautus:** Tavallinen paperi on oletusarvoinen paperilaji, joka liitetään kaikkiin käyttäjän määrittämiin mukautettuihin nimiin.

4 Valitse Lähetä.

#### Ohjauspaneelin käyttäminen

1 Siirry aloitusnäytöstä kohtaan

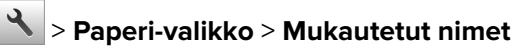

2 Valitse paperilajin nimi ja valitse sitten paperilaji.

**Huomautus:** Tavallinen paperi on oletusarvoinen paperilaji, joka liitetään kaikkiin käyttäjän määrittämiin mukautettuihin nimiin.

3 Valitse 🗹.

## **Tulostaminen**

### Lomakkeiden tulostaminen

Lomakkeet ja suosikit -sovellus on nopea ja helppo tapa käyttää usein käytettyjä lomakkeita tai muita usein tulostettavia tietoja. Sovellus on määritettävä tulostimessa, jotta sitä voi käyttää. Lisätietoja on kohdassa <u>"Forms and Favorites -sovelluksen käytön aloittaminen" sivulla 74</u>.

1 Siirry aloitusnäytöstä kohtaan

Lomakkeet ja suosikit > valitse lomake luettelosta > anna kopioiden määrä > säädä muut asetukset

2 Ota muutokset käyttöön.

### Asiakirjan tulostaminen

### **Tulostaminen tietokoneella**

**Huomautus:** Jos käytät tarroja, kortteja tai kirjekuoria, määritä paperikoko ja -laji tulostimessa ennen asiakirjan tulostamista.

- 1 Avaa tulostusvalintaikkuna siinä asiakirjassa, jonka yrität tulostaa.
- 2 Säädä asetuksia tarvittaessa.
- **3** Tulosta asiakirja.

### Väriaineen tummuuden säätäminen

#### Embedded Web Server -palvelun käyttäminen

1 Avaa web-selain ja kirjoita tulostimen IP-osoite selaimen osoitekenttään.

#### Huomautuksia:

- Tulostimen IP-osoite näkyy sen tulostimen päänäytössä. IP-osoite on neljä pisteillä erotettua numerosarjaa, kuten 123.123.123.123.
- Jos käytät välityspalvelinta, poista se tilapäisesti käytöstä, jotta verkkosivu latautuu oikein.
- 2 Valitse Asetukset > Tulostusasetukset > Laatu-valikko > Väriaineen tummuus.
- 3 Säädä asetusta ja napsauta sitten Lähetä.

#### Ohjauspaneelin käyttäminen

1 Siirry aloitusnäytöstä kohtaan

### अsetukset > Tulostusasetukset > Laatu-valikko > Väriaineen tummuus

2 Säädä asetusta ja valitse sitten 🗹.

### Tulostaminen mobiililaitteesta

**Huomautus:** Varmista, että tulostin ja mobiililaite jakavat saman langattoman verkon. Lisätietoja mobiililaitteen langattomien asetusten määrittämisestä on laitteen mukana toimitetuissa oppaissa.

### Tulostaminen mobiililaitteesta Mopria-tulostuspalvelun avulla

Mopria®-tulostuspalvelu on mobiilitulostusratkaisu mobiililaitteisiin, joissa on Android-versio 4.4 tai uudempi. Sen avulla voit tulostaa suoraan mihin tahansa Mopria-yhteensopivaan tulostimeen.

Huomautus: Varmista ennen tulostamista, että Mopria-tulostuspalvelu on otettu käyttöön.

- 1 Käynnistä yhteensopiva sovellus mobiililaitteen aloitusnäytössä.
- 2 Valitse Tulosta ja valitse tulostin.
- 3 Tulosta asiakirja.

### Tulostaminen mobiililaitteesta Google Cloud Printin avulla

Google Cloud Print on mobiilitulostuspalvelu, jonka avulla mobiililaitteissa käyttöön otetut sovellukset voivat tulostaa mihin tahansa Google Cloud Print -yhteensopivaan tulostimeen.

- 1 Käynnistä käyttöön otettu sovellus mobiililaitteen aloitusnäytössä.
- 2 Valitse Tulosta ja valitse tulostin.
- **3** Tulosta asiakirja.

### Tulostaminen mobiililaitteesta AirPrintin avulla

AirPrint on mobiilitulostusratkaisu, jonka avulla voit tulostaa Apple-laitteista AirPrint-sertifioituun tulostimeen.

Huomautus: Tätä sovellusta tukevat vain jotkin Apple-laitteet.

- 1 Käynnistä yhteensopiva sovellus mobiililaitteen aloitusnäytössä.
- 2 Valitse tulostettava kohde ja napauta jakokuvaketta.
- **3** Valitse **Tulosta** ja valitse tulostin.
- 4 Lähetä tulostustyö.

### Tulostaminen mobiililaitteesta Lexmark Printin avulla

Lexmark Printin avulla voit lähettää asiakirjoja ja kuvia suoraan Lexmark-laitteeseen.

- 1 Avaa asiakirja ja lähetä se tai jaa se Lexmark Printissä.
  - **Huomautus:** Jotkut kolmansien osapuolten sovellukset eivät välttämättä tue lähettämis- tai jakamisominaisuutta. Lisätietoja on sovelluksen mukana toimitetuissa käyttöohjeissa.
- 2 Valitse laite.
- **3** Tulosta asiakirja.

### **Tulostaminen Flash-asemasta**

### **Tulostaminen flash-asemasta**

#### Huomautuksia:

- Kirjoita pyydettäessä salatun PDF-tiedoston salasana tulostimen ohjauspaneelissa ennen tulostamista.
- Et voi tulostaa tiedostoja, joiden tulostamiseen oikeutesi eivät riitä.
- **1** Aseta flash-asema tulostimen USB-porttiin.

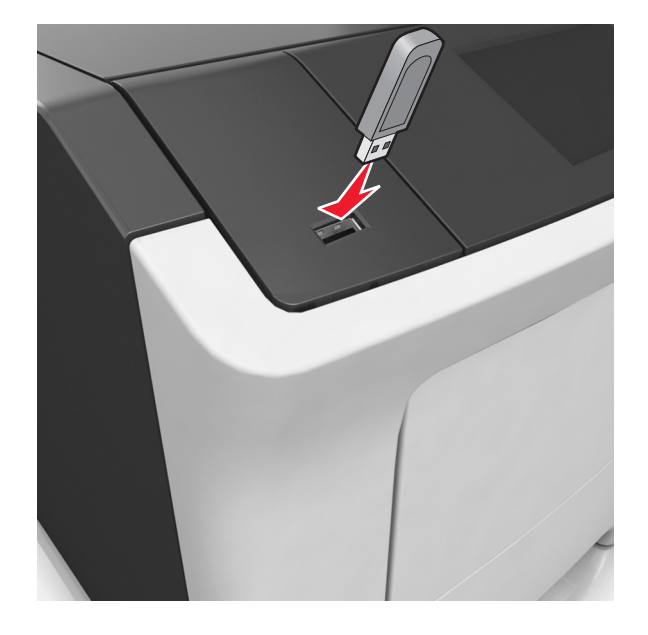

#### Huomautuksia:

• Flash-aseman kuvake näkyy tulostimen päänäytössä, kun flash-asema asennetaan.

- Jos asetat Flash-aseman tulostimeen, kun tulostin edellyttää käyttäjän toimia (esimerkiksi tukoksen yhteydessä), tulostin ei huomioi Flash-asemaa.
- Jos asetat Flash-aseman paikalleen, kun tulostin käsittelee muita tulostustöitä, näyttöön tulee ilmoitus **Tulostin varattu**. Kun muut tulostustyöt on käsitelty, flash-aseman asiakirjojen tulostamista varten on ehkä avattava pidossa olevien töiden luettelo.

**Varoitus – vauriot mahdollisia:** Älä kosketa tulostinta tai flash-asemaa kuvassa näytettyihin kohtiin, kun tulostin tulostaa tai lukee muistilaitteesta tai kirjoittaa siihen. Tietoja voi tällöin kadota.

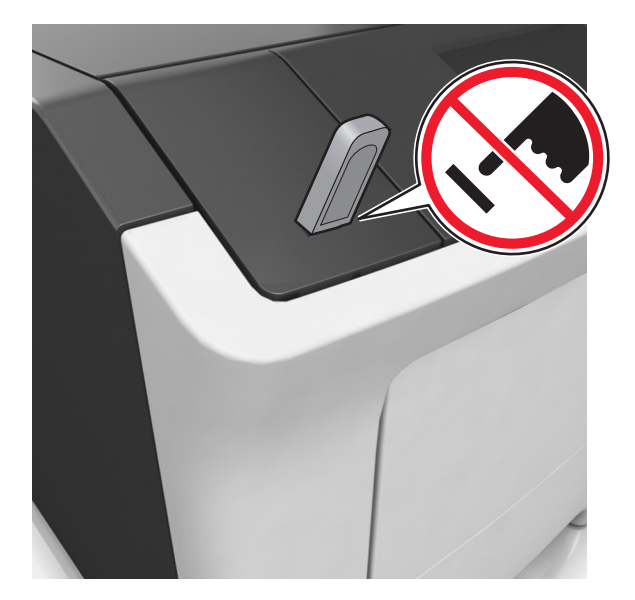

- **2** Kosketa tulostettavaa asiakirjaa tulostimen ohjauspaneelissa.
- 3 Määritä tulostettava kopiomäärä koskettamalla nuolia ja kosketa sitten Tulosta.

#### Huomautuksia:

- Älä poista flash-asemaa USB-portista, ennen kuin asiakirja on tulostunut.
- Jos jätät Flash-aseman tulostimeen poistuttuasi USB-aloitusnäytöstä, voit tulostaa tiedostoja Flashasemasta valitsemalla tulostimen aloitusnäytössä Pidossa olevat työt.

| Flash-asema                                                                                                  |                  |
|----------------------------------------------------------------------------------------------------|------------------|
| Lexar JumpDrive 2.0 Pro (256 Mt, 512 Mt tai 1 Gt)                                                            |                  |
| <ul> <li>SanDisk Cruzer Mini (256 Mt, 512 Mt tai 1 Gt)</li> </ul>                                            |                  |
| Huomautuksia:                                                                                                |                  |
| Erittäin nopeiden USB-flash-asemien on tuettava täysinopeuksista standardia. Hitaita USB-laitteita ei tueta. |                  |
|                                                                                                    |                  |
|                                                                                                    | • .bmp           |
|                                                                                                    | • .pcx           |
|                                                                                                    | • .tiff tai .tif |
|                                                                                                    | • .png           |
|                                                                                                    | • .fls           |

### Tuetut flash-asemat ja tiedostotyypit

### Luottamuksellisten ja muiden pidossa olevien töiden tulostaminen

### Tulostustöiden tallentaminen tulostimeen

1 Siirry aloitusnäytöstä kohtaan

### > Suojaus > Luottamuksellinen tulostus > valitse tulostustyön tyyppi

| , miten monta kertaa väärä PIN voidaan antaa.                                                                                                    |
|----------------------------------------------------------------------------------------------------|
| <b>utus:</b> Kun rajoitus on saavutettu, kyseisen käyttäjätunnuksen ja PIN-<br>tulostustyöt poistetaan.                                                                                                    |
| iä tulostustyöt tietokoneessa, kunnes annat PIN-koodin tulostimen<br>vaneelissa.                                                                                                    |
| <b>utus:</b> PIN-koodi asetetaan tietokoneessa. PIN-koodissa on oltava neljä<br>a (0-9).                                                                                                    |
| ostaa ja tallentaa tulostustyöt tulostimen muistiin.                                                                                                    |
| ostaa tulostustyöstä yhden kopion ja pitää muistissa jäljellä olevat kopiot.<br>voit tarkistaa, onko ensimmäisen kopion laatu tyydyttävä. Tulostustyö<br>tulostimen muistista automaattisesti, kun kaikki kopiot on tulostettu. |
| yttää tulostustyöt myöhempää tulostamista varten.                                                                                                    |
| <b>utus:</b> Tulostustyö säilyy muistissa, kunnes poistat sen Pidossa olevat<br>iikosta.                                                                                                    |
|                                                                                                    |

#### Huomautuksia:

- Reserve Print -työt saattavat kadota, jos tulostin tarvitsee lisää muistia muiden pysäytettyjen töiden käsittelyä varten.
- Voit määrittää tulostimen tallentamaan tulostustyöt tulostimen muistiin, kunnes tulostustyö käynnistetään tulostimen ohjauspaneelista.
- Töitä, jotka käyttäjä voi käynnistää tulostimesta, kutsutaan arkiston töiksi.
- 2 Valitse 🗹.

### Pidossa olevien töiden tulostaminen

- 1 Avaa tulostusvalintaikkuna siinä asiakirjassa, jonka yrität tulostaa.
- 2 Valitse verkon tyyppi ja jompikumpi seuraavista:
  - Windows-käyttäjät: valitse Ominaisuudet tai Määritykset ja sitten Tulostus ja pito.
  - Macintosh-käyttäjät: valitse Tulostus ja pito.
- **3** Valitse tulostustyön tyyppi.
- 4 Määritä tarvittaessa käyttäjätunnus.
- 5 Lähetä tulostustyö.
- 6 Valitse tulostimen aloitusnäytössä Pysäytetyt työt.
- 7 Lähetä tulostustyö.

### Tietosivujen tulostaminen

### Fonttimalliluettelon tulostaminen

1 Siirry päänäytöstä kohtaan

> Raportit > Tulosta fontit

2 Valitse PCL-fontit tai PostScript-fontit.

### Hakemistoluettelon tulostaminen

Hakemistoluettelossa näkyvät flash-muistiin tai tulostimen kiintolevylle tallennetut resurssit.

Siirry päänäytöstä kohtaan

> Raportit > Tulosta hakemisto

### Tulostustyön peruuttaminen

### Tulostustyön peruuttaminen ohjauspaneelista

- 1 Valitse tulostimen ohjauspaneelista Peruuta työ tai valitse näppäimistöstä 送
- 2 Valitse peruutettava tulostustyö ja valitse Poista valitut työt.

Huomautus: Jos painat näppäimistön 🔀-näppäintä, palaa aloitusnäyttöön valitsemalla Jatka.

### Tulostustyön peruuttaminen tietokoneesta

### Windows-käyttäjät:

- **1** Avaa Tulostimet-kansio ja valitse tulostin.
- 2 Valitse peruutettava työ tulostusjonosta ja poista se.

### Macintosh-käyttäjät:

- 1 Siirry Omenavalikon Järjestelmäasetuksista tulostimeesi.
- 2 Valitse peruutettava työ tulostusjonosta ja poista se.

# **Tulostimen hallinta**

### Sarjatulostuksen määrittäminen (koskee vain Windowsia)

Kun sarjaportti tai tietoliikenneportti (COM) on asennettu, määritä tulostimen ja tietokoneen asetukset.

Huomautus: Sarjatulostus hidastaa tulostusnopeutta.

- 1 Määritä parametrit tulostimessa.
  - a Siirry ohjauspaneelissa porttiasetusten valikkoon.
  - **b** Paikanna sarjaporttiasetusten valikko ja muuta asetuksia tarvittaessa.
  - **c** Tallenna asetukset.
- 2 Avaa tietokoneessa Tulostimet-kansio ja valitse tulostin.
- 3 Avaa tulostusominaisuudet ja valitse COM-porttti luettelosta.
- 4 Määritä COM-portin parametrit Laitehallinnassa.

Avaa komentorivi Suorita-valintaikkunan avulla ja kirjoita devmgmt.msc.

### Portin asetusten muuttaminen sisäisen sovellusportin asentaminen jälkeen

#### Huomautuksia:

- Jos tulostimella on kiinteä IP-osoite, älä muuta määrityksiä.
- Jos tietokoneet on määritetty käyttämään verkkonimeä IP-osoitteen sijaan, älä muuta määrityksiä.
- Jos lisäät langattoman sisäisen sovellusportin (ISP) tulostimeen, jossa on aiemmin käytetty Ethernetverkkoyhteyttä, irrota tulostin Ethernet-verkosta.

#### Windows-käyttäjät:

- 1 Avaa Tulostimet-kansio.
- 2 Avaa tulostusominaisuudet sen tulostimen pikakuvakevalikosta, jossa on uusi ISP.
- 3 Määritä portti luettelosta.
- 4 Päivitä IP-osoite.
- 5 Ota muutokset käyttöön.

#### Macintosh-käyttäjät:

- 1 Valitse Apple-valikosta Järjestelmän määritykset (System Preferences) ja etsi tulostinluettelo. Valitse sitten + > IP.
- 2 Kirjoita IP-osoite osoitekenttään.
- 3 Ota muutokset käyttöön.

### Virtuaalinäytön tarkistaminen

1 Avaa web-selain ja kirjoita tulostimen IP-osoite selaimen osoitekenttään.

#### Huomautuksia:

• Tulostimen IP-osoite näkyy sen tulostimen päänäytössä. IP-osoite on neljä pisteillä erotettua numerosarjaa, kuten 123.123.123.

- Jos käytät välityspalvelinta, poista se tilapäisesti käytöstä, jotta verkkosivu latautuu oikein.
- 2 Tarkista virtuaalinäyttö, joka näkyy näytön vasemmassa yläkulmassa.

Virtuaalinäyttö toimii samalla tavoin, kuin todellinen näyttö toimii tulostimen ohjauspaneelissa.

# Tarvikeilmoitusten määrittäminen Embedded Web Server -palvelimen avulla

Voit määrittää valittavissa olevien hälytysten avulla, miten järjestelmä ilmoittaa siitä, että tarvikkeet ovat vähenemässä, vähissä tai hyvin vähissä tai milloin niiden käyttöikä on lopussa.

### Huomautuksia:

- Valittavissa olevat hälytykset voi asettaa väriainekasetille, kuvayksikölle ja huoltopaketille.
- Kaikki valittavissa olevat hälytykset voi määrittää tarvikkeen vähenemässä-, vähissä- tai hyvin vähissä tiloille. Kaikkia valittavissa olevia hälytyksiä ei voi määrittää tarvikkeen käyttöiän loppu -tilalle. Valittavissa olevan sähköpostihälytyksen voi määrittää kaikille tarvikkeen tiloille.
- Joitakin tarvikkeita ja tarvikkeen tiloja varten voi määrittää jäljellä olevan prosenttimäärän, joka aiheuttaa hälytyksen.
- **1** Avaa web-selain ja kirjoita tulostimen IP-osoite selaimen osoitekenttään.

#### Huomautuksia:

- Tulostimen IP-osoite näkyy sen tulostimen päänäytössä. IP-osoite on neljä pisteillä erotettua numerosarjaa, kuten 123.123.123.123.
- Jos käytät välityspalvelinta, poista se tilapäisesti käytöstä, jotta verkkosivu latautuu oikein.
- 2 Valitse Asetukset > Tulostusasetukset > Tarvikeilmoitukset.
- **3** Valitse kunkin tarvikkeen avattavasta valikosta jokin seuraavista ilmoitusasetuksista:

| Ilmoitus                                                                                                  | Kuvaus                                                                                                    |  |
|----------------------------------------------------------------------------------------------------|----------------------------------------------------------------------------------------------------|--|
| Ei käytössä                                                                                               | Tulostin toimii normaalisti kaikkien tarvikkeiden osalta.                                                                                        |  |
| Vain sähköposti                                                                                           | Tulostin luo sähköpostiviestin, kun määritetty tarvikkeen tila saavutetaan.<br>Tarvikkeen tila näkyy valikkosivulla ja tilasivulla.              |  |
| Varoitus                                                                                                  | Tulostin näyttää varoituksen ja luo sähköpostiviestin tarvikkeen tilasta. Tulostin ei pysähdy, kun määritetty tarvikkeen tila saavutetaan.       |  |
| Pysäytä työ, anna jatkomahdol-<br>lisuus <sup>1</sup>                                                     | Tulostin lopettaa töiden käsittelyn, kun määritetty tarvikkeen tila saavutetaan, ja<br>käyttäjän on jatkettava tulostusta painiketta painamalla. |  |
| Pysäytä työ ilman jatkomahdolli-<br>suutta <sup>1,2</sup>                                                 | Tulostin lopettaa töiden käsittelyn, kun määritetty tarvikkeen tila saavutetaan.<br>Tarvike on vaihdettava, jotta tulostusta voidaan jatkaa.     |  |
| <sup>1</sup> Tulostin luo sähköpostiviestin tarvikkeen tilasta, kun tarvikkeen ilmoitus otetaan käyttöön. |                                                                                                    |  |

<sup>2</sup> Tulostin pysähtyy joidenkin tarvikkeiden loputtua, jotta vahinkoja ei synny.

4 Valitse Lähetä.

### Luottamuksellisen tulostuksen asetusten muuttaminen

**1** Avaa web-selain ja kirjoita tulostimen IP-osoite selaimen osoitekenttään.

#### Huomautuksia:

- Tulostimen IP-osoite näkyy sen tulostimen päänäytössä. IP-osoite on neljä pisteillä erotettua numerosarjaa, kuten 123.123.123.123.
- Jos käytät välityspalvelinta, poista se tilapäisesti käytöstä, jotta verkkosivu latautuu oikein.
- 2 Valitse Asetukset > Suojaus > Luottamukselliset tulostusasetukset.
- **3** Muokkaa asetuksia:
  - Määritä PIN-koodin antamiskertojen enimmäismäärä. Kun käyttäjä ylittää kyseisen rajoituksen, kaikki hänen työnsä poistetaan.
  - Määritä luottamuksellisten tulostustöiden vanhenemisaika. Jos käyttäjä ei ole tulostanut töitä määritetyn ajan kuluessa, kaikki hänen työnsä poistetaan.
- 4 Tallenna muokatut asetukset valitsemalla Lähetä.

### Tulostusasetusten kopioiminen toisiin tulostimiin

Huomautus: Tämä toiminto on käytettävissä vain verkkotulostimissa.

**1** Avaa web-selain ja kirjoita tulostimen IP-osoite selaimen osoitekenttään.

#### Huomautuksia:

- Tulostimen IP-osoite näkyy sen tulostimen päänäytössä. IP-osoite on neljä pisteillä erotettua numerosarjaa, kuten 123.123.123.123.
- Jos käytät välityspalvelinta, poista se tilapäisesti käytöstä, jotta verkkosivu latautuu oikein.
- 2 Valitse Kopioi tulostinasetukset.
- **3** Voit vaihtaa kielen valitsemalla sen avattavasta luettelosta ja valitsemalla sitten Lähetä kieli napsauttamalla tätä.
- 4 Valitse Tulostimen asetukset.
- **5** Anna lähde- ja kohdetulostimen IP-osoite.

Huomautus: Jos haluat lisätä tai poistaa kohdetulostimen, valitse Lisää kohde-IP tai Poista kohde-IP.

6 Valitse Kopioi tulostinasetukset.

### Tulostimen ohjauspaneelin PIN-koodin luominen

Ohjauspaneelin PIN-suojaus -valikon avulla voit rajoittaa valikkojen käyttöä tulostimen ohjauspaneelista. Voit rajoittaa valikkojen käyttöä luomalla PIN-koodin ja määrittämällä PIN-koodin jokaiselle valikolle.

1 Avaa web-selain ja kirjoita tulostimen IP-osoite selaimen osoitekenttään.

### Huomautuksia:

- Voit tarkastella tulostimen IP-osoitetta Verkko/Portit-valikon TCP/IP-osiosta. IP-osoite on neljä pisteillä erotettua numerosarjaa, kuten 123.123.123.123.
- Jos käytät välityspalvelinta, poista se tilapäisesti käytöstä, jotta verkkosivu latautuu oikein.
- 2 Valitse Asetukset > Suojaus > Ohjauspaneelin PIN-suojaus.

3 Kirjoita PIN-koodi Luo käyttäjän PIN- tai Luo järjestelmänvalvojan PIN -osassa.

Huomautus: PIN-koodissa voi olla enintään 16 numeroa.

- 4 Valitse Muokkaa.
- 5 Valitse missä tahansa järjestelmänvalvojan valikoissa, hallinnan tai toiminnon käytön osissa Käytt. PIN suojattu, Järj.valvojan PIN suojattu tai Järj.valv. PIN & käytt. PIN suojattu.

Huomautus: Järjestelmänvalvojan PIN-koodin käyttö mahdollistaa myös niiden valikoiden käyttämisen, joille on määritetty käyttäjän PIN.

6 Valitse Lähetä.

Jos yrität käyttää PIN-suojattua valikkoa tulostimen ohjauspaneelista, tulostin edellyttää PIN-koodin syöttämistä.

Huomautus: Muista painaa PIN-koodin viimeisen numeron syöttämisen jälkeen tulostimen ohjauspaneelin

OK -painiketta yli kolmen sekunnin ajan.

### Valikkoasetussivun tulostus

Siirry päänäytöstä kohtaan

> Raportit > Valikkoasetussivu

### Verkkoasetussivun tulostaminen

Jos tulostin on kytketty verkkoon, tulosta verkkoasetussivu ja tarkista siitä verkkoyhteys. Lisäksi sivulla on tärkeitä verkkotulostukseen liittyviä tietoja.

1 Siirry päänäytöstä kohtaan

### > Raportit > Verkkoasetussivu

2 Tarkista verkkoasetussivun ensimmäinen osa ja varmista, että yhteys on muodostettu.

Jos **yhteyttä ei ole muodostettu**, lähiverkkoliitin ei ehkä ole aktiivinen tai verkkokaapeli ei toimi oikein. Kysy lisätietoja järjestelmänvalvojalta ja tulosta verkkoasetussivu uudelleen.

### Tulostimen osien ja tarvikkeiden tilan tarkistaminen

Tulostimen näyttöön tulee ilmoitus, kun jokin tarvike on vaihdettava tai laite tarvitsee huoltoa.

### Osien ja tarvikkeiden tilan tarkistaminen tulostimen ohjauspaneelista

Valitse aloitusnäytöstä Tila/Tarvikkeet > Näytä tarvikkeet.

### Osien ja tarvikkeiden tilan tarkistaminen Embedded Web Server -palvelimesta

Huomautus: Varmista, että tietokone ja tulostin on yhdistetty samaan verkkoon:

**1** Avaa web-selain ja kirjoita tulostimen IP-osoite selaimen osoitekenttään.

#### Huomautuksia:

- Tulostimen IP-osoite näkyy päänäytössä. IP-osoite on neljä pisteillä erotettua numerosarjaa, kuten 123.123.123.123.
- Jos käytät välityspalvelinta, poista se tilapäisesti käytöstä, jotta verkkosivu latautuu oikein.
- 2 Valitse Laitteen tila > Lisätietoja.

### Energian säästäminen

### Säästötilan käyttäminen

**1** Avaa web-selain ja kirjoita tulostimen IP-osoite selaimen osoitekenttään.

#### Huomautuksia:

- Tulostimen IP-osoite näkyy sen tulostimen päänäytössä. IP-osoite on neljä pisteillä erotettua numerosarjaa, kuten 123.123.123.123.
- Jos käytät välityspalvelinta, poista se tilapäisesti käytöstä, jotta verkkosivu latautuu oikein.

### 2 Valitse Asetukset > Yleiset asetukset > Säästötila > valitse asetus.

| Käytettävä kohde  | Tarkoitus                                                                                                    |
|-------------------|----------------------------------------------------------------------------------------------------|
| Ei käytössä       | Valitse käyttöön oletusasetukset kaikissa Säästötila-toiminnoissa. Ei käytössä -asetus tukee tulos-<br>timen suorituskykytietoja.                                   |
| Virta             | Virrankulutuksen pienentäminen, erityisesti tulostimen ollessa valmiustilassa.                                                                                      |
|                   | <ul> <li>Tulostimen koneisto ei käynnisty, ennen kuin laite on valmis tulostamaan. Voit havaita lyhyen<br/>viiveen ennen ensimmäisen sivun tulostumista.</li> </ul> |
|                   | <ul> <li>Tulostin siirtyy lepotilaan, kun viimeisestä toiminnosta on kulunut yksi minuutti.</li> </ul>                                                              |
| Virta/paperi      | Valitse käyttöön kaikki Virta- ja Paperi-tilojen asetukset.                                                                                                    |
| Tavallinen paperi | Ota käyttöön automaattisen kaksipuolinen tulostus.                                                                                                    |
|                   | <ul> <li>Poista Tulosta loki -asetus käytöstä.</li> </ul>                                                                                                    |

#### 3 Valitse Lähetä.

### Tulostimen käyttöäänen hiljentäminen

Hiljennä tulostimen tuottamaa ääntä käyttämällä Hiljaista tilaa.

**1** Avaa web-selain ja kirjoita tulostimen IP-osoite selaimen osoitekenttään.

#### Huomautuksia:

- Tulostimen IP-osoite näkyy sen tulostimen päänäytössä. IP-osoite on neljä pisteillä erotettua numerosarjaa, kuten 123.123.123.123.
- Jos käytät välityspalvelinta, poista se tilapäisesti käytöstä, jotta verkkosivu latautuu oikein.
- 2 Valitse Asetukset > Yleiset asetukset > Hiljainen tila > valitse asetus.

| Valinta     | Toiminto                                                                                                    |
|-------------|----------------------------------------------------------------------------------------------------|
| Käytössä    | Hiljennä tulostimen käyttöääntä.                                                                                                    |
|             | Huomautuksia:                                                                                                    |
|             | Tulostustyöt käsitellään tavallista hitaammin.                                                                                                    |
|             | <ul> <li>Tulostimen koneisto ei käynnisty, ennen kuin asiakirja on valmis tulostettavaksi. Ensimmäinen sivu<br/>tulostuu pienellä viiveellä.</li> </ul> |
| Ei käytössä | Valitse käyttöön tehdasasetukset.                                                                                                    |
|             | Huomautus: Tämä asetus tukee tulostimen suorituskykytietoja.                                                                                            |

3 Valitse Lähetä.

#### Lepotilan säätäminen

1 Siirry aloitusnäytöstä kohtaan

### > Asetukset > Yleiset asetukset > Aikakatkaisut > Lepotila

- 2 Voit valita lepotilakentässä minuuttimäärän, jonka tulostin odottaa ennen lepotilaan siirtymistä.
- **3** Ota muutokset käyttöön.

### Horrostilan käyttäminen

Horrostila on erittäin vähän virtaa kuluttava tila.

#### Huomautuksia:

- Tulostin siirtyy oletusasetuksilla horrostilaan, kun sitä ei ole käytetty kolmeen päivään.
- Herätä laite horrostilasta, ennen kuin aloitat tulostustyön. Virran kytkeminen tai Lepo-painikkeen painaminen herättää tulostimen horrostilasta.
- Jos tulostin on horrostilassa, Embedded Web Server -palvelu on poissa käytöstä.
- 1 Siirry aloitusnäytöstä kohtaan

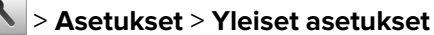

- 2 Kosketa Paina Lepo-painiketta tai Paina Lepo-painiketta alhaalla.
- **3** Valitse Horros > ✓.

### Horrostilan aikakatkaisun asettaminen

Horrostilan aikakatkaisulla voit määrittää ajan, jonka tulostin odottaa tulostustyön käsittelemisen jälkeen ennen siirtymistä virransäästötilaan.

#### Embedded Web Server -palvelun käyttäminen

1 Avaa web-selain ja kirjoita tulostimen IP-osoite selaimen osoitekenttään.

#### Huomautuksia:

- Voit tarkastella tulostimen IP-osoitetta Verkko/Portit-valikon TCP/IP-osiosta. IP-osoite on neljä pisteillä erotettua numerosarjaa, kuten 123.123.123.123.
- Jos käytät välityspalvelinta, poista se tilapäisesti käytöstä, jotta verkkosivu latautuu oikein.
- 2 Valitse Asetukset > Yleiset asetukset > Aikakatkaisut.
- **3** Valitse Horrostilan aikakatkaisu -valikosta tuntien, päivien, viikkojen tai kuukausien määrä, jonka tulostin odottaa tulostustyön käsittelemisen jälkeen ennen siirtymistä virransäästötilaan.
- 4 Valitse Lähetä.

#### Ohjauspaneelin käyttäminen

1 Siirry tulostimen ohjauspaneelissa kohtaan

### > Asetukset > Yleiset asetukset > Aikakatkaisut > Horrostilan aikakatkaisu

- **2** Valitse minuutteina aika, jonka tulostin odottaa tulostustyön käsittelemisen jälkeen ennen siirtymistä Horrostilaan.
- 3 Valitse 🗹.

### Ajastettujen virransäästötilojen käyttäminen

Ajastetuilla virransäästötiloilla voit ajastaa, milloin tulostin siirtyy virransäästötilaan tai Valmis-tilaan.

**Huomautus:** Tämä toiminto näkyy ainoastaan verkkotulostimissa tai tulostuspalvelimeen liitetyissä tulostimissa.

1 Avaa web-selain ja kirjoita tulostimen IP-osoite selaimen osoitekenttään.

#### Huomautuksia:

- Voit tarkastella tulostimen IP-osoitetta Verkko/Portit-valikon TCP/IP-osiosta. IP-osoite on neljä pisteillä erotettua numerosarjaa, kuten 123.123.123.
- Jos käytät välityspalvelinta, poista se tilapäisesti käytöstä, jotta verkkosivu latautuu oikein.
- 2 Napsauta Asetukset > Yleiset asetukset > Ajasta virransäästötilat.
- **3** Valitse Toiminnot-valikosta virransäästötila.
- 4 Valitse Aika-valikosta aika.
- 5 Valitse Päivät-valikosta päivä tai päivät.
- 6 Valitse Lisää.

### Tulostimen näytön kirkkauden säätäminen

Jos haluat säästää virtaa tai sinun on vaikea lukea näyttöä, voit säätää näytön kirkkautta.

#### Embedded Web Server -palvelimen käyttäminen

**1** Avaa web-selain ja kirjoita tulostimen IP-osoite selaimen osoitekenttään.

#### Huomautuksia:

- IP-osoite näkyy aloitusnäytön yläosassa. Se koostuu neljästä pisteillä erotetusta numerosarjasta, kuten 123.123.123.123.
- Jos käytät välityspalvelinta, poista se tilapäisesti käytöstä, jotta verkkosivu latautuu oikein.
- 2 Valitse Asetukset > Yleiset asetukset.
- 3 Kirjoita haluamasi näytön kirkkausprosentti Näytön kirkkaus -kenttään.
- 4 Ota muutokset käyttöön.

#### Ohjauspaneelin käyttäminen

1 Siirry aloitusnäytöstä kohtaan

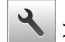

> Asetukset > Yleiset asetukset

- 2 Kirjoita haluamasi näytön kirkkausprosentti Näytön kirkkaus -kenttään.
- **3** Ota muutokset käyttöön.

### Oletusasetusten palauttaminen

Voit tulostaa valikkoasetusten sivun ennen oletusasetusten palauttamista, jos haluat, että käytettävissäsi on nykyisten valikkoasetusten luettelo. Lisätietoja on kohdassa <u>"Valikkoasetussivun tulostus" sivulla 96</u>.

Jos haluat kattavamman tavan palauttaa tulostimen oletusasetukset, käytä Pyyhi kaikki asetukset -vaihtoehtoa. Lisätietoja on kohdassa <u>"Pysyvän muistin tyhjentäminen" sivulla 102</u>.

Varoitus – vauriot mahdollisia: Oletusasetusten palauttaminen palauttaa useimmat tulostimen asetukset alkuperäisiksi oletusasetuksiksi. Poikkeuksia ovat näyttökieli, mukautetut koot ja ilmoitukset sekä Verkko/Portti-valikon asetukset. Kaikki RAM-muistiin tallennetut lataukset poistetaan. Tämä ei vaikuta flash-muistiin tai tulostimen kiintolevylle tallennettuihin latauksiin.

Siirry päänäytöstä kohtaan

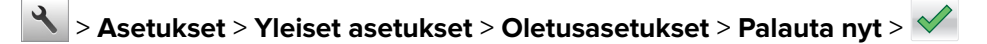

### Tulostimen suojaaminen

### Suojauslukituksen käyttäminen

Liitä useimpiin kannettaviin tietokoneisiin yhteensopiva lukko esitettyyn sijaintiin estääksesi ohjainlevyyn pääsyn.

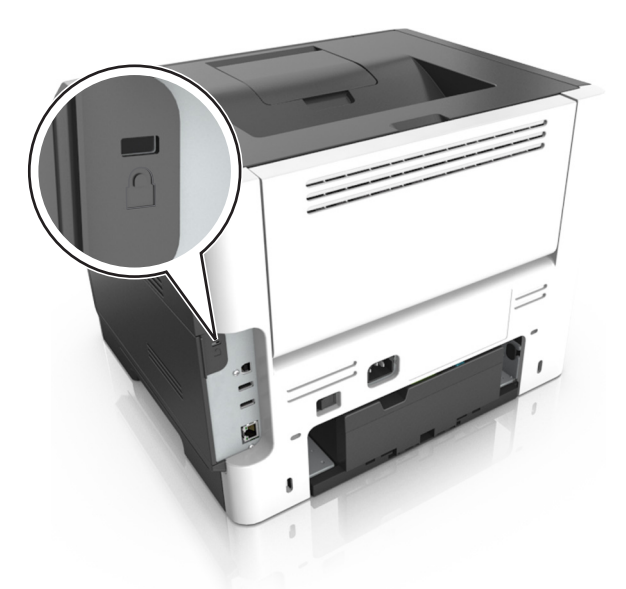

### Haihtuvuusjulistus

Tulostimessa on erilaisia muistilajeja, joihin voidaan tallentaa laitteen ja verkon asetukset sekä käyttäjätiedot.

| Muistilaji         | Kuvaus                                                                                                    |
|--------------------|----------------------------------------------------------------------------------------------------|
| Siirrettävä muisti | Tulostimessa käytetään vakiomuotoista työmuistia (RAM), johon käyttäjätiedot puskuroidaan väliaikai-<br>sesti yksinkertaisten tulostustöiden aikana.                                                                                                    |
| Pysyvä muisti      | Tulostimessa voi olla kahdenlaista pysyvää muistia: EEPROM ja NAND (flash-muisti). Kumpaakin tyyppiä<br>käytetään käyttöjärjestelmän, laitteen asetusten, verkon tietojen ja kirjanmerkkien asetusten sekä<br>upotettujen ratkaisujen tallentamiseen.                                                |
| Kiintolevyn muisti | Joihinkin tulostimiin on asennettu kiintolevy. Tulostimen kiintolevy on tarkoitettu tulostinkohtaisia toimintoja varten. Kiintolevyn avulla tulostin voi säilyttää puskuroituja käyttäjätietoja, kun kyseessä on monimutkainen tulostustyö. Lisäksi kiintolevyllä voi olla lomake- ja fonttitietoja. |

Tyhjennä tulostimeen asennetun muistin sisältö seuraavissa tilanteissa:

- Tulostin poistetaan käytöstä.
- Tulostimen kiintolevy on vaihdettava.
- Tulostin siirretään toiselle osastolle tai toiseen paikkaan.
- Tulostinta huolletaan organisaation ulkopuolella.
- Tulostin lähetetään toimitilojen ulkopuolelle huoltoa varten.
- Tulostin myydään toiseen organisaatioon.

### Tulostimen kiintolevyn hävittäminen

Huomautus: Kaikkiin tulostinmalleihin ei ole asennettu tulostimen kiintolevyä.

Korkeaa suojausta vaativissa ympäristöissä voi olla tarpeen ryhtyä lisätoimiin sen varmistamiseksi, että tulostimen kiintolevylle tallennettuja luottamuksellisia tietoja ei voi käyttää sen jälkeen, kun tulostin (tai sen kiintolevy) on poistettu toimitiloista.

- Magnetoinnin poisto tyhjentää kiintolevylle tallennetut tiedot magneettisella kentällä
- **Musertaminen** painaa kiintolevyn kasaan komponenttien fyysistä rikkomista varten, jotta tietoja ei voi lukea
- Murskaaminen hajottaa kiintolevyn pieniksi metallipaloiksi

**Huomautus:** Vaikka useimmat tiedot voidaan poistaa sähköisesti, kiintolevyn fyysinen tuhoaminen on ainoa tapa taata, että kaikki tiedot on poistettu kokonaan.

### Siirrettävän muistin tyhjentäminen

Tulostimeen asennettu RAM-muisti tarvitsee virtalähteen, jotta tiedot säilyvät. Voit poistaa puskuroidut tiedot katkaisemalla virran tulostimesta.

### Pysyvän muistin tyhjentäminen

Tyhjennä yksittäiset asetukset, laite- ja verkkoasetukset, suojausasetukset ja upotetut ratkaisut seuraavien ohjeiden mukaisesti:

- **1** Katkaise virta tulostimesta.
- 2 Pidä 2- ja 6-painikkeita alhaalla samalla, kun kytket tulostimen virran. Vapauta painikkeet vain, kun näyttöön tulee edistymisosoitin.

Tulostin käynnistyy ja Määritykset-valikko tulee näkyviin. Kun tulostin on käynnistynyt kokonaan, sen näyttöön tulee toimintoluettelo vakiona näkyvän aloitusnäytön kuvakkeiden sijasta.

### 3 Kosketa Pyyhi kaikki asetukset.

Tulostin käynnistyy uudelleen useita kertoja prosessin aikana.

**Huomautus:** Pyyhi kaikki asetukset -toiminto poistaa tulostimen muistista kaikki laitteen asetukset, ratkaisut, työt ja salasanat.

### 4 Kosketa Takaisin > Sulje Määritys-valikko.

Tulostin käynnistyy uudelleen ja palaa tavalliseen käyttötilaan.

### Tulostimen kiintolevyn tyhjentäminen

### Huomautuksia:

- Kaikkiin tulostinmalleihin ei ole asennettu tulostimen kiintolevyä.
- Voit määrittää Pyyhi väliaikaiset datatiedostot -toiminnon tulostinvalikoissa poistamaan tulostustöistä jääneet luottamukselliset tiedot kirjoittamalla poistettaviksi merkittyjen tiedostojen päälle turvallisesti.

### Tulostimen ohjauspaneelin käyttäminen

- 1 Katkaise virta tulostimesta.
- 2 Pidä 2- ja 6-painikkeita painettuina ja kytke tulostimen virta. Vapauta painikkeet vain, kun näyttöön tulee edistymisosoitin.

Tulostin käynnistyy ja Määritykset-valikko tulee näkyviin. Kun tulostimeen on kytkeytynyt virta, kosketusnäytössä näkyy toimintoluettelo.

- 3 Valitse Pyyhi levy ja sitten jompikumpi seuraavista vaihtoehdoista:
  - Pyyhi levy (nopea) Tämä vaihtoehto kirjoittaa levyn kerran täyteen nollia.
  - Pyyhi levy (suojattu) Tämä vaihtoehto kirjoittaa levyn useita kertoja täyteen satunnaisia bittikuvioita ja tekee sitten vahvistuspyyhinnän. Suojattu päällekirjoitus on DoD 5220.22-M -standardin mukainen ja se poistaa tiedot suojatusti kiintolevyltä. Erittäin luottamuksellinen tieto tulisi pyyhkiä käyttäen tätä menetelmää.
- 4 Jatka levyn pyyhintää valitsemalla Kyllä.

### Huomautuksia:

- Levyn pyyhinnän eteneminen näkyy tilapalkissa.
- Levyn pyyhintä voi kestää muutamasta minuutista yli tuntiin. Tänä aikana tulostin ei ole käytettävissä.
- 5 Kosketa Takaisin > Sulje Määritys-valikko.

Tulostin käynnistyy uudelleen ja palaa tavalliseen käyttötilaan.

### Tulostimen kiintolevyn salauksen määrittäminen

Ota kiintolevyn salaus käyttöön, jos haluat estää arkaluontoisten tietojen menettämisen, jos tulostin tai sen kiintolevy varastetaan.

Huomautus: Kaikkiin tulostinmalleihin ei ole asennettu tulostimen kiintolevyä.

### Embedded Web Server -palvelun käyttäminen

**1** Avaa web-selain ja kirjoita tulostimen IP-osoite selaimen osoitekenttään.

### Huomautuksia:

- Tulostimen IP-osoite näkyy sen tulostimen päänäytössä. IP-osoite on neljä pisteillä erotettua numerosarjaa, kuten 123.123.123.123.
- Jos käytät välityspalvelinta, poista se tilapäisesti käytöstä, jotta verkkosivu latautuu oikein.

### 2 Valitse Asetukset > Suojaus > Levyn salaus.

Huomautus: Levyn salaus näkyy Suojaus-valikossa vain, kun alustettu, toimiva tulostimen kiintolevy on asennettu.

3 Valitse Levyn salaus -valikosta Ota käyttöön.

#### Huomautuksia:

- Levyn salaus tyhjentää tulostimen kiintolevyn sisällön.
- Levyn salaus voi kestää muutamasta minuutista yli tuntiin. Tänä aikana tulostin ei ole käytettävissä.
- 4 Valitse Lähetä.

#### Ohjauspaneelin käyttäminen

- **1** Katkaise virta tulostimesta.
- 2 Pidä 2- ja 6-painikkeita alhaalla samalla, kun kytket tulostimen virran. Vapauta painikkeet vain, kun näyttöön tulee edistymisosoitin.

Tulostin käynnistyy ja Määritykset-valikko tulee näkyviin. Kun tulostin on käynnistynyt kokonaan, sen näyttöön tulee toimintoluettelo.

3 Valitse Levyn salaus > Ota käyttöön.

Huomautus: Levyn salaus tyhjentää tulostimen kiintolevyn sisällön.

4 Jatka levyn pyyhintää valitsemalla Kyllä.

#### Huomautuksia:

- Älä katkaise tulostimen virtaa salauksen aikana. Muutoin tietoja voidaan menettää.
- Levyn salaus voi kestää muutamasta minuutista yli tuntiin. Tänä aikana tulostin ei ole käytettävissä.
- Levyn pyyhinnän eteneminen näkyy tilapalkissa. Kun levy on salattu, tulostin palaa Ota käyttöön/Poista käytöstä -näyttöön.

### 5 Kosketa Takaisin > Sulje Määritys-valikko.

Tulostin käynnistyy uudelleen ja palaa tavalliseen käyttötilaan.

### Tulostimen suojaustietojen paikallistaminen

Korkeaa suojausta vaativissa ympäristöissä voi olla tarpeen ryhtyä lisätoimiin sen varmistamiseksi, että tulostimen kiintolevylle tallennettuja luottamuksellisia tietoja ei voi käyttää luvattomasti. Lisätietoja on Lexmarkin suojausta käsittelevällä web-sivulla ja Embedded Web Server—Security: Administrator's Guide - oppaassa osoitteessa http://support.lexmark.com.

# Paperi- ja erikoismateriaaliopas

# Erikoismateriaalien käyttäminen

### Kartongin käyttövihjeitä

Kartonki on painava, yksikerroksinen erikoismateriaali. Monet sen vaihtelevat ominaisuudet, kuten kosteus, paksuus ja laatu, voivat vaikuttaa tulostuslaatuun merkittävästi. Kokeile kartongin tulostamista, ennen kuin ostat suuren määrän kartonkia.

Kun tulostat kartongille, toimi näin:

- Tarkista, että paperilajiksi on valittu Kartonki.
- Valitse oikea Paperin laatu -asetus.
- Muista, että esipainatus, perforointi ja taittaminen voivat huonontaa tulostuslaatua merkittävästi ja aiheuttaa materiaalin käsittely- tai tukkeutumisongelmia.
- Tarkista valmistajalta tai myyjältä, että kartonki kestää 240 °C:n lämpötilan aiheuttamatta haitallisia päästöjä.
- Älä käytä esipainettua kartonkia, jonka valmistuksessa on käytetty tulostinta mahdollisesti vahingoittavia kemikaaleja. Esipainatuksessa käytetään puolijuoksevia ja haihtuvia kemikaaleja, jotka ovat haitallisia tulostimelle.
- Käytä aina lyhytsyistä kartonkia mahdollisuuksien mukaan.

### Kirjekuorten käyttövihjeitä

Kokeile kirjekuorten tulostamista, ennen kuin ostat niitä suuren määrän.

- Käytä erityisesti lasertulostimille suunniteltuja kirjekuoria. Tarkista valmistajalta tai jälleenmyyjältä, että kirjekuoret kestävät 230 °C:n lämpötilan ilman, että ne sulkeutuvat, käpristyvät voimakkaasti, rutistuvat tai aiheuttavat haitallisia päästöjä.
- Paras mahdollinen tulos saavutetaan käyttämällä kirjekuoria, joiden paperin paino on 90 g/m<sup>2</sup> tai joissa on 25 % puuvillaa. Puuvillakirjekuorten paino saa olla enintään 70 g/m<sup>2</sup>.
- Käytä vain uusia, vahingoittumattomia kirjekuoria.
- Saat parhaan tuloksen ja voit välttää tukoksia, kun et käytä kirjekuoria
  - jotka ovat hyvin käyristyneitä tai vääntyneitä
  - jotka kiinnittyvät toisiinsa tai jotka ovat rikkinäisiä tai vahingoittuneita
  - joissa on ikkunoita tai reikiä, perforointi, rei'ityksiä tai kohokuvioita
  - joissa on metallikiinnikkeitä tai muita metalliosia
  - jotka ovat lomittain
  - joissa on valmiiksi kiinnitetyt postimerkit
  - joissa on näkyvissä liimapintaa, kun läppä on suljettu
  - joiden kulmat ovat taittuneet
  - joissa on karkea, rypytetty tai vesiraidoitettu pinta.
- Säädä leveyden ohjaimet kirjekuorten leveyden mukaan.

**Huomautus:** Suuri kosteuspitoisuus (yli 60 %) ja korkea tulostuslämpötila voi rypistää kirjekuoret tai liimata ne kiinni.

### Tarrojen käyttöä koskevia vihjeitä

Kokeile tarrojen tulostamista, ennen kuin ostat suuren määrän tarroja.

**Huomautus:** Käytä ainoastaan paperitarra-arkkeja. Vinyyli- ja reseptitarrojen sekä kaksipuolisten tarrojen tulostusta ei tueta.

Lisätietoja tarroille tulostamisesta ja niiden ominaisuuksista on *Card Stock & Label Guide* -julkaisussa, joka on ladattavissa osoitteesta <u>http://support.lexmark.com</u>.

Kun tulostat tarra-arkeille:

- Käytä erityisesti lasertulostimille suunniteltuja tarroja. Tarkista seuraavat tiedot valmistajalta tai myyjältä:
  - Tarrat kestävät 240 °C:n lämpötilan sulkeutumatta, käpristymättä, rutistumatta ja aiheuttamatta haitallisia päästöjä.
  - Tarrojen liima-aine, etupuoli (tulostuspinta) ja pintakäsittelyaine kestävät enintään yli 172 kPa:n (25 psi:n) paineen ilman tarrojen irtoamista, liiman leviämistä tai vaarallisia päästöjä.
- Älä käytä tarra-arkkeja, joissa on liukaspintainen tausta.
- Käytä täysiä tarra-arkkeja. Jos tarra-arkit ovat vajaita, niistä saattaa irrota tarroja, mikä aiheuttaa tukoksia. Vajaat tarra-arkit altistavat myös tulostimen ja värikasetin haitallisille aineille ja liima-aineelle, ja niiden käyttö saattaa mitätöidä tulostimen ja väriainekasetin takuun.
- Älä käytä tarroja, joissa näkyy paljasta liimapintaa.
- Älä tulosta alle yhden millimetrin (0,04 tuuman) etäisyydelle tarran reunasta, perforoinnista tai tarrojen välissä olevan leikkauksen kohdalle.
- Varmista, että liimainen taustapaperi ei ulotu arkin reunoihin asti. Liimapinta tulee peittää vähintään yhden millimetrin (0,04 tuuman) etäisyydellä reunoista. Liima-aine vahingoittaa tulostinta ja saattaa mitätöidä sen takuun.
- Jos liimapintaa ei voi peittää, poista ylä- ja alareunasta kahden millimetrin (0,08 tuuman) kaistale ja käytä tihkumatonta liimaa.
- On suositeltavaa tulostaa pystysuuntaisesti erityisesti tulostettaessa viivakoodeja.

### Kirjelomakkeiden käyttövihjeitä

- Käytä erityisesti lasertulostimille suunniteltuja kirjelomakkeita.
- Kokeile kirjelomakkeita tulostamista, ennen kuin ostat niitä suuren määrän.
- Ennen kuin asetat kirjelomakkeita tulostimeen, taivuta, ilmasta ja suorita pino, jotta arkit eivät tarttuisi kiinni toisiinsa.
- Arkki on asetettava laitteeseen oikein päin tulostettaessa kirjelomakkeelle. Lisätietoja kirjelomakkeiden lisäämisestä on seuraavassa kohdassa:
  - <u>"Lokeroiden täyttäminen" sivulla 38</u>
  - "Monikäyttösyöttöaukon täyttäminen" sivulla 43

### Piirtoheitinkalvojen käyttäminen

- Kokeile piirtoheitinkalvojen tulostamista, ennen kuin ostat suuren määrän kalvoja.
- Syötä kalvot vakiolokerosta tai monisyöttölaitteesta.

 Käytä erityisesti lasertulostimille suunniteltuja kalvoja. Piirtoheitinkalvojen täytyy kestää enintään 185 °C:n lämpötiloja ilman, että ne sulavat, muuttavat väriä, niissä tapahtuu siirtymää tai aiheuttavat haitallisia päästöjä.

**Huomautus:** Jos piirtoheitinkalvo on määritetty painavaksi ja sen laatu on määritetty karkeaksi Paperivalikossa, kalvot voidaan tulostaa enintään 195 °C:n lämpötilassa.

- Varo jättämästä sormenjälkiä kalvoihin, jotta tulostuslaatu ei huonone.
- Ennen kuin asetat kalvoja tulostimeen, taivuta, ilmasta ja suorita pino, jotta arkit eivät tarttuisi kiinni toisiinsa.

# **Paperiohjeet**

Oikean paperin tai muun materiaalin valitseminen vähentää tulostusongelmia. Kokeile tulostuslaatua ensin haluamasi paperin tai erikoismateriaalin näytekappaleeseen, ennen kuin ostat suuren määrän materiaalia.

### Paperin ominaisuudet

Seuraavat paperin ominaisuudet vaikuttavat tulostuslaatuun ja -varmuuteen. Mieti näitä seikkoja, kun harkitset uusien paperilajien hankintaa.

### Paino

Tulostinlokerot voivat ottaa automaattisesti pitkäsyisiä papereita, joiden paino on 120 g/m<sup>2</sup>. Monikäyttösyöttöaukko voi ottaa automaattisesti pitkäsyisiä papereita, joiden paino on 163 g/m<sup>2</sup>. Laite ei välttämättä ota alle 60 g/m<sup>2</sup>:n painoisia papereita oikein, koska paperi ei ole tarpeeksi tukevaa. Tämä voi aiheuttaa tukoksia. Paras tulos saavutetaan pitkäsyisellä paperilla, jonka paino on 75-g/m<sup>2</sup>. Jos paperin koko on alle 182 x 257 mm, on suositeltavaa käyttää paperia, jonka paino on vähintään 90 g/m<sup>2</sup>.

Huomautus: Kaksipuoliseen tulostukseen voi käyttää ainoastaan papereita, joiden paino on 60–90 g/m<sup>2</sup>.

### Käpristyminen

Käpristymisellä tarkoitetaan paperin reunojen taipumista. Liiallinen käpristyminen voi aiheuttaa paperinsyöttöhäiriöitä. Käpristymistä esiintyy yleensä, kun paperi kulkee tulostimen läpi, sillä tulostimessa paperi on alttiina korkeille lämpötiloille. Paperin säilyttäminen suojaamattomana kuumissa, kosteissa, kylmissä ja kuivissa tiloissa (jopa paperilokeroissa) voi lisätä paperin käpristymistä ennen tulostusta ja aiheuttaa syöttöhäiriöitä.

### Tasaisuus

Paperin tasaisuus vaikuttaa tulostuslaatuun suoraan. Jos paperi on liian karkeaa, väriaine ei kiinnity siihen oikein. Liian sileä paperi voi aiheuttaa syöttöhäiriöitä tai tulostuslaatuongelmia. Paperin tasaisuuden on oltava 100–300 Sheffield-pistettä; 150–250 Sheffield-pisteen tasaisuus tuottaa kuitenkin parhaan mahdollisen tulostuslaadun.

### Kosteuspitoisuus

Paperin kosteuspitoisuus vaikuttaa sekä tulostuslaatuun että paperinsyöttöön. Säilytä paperia alkuperäisessä pakkauksessaan käyttöön asti. Tämä vähentää paperin kosteuspitoisuuden muutoksia, jotka voivat huonontaa paperin ominaisuuksia.

Säilytä paperia alkuperäisessä pakkauksessa samassa lämpötilassa kuin tulostinta 24–48 tuntia ennen tulostamista. Pidennä valmisteluaikaa useita vuorokausia, jos säilytys- tai kuljetusympäristö poikkeaa tulostimen ympäristöstä huomattavasti. Lisäksi paksun paperin valmisteleminen voi kestää tavallista kauemmin.

### Syisyys

Syisyys viittaa paperin kuitujen suuntaan paperiarkissa. Syyt ovat joko *pitkiä*, jolloin ne kulkevat paperin pituussuunnassa, tai *lyhyitä*, jolloin ne kulkevat paperin leveyssuunnassa.

Jos haluat käyttää paperia, jonka paino on 60–90 g/m², käytä mieluiten pitkäsyistä paperia.

### **Kuitupitoisuus**

Useimmat hyvälaatuiset kopiopaperit on tehty 100-prosenttisesta sellukuidusta. Tällainen paperi on tasalaatuista, jolloin paperinsyöttöhäiriöitä on vähän ja tulostuslaatu on hyvä. Jos paperissa on esimerkiksi puuvillakuituja, paperinkäsittelyominaisuudet voivat huonontua.

### Paperin valitseminen

Kun käytät oikeaa paperia, vältät tukokset ja takaat sujuvan tulostamisen.

Voit välttää paperitukokset ja huonon tulostuslaadun seuraavasti:

- Käytä aina uutta ja vahingoittumatonta paperia.
- Selvitä paperin suositeltu tulostuspuoli ennen paperin lisäämistä tulostimeen. Nämä tiedot löytyvät yleensä paperipakkauksesta.
- Älä käytä käsin leikattua tai rajattua materiaalia.
- Älä käytä samassa pinossa eri kokoisia, painoisia tai tyyppisiä papereita. Tämä aiheuttaa tukoksia.
- Älä käytä pinnoitettuja papereita, ellei niitä ole nimenomaan tarkoitettu LED-tulostukseen.

### Esipainettujen lomakkeiden ja kirjelomakkeiden valinta

Noudata seuraavia ohjeita, kun valitset esipainettuja lomakkeita tai kirjelomakkeita:

- Käytä pitkäsyistä paperia, jos paperi painaa 60–90 g/m².
- Käytä vain sellaisia lomakkeita ja kirjelomakkeita, jotka on painettu kivipainossa tai kaiverretulla telalla.
- Vältä papereita, joissa on karkea tai hyvin kuvioitu pinta.

Käytä papereita, jotka on painettu lämpöä kestävillä musteilla ja jotka on tarkoitettu käytettäväksi kopiokoneissa. Musteen on kestettävä 230 °C:n lämpötila ilman sulamisen tai haitallisten päästöjen vaaraa. Käytä vain sellaista mustetta, johon väriaineen sisältämä hartsi ei vaikuta. Hapetettu tai öljypohjainen muste tavallisesti täyttää nämä vaatimukset, lateksimuste yleensä ei. Jos olet epävarma, ota yhteys paperin toimittajaan.

Esipainetun paperin, kuten kirjelomakkeiden, on kestettävä 230 °C:n lämpötilaa ilman, että se sulaa tai siitä lähtee vahingollisia päästöjä.

### Uusiopaperin ja muiden toimistopaperien käyttäminen

Lexmark ottaa ympäristöasiat huomioon ja tukee (elektrograafisiin) lasertulostimiin tarkoitetun uusiopaperin käyttämistä.
Vaikka yleisesti ottaen ei voida sanoa, että kaikki uusiopaperi syöttyy hyvin, Lexmark testaa jatkuvasti maailmanlaajuisilla markkinoilla tarjolla olevia määrämittaisia uusiopaperista valmistettuja kopiopapereita. Tämä tieteellinen testaus tehdään tarkasti ja ohjeiden mukaisesti. Testauksessa huomioidaan monta asiaa sekä erikseen että kokonaisuuden kannalta, esimerkiksi seuraavat seikat:

- Kulutusjätteen määrä (Lexmark testaa jopa 100 % kulutusjätettä.)
- Lämpötila- ja kosteusolosuhteet (Testaushuoneissa simuloidaan erilaisia ilmastoja.)
- Kosteuspitoisuus (Yritystoiminnassa käytettävien paperien kosteuspitoisuuden pitää olla alhainen: 4–5%.)
- Taivutuslujuus ja oikeanlainen jäykkyys aikaansaavat sen, että paperi syötetään tulostimeen optimaalisesti.
- Paksuus (vaikuttaa siihen, kuinka paljon alustalle voidaan asettaa paperia)
- Pinnan karheus (mitataan Sheffield-yksiköinä, vaikuttaa tulosteen selkeyteen ja siihen, kuinka hyvin väriaine kiinnittyy paperiin)
- Pinnan kitka (määrittää, kuinka helposti arkit irtoavat toisistaan)
- Kuitusuunta ja formaatio (vaikuttaa kiertymiseen, mikä vaikuttaa myös siihen, miten paperi käyttäytyy liikkuessaan tulostimessa)
- Kirkkaus ja koostumus (näkö ja tuntu)

Uusiopaperit ovat parempia kuin aikaisemmin; paperissa olevan kierrätysaineksen määrä vaikuttaa kuitenkin siihen, miten hyvin vierasta ainetta voidaan hallita. Ja vaikka uusiopaperin käyttö onkin yksi hyvä tapa tulostaa ympäristöystävällisellä tavalla, uusiopaperit eivät ole täydellisiä. Painovärin poistamiseen ja lisäaineiden kuten väriaineiden ja "liiman" käsittelyyn tarvittava energia tuottaa usein enemmän hiilipäästöjä kuin normaali paperin valmistus. Uusiopaperin käyttö mahdollistaa kuitenkin sen, että resurssien hoitaminen tapahtuu kokonaisuutena paremmin.

Lexmark on kiinnostunut paperin vastuullisesta käyttämisestä yleisellä tasolla tuotteidensa elinkaariarviointien perusteella. Yritys on tilannut useita elinkaariarviointeja saadakseen paremman käsityksen tulostimien ympäristövaikutuksista. Arvioinneissa todettiin, että laitteen koko käyttöiän aikana (suunnitteluvaiheesta käytöstä poistoon saakka) paperi on suurin hiilipäästöjen aiheuttaja (jopa 80 %). Tämä johtuu paperin valmistukseen liittyvistä energiaa kuluttavista valmistusprosesseista.

Lexmark pyrkii tämän vuoksi kouluttamaan asiakkaitaan ja kumppaneitaan paperin aiheuttamien vaikutusten vähentämisessä. Uusiopaperin käyttäminen on yksi keino. Liiallisen ja tarpeettoman paperin kulutuksen välttäminen on toinen keino. Lexmark pystyy auttamaan asiakkaitaan vähentämään tulostamisesta ja kopioinnista aiheutuvaa jätettä. Tämän lisäksi yritys kannustaa asiakkaitaan ostamaan paperia sellaisilta jälleenmyyjiltä, jotka osoittavat olevansa sitoutuneita metsien kestävään hoitoon ja käyttöön.

Lexmark ei tue mitään tiettyjä tavarantoimittajia, vaikka se ylläpitää paperitehtaiden tuoteluetteloa erityisiä käyttötarkoituksia varten. Seuraavien paperinvalintaan liittyvien ohjeiden avulla voidaan kuitenkin vähentää tulostamisen ympäristövaikutuksia:

- 1 Minimoi paperinkulutus.
- 2 Valitse tuote puukuidun alkuperän mukaan. Osta tuotteita tavarantoimittajilta, joilla on jokin sertifikaatti, kuten Forestry Stewardship Council (FSC) -sertifikaatti tai The Program for the Endorsement of Forest Certification (PEFC) -sertifikaatti. Nämä sertifikaatit takaavat, että paperinvalmistaja käyttää sellaisilta metsäyhtiöiltä peräisin olevaa puumassaa, jotka noudattavat ympäristöllisesti ja sosiaalisesti vastuullisia metsänhoito- ja ennallistamiskäytäntöjä.
- **3** Käytä tulostustöissä niihin parhaiten soveltuvaa paperia: tavallista 75 tai 80 g/m<sup>2</sup> sertifioitua paperia, kevyttä paperia tai uusiopaperia.

### Esimerkkejä ei-hyväksyttävistä papereista

Testitulokset osoittavat, että seuraavat paperityypit aiheuttavat riskejä lasertulostimissa käytettyinä:

- kemiallisesti käsitellyt paperit, joilla tehdään kopioita ilman hiilipaperia; näitä kutsutaan myös *itsejäljentäviksi papereiksi*
- esipainettuja papereita, joiden valmistuksessa on käytetty kemikaaleja, jotka voivat vahingoittaa tulostinta
- esipainetut paperit, joihin voi vaikuttaa tulostimen kiinnitysyksikön lämpötila
- esipainetut paperit, jotka edellyttävät yli ± 2,3 mm:n (± 0,9 tuuman) kohdistustarkkuutta (tarkkaa tulostuskohtaa sivulla), kuten OCR-lomakkeet. Joissakin tapauksissa kohdistusta voi säätää sovellusohjelmassa, jolloin näiden lomakkeiden tulostus onnistuu:
- pinnoitetut paperit, synteettiset paperit, lämpöpaperit
- karkeareunaiset tai käpristyneet paperit tai paperit, joiden pinta on karkea tai paljon kuvioitu
- uusiopaperit, jotka eivät ole eurooppalaisen EN12281:2002-standardin mukaisia
- paperia, jonka paino on alle 60 g/m<sup>2</sup>
- moniosaiset lomakkeet tai asiakirjat.

Lisätietoja Lexmarkista on osoitteessa <u>www.lexmark.com</u>. Yleisiä kestävään kehitykseen liittyviä tietoja on kohdassa **Sitoutuminen ympäristöön**.

### Paperin varastointi

Noudattamalla paperin säilytysohjeita voit estää tukoksia ja epätasaista tulostuslaatua:

- Saat parhaan tuloksen säilyttämällä paperia tilassa, jonka lämpötila on 21 °C ja suhteellinen ilmankosteus on 40 %. Useimmat tarrojen valmistajat suosittelevat, että tulostusympäristön lämpötila on 18–24 °C ja suhteellinen kosteus 40–60 %.
- Säilytä paperia sen omassa laatikossa, mieluummin kuljetuslavalla tai hyllyllä kuin lattialla.
- Säilytä yksittäisiä pakkauksia tasaisella alustalla.
- Älä aseta mitään paperipakettien päälle.
- Poista paperi laatikosta tai pakkauksesta vasta, kun olet valmis lisäämään sen tulostimeen. Laatikko ja pakkaus auttavat pitämään paperin puhtaana, kuivana ja suorana.

## Tuetut paperikoot, -lajit ja -painot

### **Tuetut paperikoot**

**Huomautus:** Jos paperikoko ei ole luettelossa, valitse luettelosta lähin *suurempi* koko. Lisätietoja kartongista ja tarroista on *Card Stock & Label Guide* -julkaisussa (vain englanniksi).

| Paperikoko                                                                                        | Vakiolokero  | Valinnainen 250<br>tai 550 arkin<br>lokero | Monikäyttösyöttö-<br>aukko | Kaksipuolinen tila |
|---------------------------------------------------------------------------------------------------|--------------|--------------------------------------------|----------------------------|--------------------|
| <b>A4</b><br>210 x 297 mm (8,3 x 11,7 tuumaa)                                                     | $\checkmark$ | $\checkmark$                               | $\checkmark$               | $\checkmark$       |
| <b>A5</b><br>148 x 210 mm (5,8 x 8,3 tuumaa)                                                      | $\checkmark$ | $\checkmark$                               | $\checkmark$               | x                  |
| <b>A6</b><br>105 x 148 mm (4,1 x 5,8 tuumaa)                                                      | $\checkmark$ | x                                          | $\checkmark$               | x                  |
| <b>JIS B5</b><br>182 x 257 mm (7,2 x 10,1 tuumaa)                                                 | $\checkmark$ | $\checkmark$                               | $\checkmark$               | x                  |
| <b>Letter</b><br>216 x 279 mm (8,5 x 11 tuumaa)                                                   | $\checkmark$ | $\checkmark$                               | $\checkmark$               | $\checkmark$       |
| <b>Legal</b><br>216 x 356 mm (8,5 x 14 tuumaa)                                                    | $\checkmark$ | $\checkmark$                               | $\checkmark$               | $\checkmark$       |
| <b>Executive</b><br>184 x 267 mm (7,3 x 10,5 tuumaa)                                              | $\checkmark$ | $\checkmark$                               | $\checkmark$               | x                  |
| <b>Oficio (Meksiko)</b> <sup>1</sup><br>216 x 340 mm (8,5 x 13,4 tuumaa)                          | $\checkmark$ | $\checkmark$                               | $\checkmark$               | $\checkmark$       |
| <b>Folio</b><br>216 x 330 mm (8,5 x 13 tuumaa)                                                    | $\checkmark$ | $\checkmark$                               | $\checkmark$               | $\checkmark$       |
| <b>Statement</b><br>140 x 216 mm (5,5 x 8,5 tuumaa)                                               | $\checkmark$ | $\checkmark$                               | $\checkmark$               | x                  |
| <b>Universal</b> <sup>2</sup><br>76,2 x 127 mm (3 x 5 tuumaa) -<br>216 x 356 mm (8,5 x 14 tuumaa) | $\checkmark$ | $\checkmark$                               | $\checkmark$               | $\checkmark$       |
| <b>7 3/4 -kirjekuori (Monarch)</b><br>98 x 191 mm (3,9 x 7,5 tuumaa)                              | х            | x                                          | $\checkmark$               | x                  |
| <b>9-kirjekuori</b><br>98 x 225 mm (3,9 x 8,9 tuumaa)                                             | X            | x                                          | $\checkmark$               | x                  |
| <b>10-kirjekuori</b><br>105 x 241 mm (4,1 x 9,5 tuumaa)                                           | Х            | x                                          | $\checkmark$               | x                  |
| <b>DL-kirjekuori</b><br>110 x 220 mm (4,3 x 8,7 tuumaa)                                           | Х            | x                                          | $\checkmark$               | x                  |
| <b>C5-kirjekuori</b><br>162 x 229 mm (6,4 x 9 tuumaa)                                             | х            | x                                          | $\checkmark$               | x                  |

<sup>1</sup> Kokoasetus määrittää sivun kooksi 216 x 356 mm (8,5 x 14 tuumaa), paitsi jos koko määritetään ohjelmistosovelluksessa.

<sup>2</sup> Universal-kokoa tuetaan vain vakiolokerossa, jos paperikoko on vähintään 105 x 148 mm (4,1 x 5,8 tuumaa). Universal-kokoa tuetaan vain valinnaisessa 250 tai 550 arkin lokerossa, jos paperikoko on vähintään 148 x 210 mm (5,8 x 8,3 tuumaa). Universal-kokoa tuetaan vain kaksipuolisessa tilassa, jos leveys on vähintään 210 mm (8,3 tuumaa) ja pituus on vähintään 279 mm (11 tuumaa). Pienintä tuettua Universal-kokoa voi lisätä vain monikäyttösyöttöaukkoon.

| Paperikoko                                              | Vakiolokero | Valinnainen 250<br>tai 550 arkin<br>lokero | Monikäyttösyöttö-<br>aukko | Kaksipuolinen tila |
|---------------------------------------------------------|-------------|--------------------------------------------|----------------------------|--------------------|
| <b>B5-kirjekuori</b><br>176 x 250 mm (6.9 x 9.8 tuumaa) | Х           | x                                          | $\checkmark$               | x                  |
| Muu kirjekuori<br>229 x 356 mm (9 x 14 tuumaa)          | x           | x                                          | $\checkmark$               | x                  |

<sup>1</sup> Kokoasetus määrittää sivun kooksi 216 x 356 mm (8,5 x 14 tuumaa), paitsi jos koko määritetään ohjelmistosovelluksessa.

<sup>2</sup> Universal-kokoa tuetaan vain vakiolokerossa, jos paperikoko on vähintään 105 x 148 mm (4,1 x 5,8 tuumaa). Universal-kokoa tuetaan vain valinnaisessa 250 tai 550 arkin lokerossa, jos paperikoko on vähintään 148 x 210 mm (5,8 x 8,3 tuumaa). Universal-kokoa tuetaan vain kaksipuolisessa tilassa, jos leveys on vähintään 210 mm (8,3 tuumaa) ja pituus on vähintään 279 mm (11 tuumaa). Pienintä tuettua Universal-kokoa voi lisätä vain monikäyttösyöttöaukkoon.

### Tuetut paperilajit ja -painot

Vakiolokero tukee paperia, joka painaa 60–90 g/m<sup>2</sup> . Valinnainen lokero tukee paperia, joka painaa 60– 120 g/m<sup>2</sup> . Monikäyttösyöttöaukko tukee paperia, joka painaa 60–163 g/m<sup>2</sup>.

| Paperilaji                      | 250 tai 550 arkin lokero | Monikäyttösyöttöaukko | Kaksipuolinen tila |
|---------------------------------|--------------------------|-----------------------|--------------------|
| Plain paper (Tavallinen paperi) | $\checkmark$             | $\checkmark$          | $\checkmark$       |
| Kartonki                        | x                        | $\checkmark$          | x                  |
| Piirtoheitinkalvot              | $\checkmark$             | $\checkmark$          | x                  |
| Uusiopaperi                     | $\checkmark$             | $\checkmark$          | $\checkmark$       |
| Glossy paper (Kiiltävä paperi)  | x                        | х                     | x                  |
| Paperitarrat <sup>1</sup>       | $\checkmark$             | $\checkmark$          | x                  |
| Muovitarrat                     | x                        | x                     | x                  |
| Bond-paperi <sup>2</sup>        | $\checkmark$             | $\checkmark$          | $\checkmark$       |
| Envelope (Kirjekuori)           | x                        | $\checkmark$          | x                  |
| Karkea kirjekuori               | x                        | $\checkmark$          | x                  |
| Kirjelomake                     | $\checkmark$             | $\checkmark$          | $\checkmark$       |
| Esipainettu                     | $\checkmark$             | $\checkmark$          | $\checkmark$       |
| Värillinen paperi               | $\checkmark$             | $\checkmark$          | $\checkmark$       |
| Kevyt paperi                    | $\checkmark$             | $\checkmark$          | $\checkmark$       |
| Painava paperi <sup>2</sup>     | $\checkmark$             | $\checkmark$          | $\checkmark$       |

| Paperilaji                                                                                                    | 250 tai 550 arkin lokero | Monikäyttösyöttöaukko | Kaksipuolinen tila |
|----------------------------------------------------------------------------------------------------|--------------------------|-----------------------|--------------------|
| Karkea/Puuvilla                                                                                                    | $\checkmark$             | $\checkmark$          | x                  |
| <sup>1</sup> Yksipuolisia lasertulostimille tarkoitettuja paperitarroja saa käyttää vain satunnaisesti. Paperitarroja on suositeltavaa<br>tulostaa enintään 20 sivua kuukaudessa. Vinyyli- ja reseptitarrojen sekä kaksipuolisten tarrojen tulostusta ei tueta. |                          |                       |                    |
| <sup>2</sup> Bond-paperia ja painavaa paperia tuetaan kaksipuolisessa tilassa, kun paperi painaa enintään 90 g/m².                                                                                                    |                          |                       |                    |

# **Tulostimen valikot**

## Valikot-luettelo

#### Paperivalikko

### Raportit

oletuslähde Valikkoasetussivu Paperikoko/-laji Monisyötön asetus Korvaava paperikoko Profiililuettelo Paperin laatu Paperin paino Paperin lisäys Mukautetut lajit Mukautetut nimet<sup>1</sup> Yleisasetukset

Laitetilastot Verkkoasetussivu<sup>2</sup> Tulosta fontit Tulosta hakemisto Tulosta esitys Asset-raportti Tapahtumalokin yhteenveto

#### Verkko/Portit

Aktiivinen NIC Vakioverkko<sup>3</sup> Vakio-USB Rinnakkaisvalikko<sup>4</sup> SMTP-asetus

#### Suojaus

Muut suojausasetukset<sup>4</sup> Luottamuksellinen tulostus Levyn pyyhintä<sup>4</sup> Suojaustarkistusloki Aseta päivä ja aika

### Asetukset Yleisasetukset Flash-asema-valikko<sup>4</sup>

Tulostusasetukset

### Ohje

Tulosta kaikki oppaat Tulostuslaatu Tulostusmateriaaliopas Toistuvien virheiden opas Valikkokartta Tieto-opas **Kytkentäopas Kuljetusopas** Tarvikeopas

<sup>1</sup> Tämä valikko tulee näkyviin vain tulostinmalleissa, joissa on kosketusnäyttö.

<sup>2</sup> Tämän valikkokohdan nimi on joko Verkkoasetussivu tai Verkon <x> asetussivu tulostimen kokoonpanon mukaan.

<sup>3</sup> Tämän valikkokohdan nimi on joko Vakioverkko tai Verkko [x] tulostimen kokoonpanon mukaan.

<sup>4</sup> Tämä ominaisuus on käytettävissä vain tietyissä tulostinmalleissa.

# Paperi-valikko

### Oletuslähde-valikko

| Käytettävä kohde                                                                                    | Toiminto                                                                                                    |
|----------------------------------------------------------------------------------------------------|----------------------------------------------------------------------------------------------------|
| <b>Oletuslähde</b><br>Lokero [x]<br>Monikäyttösyöttöaukko<br>Käsinsyöttö<br>Kirjekuoren käsinsyöttö | Kaikkien tulostustöiden oletuspaperilähteen määrittäminen.                                                                                                    |
|                                                                                                    | <ul> <li>Huomautuksia:</li> <li>Oletusasetus on Lokero 1 (vakiolokero).</li> <li>Aseta paperivalikon Monisyötön asetus -arvoksi Kasetti, jotta Monisyöttöaukko näkyy valikkokohtana.</li> </ul>                                                                            |
|                                                                                                    | <ul> <li>Jos kahdessa alustassa käytetään samankokoista ja -lajista paperia ja kummankin<br/>alustan asetukset ovat samat, laite yhdistää alustat automaattisesti. Kun yksi lokero on<br/>tyhjä, tulostustyö jatkuu tulostusmateriaalin yhdistetystä lokerosta.</li> </ul> |

## Paperikoko/-laji -valikko

| Valinta                                                                                                    | Tarkoitus                                                                                                    |
|----------------------------------------------------------------------------------------------------|----------------------------------------------------------------------------------------------------|
| Lokeron [x] koko<br>A4<br>A5<br>A6<br>JIS-B5<br>Letter<br>Legal<br>Executive<br>Oficio (Meksiko)<br>Folio<br>Statement<br>Universal                                                                                              | <ul> <li>Määritä kuhunkin lokeroon lisätyn paperin koko.</li> <li>Huomautuksia: <ul> <li>Letter on tehdasasetus Yhdysvalloissa. A4 on kansainvälinen oletusasetus.</li> <li>Jos kahdessa lokerossa on samankokoista ja -lajista paperia ja lokeroille on määritetty samat asetukset, lokerot yhdistetään automaattisesti. Kun yksi lokero on tyhjä, tulostustyö jatkuu tulostusmateriaalin yhdistetystä lokerosta.</li> <li>Vain lokero 1 ja monisyöttölaite tukevat A6-paperikokoa.</li> </ul> </li> </ul> |
| Lokeron [x] laji<br>Tavallinen paperi<br>Piirtoheitinkalvo<br>Uusiopaperi<br>Tarrat<br>Kovapaperi<br>Kirjelomake<br>Esipainettu<br>Värillinen paperi<br>Kevyt paperi<br>Painava paperi<br>Karkea/puuvilla<br>Mukautettu laji [x] | <ul> <li>Määritä kuhunkin lokeroon lisätty paperilaji.</li> <li>Huomautuksia: <ul> <li>Tavallinen paperi on oletusasetus lokerossa 1. Mukautettu laji [x] on toisten lokeroiden oletusasetus.</li> <li>Jos järjestelmään on tallennettu käyttäjän määrittämä nimi, se näkyy näytössä Mukautettu laji [x] -tekstin sijasta.</li> <li>Tässä valikkokohdassa voit määrittää automaattisen lokeroiden yhdistämisen.</li> </ul> </li> </ul>                                                                      |

| Valinta                                                                                                    | Tarkoitus                                                                                                    |
|----------------------------------------------------------------------------------------------------|----------------------------------------------------------------------------------------------------|
| Monisyötön koko                                                                                                    | Määritä monikäyttösyöttöaukkoon asetetun paperin koko.                                                                                                    |
| A4                                                                                                    | Huomautuksia:                                                                                                    |
| A4<br>A5<br>A6<br>JIS B5<br>Letter<br>Legal<br>Executive<br>Oficio (Meksiko)<br>Folio<br>Statement<br>Universal<br>7 3/4 kirjekuori<br>9-kirjekuori<br>10-kirjekuori<br>DL-kirjekuori<br>E5-kirjekuori                                                                                                    | <ul> <li>Huomautuksia:</li> <li>Letter on tehdasasetus Yhdysvalloissa. A4 on kansainvälinen oletusasetus.</li> <li>Paperi-valikon Monisyötön asetus -arvoksi on määritettävä Kasetti, jotta<br/>Monisyötön koko -vaihtoehto näkyy valikossa.</li> <li>Monikäyttösyöttöaukko ei tunnista paperikokoa automaattisesti. Määritä<br/>paperikoon arvo.</li> </ul> |
| B5-kirjekuori<br>Muu kirjekuori<br><b>Monisyötön laji</b><br>Tavallinen paperi<br>Kartonki<br>Piirtoheitinkalvo<br>Uusiopaperi<br>Tarrat<br>Kovapaperi<br>Kirjekuori<br>Painava kirjekuori<br>Kirjelomake<br>Esipainettu<br>Värillinen paperi<br>Kevyt paperi<br>Painava paperi<br>Karkea/puuvilla<br>Mukautettu laji [x] | <ul> <li>Määritä monikäyttösyöttöaukkoon asetetun paperin laji.</li> <li>Huomautuksia: <ul> <li>Tavallinen paperi on oletusarvo.</li> <li>Paperi-valikon Monisyötön asetus -arvoksi on määritettävä Kasetti, jotta Monisyötön laji -vaihtoehto näkyy valikossa.</li> </ul> </li> <li>häkyvät ainoastaan asennetut lokerot ja syöttölaitteet.</li> </ul>      |

| Valinta                                                                            | Tarkoitus                                                                            |  |
|------------------------------------------------------------------------------------|--------------------------------------------------------------------------------------|--|
| Käsinsyötön paperikoko                                                             | Määritä käsin syötetyn paperin koko.                                                 |  |
| A4                                                                                 | Huomautus: Letter on tehdasasetus Yhdysvalloissa. A4 on kansainvälinen oletusa-      |  |
| A5                                                                                 | setus.                                                                               |  |
| A6                                                                                 |                                                                                      |  |
| JIS B5                                                                             |                                                                                      |  |
| Letter                                                                             |                                                                                      |  |
| Legal                                                                              |                                                                                      |  |
| Executive                                                                          |                                                                                      |  |
| Oficio (Meksiko)                                                                   |                                                                                      |  |
| Folio                                                                              |                                                                                      |  |
| Statement                                                                          |                                                                                      |  |
| Universal                                                                          |                                                                                      |  |
| Käsinsyötön paperilaji                                                             | Määritä käsin syötetyn paperin laji.                                                 |  |
| Tavallinen paperi                                                                  | Huomautuksia:                                                                        |  |
| Kartonki                                                                           |                                                                                      |  |
| Piirtoheitinkalvo                                                                  | Iavallinen paperi on oletusarvo.                                                     |  |
| Uusiopaperi                                                                        | Määritä Paperi-valikon Monisyötön asetus -arvoksi Manuaalinen, jotta Käsinsyötön     |  |
| Tarrat                                                                             | рарепіал пакуу Vалккопа.                                                             |  |
| Kovapaperi                                                                         |                                                                                      |  |
| Kirjelomake                                                                        |                                                                                      |  |
| Esipainettu                                                                        |                                                                                      |  |
| Värillinen paperi                                                                  |                                                                                      |  |
| Kevyt paperi                                                                       |                                                                                      |  |
| Painava paperi                                                                     |                                                                                      |  |
| Karkea/puuvilla                                                                    |                                                                                      |  |
| Mukautettu laji [x]                                                                |                                                                                      |  |
| Käsinsyötön kirjekuoren koko                                                       | Määritä manuaalisesti lisättävän kirjekuoren koko.                                   |  |
| 7 3/4 -kirjekuori                                                                  | Huomautus: 10-kirjekuori on oletusasetus Yhdysvalloissa. DL-kirjekuori on kansainvä- |  |
| 9-kirjekuori                                                                       | linen oletusasetus.                                                                  |  |
| 10-kirjekuori                                                                      |                                                                                      |  |
| DL-kirjekuori                                                                      |                                                                                      |  |
| C5-kirjekuori                                                                      |                                                                                      |  |
| B5-kirjekuori                                                                      |                                                                                      |  |
| Muu kirjekuori                                                                     |                                                                                      |  |
| Käsinsyötön kirjekuoren laji                                                       | Määritä manuaalisesti lisättävän kirjekuoren laji.                                   |  |
| Kirjekuori                                                                         | Huomautus: Oletusasetus on Kirjekuori.                                               |  |
| Painava kirjekuori                                                                 |                                                                                      |  |
| Mukautettu laji [x]                                                                |                                                                                      |  |
| Huomautus: Tässä valikossa näkyvät ainoastaan asennetut lokerot ja syöttölaitteet. |                                                                                      |  |

### Monisyötön asetus -valikko

| Käytettävä kohde             | Tarkoitus                                                                                                    |
|------------------------------|----------------------------------------------------------------------------------------------------|
| <b>Määritä MT</b><br>Kasetti | Määritä, milloin tulostin valitsee monikäyttösyöttöaukkoon lisätyn paperin.<br><b>Huomautuksia:</b>                                                                 |
| Manuaalinen<br>Ensimmäinen   | <ul> <li>Kasetti on oletusarvo. Kasetti-asetuksella monikäyttösyöttöaukko määritetään automaattiseksi<br/>paperilähteeksi.</li> </ul>                               |
|                              | <ul> <li>Kun Manuaalinen-vaihtoehto valitaan, monikäyttösyöttöaukkoa voidaan käyttää ainoastaan<br/>manuaalisesti syötettyjen tulostustöiden yhteydessä.</li> </ul> |
|                              | • Ensimmäinen-asetuksella monikäyttösyöttöaukko määritetään ensisijaiseksi paperilähteeksi.                                                                         |

## Korvaava paperikoko -valikko

| Käytettävä kohde                                                                 | Tarkoitus                                                                                                    |
|----------------------------------------------------------------------------------|----------------------------------------------------------------------------------------------------|
| Korvaava paperikoko<br>Ei käytössä<br>Statement/A5<br>Letter/A4<br>Koko luettelo | Korvaa määritetty paperikoko, jos haluttu paperikoko ei ole käytettävissä.<br><b>Huomautuksia:</b><br>• Oletusasetus on Koko luettelo. Kaikki saatavilla olevat korvaavat koot ovat sallittuja.<br>• Ei käytössä -asetus osoittaa, että paperikokoja ei korvata. |
|                                                                                  | <ul> <li>Korvaavan koon asettaminen sallii tulostustyön jatkamisen niin, että näyttöön ei tule ilmoi-<br/>tusta paperin vaihtamisesta.</li> </ul>                                                                                                    |

| Valinta                                                   | Toiminto                                                                                                    |
|-----------------------------------------------------------|----------------------------------------------------------------------------------------------------|
| <b>Tavallinen laatu</b><br>Pehmeä<br>Normaali<br>Karkea   | Määritä lisätyn tavallisen paperin suhteellinen tekstuuri.<br><b>Huomautus:</b> Oletusasetus on Normaali.                                                            |
| <b>Kartonkilaatu</b><br>Pehmeä<br>Normaali<br>Karkea      | Määritä lisätyn kartongin suhteellinen tekstuuri.<br><b>Huomautuksia:</b><br>• Oletusasetus on Normaali.<br>• Vaihtoehdot näkyvät ainoastaan, jos kartonkia tuetaan. |
| <b>Kalvolaatu</b><br>Pehmeä<br>Normaali<br>Karkea         | Määritä lisätyn piirtoheitinkalvon suhteellinen tekstuuri.<br><b>Huomautus:</b> Oletusasetus on Normaali.                                                            |
| <b>Uusiopaperin laatu</b><br>Pehmeä<br>Normaali<br>Karkea | Määritä lisätyn uusiopaperin suhteellinen tekstuuri.<br><b>Huomautus:</b> Oletusasetus on Normaali.                                                                  |
| <b>Tarralaatu</b><br>Pehmeä<br>Normaali<br>Karkea         | Määritä lisätyn tarramateriaalin suhteellinen tekstuuri.<br><b>Huomautus:</b> Oletusasetus on Normaali.                                                              |

## Paperin laatu -valikko

| Valinta                                                          | Toiminto                                                                                                    |
|------------------------------------------------------------------|----------------------------------------------------------------------------------------------------|
| <b>Kovapaperilaatu</b><br>Pehmeä<br>Normaali<br>Karkea           | Määritä lokeroon lisätyn kovapaperin suhteellinen tekstuuri.<br><b>Huomautus:</b> Oletusasetus on Karkea.                                                                                 |
| <b>Kirjekuorilaatu</b><br>Pehmeä<br>Normaali<br>Karkea           | Määritä lisätyn kirjekuorimateriaalin suhteellinen tekstuuri.<br><b>Huomautus:</b> Oletusasetus on Normaali.                                                                              |
| <b>Karkea kirjekuorilaatu</b><br>Karkea                          | Määritä lisättyjen karkeiden kirjekuorien suhteellinen laatu.                                                                                                    |
| <b>Kirjelomakelaatu</b><br>Pehmeä<br>Normal (Normaali)<br>Karkea | Määritä lisätyn kirjelomakkeen suhteellinen tekstuuri.<br><b>Huomautus:</b> Oletusasetus on Normaali.                                                                                     |
| <b>Esipainettu laatu</b><br>Pehmeä<br>Normaali<br>Karkea         | Määritä lisätyn esipainetun paperin suhteellinen tekstuuri.<br><b>Huomautus:</b> Oletusasetus on Normaali.                                                                                |
| <b>Värillinen laatu</b><br>Pehmeä<br>Normaali<br>Karkea          | Määritä lokeroon lisätyn värillisen paperin suhteellinen tekstuuri.<br><b>Huomautus:</b> Oletusasetus on Normaali.                                                                        |
| <b>Kevyt laatu</b><br>Pehmeä<br>Normal (Normaali)<br>Karkea      | Määritä lisätyn paperin suhteellinen laatu.<br><b>Huomautus:</b> Oletusasetus on Normaali.                                                                                                |
| <b>Painava laatu</b><br>Pehmeä<br>Normal (Normaali)<br>Karkea    | Määritä lisätyn paperin suhteellinen laatu.<br><b>Huomautus:</b> Oletusasetus on Normaali.                                                                                                |
| <b>Karkea/Puuvillalaatu</b><br>Karkea                            | Määritä lokeroon lisätyn puuvillapaperin suhteellinen tekstuuri.                                                                                                    |
| <b>Mukautettu [x] tekstuuri</b><br>Pehmeä<br>Normaali<br>Karkea  | Määritä lisätyn mukautetun paperin suhteellinen tekstuuri.<br><b>Huomautuksia:</b><br>• Oletusasetus on Normaali.<br>• Vaihtoehdot näkyvät ainoastaan, jos laite tukee mukautettua lajia. |

## Paperin paino -valikko

| Käytettävä kohde                                                        | Tarkoitus                                                                                                    |
|-------------------------------------------------------------------------|----------------------------------------------------------------------------------------------------|
| <b>Tavallisen paino</b><br>Valo<br>Normaali<br>Heavy (Painava)          | Määritä lisätyn tavallisen paperin suhteellinen paino.<br><b>Huomautus:</b> Oletusasetus on Normaali.        |
| <b>Kartongin paino</b><br>Valo<br>Normaali<br>Heavy (Painava)           | Määritä lisätyn kartongin suhteellinen paino.<br><b>Huomautus:</b> Oletusasetus on Normaali.                 |
| <b>Kalvon paino</b><br>Valo<br>Normaali<br>Heavy (Painava)              | Määritä lisättyjen piirtoheitinkalvojen suhteellinen paino.<br><b>Huomautus:</b> Oletusasetus on Normaali.   |
| <b>Uusiopaperin paino</b><br>Valo<br>Normaali<br>Heavy (Painava)        | Määritä lisätyn uusiopaperin suhteellinen paino.<br><b>Huomautus:</b> Oletusasetus on Normaali.              |
| <b>Tarrojen paino</b><br>Valo<br>Normaali<br>Heavy (Painava)            | Määritä lisätyn tarramateriaalin suhteellinen paino.<br><b>Huomautus:</b> Oletusasetus on Normaali.          |
| <b>Kovapaperin paino</b><br>Valo<br>Normaali<br>Heavy (Painava)         | Määritä lisätyn kovapaperin suhteellinen paino.<br><b>Huomautus:</b> Oletusasetus on Normaali.               |
| <b>Kirjekuoren paino</b><br>Valo<br>Normaali<br>Heavy (Painava)         | Määritä lisättyjen kirjekuorien suhteellinen paino.<br><b>Huomautus:</b> Oletusasetus on Normaali.           |
| <b>Karkean kirjekuoren paino</b><br>Valo<br>Normaali<br>Heavy (Painava) | Määritä lisättyjen karkeiden kirjekuorien suhteellinen paino.<br><b>Huomautus:</b> Oletusasetus on Normaali. |
| <b>Kirjelomakkeen paino</b><br>Valo<br>Normaali<br>Heavy (Painava)      | Määritä lisätyn kirjelomakkeen suhteellinen paino.<br><b>Huomautus:</b> Oletusasetus on Normaali.            |
| Esipainetun paperin paino<br>Valo<br>Normaali<br>Heavy (Painava)        | Määritä lisätyn esipainetun paperin suhteellinen paino.<br><b>Huomautus:</b> Oletusasetus on Normaali.       |

| Käytettävä kohde                                                               | Tarkoitus                                                                                                    |
|--------------------------------------------------------------------------------|----------------------------------------------------------------------------------------------------|
| <b>Värillisen paperin paino</b><br>Valo<br>Normaali<br>Heavy (Painava)         | Määritä lisätyn värillisen paperin suhteellinen paino.<br><b>Huomautus:</b> Oletusasetus on Normaali.                                                                                           |
| <b>Kevyen paperin paino</b><br>Valo                                            | Määritä, että lisätty paperi on kevyttä.                                                                                                    |
| <b>Painavan paperin paino</b><br>Heavy (Painava)                               | Määritä, että lisätty paperi on painavaa.                                                                                                    |
| <b>Puuvillan/karkean paino</b><br>Valo<br>Normal (Normaali)<br>Heavy (Painava) | Määritä lisätyn puuvillapaperin tai karkean paperin suhteellinen paino.<br><b>Huomautus:</b> Oletusasetus on Painava.                                                                           |
| <b>Mukautetun [x] paino</b><br>Valo<br>Normal (Normaali)<br>Heavy (Painava)    | Määritä lisätyn mukautetun paperin suhteellinen paino.<br><b>Huomautuksia:</b><br>• Oletusasetus on Normaali.<br>• Vaihtoehdot ovat valittavissa ainoastaan, jos laite tukee mukautettua lajia. |

### Paperin asettaminen -valikko

| Valinta                                                          | Toiminto                                                                                                    |
|------------------------------------------------------------------|----------------------------------------------------------------------------------------------------|
| <b>Uusiopaperin lisäys</b><br>Kaksipuolinen<br>Ei käytössä       | Määrittää ja asettaa kaksipuolisen tulostuksen kaikille tulostustöille, joiden paperilajiksi on määritetty Uusiopaperi. |
| <b>Kovapaperin lisäys</b><br>Kaksipuolinen<br>Ei käytössä        | Määrittää ja asettaa kaksipuolisen tulostuksen kaikille tulostustöille, joiden paperilajiksi on määritetty Kovapaperi.  |
| <b>Kirjelomakkeiden lisäys</b><br>Kaksipuolinen<br>Ei käytössä   | Määrittää ja asettaa kaksipuolisen tulostuksen kaikille tulostustöille, joiden paperilajiksi on määritetty Kirjelomake. |
| <b>Esipainetun lisäys</b><br>Kaksipuolinen<br>Ei käytössä        | Määrittää ja asettaa kaksipuolisen tulostuksen kaikille tulostustöille, joiden paperilajiksi on määritetty Esipainettu. |
| <b>Värillisen paperin lisäys</b><br>Kaksipuolinen<br>Ei käytössä | Määrittää ja asettaa kaksipuolisen tulostuksen kaikille tulostustöille, joiden paperilajiksi on määritetty Värillinen.  |

### Huomautuksia:

- Kun valittuna on Kaksipuolinen, kaikki työt tulostetaan oletusarvon mukaan kaksipuolisina, ellei yksipuolista tulostusta valita Printing Preferences (Tulostusmääritykset)- tai Print (Tulosta) -valintaikkunassa.
- Jos Kaksipuolinen valitaan, kaikki tulostustyöt lähetetään kaksipuolisen tulostusyksikön kautta. Tämä koskee myös yksipuolisia töitä.
- Kaikkien valikoiden oletusasetus on Ei käytössä.

| Valinta                                                        | Toiminto                                                                                                    |
|----------------------------------------------------------------|----------------------------------------------------------------------------------------------------|
| <b>Kevyen paperin lisäys</b><br>Kaksipuolinen<br>Ei käytössä   | Määrittää ja asettaa kaksipuolisen tulostuksen kaikille tulostustöille, joiden paperilajiksi on määritetty Kevyt paperi.                                                                                         |
| <b>Painavan paperin lisäys</b><br>Kaksipuolinen<br>Ei käytössä | Määrittää ja asettaa kaksipuolisen tulostuksen kaikille tulostustöille, joiden paperilajiksi on määritetty Painava paperi.                                                                                       |
| <b>Mukautetun [x] lisäys</b><br>Kaksipuolinen<br>Ei käytössä   | Määrittää ja asettaa kaksipuolisen tulostuksen kaikille tulostustöille, joiden<br>paperilajiksi on määritetty Mukautettu [x].<br><b>Huomautus:</b> Mukautetun [x] lisäys on käytettävissä ainoastaan, jos mukau- |
|                                                                | tettua lajia tuetaan.                                                                                                    |

#### Huomautuksia:

- Kun valittuna on Kaksipuolinen, kaikki työt tulostetaan oletusarvon mukaan kaksipuolisina, ellei yksipuolista tulostusta valita Printing Preferences (Tulostusmääritykset)- tai Print (Tulosta) -valintaikkunassa.
- Jos Kaksipuolinen valitaan, kaikki tulostustyöt lähetetään kaksipuolisen tulostusyksikön kautta. Tämä koskee myös yksipuolisia töitä.
- Kaikkien valikoiden oletusasetus on Ei käytössä.

### Custom Types (Mukautetut lajit) -valikko

| Valinta                                                                                                    | Tarkoitus                                                                                                    |
|----------------------------------------------------------------------------------------------------|----------------------------------------------------------------------------------------------------|
| Mukautettu laji [x]<br>Paperi<br>Kartonki<br>Läpinäkyvyys<br>Karkea/puuvilla<br>Tarra-arkit<br>Kirjekuori     | <ul> <li>Liitä paperi- tai erikoismateriaalilaji mukautetun lajin [x] nimeen.</li> <li>Huomautuksia: <ul> <li>Mukautettu laji [x] -kohdan oletusasetus on Paperi.</li> <li>Valitun lokeron tai syöttölaitteen on tuettava erikoismateriaalia, jotta kyseisestä lähteestä voi tulostaa.</li> </ul> </li> </ul> |
| Uusiopaperi<br>Paperi<br>Kartonki<br>Läpinäkyvyys<br>Karkea/puuvilla<br>Tarra-arkit<br>Kirjekuori<br>Puuvilla | <ul> <li>Määritä paperityyppi, kun uusiopaperiasetus on valittu muista valikoista.</li> <li>Huomautuksia: <ul> <li>Paper (Paperi) on oletusarvo.</li> <li>Valitun lokeron tai syöttöaukon on tuettava uusiopaperia, jotta kyseisestä lähteestä voi tulostaa.</li> </ul> </li> </ul>                           |

### Mukautetut nimet -valikko

| Käytettävä kohde    | Tarkoitus                                                                                                    |
|---------------------|----------------------------------------------------------------------------------------------------|
| Mukautettu nimi [x] | Määritä paperilajille mukautettu nimi. Kirjoittamasi nimi korvaa Mukautettu laji [x] -nimen tulostimen valikoissa. |
|                     | Huomautus: Tämä valikkokohde näkyy vain tulostinmalleissa, joissa on kosketusnäyttö.                               |

### Yleisasetukset-valikko

| Valinta                                               | Toiminto                                                                                                    |
|-------------------------------------------------------|----------------------------------------------------------------------------------------------------|
| <b>Mittayksiköt</b><br>Tuumat                         | Mittayksikköjen valinta.<br>Huomautuksia:                                                                                                    |
| Millimetrit                                           | <ul><li>Tuumat on oletusasetus Yhdysvalloissa.</li><li>Millimetrit on kansainvälinen oletusasetus.</li></ul>                                                                                                    |
| <b>Pystykuvan leveys</b><br>3–8,5 tuumaa<br>76–216 mm | Pystykuvan leveyden määrittäminen.<br>Huomautuksia:                                                                                                    |
| 70 210 1111                                           | <ul> <li>Jos leveys ylittää sallitun enimmäisarvon, tulostin käyttää suurinta sallittua leveyttä.</li> <li>8,5 tuumaa on oletusasetus Yhdysvalloissa. Leveyttä voidaan suurentaa 0,01-tuuman<br/>tarkkuudella</li> </ul> |
|                                                       | <ul> <li>216 mm on kansainvälinen oletusasetus. Leveyttä voidaan suurentaa 1-millimetrin tarkkuu-<br/>della.</li> </ul>                                                                                                  |
| Pystykuvan korkeus                                    | Pystykuvan korkeuden määrittäminen.                                                                                                    |
| 3–14,17 tuumaa<br>76–360 mm                           | Huomautuksia:                                                                                                    |
|                                                       | <ul> <li>Jos korkeus ylittää sallitun enimmäisarvon, tulostin käyttää suurinta sallittua korkeutta.</li> <li>14 tuumaa on oletusasetus Yhdysvalloissa. Korkeutta voidaan suurentaa 0,01-tuuman tarkkuudella.</li> </ul>  |
|                                                       | <ul> <li>356 mm on kansainvälinen oletusasetus. Korkeutta voidaan suurentaa 1-millimetrin tarkkuu-<br/>della.</li> </ul>                                                                                                 |
| Syöttösuunta                                          | Määrittele syöttösuunta, jos paperi voidaan asettaa kumpaankin suuntaan.                                                                                                    |
| Lyhyt reuna<br>Pitkä reuna                            | Huomautuksia:                                                                                                    |
|                                                       | Lyhyt reuna on oletusasetus.                                                                                                    |
|                                                       | <ul> <li>Pitkä reuna näkyy ainoastaan, jos pisin reuna on lyhyempi kuin lokeron sallima enimmäis-<br/>leveys.</li> </ul>                                                                                                 |

## Raportit-valikko

## Raportit-valikko

| Valinta           | Toiminto                                                                                                    |
|-------------------|----------------------------------------------------------------------------------------------------|
| Valikkoasetussivu | Tulosta raportti, jossa on tietoja esimerkiksi lokeroihin lisätystä paperista, asennetusta<br>muistista, kokonaissivumäärästä, hälytyksistä, aikakatkaisuista, ohjauspaneelin kielestä,<br>TCP/IP-osoitteesta, tarvikkeiden tilasta ja verkkoyhteyden tilasta. |
| Laitetilastot     | Tulosta sivu, joka sisältää tulostimen tilastotietoja, kuten tarvikkeiden ja tulostettujen sivujen tiedot.                                                                                                    |
| Verkkoasetussivu  | Tulosta sivu, jolla on tietoja verkkotulostimen asetuksista, esimerkiksi TCP/IP-osoitteesta.                                                                                                    |
|                   | Huomautus: Tämä valikkokohta näkyy ainoastaan verkkotulostimissa tai tulostuspalve-<br>limeen liitetyissä tulostimissa.                                                                                                    |
| Profiililuettelo  | Tulosta tulostimeen tallennettujen profiilien luettelo.                                                                                                    |
|                   | Huomautus: Tämä valikkokohta näkyy ainoastaan, kun LDSS on käytössä.                                                                                                    |

| Valinta                                                                             | Toiminto                                                                                                    |
|-------------------------------------------------------------------------------------|----------------------------------------------------------------------------------------------------|
| Tulosta fontit<br>PCL Fonts (PCL-fontit)<br>PostScript Fonts<br>(PostScript-fontit) | Tulosta raportti kaikista tulostimessa valitun komentokielen fonteista.<br><b>Huomautus:</b> PCL- ja PostScript-emulointia varten on erilliset luettelot.                                                                                                    |
| Tulosta hakemisto                                                                   | <ul> <li>Tulosta luettelo kaikista resursseista, jotka on tallennettu valinnaiselle flash-muistikortille.</li> <li>Huomautuksia: <ul> <li>Työpuskurin koko -asetuksen on oltava 100 %.</li> <li>Varmista, että valinnainen flash-muistikortti on asennettu ja toimii oikein.</li> <li>Tämä asetus näkyy ainoastaan, kun valinnainen flash-muistikortti on asennettu.</li> </ul> </li> </ul> |
| Inventaariraportti                                                                  | Tulosta raportti, jossa on tulostimen inventaaritiedot, kuten sarjanumero ja mallinimi.                                                                                                    |
| Tapahtumalokin<br>yhteenveto                                                        | Tulosta raportti, joka sisältää yhteenvedon tapahtumalokista.                                                                                                    |

## Verkko/Portit-valikko

### Aktiivinen verkkokortti -valikko

| Käytettävä kohde                                                                                     | Tarkoitus                                                                                                    |  |
|----------------------------------------------------------------------------------------------------|----------------------------------------------------------------------------------------------------|--|
| <b>Aktiivinen verkkokortti</b><br>Automaattinen<br>[luettelo käytettävissä olevista verkkokorteista] | <ul> <li>Huomautuksia:</li> <li>Oletusasetus on Automaattinen.</li> <li>Tämä asetus näkyy ainoastaan, kun valinnainen verkkokortti on asennettu.</li> </ul> |  |

### Vakioverkko tai Verkko [x] -valikko

Huomautus: Vain aktiiviset portit näkyvät tässä valikossa.

| Valinta                 | Toiminto                                                                                                    |
|-------------------------|----------------------------------------------------------------------------------------------------|
| Energiatehokas Ethernet | Vähentää virrankulutusta, kun tulostin ei vastaanota tietoja Ethernet-verkosta.                                                                                                |
| Ota käyttöön            | Huomautus: Enable (Ota käyttöön) on oletusasetus.                                                                                                    |
| Poista käytöstä         |                                                                                                    |
| PCL-työn tunnis.        | Määrittää tulostimen käyttämään automaattisesti PCL-emulointia, kun tulostustyö                                                                                                |
| Käytössä                | edellyttää sitä, oletuskomentokielestä riippumatta                                                                                                    |
| Ei käytössä             | Huomautuksia:                                                                                                    |
|                         | Oletusasetus on Käytössä.                                                                                                    |
|                         | <ul> <li>Jos PCL-työn tunnisasetus on Ei käytössä, tulostin ei tarkista saapuvia tietoja ja<br/>käyttää asetusvalikossa määritettyä tulostimen oletuskomentokieltä.</li> </ul> |

| Valinta                                | Toiminto                                                                                                    |
|----------------------------------------|----------------------------------------------------------------------------------------------------|
| <b>PS-työn tunnist.</b><br>Käytössä    | Määrittää tulostimen käyttämään automaattisesti PS-emulointia, kun tulostustyö<br>edellyttää sitä, oletuskomentokielestä riippumatta.                                                       |
| Ei käytössä                            | Huomautuksia:                                                                                                    |
|                                        | Oletusasetus on Käytössä.                                                                                                    |
|                                        | <ul> <li>Jos PS-työn tunnistasetus on Ei käytössä, tulostin ei tarkista saapuvia tietoja ja<br/>käyttää asetusvalikossa määritettyä tulostimen oletuskomentokieltä.</li> </ul>              |
| <b>NPA-tila</b><br>Ei käytössä         | Määritä tulostin käyttämään NPA-yhteyskäytännön mukaisen kaksisuuntaisen tiedon-<br>siirron erityiskäsittelyä.                                                                              |
| Automaattinen                          | Huomautuksia:                                                                                                    |
|                                        | <ul> <li>Oletusasetus on Automaattinen.</li> <li>Tulostin käynnistyy automaattisesti uudelleen, kun asetusta muutetaan ohjauspaneelissa.</li> </ul>                                         |
| Verkkopuskuri                          | Määritä verkkopuskurin koko.                                                                                                    |
| Automaattinen                          | Huomautuksia:                                                                                                    |
| 3 kt - [sallittu enimmäiskoko]         | Oletusasetus on Automaattinen.                                                                                                    |
|                                        | <ul> <li>Puskurin enimmäiskoko määräytyy tulostimeen asennetun muistin määrän,<br/>muiden puskureiden koon ja sen mukaan, onko Resurssien tallennus -asetus<br/>käytössä vai ei.</li> </ul> |
|                                        | <ul> <li>Verkkopuskurin enimmäiskokoa voidaan suurentaa poistamalla käytöstä tai<br/>pienentämällä rinnakkais-, sarja- ja USB-puskureita.</li> </ul>                                        |
|                                        | <ul> <li>Tulostin käynnistyy automaattisesti uudelleen, kun asetusta muutetaan ohjauspa-<br/>neelissa.</li> </ul>                                                                           |
| <b>Työn puskurointi</b><br>Ei käytössä | Tallenna tulostustyöt tilapäisesti tulostimen kiintolevylle ennen tulostusta. Tämä valik-<br>kokohta näkyy ainoastaan, kun alustettu kiintolevy on asennettu.                               |
| Käytössä                               | Huomautuksia:                                                                                                    |
| Automaattinen                          | Oletusasetus on Ei käytössä.                                                                                                    |
|                                        | <ul> <li>Tulostin käynnistyy automaattisesti uudelleen, kun asetusta muutetaan ohjauspa-<br/>neelissa. Valikkovalinta päivittyy.</li> </ul>                                                 |
| Mac binaari PS                         | Määritä tulostimen käsittelemään Macintoshin binaarimuotoisia PostScript-tulostus-                                                                                                    |
| Käytössä                               |                                                                                                    |
| Ei kaytossa<br>Automaattinen           | Huomautus: Oletusasetus on Automaattinen.                                                                                                    |
| Vakioverkon asetukset TAI              | Nävtä ja aseta tulostimen verkkoasetukset.                                                                                                    |
| Verkon [x] asetukset                   | Huomautus: Langaton-valikko näkvy vain, kun tulostin on liitetty langattomaan                                                                                                    |
| Raportit                               | verkkoon.                                                                                                    |
| Verkkokortti                           |                                                                                                    |
|                                        |                                                                                                    |
|                                        |                                                                                                    |
| AppleTalk                              |                                                                                                    |
|                                        |                                                                                                    |

### Raportit-valikko

Voit siirtyä valikkoon seuraavilla tavoilla:

- Verkko/portit-valikko > Verkot/portit > Vakioverkko > Vakioverkon asetukset > Raportit
- Verkko/portit-valikko > Verkot/portit > Verkko [x] > Verkon [x] asetukset > Raportit

| Käytettävä kohde   | Tarkoitus                                                                                    |
|--------------------|----------------------------------------------------------------------------------------------|
| Tulosta asetussivu | Tulosta sivu, jolla on tietoja verkkotulostimen asetuksista, esimerkiksi TCP/IP-osoitteesta. |

### Verkkokortti-valikko

| Valinta                                                    | Toiminto                                                                                                    |
|------------------------------------------------------------|----------------------------------------------------------------------------------------------------|
| <b>Näytä kortin tila</b><br>Yhdistetty<br>Ei yhdistetty    | Tarkastele verkkokortin yhteystilaa.                                                                                                    |
| Näytä korttinopeus                                         | Tarkastele aktiivisen verkkokortin nopeutta.                                                                                                    |
| Verkko-osoite<br>UAA<br>LAA (Locally Administered Address) | Tarkastele verkko-osoitteita.                                                                                                    |
| <b>Työn aikakatkaisu</b><br>0–255 sekuntia                 | Määritä, miten monta sekuntia verkkotulostustyö voi kestää, ennen kuin se<br>peruutetaan.<br><b>Huomautuksia:</b>                                                                          |
|                                                            | <ul> <li>Tray 90 (Lokero 1) on oletusasetus.</li> <li>Jos asetuksen arvo on 0, aikakatkaisu ei ole käytössä.</li> <li>Jos arvoksi valitaan 1–9, asetus tallennetaan arvolla 10.</li> </ul> |
| <b>Otsikkosivu</b><br>Ei käytössä<br>Käytössä              | Ota käyttöön erotinsivut.<br><b>Huomautus:</b> Oletusasetus on Ei käytössä                                                                                                    |

### TCP/IP-valikko

Voit siirtyä valikkoon seuraavilla tavoilla:

- Verkko/portit > Vakioverkko > Vakioverkon asetukset > TCP/IP
- Verkko/portit > Verkko [x] > Verkko [x] Asetukset > TCP/IP

Huomautus: Tämä valikko näkyy ainoastaan verkkotulostimissa tai tulostuspalvelimeen liitetyissä tulostimissa.

| Valinta                         | Toiminto                                                                                                    |
|---------------------------------|----------------------------------------------------------------------------------------------------|
| Set Hostname (Aseta isäntänimi) | Aseta palvelimen nimi.                                                                                                    |
|                                 | Huomautuksia:                                                                                                    |
|                                 | • tätä asetusta voidaan muuttaa vain Embedded Web Server -palvelimesta.                                                                                              |
|                                 | <ul> <li>Palvelimen nimi saa olla enintään 15 merkkiä pitkä, ja siinä voi käyttää vain US-<br/>ASCII-merkkejä, kirjainnumeerisia merkkejä ja tavuviivoja.</li> </ul> |

| Valinta                                                          | Toiminto                                                                                                    |
|------------------------------------------------------------------|----------------------------------------------------------------------------------------------------|
| IP-osoite                                                        | Tarkastele tai muuta nykyistä TCP/IP-osoitetta.                                                                                                    |
|                                                                  | <b>Huomautus:</b> IP-osoitteen manuaalinen määrittäminen muuttaa Ota DHCP käyttöön-<br>ja Ota autom. IP käyttöön -asetusten arvoksi Ei käytössä. Järjestelmissä, jotka<br>tukevat BOOTP- ja RARP-protokollia, myös Ota BOOTP/RARP käyttöön -asetuksen<br>arvoksi vaihtuu Ei käytössä. |
| Verkkopeite                                                      | Tarkastele tai muuta nykyistä TCP/IP-verkkopeitettä.                                                                                                    |
| Yhdyskäytävä                                                     | Tarkastele tai muuta nykyistä TCP/IP-yhdyskäytävää.                                                                                                    |
| Ota käyttöön DHCP                                                | Määritä DHCP-osoite ja parametrin määritysasetus.                                                                                                    |
| Käytössä                                                         | Huomautus: Oletusasetus on Käytössä.                                                                                                    |
| Ei käytössä                                                      |                                                                                                    |
| Ota RARP käyttöön                                                | Määritä RARP-osoitteen määritysasetus.                                                                                                    |
| Fi käytössä                                                      | Huomautuksia:                                                                                                    |
|                                                                  | Oletusasetus on Käytössä.                                                                                                    |
|                                                                  | Tämä valikkokohde näkyy vain tulostinmalleissa, joissa on kosketusnäyttö.                                                                                                    |
| Ota BOOTP käyttöön                                               | Määritä BOOTP-osoitteen määritysasetus.                                                                                                    |
| Kaytossa<br>Fi käytössä                                          | Huomautuksia:                                                                                                    |
|                                                                  | Oletusasetus on Käytössä.                                                                                                    |
|                                                                  | Tämä valikkokohde näkyy vain tulostinmalleissa, joissa on kosketusnäyttö.                                                                                                    |
| Ota AutolP käyttöön                                              | Määritä Zero configuration -verkkoyhteyden asetus.                                                                                                    |
| Yes (Kyllä)<br>No (Ei)                                           | Huomautus: Kyllä on oletusarvo.                                                                                                    |
| Ota käyttöön FTP/TFTP<br>Yes (Kyllä)                             | Ota käyttöön sisään rakennettu FTP-palvelin, josta voit lähettää tiedostoja tulos-<br>timeen FTP-yhteyskäytännön avulla.                                                                                                    |
| No (Ei)                                                          | Huomautus: Kyllä on oletusarvo.                                                                                                    |
| Ota käyttöön HTTP-palvelin<br>Yes (Kyllä)                        | Ota käyttöön sisäinen Web-palvelin (Embedded Web Server). Kun tämä toiminto on käytössä, tulostinta voidaan valvoa ja hallita web-palvelimen etäyhteyden kautta.                                                                                                    |
| No (Ei)                                                          | Huomautus: Kyllä on oletusarvo.                                                                                                    |
| WINS-palvelinosoite                                              | Tarkastele tai muuta nykyistä WINS-palvelinosoitetta.                                                                                                    |
| Ota DDNS k.                                                      | Tarkastele tai muuta nykyistä DDNS-asetusta.                                                                                                    |
| Yes (Kyllä)<br>No (Ei)                                           | Huomautus: Kyllä on oletusarvo.                                                                                                    |
| Ota käyttöön mDNS                                                | Tarkastele tai muuta nykyistä mDNS-asetusta.                                                                                                    |
| Yes (Kyllä)<br>No (Ei)                                           | Huomautus: Kyllä on oletusarvo.                                                                                                    |
| DNS-palvelinosoite                                               | Tarkastele tai muuta nykyistä DNS-palvelinosoitetta.                                                                                                    |
| Backup DNS Server Address<br>(DNS-varmistuspalvelimen<br>osoite) | Tarkastele tai muuta DNS-varmistuspalvelimen osoitetta.                                                                                                    |
| DNS-varmistuspalvelimen osoite<br>2                              |                                                                                                    |
| DNS-varmistuspalvelimen osoite<br>3                              |                                                                                                    |

| Valinta                                             | Toiminto                                                                                |
|-----------------------------------------------------|-----------------------------------------------------------------------------------------|
| <b>Ota HTTPS käyttöön</b><br>Yes (Kyllä)<br>No (Ei) | Tarkastele tai muuta nykyistä HTTPS-asetusta.<br><b>Huomautus:</b> Kyllä on oletusarvo. |

### IPv6-valikko

Voit siirtyä valikkoon seuraavilla tavoilla:

- Verkko/portit > Vakioverkko > Vakioverkon asetukset > IPv6
- Verkko/portit > Verkko [x] > Verkko [x] Asetukset > IPv6

Huomautus: Tämä valikko näkyy ainoastaan verkkotulostimissa tai tulostuspalvelimeen liitetyissä tulostimissa.

| Valinta                                                                        | Toiminto                                                                                                    |
|--------------------------------------------------------------------------------|----------------------------------------------------------------------------------------------------|
| Ota käyttöön IPv6                                                              | Ota IPv6 (Internet Protocol Version 6) käyttöön tulostimessa.                                                                                                    |
| Käytössä                                                                       | IPv6 käyttää suuria numeroita IP-osoitteiden luomiseen.                                                                                                    |
| Ei käytössä                                                                    | Huomautus: Oletusasetus on Käytössä.                                                                                                    |
| Automaattimääritys<br>Käytössä                                                 | Määritä verkkosovitin hyväksymään reitittimen antamat automaattisen IPv6-osoitteen määri-<br>tysmerkinnät.                                                        |
| Ei käytössä                                                                    | Huomautus: Oletusasetus on Käytössä.                                                                                                    |
| Aseta isäntänimi <sup>*</sup>                                                  | Aseta palvelimen nimi.                                                                                                    |
|                                                                                | <b>Huomautus:</b> Palvelimen nimi saa olla enintään 15 merkkiä pitkä, ja siinä voi käyttää vain US-<br>ASCII-merkkejä, kirjainnumeerisia merkkejä ja tavuviivoja. |
| Näytä osoite <sup>*</sup>                                                      | Tarkastele nykyisiä IPv6-osoitteita.                                                                                                    |
| Näytä reitittimen osoite <sup>*</sup>                                          | Tarkastele nykyistä reitittimen osoitetta.                                                                                                    |
| Ota DHCPv6 käyttöön                                                            | Ota käyttöön DHCPv6-yhteyskäytäntö tulostimessa.                                                                                                    |
| Käytössä<br>Ei käytössä                                                        | Huomautus: Oletusasetus on Käytössä.                                                                                                    |
| * Näitä asetuksia voidaan muuttaa vain Embedded Web Server -palvelimen avulla. |                                                                                                    |

### Langaton-valikko

**Huomautus:** Tämä valikko on käytettävissä vain tulostimissa, jotka on yhdistetty langattomaan verkkoon tai tulostinmalleissa, joissa on langaton verkkosovitin.

Voit siirtyä valikkoon valitsemalla

Verkko/portit > Verkko [x] > Verkon [x] asetukset > Langaton

| Valinta                                                       | Toiminto                                                                                                    |
|---------------------------------------------------------------|----------------------------------------------------------------------------------------------------|
| Wi-Fi Protected Setup                                         | Muodosta langaton verkko ja ota käyttöön verkon suojaus.                                                                                                    |
| Käynnistä painonäppäinme-<br>netelmä                          | Huomautuksia:                                                                                                    |
| Käynnistä PIN-kooditila                                       | <ul> <li>Käynnistä painonäppäinmenetelmä yhdistää tulostimen langattomaan verkkoon,<br/>kun tulostimen ja yhteyspisteen (langattoman reitittimen) painikkeita painetaan<br/>tietyn ajan kuluessa.</li> </ul> |
|                                                               | <ul> <li>Käynnistä PIN-kooditila yhdistää tulostimen langattomaan verkkoon, kun tulos-<br/>timen PIN-koodi kirjoitetaan yhteyspisteen langattoman yhteyden asetuksiin.</li> </ul>                            |
| Ota käyttöön / poista käytöstä<br>automaattinen WPS-tunnistus | Tunnista automaattisesti WPS:ää käyttävän yhteyspisteen yhteystapa: Käynnistä paino-<br>näppäinmenetelmä tai Käynnistä PIN-kooditila.                                                                        |
| Ota käyttöön                                                  | Huomautus: Oletusasetus on Poista käytöstä.                                                                                                    |
| Poista käytöstä                                               |                                                                                                    |
| Verkkotila                                                    | Määritä verkkotila.                                                                                                    |
| BSS-tyyppi                                                    | Huomautuksia:                                                                                                    |
| Infrastruktuuri<br>Ad hoc                                     | <ul> <li>Oletusasetus on infrastruktuuritila. Tässä tilassa tulostin voi käyttää verkkoa<br/>yhteyspisteen avulla.</li> </ul>                                                                                |
|                                                               | <ul> <li>Ad hoc -tila määrittää langattoman yhteyden suoraan tulostimen ja tietokoneen<br/>välille.</li> </ul>                                                                                               |
| Yhteensopivuus                                                | Määritä langattoman verkon langattoman tekniikan standardi.                                                                                                    |
| 802.11b/g<br>802.11b/g/n                                      | Huomautus: 802.11b/g/n on tehdasasetus.                                                                                                    |
| Valitse verkko                                                | Valitse käytettävissä oleva verkko tulostinta varten.                                                                                                    |
| Näytä signaalin laatu                                         | Tarkastele langattoman yhteyden laatua.                                                                                                    |
| Näytä suojaustila                                             | Tarkastele langattoman verkon salausmenetelmää.                                                                                                    |

## AppleTalk-valikko

Voit siirtyä valikkoon kahdella tavalla:

- Verkko/portit > Vakioverkko > Vakioverkon asetukset > AppleTalk
- Verkko/portit > Verkko [x] > Verkon [x] asetukset > AppleTalk

| Valinta                                                      | Toiminto                                                                                    |
|--------------------------------------------------------------|---------------------------------------------------------------------------------------------|
| Ota käyttöön                                                 | Ota AppleTalk-tuki käyttöön tai poista se käytöstä.                                         |
| Kyllä                                                        | Huomautus: Ei on oletusarvo.                                                                |
| Ei                                                           |                                                                                             |
| Näytä nimi                                                   | Näytä määritetty AppleTalk-nimi.                                                            |
|                                                              | Huomautus: AppleTalk-nimen voi muuttaa vain Embedded Web Server -sovelluksella.             |
| Näytä osoite                                                 | Näytä määritetty AppleTalk-osoite.                                                          |
|                                                              | <b>Huomautus:</b> AppleTalk-osoitteen voi muuttaa vain Embedded Web Server -sovelluk-sella. |
| Määritä vyöhyke                                              | Näytä verkossa käytettävissä olevien AppleTalk-vyöhykkeiden luettelo.                       |
| [verkossa käytettävissä<br>olevien vyöhykkeiden<br>luettelo] | Huomautus: Tehdasasetuksena on verkon oletusvyöhyke.                                        |

### Vakio-USB-valikko

| Käytettävä kohde                    | Tarkoitus                                                                                                    |
|-------------------------------------|----------------------------------------------------------------------------------------------------|
| PCL-työn tunnis.<br>Käytössä        | Määritä tulostin käyttämään automaattisesti PCL-emulointia, kun USB-portin kautta saapunut tulostustyö edellyttää sitä, oletuskomentokielestä riippumatta.                                                                                                    |
| Ei käytössä                         | Huomautuksia:                                                                                                    |
|                                     | Oletusasetus on Käytössä.                                                                                                    |
|                                     | <ul> <li>Kun asetuksen arvoksi on valittu Ei käytössä, tulostin ei tutki tulevia tietoja. Tulostin<br/>käyttää PostScript-emulointia, jos PS-työn tunnistasetuksena on Käytössä. Laite<br/>käyttää Asetus-valikossa määritettyä oletuskomentokieltä, jos PS-työn tunnist<br/>asetuksena on Ei käytössä.</li> </ul> |
| <b>PS-työn tunnist.</b><br>Käytössä | Määritä tulostin käyttämään automaattisesti PS-emulointia, kun USB-portin kautta saapunut tulostustyö edellyttää sitä, oletuskomentokielestä riippumatta.                                                                                                    |
| Ei käytössä                         | Huomautuksia:                                                                                                    |
|                                     | Oletusasetus on Käytössä.                                                                                                    |
|                                     | <ul> <li>Kun asetuksen arvoksi on valittu Ei käytössä, tulostin ei tutki tulevia tietoja. Tulostin<br/>käyttää PCL-emulointia, jos PCL-työn tunnistasetuksena on Käytössä. Laite käyttää<br/>Asetus-valikossa määritettyä oletuskomentokieltä, jos PCL-työn tunnistasetuksena<br/>on Ei käytössä.</li> </ul>       |
| <b>NPA-tila</b><br>Käytössä         | Määritä tulostin käyttämään NPA-yhteyskäytännön mukaisen kaksisuuntaisen tiedonsiirron erityiskäsittelyä.                                                                                                    |
| Ei käytössä                         | Huomautuksia:                                                                                                    |
| Automaattinen                       | <ul> <li>Oletusasetus on Automaattinen. Automaattinen-asetuksella tulostin tarkistaa tiedot,<br/>määrittää muodon ja käsittelee sitten tiedot asianmukaisesti.</li> </ul>                                                                                                    |
|                                     | <ul> <li>Tulostin käynnistyy automaattisesti uudelleen, kun asetusta muutetaan tulostimen<br/>ohjauspaneelissa. Valikkovalinta päivittyy.</li> </ul>                                                                                                    |
| USB-puskuri                         | Määritä USB-puskurin koko.                                                                                                    |
| Ei käytössä                         | Huomautuksia:                                                                                                    |
| Automaattinen<br>3 kt - [sallittu   | Oletusasetus on Automaattinen.                                                                                                    |
| enimmäiskoko]                       | <ul> <li>Ei käytössä -arvo poistaa työn puskuroinnin käytöstä. Kaikki tulostimen kiintolevylle jo<br/>puskuroidut työt tulostetaan, ennen kuin normaali käsittely jatkuu.</li> </ul>                                                                                                    |
|                                     | • USB-puskurin kokoa voidaan muuttaa 1 kt:n tarkkuudella.                                                                                                    |
|                                     | <ul> <li>Puskurin enimmäiskoko määräytyy tulostimeen asennetun muistin määrän, muiden<br/>puskureiden koon ja sen mukaan, onko Resurssien tallennus -asetus käytössä vai ei.</li> </ul>                                                                                                    |
|                                     | <ul> <li>Voit kasvattaa USB-puskurin enimmäiskokoa poistamalla rinnakkais-, sarja- ja verkko-<br/>puskurin käytöstä tai pienentämällä niiden kokoa.</li> </ul>                                                                                                    |
|                                     | <ul> <li>Tulostin käynnistyy automaattisesti uudelleen, kun asetusta muutetaan tulostimen<br/>ohjauspaneelissa. Valikkovalinta päivittyy.</li> </ul>                                                                                                    |
| Työn puskurointi                    | Tallenna tulostustyöt tilapäisesti tulostimen kiintolevylle ennen tulostusta.                                                                                                    |
| Ei käytössä                         | Huomautuksia:                                                                                                    |
| Käytössä                            | Oletusasetus on Ei käytössä.                                                                                                    |
|                                     | <ul> <li>Jos asetus on Käytössä, työt puskuroidaan tulostimen kiintolevylle.</li> </ul>                                                                                                    |
|                                     | <ul> <li>Automaattinen-asetus puskuroi tulostustyöt kiintolevylle vain, jos tulostin käsittelee<br/>jostakin toisesta portista tulevaa tietoa.</li> </ul>                                                                                                    |
|                                     | <ul> <li>Jos asetusta muutetaan tulostimen ohjauspaneelista ja sen jälkeen poistutaan<br/>valikoista, tulostin käynnistyy uudelleen. Valikkovalinta päivittyy.</li> </ul>                                                                                                    |

| Käytettävä kohde                                                  | Tarkoitus                                                                                                    |
|-------------------------------------------------------------------|----------------------------------------------------------------------------------------------------|
| <b>Mac binaari PS</b><br>Käytössä<br>Ei käytössä<br>Automaattinen | <ul> <li>Määritä tulostimen käsittelemään Macintoshin binaarimuotoisia PostScript-tulostustöitä.</li> <li>Huomautuksia: <ul> <li>Oletusasetus on Automaattinen.</li> <li>Käytössä-asetus käsittelee binaarimuotoiset PostScript-tulostustyöt.</li> <li>Ei käytössä -asetus suodattaa tulostustöitä käyttäen vakioyhteyskäytäntöä.</li> </ul> </li> </ul> |
| ENA-osoite<br>yyy.yyy.yyy.yyy                                     | Aseta verkon osoitetiedot ulkoista tulostuspalvelinta varten.<br><b>Huomautus:</b> Tämä valikko on käytettävissä ainoastaan, kun tulostin on liitetty ulkoiseen<br>tulostuspalvelimeen USB-portin kautta.                                                                                                    |
| ENA-verkkopeite<br>yyy.yyy.yyy.yyy                                | Aseta verkkopeitetiedot ulkoista tulostuspalvelinta varten.<br><b>Huomautus:</b> Tämä valikko on käytettävissä ainoastaan, kun tulostin on liitetty ulkoiseen<br>tulostuspalvelimeen USB-portin kautta.                                                                                                    |
| ENA-yhdyskäytävä<br>yyy.yyy.yyy.yyy                               | Aseta yhdyskäytävätiedot ulkoista tulostuspalvelinta varten.<br><b>Huomautus:</b> Tämä valikko on käytettävissä ainoastaan, kun tulostin on liitetty ulkoiseen<br>tulostuspalvelimeen USB-portin kautta.                                                                                                    |

## Rinnakkaisportti [x] -valikko

Huomautus: Tämä valikko näkyy ainoastaan, jos tulostimeen on asennettu valinnainen rinnakkainen kortti.

| Käytettävä kohde             | Tarkoitus                                                                                                    |
|------------------------------|----------------------------------------------------------------------------------------------------|
| PCL-työn tunnis.<br>Käytössä | Määritä tulostin käyttämään automaattisesti PCL-emulointia, kun sarjaportin kautta saapunut tulostustyö edellyttää sitä, oletuskomentokielestä riippumatta.                                                                                                    |
| Ei käytössä                  | Huomautuksia:                                                                                                    |
|                              | Oletusasetus on Käytössä.                                                                                                    |
|                              | <ul> <li>Kun asetuksen arvoksi on valittu Ei käytössä, tulostin ei tutki tulevia tietoja. Tulostin<br/>käyttää PostScript-emulointia, jos PS-työn tunnistasetuksena on Käytössä. Laite<br/>käyttää Asetus-valikossa määritettyä oletuskomentokieltä, jos PS-työn tunnist<br/>asetuksena on Ei käytössä.</li> </ul> |
| PS-työn tunnist.             | Määritä tulostin käyttämään automaattisesti PS-emulointia, kun sarjaportin kautta saapunut                                                                                                    |
| Käytössä                     | tulostustyö edellyttää sitä, oletuskomentokielestä riippumatta.                                                                                                    |
| Ei käytössä                  | Huomautuksia:                                                                                                    |
|                              | Oletusasetus on Käytössä.                                                                                                    |
|                              | <ul> <li>Kun asetuksen arvoksi on valittu Ei käytössä, tulostin ei tutki tulevia tietoja. Tulostin<br/>käyttää PCL-emulointia, jos PCL-työn tunnistasetuksena on Käytössä. Laite käyttää<br/>Asetus-valikossa määritettyä oletuskomentokieltä, jos PCL-työn tunnistasetuksena<br/>on Ei käytössä.</li> </ul>       |
| <b>NPA-tila</b><br>Käytössä  | Määritä tulostin käyttämään NPA-yhteyskäytännön mukaisen kaksisuuntaisen tiedonsiirron erityiskäsittelyä.                                                                                                    |
| Ei käytössä                  | Huomautuksia:                                                                                                    |
| Automaattinen                | Oletusasetus on Automaattinen.                                                                                                    |
|                              | <ul> <li>Jos asetusta muutetaan tulostimen ohjauspaneelista ja sen jälkeen poistutaan<br/>valikoista, tulostin käynnistyy uudelleen. Valikkovalinta päivittyy.</li> </ul>                                                                                                    |

| Käytettävä kohde                  | Tarkoitus                                                                                                    |
|-----------------------------------|----------------------------------------------------------------------------------------------------|
| Rinnakkaispuskuri                 | Määritä rinnakkaispuskurin koko.                                                                                                    |
| Ei käytössä                       | Huomautuksia:                                                                                                    |
| Automaattinen                     | Oletusasetus on Automaattinen.                                                                                                    |
| 3 kt - [sallittu<br>enimmäiskoko] | <ul> <li>Ei käytössä -arvo poistaa työn puskuroinnin käytöstä. Kaikki tulostimen kiintolevylle jo<br/>puskuroidut tulostustyöt tulostetaan, ennen kuin normaali käsittely jatkuu.</li> <li>Rinnakkaispuskurin kokoa voidaan muuttaa 1 kt:n tarkkuudella.</li> </ul>                  |
|                                   | <ul> <li>Puskurin enimmäiskoko määräytyy tulostimeen asennetun muistin määrän, muiden<br/>puskureiden koon ja sen mukaan, onko Resurssien tallennus -asetus käytössä vai ei.</li> <li>Voit kasvattaa rinnakkaispuskurin enimmäiskokoa poistamalla USB-, sarja- ja verkko-</li> </ul> |
|                                   | puskurin käytöstä tai pienentämällä niiden kokoa.                                                                                                    |
|                                   | <ul> <li>Jos asetusta muutetaan tulostimen ohjauspaneelista ja sen jälkeen poistutaan<br/>valikoista, tulostin käynnistyy uudelleen. Valikkovalinta päivittyy.</li> </ul>                                                                                                    |
| Työn puskurointi                  | Tallenna tulostustyöt tilapäisesti tulostimen kiintolevylle ennen tulostusta.                                                                                                    |
| Ei käytössä                       | Huomautuksia:                                                                                                    |
| Käytössä                          | Oletusasetus on Ei käytössä.                                                                                                    |
| Automaatunen                      | <ul> <li>Jos asetus on Käytössä, tulostustyöt puskuroidaan tulostimen kiintolevylle.</li> </ul>                                                                                                    |
|                                   | <ul> <li>Automaattinen-asetus puskuroi tulostustyöt kiintolevylle vain, jos tulostin käsittelee<br/>jostakin toisesta portista tulevaa tietoa.</li> </ul>                                                                                                    |
|                                   | <ul> <li>Jos asetusta muutetaan tulostimen ohjauspaneelista ja sen jälkeen poistutaan<br/>valikoista, tulostin käynnistyy uudelleen. Valikkovalinta päivittyy.</li> </ul>                                                                                                    |
| Lisäasetus                        | Mahdollistaa kaksisuuntaisen tiedonsiirron rinnakkaisliitännän kautta.                                                                                                    |
| Käytössä                          | Huomautuksia:                                                                                                    |
| Ei käytössä                       | Oletusasetus on Käytössä                                                                                                    |
|                                   | <ul> <li>Ei käytössä -asetus poistaa käytöstä rinnakkaisportin kaksisuuntaisen tiedonsiirron.</li> </ul>                                                                                                    |
| Yhtevskävtäntö                    | Määritä rinnakkaisportin yhteyskäytäntö.                                                                                                    |
| Vakio<br>Nopea                    | Huomautuksia:                                                                                                    |
|                                   | <ul> <li>Oletusasetus on Nopea. Se on suositeltu asetus, joka takaa yhteensopivuuden<br/>useimpien rinnakkaisporttien kanssa.</li> </ul>                                                                                                    |
|                                   | Vakio-asetuksella laite yrittää ratkaista rinnakkaisportin tiedonsiirto-ongelmat.                                                                                                    |
| Pääkoneen alustus                 | Määritä, käyttääkö tulostin tietokoneen lähettämiä tulostinlaitteiston alustuskomentoja.                                                                                                    |
| Käytössä                          | Huomautuksia:                                                                                                    |
| EI Kaytossa                       | Oletusasetus on Ei käytössä.                                                                                                    |
|                                   | <ul> <li>Tietokone pyytää tulostimen alustusta aktivoimalla rinnakkaisportin Init-signaalin.<br/>Useimmat tietokoneet aktivoivat Init-signaalin aina, kun tietokoneen virta kytketään.</li> </ul>                                                                                    |
| Rinnakkaistila 2<br>Käytössä      | Määritä, tutkitaanko rinnakkaisporttiin lähetetyt tiedot näytteenottojakson alku- vai loppu-<br>päästä.                                                                                                    |
| Ei käytössä                       | Huomautus: Oletusasetus on Käytössä.                                                                                                    |
| Mac binaari PS                    | Määritä tulostimen käsittelemään Macintoshin binaarimuotoisia PostScript-tulostustöitä.                                                                                                    |
| Käytössä                          | Huomautuksia:                                                                                                    |
| Ei käytössä                       | Oletusasetus on Automaattinen.                                                                                                    |
| Automaattinen                     | • Ei käytössä -asetus suodattaa tulostustöitä käyttäen vakioyhteyskäytäntöä.                                                                                                    |
|                                   | Käytössä-asetus käsittelee binaarimuotoiset PostScript-tulostustyöt.                                                                                                    |

| Käytettävä kohde | Tarkoitus                                                                                                    |
|------------------|----------------------------------------------------------------------------------------------------|
| ENA-osoite       | Aseta verkon osoitetiedot ulkoista tulostuspalvelinta varten.                                                                          |
| ууу.ууу.ууу.ууу  | Huomautus: Nämä valikkokohdat ovat käytettävissä ainoastaan, jos tulostin on liitetty ulkoiseen tulostuspalvelimeen USB-portin kautta. |
| ENA-verkkopeite  | Aseta verkkopeitetiedot ulkoista tulostuspalvelinta varten.                                                                            |
| ууу.ууу.ууу.ууу  | Huomautus: Nämä valikkokohdat ovat käytettävissä ainoastaan, jos tulostin on liitetty ulkoiseen tulostuspalvelimeen USB-portin kautta. |
| ENA-yhdyskäytävä | Aseta yhdyskäytävätiedot ulkoista tulostuspalvelinta varten.                                                                           |
| ууу.ууу.ууу.ууу  | Huomautus: Nämä valikkokohdat ovat käytettävissä ainoastaan, jos tulostin on liitetty ulkoiseen tulostuspalvelimeen USB-portin kautta. |

### SMTP-asetukset-valikko

| Valinta                                                                      | Tarkoitus                                                                                                    |
|------------------------------------------------------------------------------|----------------------------------------------------------------------------------------------------|
| Primary SMTP Gateway (Ensisi-                                                | Määritä SMTP-palvelimen yhdyskäytävä ja portin tiedot.                                                                  |
| jainen SMTP-yhdyskäytävä)                                                    | Huomautus: Oletusarvoinen SMTP-yhdyskäytävän portti on 25.                                                              |
| Primary SMTP Gateway Port<br>(Ensisijaisen SMTP-yhdyskäy-<br>tävän portti)   |                                                                                                    |
| Secondary SMTP Gateway<br>(Toissijainen SMTP-yhdyskäytävä)                   |                                                                                                    |
| Secondary SMTP Gateway Port<br>(Toissijaisen SMTP-yhdyskäy-<br>tävän portti) |                                                                                                    |
| SMTP-aikakatkaisu<br>5–30                                                    | Määritä, miten monen sekunnin kuluttua palvelin lopettaa sähköpostin lähetysyri-<br>tyksen.                             |
|                                                                              | Huomautus: 30 on oletusasetus.                                                                                          |
| Reply Address (Vastausosoite)                                                | Määritä enintään 128 merkin vastausosoite tulostimen lähettämässä sähköpostivies-<br>tissä.                             |
| Käytä SSL<br>Ei käytössä                                                     | Määritä tulostin käyttämään SSL-tekniikkaa, mikä parantaa turvallisuutta muodostet-<br>taessa yhteys SMTP-palvelimeen.  |
| Sovittele                                                                    | Huomautuksia:                                                                                                    |
| Pakollinen                                                                   | Oletusasetus on Ei käytössä.                                                                                            |
|                                                                              | <ul> <li>Kun Neuvottele-asetus on käytössä, SMTP-palvelin selvittää, käytetäänkö SSL-<br/>suojaustekniikkaa.</li> </ul> |
| SMTP Server Authentication<br>(SMTP-palvelimen todennus)                     | Määritä, minkätyyppistä käyttäjän todennusta skannaus sähköpostiin -oikeudet edellyttävät.                              |
| No authentication required<br>(Todennusta ei tarvita)                        | Huomautus: Oletusasetus on No authentication required (Todennusta ei tarvita).                                          |
| Kirjautuminen/Tavallinen                                                     |                                                                                                    |
| CRAM-MD5                                                                     |                                                                                                    |
| NTLM                                                                         |                                                                                                    |
| Kerberos 5                                                                   |                                                                                                    |

| Valinta                                                                                                    | Tarkoitus                                                                                                    |
|----------------------------------------------------------------------------------------------------|----------------------------------------------------------------------------------------------------|
| <b>Laitteeseen perustuva s-posti</b><br>Ei mitään<br>Käytä laitteen SMTP-valtuuksia                                                                                                    | Määritä valtuudet, joita sovelletaan viestintään SMTP-palvelimen kanssa.<br>Huomautuksia:                                                                                                    |
| Käyttäjän lähettämä sähköposti<br>Ei mitään<br>Käytä laitteen SMTP-valtuuksia<br>Käytä istunnon käytt.tunn. ja<br>salas.<br>Käytä istunnon sähköpostiosoi-<br>tetta ja salasanaa<br>Kehota käyttäjää | <ul> <li>Ei mitaan on oletusarvo Laitteen lähettämä sähköposti- ja Käyttäjän lähettämä<br/>sähköposti -asetuksissa.</li> <li>Laitekäyttäjätunnusta ja -salasanaa käytetään SMTP-palvelimeen kirjautu-<br/>miseen, kun valittuna on Käytä laitteen SMTP-valtuuksia -vaihtoehto.</li> </ul> |
| Device Userid (Laitekäyttäjä-<br>tunnus)                                                                                                    |                                                                                                    |
| Laitesalasana                                                                                                    |                                                                                                    |
| Kerberos 5 -alue                                                                                                    |                                                                                                    |
| NTLM-toimialue                                                                                                    |                                                                                                    |

# Suojaus-valikko

## Muut suojausasetukset -valikko

| Valinta                                                                                                    | Toiminto                                                                                                    |
|----------------------------------------------------------------------------------------------------|----------------------------------------------------------------------------------------------------|
| Kirjautumisrajoitukset<br>Virheelliset kirjautumisyritykset*                                                | Määritä tulostimen ohjauspaneelissa tehtyjen epäonnistuneiden kirjautumisyritysten määrä ja aika, ennen kuin laite lukitaan <i>kaikilta</i> käyttäjiltä.                                                                                                    |
| Kirjautumisvirheen aikaraja*<br>Lukitusaika*<br>Kirjautumisen aikakatkaisu<br>Etäkirjautumisen aikakatkaisu | <ul> <li>Huomautuksia:</li> <li>Virheelliset kirjautumisyritykset -kohdassa määritetään, kuinka monta virheellistä kirjautumisyritystä sallitaan, ennen kuin laite lukitaan. Asetuksen arvo voi olla 1–10. Tray 3 (Lokero 1) on oletusasetus.</li> </ul>                         |
|                                                                                                    | <ul> <li>Kirjautumisvirheen aikaraja -kohdassa määritetään ajanjakso, jonka kuluessa<br/>virheelliset kirjautumisyritykset sallitaan ennen laitteen lukitsemista. Asetuksen<br/>arvo voi olla 1–60 minuuttia. Oletusasetus on 5 minuuttia.</li> </ul>                            |
|                                                                                                    | <ul> <li>Lukitusaika-kohdassa määritetään, miten pitkäksi aikaa laite lukitaan, kun<br/>virheellisten kirjautumisten enimmäismäärä on ylittynyt. Asetuksen arvo voi<br/>olla 1–60 minuuttia. Tray 5 (Lokero 1) on oletusasetus.</li> </ul>                                       |
|                                                                                                    | <ul> <li>Kirjautumisen aikakatkaisu -kohdassa määritetään, kuinka kauan tulostimen<br/>aloitusnäyttö pysyy valmiustilassa, ennen kuin käyttäjä kirjataan automaatti-<br/>sesti ulos. Asetuksen arvo voi olla 1–900 sekuntia. Tray 3 (Lokero 1) on oletus-<br/>asetus.</li> </ul> |
|                                                                                                    | <ul> <li>Etäkirjautumisen aikakatkaisu -kohdassa määritetään, kuinka kauan etäliittymä<br/>pysyy valmiustilassa, ennen kuin käyttäjä kirjataan automaattisesti ulos.<br/>Asetuksen arvo voi olla 1–120 minuuttia. Tray 10 (Lokero 1) on oletusasetus.</li> </ul>                 |
| PIN-tunnuksen vähimmäispituus                                                                               | Rajoita PIN-tunnuksen pituus.                                                                                                    |
| 1–16                                                                                                    | Huomautus: 4 on oletusasetus.                                                                                                    |
| * Nämä valikot tulevat näkyviin vain tulostinmalleissa, joissa on kosketusnäyttö.                           |                                                                                                    |

### Luottamuksellinen tulostus -valikko

| Käytettävä kohde                                                                                 | Tarkoitus                                                                                                    |
|--------------------------------------------------------------------------------------------------|----------------------------------------------------------------------------------------------------|
| Virheellinen maks. PIN                                                                           | Määritä, miten monta kertaa väärä PIN voidaan antaa.                                                                                                    |
| Ei käytössä                                                                                      | Huomautuksia:                                                                                                    |
| 2–10                                                                                             | <ul> <li>Tämä valikko näkyy ainoastaan, kun alustettu, toimiva tulostimen<br/>kiintolevy on asennettu.</li> <li>Kun rajoitus on saavutettu, kyseisen käyttäjätunnuksen ja PIN-koodin<br/>tulostustyöt poistetaan.</li> </ul>                                          |
| Luottamuksellisen tvön vanheneminen                                                              | Määritä, miten kauan luottamuksellinen tulostustvö säilvy tulostimessa.                                                                                                    |
| Ei käytössä                                                                                      | Huomautuksia:                                                                                                    |
| 1 tuntia<br>4 tuntia<br>24 tuntia<br>1 viikko                                                    | <ul> <li>Jos Luottamuksellisen työn vanheneminen -asetusta muutetaan, kun<br/>tulostimen RAM-muistissa tai kiintolevyllä on luottamuksellisia tulostus-<br/>töitä, kyseisten tulostustöiden vanhenemisaikaa ei muuteta uuden oletus-<br/>arvon mukaiseksi.</li> </ul> |
|                                                                                                  | <ul> <li>Jos tulostimesta katkaistaan virta, kaikki sen RAM-muistissa olevat luotta-<br/>mukselliset työt poistetaan.</li> </ul>                                                                                                    |
| Toista Työn vanheneminen<br>Ei käytössä<br>1 tuntia<br>4 tuntia<br>24 tuntia<br>1 viikko         | Aseta aika, kuinka kauan tulostin säilyttää tulostustöitä.                                                                                                    |
| Varmenna Työn vanheneminen<br>Ei käytössä<br>1 tuntia<br>4 tuntia<br>24 tuntia<br>1 viikko       | Aseta aika, kuinka kauan tulostin säilyttää vahvistusta vaativia tulostustöitä.                                                                                                    |
| <b>Säilytä Työn vanheneminen</b><br>Ei käytössä<br>1 tuntia<br>4 tuntia<br>24 tuntia<br>1 viikko | Aseta aika, kuinka kauan tulostin säilyttää myöhemmin suoritettavia tulostus-<br>töitä.                                                                                                    |
| Huomautus: Oletusasetus on Ei käytössä                                                           | ä.                                                                                                    |

### Suojatarkistusloki-valikko

| Valinta                | Toiminto                                                                                                    |
|------------------------|----------------------------------------------------------------------------------------------------|
| Vie loki               | Salli valtuutetun käyttäjän viedä tarkistusloki.                                                                                                |
|                        | Huomautuksia:                                                                                                    |
|                        | <ul> <li>Tarkistuslokin vieminen tulostimen ohjauspaneelista edellyttää, että tulostimeen<br/>on liitetty Flash-asema.</li> </ul>               |
|                        | <ul> <li>Voit ladata tarkistuslokin myös Embedded Web Server -palvelimesta ja tallentaa<br/>sen tietokoneeseen.</li> </ul>                      |
| Poista loki            | Määritä, poistetaanko tarkistuslokit.                                                                                                    |
| Poista heti            | Huomautus: Oletusasetus on Poista heti.                                                                                                    |
| Ålä poista             |                                                                                                    |
| Määritä loki           | Määritä, luodaanko tarkistuslokit ja miten ne luodaan.                                                                                          |
| Ota tarkistus käyttöön | Huomautuksia:                                                                                                    |
| Yes (Kyllä)            | <ul> <li>Ota tarkistus käyttöön -toiminnolla määritetään, tallennetaanko tapahtumat</li> </ul>                                                  |
| No (El)                | suojaustarkistuslokiin ja etä-syslogiin. Oletusarvo on Ei.                                                                                      |
| No (Ei)                | <ul> <li>Ota etäloki käyttöön -toiminnolla määritetään, lähetetäänkö lokit etäpalvelimeen.<br/>Oletusarvo on Ei.</li> </ul>                     |
| Etälokiasetus          | <ul> <li>Etä-syslog-asetuksella määritetään arvo, jonka perusteella lokit lähetetään etä-<br/>syslog-palvelimeen. 4 on oletusasetus.</li> </ul> |
| U-23                   | Jos Suojatarkistusloki-toiminto on aktiivinen, kunkin tapahtuman vakavuusarvo                                                                   |
| tumien vakavuus        | kirjataan. 4 on oletusasetus.                                                                                                    |
| 0-7                    |                                                                                                    |

### Pyyhi väliaikaiset datatiedostot -valikko

Pyyhi väliaikaiset datatiedostot -toiminto poistaa tulostimen kiintolevystä *vain* ne tulostustyötiedot, jotka *eivät ole* paraikaa tiedostojärjestelmän käytössä. Mitään tulostimen kiintolevyn pysyviä tietoja ei hävitetä. Tällaisia ovat esimerkiksi ladatut fontit, makrot ja pysäytetyt työt.

Huomautus: Tämä valikko näkyy ainoastaan, jos alustettu ja toimiva tulostimen kiintolevy on asennettuna.

| Käytettävä kohde                                    | Toiminto                                                                                                    |
|-----------------------------------------------------|----------------------------------------------------------------------------------------------------|
| <b>Pyyhintätila</b><br>Automaattinen                | Määritä väliaikaisten datatiedostojen pyyhkimistila.                                                                                                    |
| Automaattinen<br>Kertapyyhintä<br>Monikertapyyhintä | Merkitse aiemman tulostustyön käyttämä levytila. Tässä menetelmässä tiedostojärjestelmä ei<br>pysty käyttämään tätä levytilaa, ennen kuin se on tyhjennetty.<br><b>Huomautuksia:</b>                                                                                                    |
|                                                     | <ul> <li>Oletusasetus on Kertapyyhintä.</li> <li>Vain automaattisen pyyhinnän avulla käyttäjät voivat pyyhkiä väliaikaiset datatiedostot katkaisematta tulostimen virtaa pitkäksi ajaksi.</li> <li>Erittäin luottamuksellisten tietojen pyyhkimiseen tulisi käyttää <i>vain</i> monikertapyyhintää.</li> </ul> |

## Aseta päivämäärä ja aika -valikko

| Valinta                                                           | Toiminto                                                                                                    |
|-------------------------------------------------------------------|----------------------------------------------------------------------------------------------------|
| Current Date and Time<br>(Nykyinen päiväys ja aika)               | Näytä tulostimen nykyiset päivämäärä- ja aika-asetukset.                                                                                                    |
| <b>Aseta päivä ja aika manuaali-<br/>sesti</b><br>[kirjoita pvm]  | <ul> <li>Aseta päivämäärä ja aika.</li> <li>Huomautuksia:</li> <li>Kosketusnäytöllä varustetuissa tulostinmalleissa päivämäärän ja kellonajan esitysmuoto on VVVV-KK-PP TT:MM.</li> <li>Päiväyksen ja ajan asettaminen manuaalisesti muuttaa Salli NTP -asetukseksi Ei.</li> <li>Tulostinmalleissa, joissa ei ole kosketusnäyttöä, päivämäärän ja kellonajan voi asettaa ohjatun toiminnon avulla muodossa VVVV-KK-PP-TT:MM.</li> </ul> |
| Time Zone (Aikavyöhyke)<br>[aikavyöhykeluettelo]                  | Valitse aikavyöhyke.<br><b>Huomautus:</b> GMT on oletusasetus niissä tulostinmalleissa, joissa ei ole kosketus-<br>näyttöä.                                                                                                    |
| Noudata kesäaikaa automaatti-<br>sesti<br>Käytössä<br>Ei käytössä | Ota tulostimessa käyttöön kesäajan alkamis- ja päättymisaika Aikavyöhyke-asetuksen<br>mukaisesti.<br><b>Huomautus:</b> Oletusasetus on Käytössä.                                                                                                    |
| <b>Salli NTP (verkkoaikatoiminto)</b><br>Käytössä<br>Ei käytössä  | <ul> <li>Salli verkkoaikatoiminto, joka synkronoi verkossa olevien laitteiden kellot.</li> <li>Huomautuksia: <ul> <li>Oletusasetus on Käytössä.</li> <li>Asetus poistetaan käytöstä, jos asetat päiväyksen ja ajan manuaalisesti.</li> </ul> </li> </ul>                                                                                                    |

## Asetukset-valikko

### Yleisasetukset-valikko

| Näppäin                                                   | Toiminto                                                                                                    |
|-----------------------------------------------------------|----------------------------------------------------------------------------------------------------|
| Näytön kieli                                              | Määritä näytön kieli.                                                                                                    |
| English                                                   | Huomautus: Kaikki kielet eivät ole käytettävissä kaikissa malleissa. Voi                                                                 |
| Francais                                                  | olla tarpeen asentaa erityislaitteisto, jotta kyseiset kielet näkyvät.                                                                   |
| Deutsch                                                   |                                                                                                    |
| Italiano                                                  |                                                                                                    |
| Espanol                                                   |                                                                                                    |
| Dansk                                                     |                                                                                                    |
| Norsk                                                     |                                                                                                    |
| Nederlands                                                |                                                                                                    |
| Svenska                                                   |                                                                                                    |
| portugali                                                 |                                                                                                    |
| suomi                                                     |                                                                                                    |
| venäjä                                                    |                                                                                                    |
| Polski                                                    |                                                                                                    |
| kreikka                                                   |                                                                                                    |
| Magyar                                                    |                                                                                                    |
| Turkce                                                    |                                                                                                    |
| Cesky                                                     |                                                                                                    |
| Kiina (yksinkertaistettu)                                 |                                                                                                    |
| Kiina (perinteinen)                                       |                                                                                                    |
| korea                                                     |                                                                                                    |
| japani                                                    |                                                                                                    |
| Näytä tarvikearviot                                       | Näytä tarvikkeiden arviot ohjauspaneelissa, Embedded Web Server -                                                                        |
| Näytä arviot                                              | palvelimessa, valikkoasetuksissa ja laitetilastojen raporteissa.                                                                         |
| Älä näytä arvioita                                        |                                                                                                    |
| Säästötila                                                | Minimoi virran, paperin ja erikoismateriaalin kulutus.                                                                                   |
| Ei käytössä                                               | Huomautuksia:                                                                                                    |
| Virta                                                     |                                                                                                    |
| Virta/paperi                                              | <ul> <li>Oletusasetus on Ei käytössä. Tämä asetus palauttaa tulostimen<br/>tak desesstuluset</li> </ul>                                  |
| Paperi                                                    |                                                                                                    |
|                                                           | <ul> <li>Kun Eco Mode -tilaksi on maaritetty Virta tai Paperi, suorituskyky voi<br/>alentua, mutta tulostuslaatu ei heikkene.</li> </ul> |
| Hiljainen tila                                            | Hiljennä tulostimen käyttöääntä.                                                                                                    |
| Ei käytössä                                               | Huomautus: Oletusasetus on Ei käytössä.                                                                                                  |
| Käytössä                                                  |                                                                                                    |
| Suorita alkumääritys                                      | Suorita ohjattu asennustoiminto.                                                                                                    |
| Kyllä                                                     |                                                                                                    |
| Ei                                                        |                                                                                                    |
| <sup>1</sup> Tämä valikkokohde näkvy vain tulostinmalleis | ssa joissa on kosketusnävttö                                                                                                    |
| <sup>2</sup> Tämä valikkokohde näkyy vain tulostinmallei  | ssa, joissa ei ole kosketusnäyttöä                                                                                                    |

| Näppäin                                                   | Toiminto                                                                                                    |
|-----------------------------------------------------------|----------------------------------------------------------------------------------------------------|
| Näppäimistö <sup>1</sup>                                  | Määritä näyttönäppäimistön kieli ja mukautettujen näppäinten tiedot.                                                              |
| Näppäimistön tyyppi                                       |                                                                                                    |
| English                                                   |                                                                                                    |
| Francais                                                  |                                                                                                    |
| Francais Canadien                                         |                                                                                                    |
| Deutsch                                                   |                                                                                                    |
| Italiano                                                  |                                                                                                    |
| Espanol                                                   |                                                                                                    |
| kreikka                                                   |                                                                                                    |
| Dansk                                                     |                                                                                                    |
| Norsk                                                     |                                                                                                    |
| Nederlands                                                |                                                                                                    |
| Svenska                                                   |                                                                                                    |
| suomi                                                     |                                                                                                    |
| portugali                                                 |                                                                                                    |
| venäjä                                                    |                                                                                                    |
| Polski                                                    |                                                                                                    |
| Sveitsin saksa                                            |                                                                                                    |
| Sveitsin ranska                                           |                                                                                                    |
| korea                                                     |                                                                                                    |
| Magyar                                                    |                                                                                                    |
| Turkce                                                    |                                                                                                    |
| Cesky                                                     |                                                                                                    |
| Kiina (yksinkertaistettu)                                 |                                                                                                    |
| Kiina (perinteinen)                                       |                                                                                                    |
| japani                                                    |                                                                                                    |
| Mukautettu näppäin [x]                                    |                                                                                                    |
| Paperikoot                                                | Määritä paperikokojen mittayksikkö.                                                                                               |
| Yhdysvallat                                               | Huomautuksia:                                                                                                    |
| Metrinen                                                  | Olotucasotus on US                                                                                                    |
|                                                           | Cheitusasetus oli 03.     Ensimmäinen nenevikekeesetus määrättak ehistun seennuksen                                               |
|                                                           | <ul> <li>Ensimmainen paperikokoasetus maaraytyy onjatun asennuksen<br/>aikana valitun maa- tai aluekoodin perusteella.</li> </ul> |
| <sup>1</sup> Tämä valikkokohde näkyy vain tulostinmalleis | ssa, joissa on kosketusnäyttö.                                                                                                    |
| <sup>2</sup> Tämä valikkokohde näkyy vain tulostinmallei  | ssa, joissa ei ole kosketusnäyttöä.                                                                                               |

| Näppäin                                                   | Toiminto                                                            |
|-----------------------------------------------------------|---------------------------------------------------------------------|
| Näytetyt tiedot <sup>1</sup>                              | Määritä, mitä aloitusnäytön yläkulmissa näkyy.                      |
| Vasemmalla puolella                                       | Valitse jokin seuraavista vaihtoehdoista:                           |
| Oikealla puolella                                         | Ei mitään                                                           |
|                                                           | IP-osoite                                                           |
|                                                           | Pääkoneen nimi                                                      |
|                                                           | Yhteystiedon nimi                                                   |
|                                                           | Paikka                                                              |
|                                                           | Päivämäärä/aika                                                     |
|                                                           | mDNS/DDNS-palvelun nimi                                             |
|                                                           | Zero Configuration -nimi                                            |
|                                                           | Mukautettu teksti [x]                                               |
|                                                           | Mallinimi                                                           |
|                                                           | Huomautuksia:                                                       |
|                                                           | <ul> <li>Vasen reuna -oletus on IP-osoite.</li> </ul>               |
|                                                           | Oikea reuna -oletus on Päiväys/Aika.                                |
| Näytetyt tiedot <sup>1</sup>                              | Määritä teksti, joka aloitusnäytön yläkulmissa näkyy.               |
| Mukautettu teksti [x]                                     | Huomautus: Voit kirjoittaa enintään 32 merkkiä.                     |
| Näytetyt tiedot (jatkoa) <sup>1</sup>                     | Määritä mustan värin näytettävät tiedot.                            |
| Musta väri                                                | Valitse jokin seuraavista vaihtoehdoista:                           |
|                                                           | Näyttöajankohta                                                     |
|                                                           | Älä näytä                                                           |
|                                                           | Näyttö                                                              |
|                                                           | Näytössä näkyvä viesti                                              |
|                                                           | Oletus                                                              |
|                                                           | Vaihtoehtoinen                                                      |
|                                                           | Oletus                                                              |
|                                                           | [tekstimerkinta]                                                    |
|                                                           | Vaintoentoinen                                                      |
|                                                           | ltekstimerkintaj                                                    |
|                                                           | Huomautuksia:                                                       |
|                                                           | <ul> <li>Näyttöajankohdan oletusasetuksena on Älä näytä.</li> </ul> |
|                                                           | Näytössä näkyvän viestin tehdasasetuksena on Oletus.                |
| <sup>1</sup> Tämä valikkokohde näkyy vain tulostinmalleis | ssa, joissa on kosketusnäyttö.                                      |
| 14 Tama valikkokohde näkyy vain tulostinmallei            | ssa, joissa ei ole kosketusnäyttöä.                                 |

| Näppäin                                                                                                    | Toiminto                                                                                                    |
|----------------------------------------------------------------------------------------------------|----------------------------------------------------------------------------------------------------|
| Näytetyt tiedot (jatkoa) <sup>1</sup><br>Paperitukos<br>Lisää paperia<br>Huoltovirheet                                                                                                    | Mukauta tiettyjen valikkojen näytettäviä tietoja.<br>Valitse jokin seuraavista vaihtoehdoista:<br>Näyttö<br>Kyllä<br>Ei<br>Näytössä näkyvä viesti<br>Oletus<br>Vaihtoehtoinen<br>Oletus<br>[tekstimerkintä]<br>Vaihtoehtoinen<br>[tekstimerkintä]<br>Huomautuksia:<br>• Näytä-asetuksen oletusasetus on Ei. |
|                                                                                                    | <ul> <li>Näytössä näkyvän viestin tehdasasetuksena on Oletus.</li> </ul>                                                                                                    |
| Aloitusnäytön mukauttaminen<br>Vaihda kieli<br>Haku pidossa olevista töistä<br>Pidossa olevat työt<br>USB-asema<br>Profiilit ja ratkaisut <sup>1</sup><br>Kirjanmerkit <sup>1</sup><br>Käyttäjän työt <sup>1</sup><br>Lomakkeet ja suosikit <sup>1</sup> | Vaihda aloitusnäytössä näkyvät kuvakkeet.<br>Valitse jokin seuraavista vaihtoehdoista:<br>Näyttö<br>Älä näytä                                                                                                    |
| Päiväyksen esitystapa <sup>1</sup><br>KK-PP-VVVV<br>PP-KK-VVVV                                                                                                    | Määrittää päivämäärän muodon.<br><b>Huomautus:</b> KK-PP-VVVV on Yhdysvalloissa oletusasetus. PP-KK-VVVV<br>on kansainvälinen oletusasetus.                                                                                                    |
| Aikamuoto <sup>1</sup><br>12 tunnin järjestelmä (am/pm)<br>24 tunnin järjestelmä                                                                                                    | Määrittää tulostimen ajan muodon.<br><b>Huomautus:</b> 12 tunnin järjestelmä (am/pm) on oletusasetus.                                                                                                    |
| Näytön kirkkaus <sup>1</sup><br>20–100                                                                                                    | Määritä näytön kirkkaus.<br><b>Huomautus:</b> 100 on oletusasetus.                                                                                                    |
| Äänipalaute <sup>1</sup><br>Painikepalaute<br>Käytössä<br>Ei käytössä<br>Kaiuttimen äänenvoimakkuus<br>1–10                                                                                                    | Määritä painikkeen äänenvoimakkuus ja palaute.<br>Huomautuksia:<br>• Painikepalautteen oletusasetus on Käytössä.<br>• Kaiuttimen äänenvoimakkuuden oletusasetus on 5.                                                                                                    |
| <b>Näytä kirjanmerkit<sup>1</sup></b><br>Kyllä<br>Ei                                                                                                    | Määritä, näkyvätkö kirjanmerkit Pidossa olevat työt -alueella.<br>Huomautus: Oletusasetus on Kyllä.                                                                                                    |
| <sup>1</sup> Tämä valikkokohde näkyy vain tulostinmalle <sup>2</sup> Tämä valikkokohde näkyy vain tulostinmalle                                                                                                    | eissa, joissa on kosketusnäyttö.<br>eissa, joissa ei ole kosketusnäyttöä.                                                                                                    |

| Näppäin                                                            | Toiminto                                                                                                    |
|--------------------------------------------------------------------|----------------------------------------------------------------------------------------------------|
| Web-sivun päivitysväli <sup>1</sup>                                | Määritä, miten monen sekunnin välein Embedded Web Server päivittyy.                                                               |
| 30–300                                                             | Huomautus: 120 on oletusasetus.                                                                                                   |
| Yhteystiedon nimi <sup>1</sup>                                     | Määrittää tulostimen yhteyshenkilön nimen.                                                                                        |
|                                                                    | Huomautus: Yhteyshenkilön nimi tallennetaan Embedded Web Server - palveluun.                                                      |
| Sijainti <sup>1</sup>                                              | Määritä tulostimen sijainti.                                                                                                    |
|                                                                    | Huomautus: Sijainti tallennetaan Embedded Web Server -palveluun.                                                                  |
| Hälytykset <sup>1</sup><br>Hälvtysäänen määritys                   | Määritä hälytysääni kuulumaan tilanteessa, jossa vaaditaan käyttäjän toimia.                                                      |
| Kasetin hälytys                                                    | Valitse jokin seuraavista vaihtoehdoista:                                                                                         |
|                                                                    | Ei käytössä<br>Vikittäinen                                                                                                    |
|                                                                    | Jatkuva                                                                                                    |
|                                                                    | Huomautuksia:                                                                                                    |
|                                                                    | <ul> <li>Hälytysäänen määritys -asetuksen oletusasetus on Yksittäinen.</li> </ul>                                                 |
|                                                                    | Kasetin hälytys -kohdan oletusasetus on Ei käytössä.                                                                              |
| Aikakatkaisut                                                      | Määritä käyttämättömyysaika, jonka kuluttua tulostin siirtyy virransäästö-                                                        |
| Valmiustila <sup>1</sup>                                           | tilaan.                                                                                                    |
| Ei käytössä<br>1–240                                               | Huomautus: Oletusasetus on 15 minuuttia.                                                                                          |
| Aikakatkaisut                                                      | Määritä käyttämättömyysaika, jonka kuluttua tulostin siirtyy lepotilaan.                                                          |
| lepotila<br>Ei käytössä<br>1–120                                   | Huomautuksia:                                                                                                    |
|                                                                    | Oletusasetus on 20 minuuttia.                                                                                                    |
|                                                                    | • Ei käytössä näkyy vain, kun Virransäästö-asetuksena on Ei käytössä.                                                             |
|                                                                    | <ul> <li>Pienet arvot säästävät enemmän energiaa, mutta saattavat<br/>edellyttää tavallista pitempiä lämpenemisaikoja.</li> </ul> |
| Aikakatkaisut                                                      | Tulosta työ, kun näyttö on sammutettuna.                                                                                          |
| Tulosta näyttö sammutettuna                                        | Huomautus: Näyttö päällä tulostettaessa on oletusasetus.                                                                          |
| Salli tulostus näyttö sammutettuna<br>Näyttö päällä tulostettaessa |                                                                                                    |
| <sup>1</sup> Tämä valikkokohde näkyy vain tulostinmalle            | issa, joissa on kosketusnäyttö.                                                                                                   |
| <sup>2</sup> Tämä valikkokohde näkyy vain tulostinmalle            | eissa, ioissa ei ole kosketusnävttöä.                                                                                             |

| Näppäin                                                                           | Toiminto                                                                                                    |  |
|-----------------------------------------------------------------------------------|----------------------------------------------------------------------------------------------------|--|
| Aikakatkaisut                                                                     | Määrittää ajan, jonka jälkeen tulostin siirtyy horrostilaan.                                                              |  |
| Säästötilan aikakatkaisu                                                          | Huomautus: Oletusasetus on 3 päivää.                                                                                      |  |
| Ei käytössä                                                                       |                                                                                                    |  |
| 20 minuuttia                                                                      |                                                                                                    |  |
| 1 tunti                                                                           |                                                                                                    |  |
| 2 tuntia                                                                          |                                                                                                    |  |
| 3 Hours (24 tuntia)                                                               |                                                                                                    |  |
|                                                                                   |                                                                                                    |  |
| 2 pv                                                                              |                                                                                                    |  |
| 3 pv                                                                              |                                                                                                    |  |
| 1 viikko                                                                          |                                                                                                    |  |
| 2 viikkoa                                                                         |                                                                                                    |  |
| 1 kk                                                                              |                                                                                                    |  |
| Aikakatkaisut                                                                     | Aseta tulostin horrostilaan, vaikka aktiivinen Ethernet-yhteys on olemassa.                                               |  |
| Horrostilan aikakatkaisu yhteyden ollessa                                         | Huomautus: Oletusasetus on Horrostila.                                                                                    |  |
| olemassa                                                                          |                                                                                                    |  |
| Horros                                                                            |                                                                                                    |  |
| Ei horrostilaa                                                                    |                                                                                                    |  |
| Aikakatkaisut                                                                     | Määritä käyttämättömyysaika, jonka kuluttua näyttö palaa valmiustilaan.                                                   |  |
| Näytön aikakatkaisu                                                               | Huomautus: Oletusasetus on 30 sekuntia.                                                                                   |  |
| 15–300 sekuntia                                                                   |                                                                                                    |  |
| Aikakatkaisut                                                                     | Pysy samassa paikassa ja nollaa Näytön aikakatkaisu -asetus aloitus-                                                      |  |
| Pitkä näytön aikakatkaisu <sup>1</sup>                                            | näyttöön palaamisen sijaan.                                                                                               |  |
| Käytössä                                                                          | Huomautus: Oletusasetus on Ei käytössä.                                                                                   |  |
| Ei käytössä                                                                       |                                                                                                    |  |
| <b>Aikakatkaisut</b><br>Tulostuksen aikakatkaisu<br>Ei käytössä<br>1–255 sekuntia | Määritä tulostin lopettamaan tulostustyö sen jälkeen, kun se on ollut                                                     |  |
|                                                                                   | käyttämättömänä määritetyn ajan.                                                                                          |  |
|                                                                                   | Huomautuksia:                                                                                                    |  |
|                                                                                   | 90 sekuntia on oletusasetus.                                                                                              |  |
|                                                                                   | <ul> <li>Kun määritetty aika on kulunut, kaikki tulostimessa olevat osittain<br/>tulostetut sivut tulostetaan.</li> </ul> |  |
|                                                                                   | <ul> <li>Tulostuksen aikakatkaisu on käytettävissä vain, kun PCL-emulointi<br/>on käytössä.</li> </ul>                    |  |
| Aikakatkaisut                                                                     | Määritä, miten kauan tulostin odottaa tietoja pääkoneesta.                                                                |  |
| Odotuksen aikakatkaisu<br>Ei käytössä<br>15–65535 sekuntia                        | Huomautuksia:                                                                                                    |  |
|                                                                                   | 40 sekuntia on oletusasetus                                                                                               |  |
|                                                                                   | Odotuksen aikakatkaisu on käytettävissä ainoastaan, kun tulostin                                                          |  |
|                                                                                   | käyttää PostScript-emulointia.                                                                                            |  |
| <sup>1</sup> Tämä valikkokohde näkvv vain tulostinmalleis                         | ssa, joissa on kosketusnäyttö.                                                                                            |  |
|                                                                                   |                                                                                                    |  |

| Näppäin                                                                                                    | Toiminto                                                                                                    |
|----------------------------------------------------------------------------------------------------|----------------------------------------------------------------------------------------------------|
| <b>Aikakatkaisut</b><br>Työn pidon aikakatkaisu <sup>1</sup>                                                                                                    | Määritä, miten kauan tulostin odottaa käyttäjän toimia, ennen kuin liikaa<br>resursseja vaativa työ siirretään pitoon.                                                                                                    |
| 5-255 sekuntia                                                                                                    | Huomautuksia:                                                                                                    |
|                                                                                                    | <ul> <li>Oletusasetus on 30 sekuntia.</li> <li>Tämä valikkokohta näkyy ainoastaan, kun tulostimen kiintolevy on asennettu.</li> </ul>                                                                                                    |
| Virheenkorjaus<br>Automaattinen uudelleenkäynnistys<br>Käynnistä uudelleen, kun järjestelmä<br>on vapaa<br>Uudelleenkäynnistys aina<br>Ei uudelleenkäynnistystä | Aseta tulostin käynnistymään uudelleen virhetilanteessa.<br><b>Huomautus:</b> Oletusasetus on Käynnistä uudelleen aina.                                                                                                    |
| Virheenkorjaus<br>Uudelleenkäynnistysten enimmäismäärä<br>1–20                                                                                                  | Määritä tulostimen suorittamien automaattisten uudelleenkäynnistysten<br>määrä.<br><b>Huomautus:</b> 2 on oletusasetus.                                                                                                    |
| <b>Tulostuksen palautus</b><br>Automaattinen jatko<br>Ei käytössä<br>5–255 sekuntia                                                                             | Tulostin saa jatkaa toimintaansa automaattisesti tietyissä offline-tilan-<br>teissa, joita ei ole ratkaistu määritetyn ajanjakson kuluessa.<br><b>Huomautus:</b> Oletusasetus on Ei käytössä.                                                        |
| <b>Tulostuksen palautus</b><br>Tukosselvitys<br>Käytössä<br>Ei käytössä                                                                                         | Määritä, tulostaako tulostin juuttuneet sivut.<br><b>Huomautus:</b> Oletusasetus on Automaattinen. Tulostin tulostaa jumiu-<br>tuneet sivut uudelleen, jos sivujen säilyttämiseen tarvittavaa muistitilaa<br>ei tarvita tulostimen muihin tehtäviin. |
| Automaattinen<br><b>Tulostuksen palautus</b><br>Tukosavustaja<br>Käytössä<br>Ei käytössä                                                                        | Aseta tulostin tarkistamaan paperitukokset automaattisesti.<br><b>Huomautus:</b> Oletusasetus on Käytössä.                                                                                                    |
| <b>Tulostuksen palautus</b><br>Sivunsuojaus<br>Ei käytössä<br>Käytössä                                                                                          | Määritä tulostin tulostamaan sivun oikean tulostusmuodon.<br><b>Huomautus:</b> Oletusasetus on Ei käytössä.                                                                                                    |
| <b>Helppokäyttöasetukset<sup>1</sup></b><br>Pitkä näytön aikakatkaisu<br>Ei käytössä<br>Käytössä                                                                | Pysy samassa paikassa ja nollaa Näytön aikakatkaisu -asetus aloitus-<br>näyttöön palaamisen sijaan.<br><b>Huomautus:</b> Oletusasetus on Ei käytössä.                                                                                                |
| <sup>1</sup> Tämä valikkokohde näkyy vain tulostinmallei <sup>2</sup> Tämä valikkokohde näkyy vain tulostinmalle                                                | ssa, joissa on kosketusnäyttö.<br>issa, joissa ei ole kosketusnäyttöä.                                                                                                    |
| Näppäin                                                                                                    | Toiminto                                                                                                    |
|----------------------------------------------------------------------------------------------------|----------------------------------------------------------------------------------------------------|
| Helppokäyttöasetukset <sup>1</sup>                                                                                            | Säädä Ääniohjauksen puhenopeutta.                                                                                                    |
| Puhenopeus<br>Erittäin hidas<br>Hidas<br>Normaali<br>Nopea<br>Nopeampi<br>Erittäin nopea<br>Ripeä<br>Erittäin ripeä<br>Nopein | Huomautus: Oletusasetus on Normaali.                                                                                                    |
| Helppokäyttöasetukset <sup>1</sup>                                                                                            | Säädä kuulokkeiden äänenvoimakkuus.                                                                                                    |
| Kuulokkeiden äänenvoimakkuus<br>1–10                                                                                          | Huomautus: 5 on oletusasetus.                                                                                                    |
| Lexmarkille lähetettävät tiedot                                                                                               | Lähetä anonyymejä laitetietoja Lexmarkille.                                                                                                    |
| Tarvikkeet ja sivunkäyttö (anonyymi)<br>Käytössä<br>Ei käytössä                                                               | Huomautus: Oletusarvoon vaikuttavat ensiasennuksen valinnat.                                                                                                    |
| Lexmarkille lähetettävät tiedot                                                                                               | Lähetä anonyymejä laitteen toiminta- ja virhetietoja Lexmarkille.                                                                                                    |
| Laitteen suorituskyky (anonyymi)<br>Käytössä<br>Ei käytössä                                                                   | Huomautus: Oletusarvoon vaikuttavat ensiasennuksen valinnat.                                                                                                    |
| <b>Lexmarkille lähetettävät tiedot</b><br>Aloita lähetys<br>Lopeta lähetys                                                    | Määritä aika, jolloin anonyymit tiedot lähetetään Lexmarkille.                                                                                                    |
| Paina lepopainiketta<br>Älä tee mitään<br>Lepo                                                                                | Määritä, miten tulostin reagoi vapaatilassa lepopainikkeen lyhyeen painal-<br>lukseen.<br><b>Huomautus:</b> Oletusasetus on Lepo.                                                                                                    |
| Pidä lepopainiketta painettuna<br>Älä tee mitään<br>Lepo<br>Horros                                                            | Määritä, miten tulostin reagoi käyttämättömyystilassa lepopainikkeen<br>pitkään painallukseen.<br><b>Huomautus:</b> Oletusasetus on Älä tee mitään.                                                                                       |
| Tehdasasetukset                                                                                                    | Palauta tulostimen tehdasasetukset                                                                                                    |
| Älä palauta                                                                                                    | Huomautuksia:                                                                                                    |
| Palauta nyt                                                                                                    | Olotusacotus on Älä palauta                                                                                                    |
|                                                                                                    | <ul> <li>Palauta-vaihtoehto palauttaa tulostimen kaikki oletusasetukset paitsi<br/>Verkko/portit-valikon asetukset. Kaikki RAM-muistiin tallennetut<br/>lataukset poistetaan. Tämä ei vaikuta flash-muistiin tai kiintolevylle</li> </ul> |

| Näppäin                                                                                                    | Toiminto                                                                                     |
|----------------------------------------------------------------------------------------------------|----------------------------------------------------------------------------------------------|
| Mukautettu aloitusviesti <sup>2</sup><br>Ei käytössä                                                                                                    | Valitse mukautettu aloitusviesti, joka näkyy tulostimen tilan vaihtoeh-<br>toisena näyttönä. |
| IP-osoite                                                                                                    | Huomautus: Oletusasetus on Ei käytössä.                                                      |
| Pääkoneen nimi<br>Yhtevstiedon nimi                                                                                                    |                                                                                              |
| Paikka                                                                                                    |                                                                                              |
| Zero Configuration -nimi<br>Mukautettu teksti [x]                                                                                                    |                                                                                              |
| <b>Vie määritystiedosto<sup>1</sup></b><br>Vienti                                                                                                    | Vie määritystiedoston flash-asemaan.                                                         |
| <sup>1</sup> Tämä valikkokohde näkyy vain tulostinmalleissa, joissa on kosketusnäyttö.<br><sup>2</sup> Tämä valikkokohde näkyy vain tulostinmalleissa, joissa ei ole kosketusnäyttöä |                                                                                              |

### Flash-asema-valikko

Huomautus: Tämä valikko tulee näkyviin vain tulostinmalleissa, joissa on kosketusnäyttö.

| Käytettävä kohde        | Toiminto                                                                                                    |
|-------------------------|----------------------------------------------------------------------------------------------------|
| Kopiomäärä              | Määrittää kunkin tulostustyön kopioiden oletusmäärän.                                                                                                    |
| 1–999                   | Huomautus: 1 on oletusasetus.                                                                                                    |
| Paperilähde             | Kaikkien tulostustöiden oletuspaperilähteen määrittäminen.                                                                                                    |
| Lokero [x]              | Huomautus: Oletusasetus on Lokero 1 (vakiolokero).                                                                                                    |
| Monikäyttösyöttöaukko   |                                                                                                    |
| Käsinsyöttö             |                                                                                                    |
| Kirjekuoren käsinsyöttö |                                                                                                    |
| Lajittele               | Säilyttää tulostustyön sivut järjestyksessä, kun tulostetaan useita kopioita.                                                                                                    |
| (1,1,1) (2,2,2)         | Huomautus: Oletusasetus on (1,2,3) (1,2,3).                                                                                                    |
| (1,2,3) (1,2,3)         |                                                                                                    |
| Puolet (kaksipuolisuus) | Määritä, tulostetaanko vain paperin toiselle puolelle vai molemmille puolille.                                                                                                    |
| 1-puolinen              | Huomautus: Oletusasetus on Yksipuolinen.                                                                                                    |
| 2-puolinen              |                                                                                                    |
| Kaksipuolinen sidonta   | Määritä kaksipuolisten sivujen sidonta paperin suunnan mukaan.                                                                                                    |
| Pitkä reuna             | Huomautuksia:                                                                                                    |
| Lynyt reuna             | <ul> <li>Oletusasetus on Pitkä reuna. Pitkä reuna -asetusta käytettäessä sivut sidotaan sivun<br/>pitkältä reunalta (pystytulostuksessa vasen reuna ja vaakatulostuksessa yläreuna).</li> </ul> |
|                         | <ul> <li>Lyhyt reuna -asetusta käytettäessä sivut sidotaan sivun lyhyeltä reunalta (pystytulostuk-<br/>sessa yläreuna ja vaakatulostuksessa vasen reuna).</li> </ul>                            |
| Paperinsäästön suunta   | Määritä monisivuisen asiakirjan suunta.                                                                                                    |
| Automaattinen           | Huomautus: Oletusasetus on Automaattinen. Tulostin valitsee pysty- tai vaakasuunnan.                                                                                                    |
| Vaaka                   |                                                                                                    |
| Pysty                   |                                                                                                    |

| Käytettävä kohde                                                                                                    | Toiminto                                                                                                    |
|----------------------------------------------------------------------------------------------------|----------------------------------------------------------------------------------------------------|
| Paperinsäästö<br>Ei käytössä<br>2 sivua/arkki<br>3 sivua/arkki<br>4 sivua/arkki<br>6 sivua/arkki<br>9 sivua/arkki<br>12 sivua/arkki<br>16 sivua/arkki | <ul> <li>Määritä, että monisivuiset kuvat tulostetaan paperin yhdelle puolelle.</li> <li>Huomautuksia: <ul> <li>Oletusasetus on Ei käytössä.</li> <li>Kullekin sivulle tulostetaan valitun numeron mukainen määrä kuvia.</li> </ul> </li> </ul>                                                                                                    |
| <b>Paperinsäästön reuna</b><br>Ei mitään<br>Tasainen                                                                                                  | Tulosta reuna kunkin sivun kuvan ympärille.<br><b>Huomautus:</b> Oletusarvo on Ei mitään.                                                                                                    |
| Paperinsäästön järjestys<br>Vaakasuora<br>Käänteinen vaaka<br>Käänteinen pysty<br>Pystysuora                                                          | <ul> <li>Määritä monisivuisten kuvien paikka.</li> <li>Huomautuksia: <ul> <li>Oletusasetus on Vaakasuora.</li> <li>Paikka määräytyy sivun kuvien lukumäärän ja sen mukaan, ovatko ne pysty- vai vaakasuunnassa.</li> </ul> </li> </ul>                                                                                                    |
| <b>Erotinsivut</b><br>Ei käytössä<br>Kopioiden väliin<br>Töiden väliin<br>Arkkien väliin                                                              | <ul> <li>Määrittää, lisätäänkö tyhjiä erotinsivuja.</li> <li>Huomautuksia: <ul> <li>Oletusasetus on Ei käytössä. Tulostustyöhön ei lisätä erotinsivuja.</li> <li>Kopioiden väliin -asetus lisää tyhjän arkin tulostustyön jokaisen kopion väliin, jos Lajittele-asetuksena on (1,2,3) (1,2,3). Jos Lajittele-asetuksena on (1,1,1) (2,2,2), tyhjä sivu lisätään jokaisen tulostetun sivusarjan väliin, esimerkiksi kaikkien sivujen numero 1 tai 2 jälkeen.</li> <li>Jos valitset Töiden väliin, laite lisää tulostustöiden väliin tyhjän arkin.</li> <li>Jos valitset Arkkien väliin, laite lisää tyhjän arkin tulostustyön jokaisen sivun jälkeen. Tämä on hyödyllinen kalvoja tulostettaessa tai silloin, kun asiakirjaan halutaan tulostaa tyhjiä sivuja muistiinpanoja varten.</li> </ul> </li> </ul> |
| <b>Erotinsivujen lähde</b><br>Lokero [x]<br>Monikäyttösyöttöaukko                                                                                     | <ul> <li>Määrittää erotinsivujen paperilähteen.</li> <li>Huomautuksia: <ul> <li>Oletusasetus on Lokero 1 (vakiolokero).</li> <li>Paperivalikon Monisyötön asetus -arvoksi on määritettävä Kasetti, jotta Monikäyttö-syöttöaukko näkyy valikkokohtana.</li> </ul> </li> </ul>                                                                                                    |
| <b>Tyhjät sivut</b><br>Älä tulosta<br>Tulosta                                                                                                    | Määritä, lisätäänkö tulostustyöhön tyhjiä sivuja.<br><b>Huomautus:</b> Oletusasetus on Älä tulosta.                                                                                                    |

### Tulostusasetukset

#### Asennus-valikko

| Valinta                                                | Toiminto                                                                                                    |
|--------------------------------------------------------|----------------------------------------------------------------------------------------------------|
| Komentokieli                                           | Määritä oletuskomentokieli.                                                                                                    |
| PCL-emulointi                                          | Huomautuksia:                                                                                                    |
| PS Emulation (PS-                                      | Oletusasetus on PCL-emulointi.                                                                                                    |
|                                                        | PostScript-emulointi-asetus käsittelee tulostustyöt PostScript-kielellä.                                                                                                    |
|                                                        | PCL-emulointi-asetus käsittelee tulostustyöt PCL-kielellä.                                                                                                    |
|                                                        | <ul> <li>Komentokielen asettaminen oletukseksi ei estä sovellusohjelmaa lähettämästä töitä,<br/>joiden tulostusta ohjataan jollakin muulla komentokielellä.</li> </ul>                                                                                                    |
| Tulostusalue                                           | Määritä looginen ja fyysinen tulostusalue.                                                                                                    |
| Normal (Normaali)                                      | Huomautuksia:                                                                                                    |
| Whole Page (Koko<br>sivu)                              | • Oletusasetus on Normaali. Kun yrität tulostaa tietoja Normaali-asetuksen määrittämälle ei-<br>tulostettavalle alueelle, tulostin leikkaa kuvan rajan kohdasta.                                                                                                    |
|                                                        | <ul> <li>Koko sivu -asetuksella kuva voidaan siirtää Normaali-asetuksen määrittämälle ei-tulostet-<br/>tavalle alueelle. Tämä asetus vaikuttaa vain sivuihin, jotka tulostetaan käyttämällä PCL 5e -<br/>komentokieltä. Se ei vaikuta sivuihin, jotka tulostetaan käyttämällä PCL XL- tai PostScript-<br/>komentokieltä.</li> </ul> |
| Tallennuspaikka                                        | Määritä latausten tallennuspaikka.                                                                                                    |
| RAM                                                    | Huomautuksia:                                                                                                    |
| Flash                                                  | <ul> <li>Oletusasetus on RAM-muisti. Lataukset voidaan tallentaa RAM-muistiin ainoastaan väliai-<br/>kaisesti.</li> </ul>                                                                                                    |
|                                                        | <ul> <li>Jos lataukset tallennetaan flash-muistiin tai tulostimen kiintolevylle, ne säilyvät pysyvästi.<br/>Lataukset säilyvät flash-muistissa tai tulostimen kiintolevyllä silloinkin, kun tulostimesta on<br/>katkaistu virta.</li> </ul>                                                                                         |
|                                                        | <ul> <li>Tämä valikkokohta näkyy ainoastaan, kun tulostimeen on asennettu flash-asema tai valin-<br/>nainen kiintolevy.</li> </ul>                                                                                                    |
| <b>Resurssien tallennus</b><br>Käytössä<br>Ei käytössä | Määritä, mitä tulostin tekee ladatuille resursseille, kuten RAM-muistiin tallennetuille fonteille ja makroille, jos tulostin vastaanottaa tulostustyön, joka edellyttää muistia enemmän kuin on käytettävissä.                                                                                                    |
|                                                        | Huomautuksia:                                                                                                    |
|                                                        | <ul> <li>Oletusasetus on Ei käytössä. Jos asetus on Ei käytössä, tulostin säilyttää lataukset<br/>ainoastaan siihen saakka, kun muistia tarvitaan. Latauksia poistetaan tulostustöiden käsit-<br/>telemistä varten.</li> </ul>                                                                                                    |
|                                                        | <ul> <li>Jos asetukseksi on valittu Käytössä, tulostin säilyttää lataukset myös kielen muuttamisen<br/>ja tulostimen asetusten palauttamisen aikana. Jos tulostimen muisti loppuu kesken, tulos-<br/>timen näyttöön tulee Muisti täynnä 38 -ilmoitus, mutta latauksia ei poisteta.</li> </ul>                                       |
| Kaikkien töiden tulos-<br>tusjärjestys                 | Määritä pysäytettyjen ja luottamuksellisten töiden tulostusjärjestys, kun Tulosta kaikki -järjestys valitaan.                                                                                                    |
| Aakkosellinen                                          | Huomautus: Oletusasetus on Aakkosellinen.                                                                                                    |
| Vanhimmat ensin                                        |                                                                                                    |
| Uusimmat ensin                                         |                                                                                                    |

### Viimeistely-valikko

| Valinta                         | Toiminto                                                                                                    |
|---------------------------------|----------------------------------------------------------------------------------------------------|
| Sivut (kaksipuolisuus)          | Määritä, onko kaksipuolinen tulostus kaikkien tulostustöiden oletus.                                                                                                    |
| Yksipuolinen                    | Huomautuksia:                                                                                                    |
| 2-puolinen                      | Oletusasetus on yksipuolinen.                                                                                                    |
|                                 | <ul> <li>Kaksipuolisen tulostuksen voi määrittää tulostinohjelmistossa.</li> </ul>                                                                                                    |
| Kaksipuolinen sidonta           | Määritä kaksipuolisina tulostettavien sivuien sidonta- ia tulostustapa.                                                                                                    |
| Pitkä reuna                     | Huomautuksia:                                                                                                    |
| Lyhyt reuna                     |                                                                                                    |
|                                 | <ul> <li>Pitka reuna on oletusasetus. Pitka reuna -asetusta kaytettaessa sivut sidotaan sivun<br/>pitkältä reunalta (pystytulostuksessa vasen reuna ja vaakatulostuksessa vläreuna).</li> </ul> |
|                                 | Lyhyt reuna -asetusta käytettäessä sivut sidotaan sivun lyhyeltä reunalta (pystytulostuk-                                                                                                    |
|                                 | sessa yläreuna ja vaakatulostuksessa vasen reuna).                                                                                                    |
| Kopiot                          | Määritä kunkin tulostustyön oletuskopiomäärä.                                                                                                    |
| 1-999                           | Huomautus: 1 on oletusasetus.                                                                                                    |
| Tyhjät sivut                    | Määritä, lisätäänkö tulostustyöhön tyhjiä sivuja.                                                                                                    |
| Älä tulosta                     | Huomautus: Oletusasetus on Älä tulosta.                                                                                                    |
| Tulosta                         |                                                                                                    |
| Lajittele                       | Säilyttää tulostustyön sivut järjestyksessä tulostettaessa useita kopioita                                                                                                    |
| (1,1,1) (2,2,2)                 | Huomautus: (1,2,3) (1,2,3) on oletusasetus.                                                                                                    |
| (1,2,3) (1,2,3)                 |                                                                                                    |
| Erotinsivut                     | Määrittää, lisätäänkö tyhjiä erotinsivuja.                                                                                                    |
| Ei kaytossa<br>Konioidon väliin | Huomautuksia:                                                                                                    |
| Töiden väliin                   | Oletusasetus on Ei käytössä.                                                                                                    |
| Arkkien väliin                  | • Jos valitset Kopioiden väliin, laite lisää tulostustyön kopioiden väliin tyhjän arkin, jos                                                                                                    |
|                                 | tyhjä sivu tulostuu tulostettujen sivujen jokaisen sarjan väliin.                                                                                                    |
|                                 | <ul> <li>Jos valitset Töiden väliin, laite lisää tyhjän arkin tulostustöiden väliin.</li> </ul>                                                                                                 |
|                                 | • Jos valitset Arkkien väliin, laite lisää tyhjän arkin tulostustyön jokaisen sivun jälkeen.                                                                                                    |
|                                 | Tämä on hyödyllinen kalvoja tulostettaessa tai silloin, kun asiakirjaan halutaan tulostaa                                                                                                    |
| Fuctionshow lähele              |                                                                                                    |
|                                 |                                                                                                    |
| Monisyöttölaite                 |                                                                                                    |
| Paperinsäästö                   | Tulosta paperiarkin vhdelle puolelle useita sivuia.                                                                                                    |
| Ei käytössä                     |                                                                                                    |
| 2 sivua/arkki                   |                                                                                                    |
| 3 sivua/arkki                   | Oletusasetus on Ei käytössä.                                                                                                    |
| 4 sivua/arkki                   | Kullekin puolelle tulostetaan valitun numeron mukainen määrä pienennettyjä sivuja.                                                                                                    |
| 6 sivua/arkki                   |                                                                                                    |
| 9 sivua/arkki                   |                                                                                                    |
| 12 sivua/arkki                  |                                                                                                    |
| l 16 sivua/arkki                |                                                                                                    |

| Valinta                                                                                      | Toiminto                                                                                                    |
|----------------------------------------------------------------------------------------------|----------------------------------------------------------------------------------------------------|
| Paperinsäästön järjestys<br>Vaakasuora<br>Käänteinen vaaka<br>Käänteinen pysty<br>Pystysuora | <ul> <li>Määritä monisivuisten kuvien paikka, kun käytetään Paperinsäästö-asetusta.</li> <li>Huomautuksia: <ul> <li>Vaaka on oletusasetus.</li> <li>Paikka määräytyy sivun kuvien lukumäärän ja sen mukaan, ovatko ne pysty- vai vaakasuunnassa.</li> </ul> </li> </ul> |
| <b>Paperinsäästön suunta</b><br>Automaattinen<br>Vaaka<br>Pysty                              | Määritä monisivuisen asiakirjan suunta.<br><b>Huomautus:</b> Oletusasetus on Automaattinen. Tulostin valitsee pysty- tai vaakasuunnan.                                                                                                    |
| Paperinsäästön reuna<br>Ei mitään<br>Tasainen                                                | Tulosta reunat, kun Paperinsäästö-asetus on käytössä.<br><b>Huomautus:</b> Ei mitään on oletusarvo.                                                                                                    |

#### Laatu-valikko

| Valinta             | Toiminto                                                                                                    |
|---------------------|----------------------------------------------------------------------------------------------------|
| Tulostustarkkuus    | Määritä tulostustarkkuus pisteinä tuumalla.                                                                                                    |
| 300 dpi             | Huomautus: 600 dpi on tehdasasetus.                                                                                                    |
| 600 dpi             |                                                                                                    |
| 1200 dpi            |                                                                                                    |
| 1200 Image Q        |                                                                                                    |
| 2400 Image Q        |                                                                                                    |
| Kuvapistetehostus   | Ota käyttöön lisää pikseleitä kuvapisteiden ryhmissä tulostusta varten, mikä parantaa selvyyttä                                                                                                    |
| Ei käytössä         | ja kuvien laatua vaaka- tai pystysuunnassa tai fonttien laatua                                                                                                    |
| Fontit              | Huomautus: Oletusasetus on Ei käytössä.                                                                                                    |
| Vaakasuoraan        |                                                                                                    |
| Pystysuoraan        |                                                                                                    |
| Kumpaankin suuntaan |                                                                                                    |
| Värin tummuus       | Tulosteen vaalentaminen tai tummentaminen.                                                                                                    |
| 1-10                | Huomautuksia:                                                                                                    |
|                     | • 8 on oletusasetus.                                                                                                    |
|                     | <ul> <li>Voit säästää väriainetta valitsemalla pienemmän numeron.</li> </ul>                                                                                                    |
| Viivojen korjaus    | Ottaa käyttöön tulostustilan, jota suositellaan esimerkiksi rakennuspiirustusten, karttojen,                                                                                                    |
| Käytössä            | virtapiirikaavioiden ja vuokaavioiden tulostamiseen                                                                                                    |
| Ei käytössä         | Huomautuksia:                                                                                                    |
|                     | Oletusasetus on Ei käytössä.                                                                                                    |
|                     | <ul> <li>Tämän asetuksen voi määrittää tulostinohjelmistossa. Windows-käyttäjät: valitse File<br/>(Tiedosto) &gt; Print (Tulosta) ja valitse sitten Properties (Ominaisuudet), Preferences<br/>(Määritykset), Options (Asetukset) tai Setup (Asennus). Macintosh-käyttäjät: valitse File<br/>(Arkisto) &gt; Print (Tulosta) ja määritä sitten asetukset tulostusvalintataulun ja kontekstiva-<br/>likkojen avulla.</li> </ul> |
|                     | <ul> <li>Tämän asetuksen voi määrittää Embedded Web Server -palvelimessa kirjoittamalla<br/>verkkotulostimen IP-osoitteen verkkoselaimen osoitekenttään.</li> </ul>                                                                                                    |

| Valinta                                               | Toiminto                                                                                                    |
|-------------------------------------------------------|----------------------------------------------------------------------------------------------------|
| <b>Harmaankorjaus</b><br>Automaattinen<br>Ei käytössä | Säätää kuvissa käytetyn kontrastinparannuksen automaattisesti.<br><b>Huomautus:</b> Oletusasetus on Automaattinen. |
| Kirkkaus                                              | Vaalentaa tai tummentaa tulostetta. Voit säästää väriainetta valitsemalla vaaleat tulosteet.                       |
| -6–6                                                  | <b>Huomautus:</b> 0 on oletusasetus.                                                                               |
| Kontrasti                                             | Säädä tulosteiden kontrastia.                                                                                      |
| 0-5                                                   | <b>Huomautus:</b> 0 on oletusasetus.                                                                               |

#### Töiden seurantatietojen valikko

**Huomautus:** Tämä asetus näkyy ainoastaan, jos tulostimeen on asennettu kiintolevy. Varmista, että kiintolevy ei ole luku-/kirjoitussuojattu tai kirjoitussuojattu.

| Valinta                                        | Toiminto                                                                                                |
|------------------------------------------------|----------------------------------------------------------------------------------------------------|
| Työkirjanpito-loki                             | Määritä, luoko tulostin lokin tulostustöistä.                                                           |
| Ei käytössä                                    | Huomautus: Oletusasetus on Ei käytössä.                                                                 |
| Käytössä                                       |                                                                                                    |
| Työkirjanpidon apuohjelmat                     | Voit tulostaa ja poistaa lokitiedostoja tai viedä ne flash-asemaan.                                     |
| Työkirjanpito-lokin aikaväli                   | Määritä, miten usein lokitiedosto luodaan.                                                              |
| Päivittäin                                     | Huomautus: Oletusasetus on Kuukausittain.                                                               |
| Viikoittain                                    |                                                                                                    |
| Kuukausittain                                  |                                                                                                    |
| Kirjaa toiminta lokiin aikavälin lopussa       | Määritä, miten tulostin reagoi, kun aikaväli tulee täyteen.                                             |
| Ei mitään                                      | Huomautus: Ei mitään on oletusarvo.                                                                     |
| Lähetä nykyinen loki sähköpostina              |                                                                                                    |
| Lähetä nykyinen loki sähköpostina ja poista se |                                                                                                    |
| Julkaise nykyinen loki                         |                                                                                                    |
| Julkaise ja poista nykyinen loki               |                                                                                                    |
| Kirjaa, kun melkein täynnä                     | Määritä lokitiedoston enimmäiskoko ennen kuin tulostin suorittaa                                        |
| Ei käytössä                                    | Lähes täynnä -lokitoiminnon.                                                                            |
| 1-99                                           | Huomautus: 5 on oletusasetus.                                                                           |
| Kirjaa, kun melkein täynnä                     | Määritä, miten tulostin reagoi, kun kiintolevy on lähes täynnä.                                         |
| Ei mitään                                      | Huomautuksia:                                                                                           |
| Lähetä nykyinen loki sähköpostina              | • Filmitään on olotuoon <i>u</i> o                                                                      |
| Lähetä nykyinen loki sähköpostina ja poista se |                                                                                                    |
| Lähetä vanhin loki sähköpostina ja poista se   | <ul> <li>Loki lanes taynna -tasoksi maaritetty arvo maaraa, milloin<br/>teiminte suoritetaan</li> </ul> |
| Julkaise nykyinen loki                         |                                                                                                    |
| Julkaise ja poista nykyinen loki               |                                                                                                    |
| Julkaise ja poista vanhin loki                 |                                                                                                    |
| Poista nykyinen loki                           |                                                                                                    |
| Poista vanhin loki                             |                                                                                                    |
| Poista kaikki lokit                            |                                                                                                    |
| Poista kaikki paitsi nykyinen                  |                                                                                                    |

| Valinta                                                                                                    | Toiminto                                                                                                    |
|----------------------------------------------------------------------------------------------------|----------------------------------------------------------------------------------------------------|
| <b>Kirjaa, kun täynnä</b><br>Ei mitään                                                                                                    | Määritä, miten tulostin reagoi, kun levyn käyttö saavuttaa enimmäis-<br>rajan (100 Mt).                                                                                           |
| Lähetä nykyinen loki sähköpostina ja poista se<br>Lähetä vanhin loki sähköpostina ja poista se<br>Julkaise ja poista nykyinen loki<br>Julkaise ja poista vanhin loki<br>Poista nykyinen loki<br>Poista vanhin loki<br>Poista kaikki lokit<br>Poista kaikki paitsi nykyinen | <b>Huomautus:</b> Ei mitään on oletusarvo.                                                                                                    |
| URL-osoite lokien julkaisemista varten                                                                                                    | Määritä, mihin tulostin julkaisee työkirjanpidon lokit.                                                                                                    |
| Sähköposti lokien lähettämistä varten                                                                                                    | Määritä sähköpostiosoite, johon laite lähettää työkirjanpidon lokit.                                                                                                    |
| Lokitiedoston etuliite                                                                                                    | Määritä lokin tiedostonimessä käytettävä etuliite.<br><b>Huomautus:</b> TCP/IP-valikossa määritettyä nykyistä palvelimen<br>nimeä käytetään lokitiedoston etuliitteen oletuksena. |

#### Apuohjelmat-valikko

| Käytettävä kohde                                                    | Tarkoitus                                                                                                    |  |
|---------------------------------------------------------------------|----------------------------------------------------------------------------------------------------|--|
| Poista pidossa<br>olevat työt                                       | Poista luottamukselliset ja pidossa olevat työt tulostimen kiintolevyltä.<br><b>Huomautuksia:</b>                                                                                                    |  |
| Luottamuksel-<br>linen<br>Pidossa olevat<br>Ei palautettu<br>Kaikki | <ul> <li>Asetuksen valitseminen vaikuttaa ainoastaan tulostimeen tallennettuihin tulostustöihin.<br/>Kohdan valitseminen ei vaikuta kirjanmerkkeihin, USB-flash-muistikorteilla oleviin tulostus-<br/>töihin eikä muihin pidossa oleviin töihin.</li> <li>Ei palautettu -asetus poistaa kaikki tulostustyöt ja pidossa olevat työt, joita <i>ei</i> palauteta<br/>tulostimen kiintolevyltä tai muistista.</li> </ul> |  |
| Alusta Flash                                                        | Alusta flash-muisti.                                                                                                    |  |
| Kyllä                                                               | Varoitus – vauriot mahdollisia: Älä katkaise tulostimen virtaa flash-muistin alustuksen aikana.                                                                                                    |  |
| Ei                                                                  | Huomautuksia:                                                                                                    |  |
|                                                                     | <ul> <li>Jos valitset Kyllä, kaikki flash-muistin tiedot poistetaan.</li> </ul>                                                                                                    |  |
|                                                                     | <ul> <li>Jos valitset Ei, alustuspyyntö peruutetaan.</li> </ul>                                                                                                    |  |
|                                                                     | <ul> <li>Flash-muistilla tarkoitetaan tulostimeen asennettua flash-muistikorttia.</li> </ul>                                                                                                    |  |
|                                                                     | <ul> <li>Flash-muistikortti ei saa olla luku-/kirjoitus- tai kirjoitussuojattu.</li> </ul>                                                                                                    |  |
|                                                                     | <ul> <li>Valikkokohta näkyy vain, jos toimiva Flash-muistikortti on asennettuna.</li> </ul>                                                                                                    |  |
| Poista lataukset<br>kiintolevyltä                                   | Poista lataukset tulostimen kiintolevyltä mukaan lukien kaikki pidossa olevat, puskuroidut ja varas-<br>toidut työt.                                                                                                    |  |
| Poista heti                                                         | Huomautuksia:                                                                                                    |  |
| Ala poista                                                          | <ul> <li>Poista heti -asetus määrittää tulostimen poistamaan lataukset ja mahdollistaa palaamisen<br/>aiempaan näyttöön heti, kun poisto on tehty.</li> </ul>                                                                                                    |  |
|                                                                     | <ul> <li>Älä poista -asetus määrittää tulostimen näytön palaamaan Apuohjelmat-päävalikkoon tulos-<br/>tinmalleissa, joissa on kosketusnäyttö. Kun asetus on valittuna tulostinmalleissa, joissa ei ole<br/>kosketusnäyttöä, Älä poista -asetus määrittää tulostimen palaamaan alkuperäiseen<br/>näyttöön, kun poisto on tehty.</li> </ul>                                                                            |  |

| Käytettävä kohde                      | Tarkoitus                                                                                                    |  |
|---------------------------------------|----------------------------------------------------------------------------------------------------|--|
| Heksatulostus                         | Ohjeita tulostustyön ongelmien selvittämiseen.                                                                                                    |  |
|                                       | Huomautuksia:                                                                                                    |  |
|                                       | <ul> <li>Kun toiminto on käytössä, kaikki tulostimeen lähetetyt tiedot tulostetaan heksadesimaaleina<br/>ja merkkeinä, eikä hallintakoodeja suoriteta.</li> </ul> |  |
|                                       | <ul> <li>Voit lopettaa heksatulostuksen katkaisemalla tulostimen virran tai palauttamalla tulostimen<br/>tehdasasetukset.</li> </ul>                              |  |
| <b>Peittävyysarvio</b><br>Ei käytössä | Arvio prosentteina, miten suuren osan sivusta musta väriaine peittää. Arvio tulostetaan erilliselle sivulle kunkin tulostustyön loppuun.                          |  |
| Käytössä                              | Huomautus: Oletusasetus on Ei käytössä.                                                                                                    |  |

#### **XPS-valikko**

| Käytettävä kohde   | Tarkoitus                                                  |
|--------------------|------------------------------------------------------------|
| Tulosta virhesivut | Tulosta virhetietosivu, mukaan lukien XML-merkintävirheet. |
| Ei käytössä        | Huomautus: Oletusasetus on Ei käytössä.                    |
| Käytössä           |                                                            |

#### PDF-valikko

| Käytettävä kohde                           | Tarkoitus                                                                                              |
|--------------------------------------------|----------------------------------------------------------------------------------------------------|
| <b>Sovita sivulle</b><br>Kyllä<br>Ei       | Muuta sivun kokoa siten, että se mahtuu valitulle paperikoolle.<br><b>Huomautus:</b> Oletusarvo on Ei. |
| <b>Kommentit</b><br>Älä tulosta<br>Tulosta | Tulosta PDF-tiedoston huomautukset.<br><b>Huomautus:</b> Oletusasetus on Älä tulosta.                  |

### PostScript-valikko

| Valinta                   | Toiminto                                        |
|---------------------------|-------------------------------------------------|
| Tulosta PS-virhe          | Tulosta sivu, joka sisältää PostScript-virheen. |
| Käytössä                  | Huomautus: Oletusasetus on Ei käytössä.         |
| Ei käytössä               |                                                 |
| Lukitse PS-käynnistystila | Poista k. SysStart-tiedosto                     |
| Käytössä                  | Huomautus: Oletusasetus on Ei käytössä.         |
| Ei käytössä               |                                                 |

| Valinta         | Toiminto                                                                                                    |
|-----------------|----------------------------------------------------------------------------------------------------|
| Fonttijärjestys | Määrittää fonttien hakujärjestyksen                                                                                                    |
| Vakio           | Huomautuksia:                                                                                                    |
| Flash/levy      | <ul> <li>Oletusasetus on Vakio.</li> <li>Tämä valikkokohta on käytettävissä vain, jos tulostimeen on asennettu valinnainen<br/>toimiva flash muistimeduuli tai tulostimeen kiintelova.</li> </ul> |
|                 | <ul> <li>Varmista, että flash-muisti tai tulostimen kiintolevy ei ole luku-/kirjoitussuojattu, kirjoitus-</li> </ul>                                                                              |
|                 | suojattu tai salasanasuojattu.                                                                                                    |
|                 | <ul> <li>Työpuskurin koko -asetus ei saa olla 100 %.</li> </ul>                                                                                                    |

#### PCL-emulointivalikko

| Käytettävä kohde          | Toiminto                                                                                                    |
|---------------------------|----------------------------------------------------------------------------------------------------|
| Fonttilähde               | Määritä Fontin nimi -valikossa käytetyt fontit.                                                                                                    |
| Vakio<br>Lataa            | Huomautuksia:                                                                                                    |
| Flash-muisti<br>Kaikki    | <ul> <li>Oletusasetus on Vakio. Vakio näyttää RAM-muistiin ladatut oletusfontit.</li> <li>Ladatut-asetus näyttää kaikki RAM-muistiin ladatut fontit.</li> <li>Flash näyttää kaikki kyseisen asetuksen fontit. Valinnaisen Flash-muistin on oltava kunnolla alustettu, eikä se saa olla luku- ja kirjoitussuojattu, kirjoitussuojattu tai salasanasuojattu.</li> <li>Kaikki-asetus näyttää kaikkien lisävarusteiden fontit.</li> </ul> |
| Fontin nimi               | Näyttää tietyn fontin ja lisävarusteen, jossa fontti sijaitsee                                                                                                    |
| Courier 10                | <b>Huomautus:</b> Courier 10 on oletusasetus. Courier 10 näyttää fontin nimen ja<br>tunnuksen sekä fontin tallennuspaikan tulostimessa. Fonttilähteen lyhenteet<br>ovat: R - Vakio, F - Flash-muisti, K - Levy, D - Ladatut.                                                                                                    |
| Merkistö                  | Määrittää fonttinimen merkistön.                                                                                                    |
| 10U PC-8                  | Huomautuksia:                                                                                                    |
| 120 PC-850                | <ul> <li>Yhdysvalloissa oletusasetus on 10U PC-8. Kansainvälinen oletusasetus on<br/>12U PC-850.</li> </ul>                                                                                                    |
|                           | <ul> <li>Merkistö on aakkosten ja numeroiden, väli- ja erikoismerkkien sarja.<br/>Symbolijoukot tukevat eri kielten tai tietyn ohjelman vaatimuksia, kuten<br/>tieteellisessä tekstissä käytettäviä matemaattisia symboleita. Ainoastaan<br/>tuetut merkistöt näkyvät.</li> </ul>                                                                                                    |
| PCL-valikon asetukset     | Muuta skaalattavien typografisten fonttien pistekoko.                                                                                                    |
| pistekoko<br>1.00–1008.00 | Huomautuksia:                                                                                                    |
|                           | Oletusasetus on 12.                                                                                                    |
|                           | <ul> <li>Pistekoko viittaa fontin merkkien korkeuteen. Yksi piste on keskimäärin<br/>0,014 tuumaa.</li> </ul>                                                                                                    |
| l                         | Pistekokoa voidaan suurentaa tai pienentää 0,25 pisteen tarkkuudella.                                                                                                    |

| Käytettävä kohde      | Toiminto                                                                                                    |
|-----------------------|----------------------------------------------------------------------------------------------------|
| PCL-valikon asetukset | Määritä fontin tiheys skaalattavia kiinteävälisiä fontteja varten.                                                                                                    |
| Tiheys                | Huomautuksia:                                                                                                    |
| 0.08-100              | • 10 on oletusasetus.                                                                                                    |
|                       | • Tiheys viittaa kiinteävälisten merkkien lukumäärään yhdellä tuumalla (cpi).                                                                                                    |
|                       | <ul> <li>Tiheyttä voidaan suurentaa tai pienentää 0,01 cpi:n tarkkuudella.</li> </ul>                                                                                                    |
|                       | <ul> <li>Jos valitaan ei-skaalattava kiinteävälinen fontti, sen tiheys näkyy näytössä,<br/>mutta tiheyttä ei voi muuttaa.</li> </ul>                                                                 |
| PCL-valikon asetukset | Määrittää tekstin ja kuvien suunnan sivulla                                                                                                    |
| Suunta                | Huomautuksia:                                                                                                    |
| Vaaka                 | <ul> <li>Oletusasetus on Pysty. Pysty-asetuksella teksti ja grafiikka tulostetaan<br/>sivun lyhyen reunan suuntaisesti.</li> </ul>                                                                   |
|                       | <ul> <li>Vaaka-asetuksella teksti ja grafiikka tulostetaan sivun pitkän reunan<br/>suuntaisesti.</li> </ul>                                                                                          |
| PCL-valikon asetukset | Määritä, montako riviä tulostetaan yhdelle sivulle.                                                                                                    |
| Riviä/sivu            | Huomautuksia:                                                                                                    |
| 1-255                 | Oletusasetus Yhdysvalloissa on 60. Kansainvälinen oletusasetus on 64.                                                                                                    |
|                       | <ul> <li>Tulostettavien rivien väli määräytyy Riviä/sivu-, Paperikoko- ja Suunta-<br/>asetuksen mukaan. Valitse haluamasi paperikoko ja suunta ennen kuin<br/>muutat Riviä/sivu-asetusta.</li> </ul> |
| PCL-valikon asetukset | Määritä tulostin tulostamaan A4-kokoiselle paperille.                                                                                                    |
| A4-leveys             | Huomautuksia:                                                                                                    |
| 198 mm                | • 198 mm on oletusasetus.                                                                                                    |
| 203 mm                | <ul> <li>203 mm -asetus määrittää sivun leveyden siten, että sivulle mahtuu 80<br/>merkkiä, joiden tiheys on 10.</li> </ul>                                                                          |
| PCL-valikon asetukset | Määritä, tekeekö tulostin automaattisen rivinvaihdon rivinsiirtokomennon                                                                                                    |
| Kävtössä              | Huomautus: Oletusasetus on Ei käytössä                                                                                                    |
| Ei käytössä           |                                                                                                    |
| PCL-valikon asetukset | Määrittää, tekeekö tulostin automaattisen rivinsiirron rivinvaihtokomennon                                                                                                    |
| Autom.LF CRn jäl      | jälkeen                                                                                                    |
| Käytössä              | Huomautus: Oletusasetus on Ei käytössä.                                                                                                    |
|                       |                                                                                                    |

| Käytettävä kohde                                                                                                    | Toiminto                                                                                                    |
|----------------------------------------------------------------------------------------------------|----------------------------------------------------------------------------------------------------|
| Lokeron uudelleennumerointi<br>Määritä monikäyttösyöttöaukko<br>Ei käytössä<br>Ei mitään<br>O–199<br>Määritä lokero [x]<br>Ei käytössä<br>Ei mitään<br>O–199<br>Määr. käsins. paperi<br>Ei käytössä<br>Ei mitään<br>O–199<br>Määritä kirjekuoren käsinsyöttö<br>Ei käytössä<br>Ei mitään<br>O–199                               | <ul> <li>Määritä tulostin toimimaan yhdessä sellaisten tulostinohjelmistojen ja -sovellusten kanssa, jotka käyttävät erilaisia paperilokero- ja syöttölaitemäärityksiä.</li> <li>Huomautuksia: <ul> <li>Oletusasetus on Ei käytössä.</li> <li>Ei mitään ei voi valita. Se näkyy näytössä vain PCL 5 -komentokielen valitsemana. Se ohittaa myös paperinsyötön valintakomennon.</li> <li>0–199 sallii asetuksen mukauttamisen.</li> </ul> </li> </ul> |
| Lokeron uudelleennumerointi<br>Näytä tehdasoletukset<br>Monitoimilaitteen oletusarvo = 8<br>T1-oletus = 1<br>T2-oletus = 4<br>T3-oletus = 5<br>T4-oletus = 20<br>T5-oletus = 21<br>Kirjekuoren oletus = 6<br>Käsinsyötön paperioletus = 2<br>Käsinsyötön kirjekuorioletus = 3<br>Lokeron uud.num.<br>Palauta oletukset<br>Kyllä | Näyttää kunkin lokeron tai syöttölaitteen oletusasetuksen.                                                                                                    |

| Käytettävä kohde |                 | Tarkoitus                                                                   |
|------------------|-----------------|-----------------------------------------------------------------------------|
| Fontin nimi      | Joanna MT       | Määritä HTML-asiakirjojen oletusfontti.                                     |
| Albertus MT      | Letter Gothic   | Huomautus: Jos HTML-asiakirjalle ei ole määritetty fonttia, siinä käytetään |
| Antique Olive    | Lubalin Graph   | Times-fonttia.                                                              |
| Apple Chancery   | Marigold        |                                                                             |
| Arial MT         | MonaLisa Recut  |                                                                             |
| Avant Garde      | Monaco          |                                                                             |
| Bodoni           | New CenturySbk  |                                                                             |
| Bookman          | New York        |                                                                             |
| Chicago          | Optima          |                                                                             |
| Clarendon        | Oxford          |                                                                             |
| Cooper Black     | Palatino        |                                                                             |
| Copperplate      | StempelGaramond |                                                                             |
| Coronet          | Taffy           |                                                                             |
| Courier          | Times           |                                                                             |
| Eurostile        | TimesNewRoman   |                                                                             |
| Garamond         | Univers         |                                                                             |
| Geneva           | Zapf Chancery   |                                                                             |
| Gill Sans        | NewSansMTCS     |                                                                             |
| Goudy            | NewSansMTCT     |                                                                             |
| Helvetica        | New SansMTJA    |                                                                             |
| Hoefler Text     | NewSansMTKO     |                                                                             |
| Intl CG Times    |                 |                                                                             |
| Intl Courier     |                 |                                                                             |
| Intl Univers     |                 |                                                                             |

#### HTML-valikko

| Käytettävä kohde | Tarkoitus                                                                 |
|------------------|---------------------------------------------------------------------------|
| Fonttikoko       | Määritä HTML-asiakirjojen oletusfonttikoko.                               |
| 1–255 pt         | Huomautuksia:                                                             |
|                  | • 12 pt on oletusasetus.                                                  |
|                  | <ul> <li>Fonttikokoa voidaan kasvattaa 1 pisteen tarkkuudella.</li> </ul> |
| Sovita           | Skaalaa HTML-asiakirjojen oletusfontti.                                   |
| 1–400%           | Huomautuksia:                                                             |
|                  | Oletusasetus on 100 %.                                                    |
|                  | Skaalausta voidaan kasvattaa yhden prosentin tarkkuudella.                |
| Suunta           | Määritä HTML-asiakirjojen sivun suunta.                                   |
| Pysty<br>Vaaka   | Huomautus: Oletusasetus on Pysty.                                         |
| Reunuksen koko   | Määritä HTML-asiakirjojen sivun reunus.                                   |
| 8–255 mm         | Huomautuksia:                                                             |
|                  | • 19 mm on oletusasetus.                                                  |
|                  | Reunuksen kokoa voidaan kasvattaa 1 mm:n tarkkuudella.                    |

| Käytettävä kohde | Tarkoitus                                      |
|------------------|------------------------------------------------|
| Taustat          | Määritä, tulostetaanko HTML-asiakirjan tausta. |
| Älä tulosta      | Huomautus: Oletusasetus on Tulosta.            |
| Tulosta          |                                                |

#### Kuva-valikko

| Käytettävä kohde                                                                                                    | Tarkoitus                                                                                                    |
|----------------------------------------------------------------------------------------------------|----------------------------------------------------------------------------------------------------|
| <b>Automaattinen sovitus</b><br>Käytössä<br>Ei käytössä                                                                            | Valitse optimaalinen paperikoko, skaalaus ja suunta.<br><b>Huomautus:</b> Oletusasetus on Käytössä. Se ohittaa joidenkin kuvien skaalaus- ja suunta-<br>asetukset.                                                                                     |
| <b>Käänteinen</b><br>Käytössä<br>Ei käytössä                                                                                       | Muuta kaksisävyiset mustavalkokuvat käänteisiksi.<br><b>Huomautuksia:</b><br>• Oletusasetus on Ei käytössä.<br>• Asetus ei koske GIF- ja JPEG-kuvia.                                                                                                   |
| Skaalaus<br>Ankkuroi ylävasen<br>Parhaiten sopiva<br>Ankkuroi keskelle<br>Sovita korkeus/leveys<br>Sovita korkeus<br>Sovita leveys | <ul> <li>Skaalaa kuva valitun paperikoon mukaan.</li> <li>Huomautuksia: <ul> <li>Oletusasetus on Parhaiten sopiva.</li> <li>Kun Automaattinen sovitus -asetus on Käytössä, Skaalaus-asetus on automaattisesti Parhaiten sopiva.</li> </ul> </li> </ul> |
| Suunta<br>Pysty<br>Vaaka<br>Käänt. pysty<br>Käänt. vaaka                                                                           | Aseta kuvan suunta.<br><b>Huomautus:</b> Oletusasetus on Pysty.                                                                                                    |

# Ohje-valikko

| Valikkokohta                   | Kuvaus                                                                                                    |
|--------------------------------|----------------------------------------------------------------------------------------------------|
| Tulosta kaikki oppaat          | Kaikkien oppaiden tulostaminen                                                                               |
| Tulostuslaatu                  | Tietoja tulostuslaatuongelmien ratkaisemisesta                                                               |
| Tulostusopas                   | Tietoja paperin ja muiden erikoismateriaalien lisäämisestä                                                   |
| Tulostusmateriaaliopas         | Lokeroiden ja syöttölaitteiden tukemien paperikokojen luettelo                                               |
| Toistuvien virheiden opas      | Malli toistuvien tulostuslaadun virheiden syyn määrittämiseen ja tulostuslaadun sääto-<br>asetusten luettelo |
| Menu Map (Valikkokartta)       | Luettelo ohjauspaneelin valikoista ja asetuksista                                                            |
| Information Guide (Tieto-opas) | Lisätietojen paikantamisohjeita                                                                              |
| Kytkentäopas                   | Tietoja tulostimen liittämisestä paikallisesti (USB) tai verkkoon                                            |
| Kuljetusopas                   | Tietoja tulostimen kuljettamisesta turvallisesti                                                             |
| Supplies Guide (Tarvikeopas)   | Tietoja tarvikkeiden tilaamisesta                                                                            |

# Rahan ja ympäristön säästäminen

### Paperin ja väriaineen säästäminen

Tutkimusten mukaan jopa 80 prosenttia tulostimen hiilijalanjäljestä liittyy paperinkäyttöön. Hiilijalanjälkeä voi pienentää merkittävästi käyttämällä uusiopaperia ja noudattamalla tulostussuosituksia, kuten tulostamista paperin molemmille puolille ja useiden sivujen tulostamista yhdelle paperin puolelle.

Lisätietoja nopeista keinoista säästää paperia ja energiaa tulostimen asetusten avulla on mallille M1145 kohdassa <u>"Säästötilan käyttäminen" sivulla 58 ja mallille M3150 kohdassa "Säästötilan käyttäminen" sivulla 97</u>.

### Uusiopaperin käyttäminen

Lexmark ottaa ympäristöasiat huomioon ja tukee lasertulostimiin tarkoitetun uusiopaperin käyttämistä. Lisätietoja tulostimessa hyvin toimivista uusiopapereista on kohdassa <u>"Uusiopaperin ja muiden</u> toimistopaperien käyttäminen" sivulla 108.

#### Tulostustarvikkeiden säästäminen

• Tulosta paperin molemmille puolille.

Huomautus: Kaksipuolinen tulostus on oletusasetuksena tulostinohjaimessa.

- Tulosta useita sivuja yhdelle paperiarkille.
- Tarkastele asiakirjan ulkoasua esikatselutoiminnolla ennen tulostamista.
- Tulosta yksi kopio ja tarkista asiakirjan sisältö ja ulkoasu.

# Kierrättäminen

Lexmark tarjoaa keräysohjelmia ja edistyneitä tapoja kierrättää. Lisätietoja:

- Tiedotteet
- Lexmarkin web-sivuston kestävän kehityksen osio osoitteessa www.lexmark.com/environment
- Lexmarkin kierrätysohjelma osoitteessa www.lexmark.com/recycle

### Lexmark-tuotteiden kierrättäminen

Lexmark-tuotteiden palauttaminen kierrätettäväksi:

- 1 Siirry osoitteeseen www.lexmark.com/recycle.
- 2 Valitse kierrätettävä tuote.

**Huomautus:** Tulostintarvikkeet ja laitteet, joita ei ole lueteltu Lexmarkin keräys- ja kierrätysohjelmassa, voi kierrättää paikallisen kierrätyskeskuksen kautta.

#### Lexmarkin pakkausmateriaalien kierrättäminen

Lexmark pyrkii jatkuvasti pienentämään pakkauksia. Pienemmät pakkaukset mahdollistavat Lexmarkin tulostimien kuljettamisen entistä tehokkaammin ja ympäristöystävällisemmin sekä vähentävät hävitettävän pakkausmateriaalin määrää. Tällainen toiminnan tehostaminen vähentää kasvihuonekaasupäästöjä sekä säästää energiaa ja luonnonvaroja.

Lexmarkin laatikot ovat kokonaan kierrätettävissä alueilla, joilla on aaltopahvinkierrätyslaitoksia. Laitoksia ei ehkä ole kaikilla alueilla.

Lexmarkin pakkauksissa käytetty vaahtomuovi on kierrätettävissä alueilla, joilla on vaahtomuovin kierrätyslaitoksia. Laitoksia ei ehkä ole kaikilla alueilla.

Kun palautat värikasetin Lexmarkille, voit käyttää laatikkoa, jossa värikasetti toimitettiin. Lexmark kierrättää laatikon.

# Lexmarkin värikasettien palauttaminen uudelleenkäytettäväksi tai kierrätettäväksi

Lexmarkin värikasettien keräysohjelman ansiosta voit palauttaa käytetyt värikasetit maksutta Lexmarkille uudelleenkäyttöä tai kierrätystä varten. Kaikki Lexmarkille palautetut tyhjät värikasetit käytetään uudelleen tai puretaan osiin ja kierrätetään. Myös värikasettien palautuslaatikot kierrätetään.

Lexmarkin värikasettien palauttaminen uudelleenkäytettäväksi tai kierrätettäväksi

- 1 Siirry osoitteeseen www.lexmark.com/recycle.
- 2 Valitse kierrätettävä tuote.

# Tulostimen ylläpito

Varoitus – vauriot mahdollisia: Jos parasta mahdollista tulostuslaatua ei ylläpidetä tai osia ja tarvikkeita ei vaihdeta, tulostin voi vaurioitua.

# Tulostimen puhdistaminen

HUOMIO – SÄHKÖISKUN VAARA: Voit välttää sähköiskun vaaran tulostimen ulkopintaa puhdistettaessa irrottamalla virtajohdon pistorasiasta ja irrottamalla kaikki tulostimeen johtavat kaapelit.

#### Huomautuksia:

- Suorita tämä toimenpide muutaman kuukauden välein.
- Takuu ei kata vaurioita, jotka aiheutuvat tulostimelle siitä, että sitä on käsitelty väärin.
- **1** Sammuta tulostin ja irrota virtajohto pistorasiasta.
- 2 Poista paperit vakiolokerosta ja monisyöttölaitteesta.
- 3 Poista pöly, nukka ja paperin palaset tulostimen ympäriltä pehmeällä harjalla tai imurilla.
- 4 Pyyhi tulostimen ulkopinnat pehmeällä, kostutetulla ja nukkaamattomalla kankaalla.

#### Huomautuksia:

- Älä käytä puhdistus- tai pesuaineita, sillä ne voivat vaurioittaa tulostimen pintaa.
- Varmista, että tulostimen kaikki alueet ovat kuivia puhdistuksen jälkeen.
- 5 Liitä virtajohto pistorasiaan ja kytke tulostimen virta.

HUOMIO – TAPATURMAN MAHDOLLISUUS: Tulipalo- tai sähköiskuriskin välttämiseksi liitä virtajohto suoraan asianmukaiseen maadoitettuun sähköpistokkeeseen, joka on lähellä ja helposti saatavilla.

### Tarvikkeiden tilaaminen

Yhdysvalloissa saat tietoa alueesi valtuutetuista Lexmark-jälleenmyyjistä soittamalla numeroon 1-800-539-6275. Muissa maissa tai muilla alueilla voit katsoa tietoja Lexmarkin Web-sivustosta osoitteessa <u>www.lexmark.com</u> tai ottaa yhteyttä tulostimen myyjään.

### Aitojen Lexmark-osien ja -tarvikkeiden käyttäminen

Lexmark-tulostin on suunniteltu toimimaan parhaiten aidoilla Lexmarkin tarvikkeilla ja osilla. Kolmannen osapuolen tarvikkeiden tai osien käyttö voi vaikuttaa tulostimen ja sen kuvantuottoyksikön suorituskykyyn, toimintavarmuuteen tai käyttöikään. Kolmannen osapuolen tarvikkeiden tai osien käyttö voi myös vaikuttaa takuusuojaan. Takuu ei kata kolmannen osapuolen tarvikkeiden tai osien käytöstä aiheutuneita vaurioita. Kaikki käyttöiän merkkivalot on suunniteltu toimimaan Lexmarkin tarvikkeiden ja osien kanssa. Tulokset voivat olla odottamattomia, jos käytetään kolmannen osapuolen tarvikkeita tai osia. Kuvakomponenttien käyttäminen tarkoitettua käyttöikää kauemmin voi vaurioittaa Lexmark-tulostinta tai siihen liitettyjä komponentteja.

### Väriainekasetin tilaaminen

#### Huomautuksia:

- Väriaineen arvioitu riittoisuus perustuu noin viiden prosentin peittoon sivua kohti.
- Pitkään kestävä erityisen alhainen peitto saattaa heikentää värin todellista riittävyyttä.

| Tuotteen nimi                             | Tuotenumero |
|-------------------------------------------|-------------|
| Erittäin suurikapasiteettinen värikasetti | 24B6035     |

### Kuvayksikön tilaaminen

Pitkään kestävä erityisen alhainen peitto saattaa heikentää kuvayksikön osien kestävyyttä ja osat voivat kulua loppuun ennen väriainekasetin väriaineen loppumista.

Lisätietoja kuvayksikön vaihtamisesta on osan mukana toimitetuissa ohjeissa.

| Tuotteen nimi | Tuotenumero |
|---------------|-------------|
| Kuvayksikkö   | 24B6040     |

### Huoltopaketin tilaaminen

#### Huomautuksia:

- Tiettyjen paperilajien käytön yhteydessä määräaikaishuoltopaketti on vaihdettava tavallista useammin.
- Erotinrulla, kiinnitysyksikkö, nostorullayksikkö, siirtorulla ja arkinsyöttöyksikkö sisältyvät huoltopakettiin. Ne voi tarvittaessa tilata ja vaihtaa myös erikseen.
- Ota yhteyttä huoltoon, jos huoltopaketti on vaihdettava.

| Tulostimen malli                                      | Tuotenumero          |  |
|-------------------------------------------------------|----------------------|--|
| M1145dn (100v)                                        | 40X8439 <sup>*</sup> |  |
| M3150de (100v)                                        | 40X8441 <sup>*</sup> |  |
| M1145dn (110v)                                        | 40X8281              |  |
| M3150de (110v)                                        | 40X8434              |  |
| M1145dn (220v)                                        | 40X8282              |  |
| M3150de (220v)                                        | 40X8436              |  |
| <sup>*</sup> Tämä sarja on saatavilla vain Japanissa. |                      |  |

### Jäljellä olevien sivujen arvioitu määrä

Jäljellä olevien sivujen määrän arvio perustuu tulostimen aiempaan tulostushistoriaan. Tarkkuus vaihtelee merkittävästi ja riippuu monista tekijöistä, kuten todellisesta asiakirjan sisällöstä, tulostuksen laatuasetuksista ja muista tulostimen asetuksista. Jäljellä olevien sivujen määrän arvioinnin tarkkuus saattaa huonontua, jos todellinen tulostuksen määrä eroaa aiemmasta tulostusmäärästä. Huomioi tarkkuustason muuttuminen ennen arvioon perustuvaa tarvikkeiden ostamista tai vaihtamista. Jos tulostimen tulostushistoria on puutteellinen, väriaineen riittoisuus arvioidaan noin 5 prosentin sivukohtaisella peitolla.

# Tarvikkeiden varastointi

Säilytä tulostustarvikkeita viileässä ja puhtaassa paikassa. Säilytä tarvikkeet oikea puoli ylöspäin alkuperäisissä pakkauksissaan, kunnes ne otetaan käyttöön.

Älä altista tarvikkeita

- suoralle auringonvalolle
- yli 35 °C:n lämpötilalle
- suurelle ilmankosteudelle (yli 80 %)
- suolaiselle ilmalle
- syövyttäville kaasuille
- pölylle.

# Tarvikkeiden vaihtaminen

#### Värikasetin vaihtaminen

1 Paina tulostimen oikealla sivulla olevaa painiketta ja avaa sitten etuluukku.

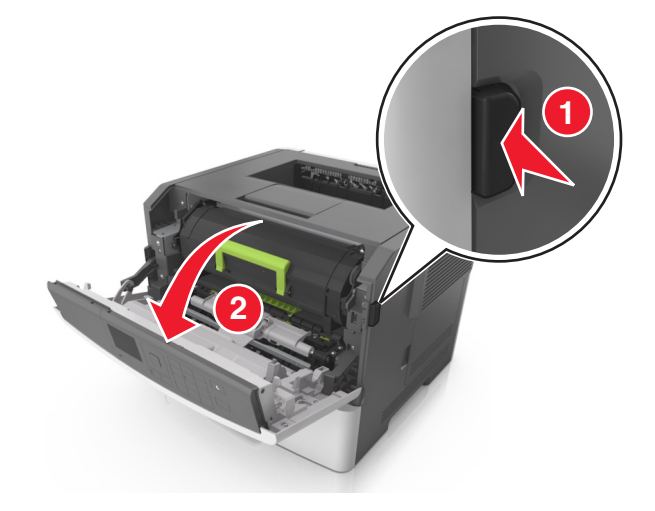

2 Vedä väriainekasetti ulos kahvasta.

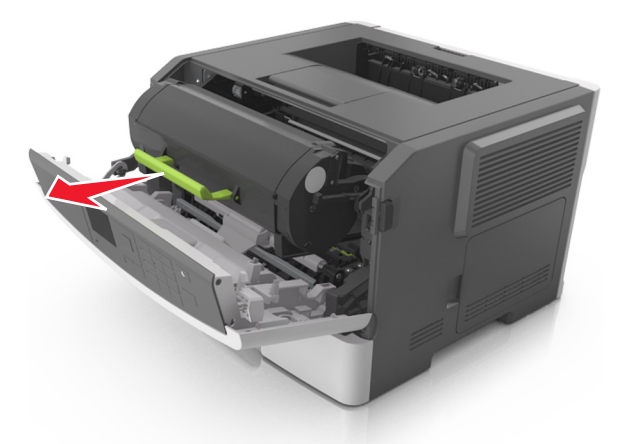

- **3** Poista väriainekasetti pakkauksesta ja poista kaikki pakkausmateriaali.
- 4 Tasoita väriaine ravistamalla uutta väriainekasettia.

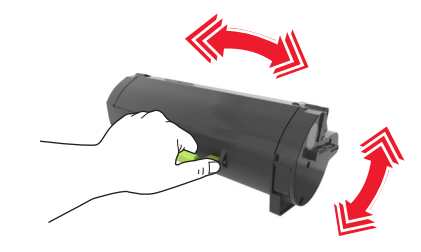

**5** Asenna väriainekasetti tulostimeen suuntaamalla kasetin sivussa olevat kiskot tulostimen sisällä olevien sivukiskojen kanssa.

**Varoitus – vauriot mahdollisia:** Älä altista kuvayksikköä suoralle valolle yli 10 minuutiksi. Pitkäaikainen altistuminen valolle voi aiheuttaa tulostuslaatuongelmia.

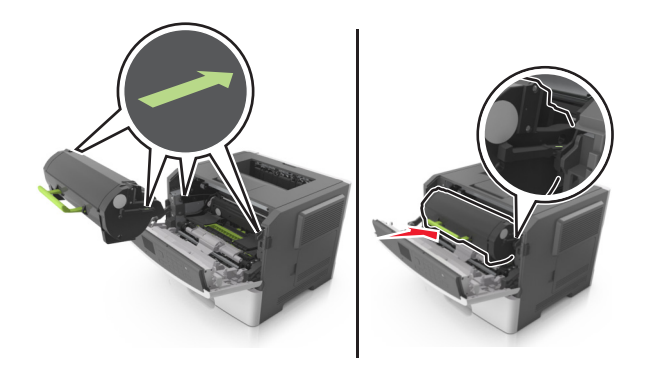

**6** Sulje etuluukku.

### Kuvayksikön vaihtaminen

**1** Paina tulostimen oikealla sivulla olevaa painiketta ja avaa sitten etuluukku.

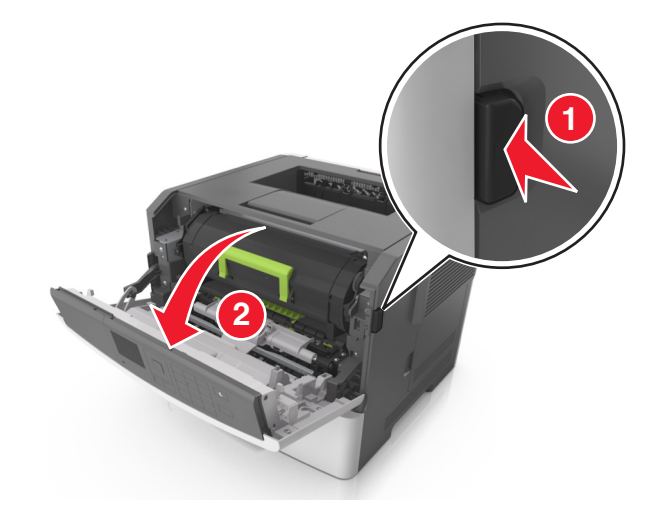

2 Vedä väriainekasetti ulos kahvasta.

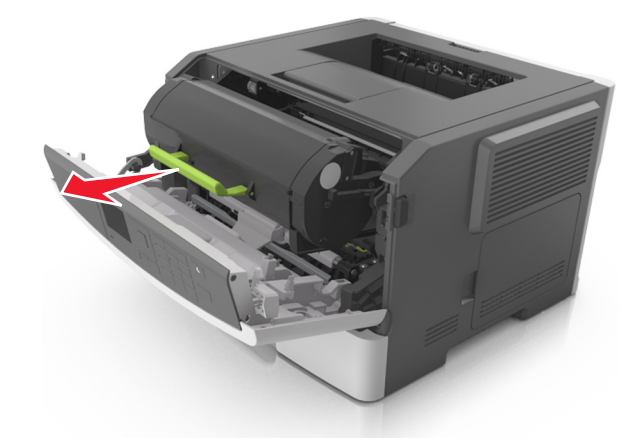

**3** Nosta vihreää kahvaa ja vedä kuvayksikkö ulos tulostimesta.

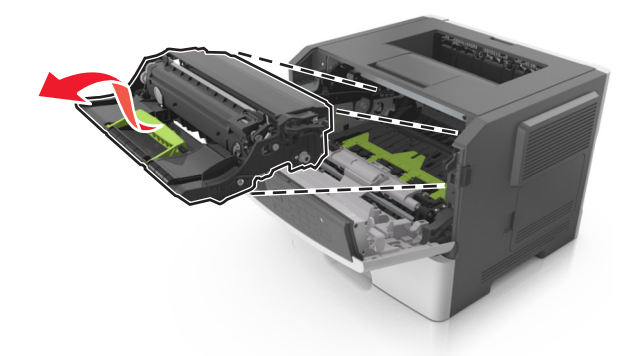

4 Poista uusi kuvayksikkö pakkauksesta ja ravista sitä.

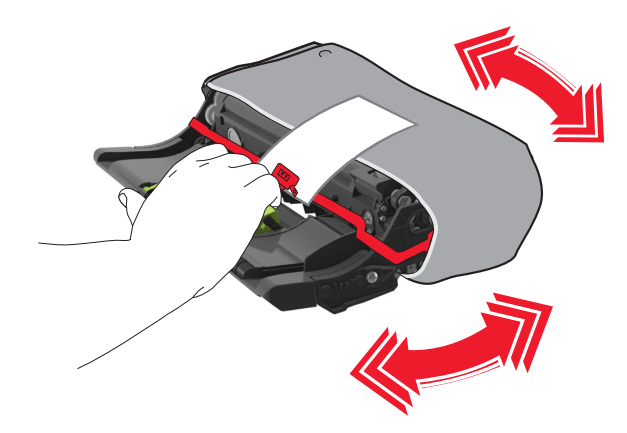

5 Poista kaikki pakkausmateriaali kuvayksiköstä.

**Varoitus – vauriot mahdollisia:** Älä altista kuvayksikköä suoralle valolle yli 10 minuutiksi. Pitkäaikainen altistuminen valolle voi aiheuttaa tulostuslaatuongelmia.

**Varoitus – vauriot mahdollisia:** Älä kosketa valojohderumpua. Rumpujen koskettaminen saattaa heikentää tulevien töiden tulostuslaatua.

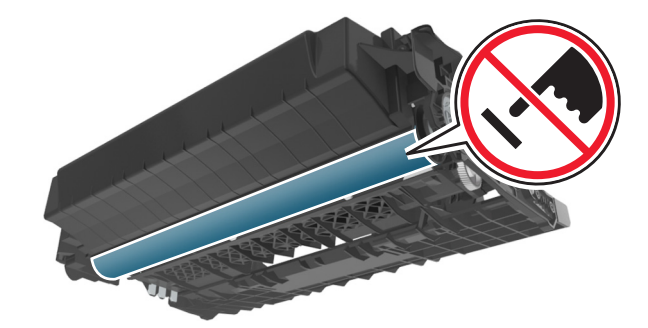

**6** Asenna kuvayksikkö tulostimeen suuntaamalla yksikön sivussa olevien kiskojen nuolet tulostimen sisällä olevien sivukiskojen kanssa.

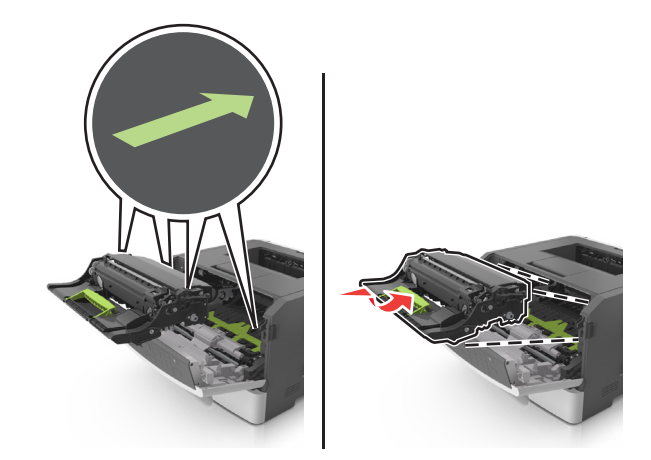

**7** Asenna väriainekasetti tulostimeen suuntaamalla kasetin sivussa olevat kiskot tulostimen sisällä olevien sivukiskojen kanssa.

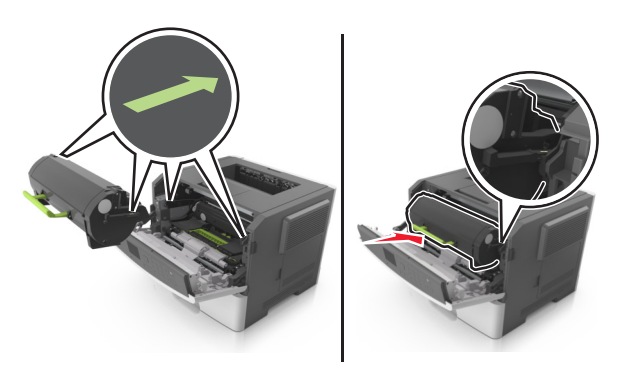

8 Sulje etuluukku.

# Tulostimen siirtäminen

### Ennen tulostimen siirtämistä

HUOMIO – TAPATURMAN MAHDOLLISUUS: Seuraa näitä ohjeita ennen tulostimen siirtämistä, jotta vältyt henkilövammoilta tai tulostimen vaurioilta.

- Sammuta tulostin virtakytkimestä ja irrota sitten virtajohto pistorasiasta.
- Irrota kaikki johdot ja kaapelit tulostimesta, ennen kuin siirrät sitä.
- Jos valinnainen lokero on asennettu, poista se tulostimesta. Poista valinnainen lokero siirtämällä lokeron oikeassa reunassa olevaa salpaa lokeron etuosaa kohti, kunnes se *napsahtaa* paikalleen.

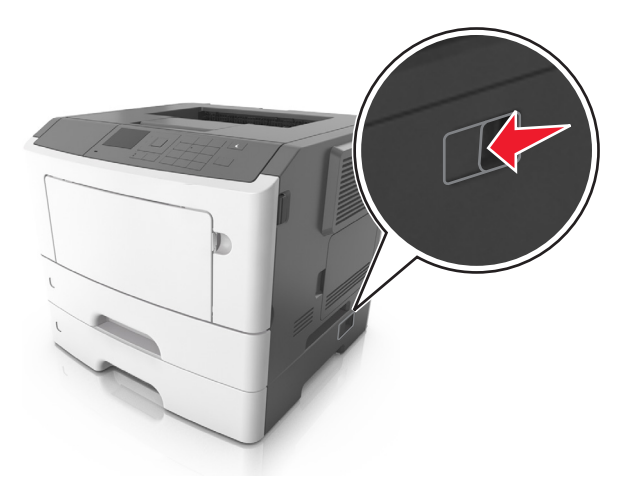

- Nosta tulostinta sen sivuilla olevista kädensijoista.
- Varmista, etteivät sormet ole tulostimen alla, kun lasket sen alas.
- Varmista ennen tulostimen asentamista, että sen ympärillä on riittävästi tilaa.

Käytä vain tämän tuotteen mukana toimitettua tai valmistajan hyväksymää virtajohtoa.

Varoitus – vauriot mahdollisia: Takuu ei kata vaurioita, jotka aiheutuvat tulostimelle siitä, että sitä on siirretty väärin.

### Tulostimen siirtäminen toiseen paikkaan

Tulostin ja sen lisävarusteet voidaan siirtää turvallisesti toiseen paikkaan näiden ohjeiden mukaisesti:

- Tulostimen siirtämiseen käytettävien kärryjen tulee olla senkokoiset, että ne tukevat tulostimen koko jalustaa.
- Lisävarusteiden siirtämiseen käytettävien kärryjen on oltava niin suuret, että lisävarusteet mahtuvat siihen kokonaan.
- Pidä tulostin pystyasennossa.
- Vältä erittäin äkkinäisiä liikkeitä.

### Tulostimen kuljettaminen

Kun kuljetat tulostinta, käytä sen alkuperäistä pakkausta tai hanki kuljetussarja tulostimen ostopaikasta.

# Tukosten poistaminen

Valitsemalla tulostusmateriaalin huolellisesti ja asettamalla sen oikein voit välttää useimmat paperitukokset. Jos tukoksia ilmenee, noudata tämän luvun ohjeita.

**Varoitus – vauriot mahdollisia:** Älä koskaan käytä työkalua, kun yrität poistaa tukoksen. Muussa tapauksessa kiinnitysyksikkö saattaa vahingoittua pysyvästi.

# Tukosten välttäminen

#### Lisää paperi oikein

• Varmista, että paperi on lokerossa suorassa.

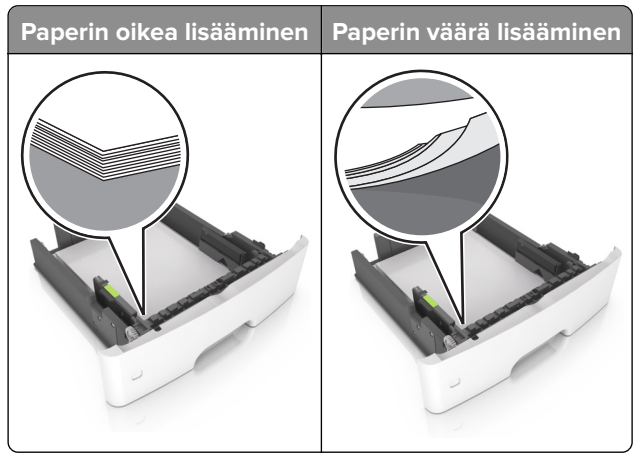

- Älä lisää lokeroon paperia tai poista lokeroa tulostamisen aikana.
- Älä lisää laitteeseen liikaa paperia. Varmista, että pinon korkeus on paperin enimmäistäyttöosoittimen alapuolella.

• Älä liu'uta paperia lokeroon. Lisää paperi kuvan mukaisesti.

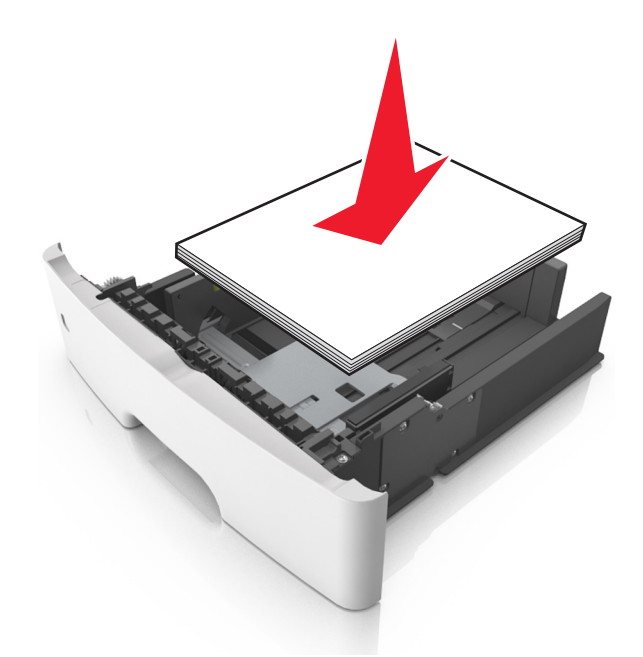

- Varmista, että paperiohjaimet ovat oikeassa asennossa, eivätkä paina paperia tai kirjekuoria liian tiukasti.
- Työnnä lokero kunnolla paikalleen tulostimen sisään paperin lisäämisen jälkeen.

#### Käytä suositeltua paperia.

- Käytä ainoastaan suositeltua paperia tai erikoistulostusmateriaalia.
- Älä lisää ryppyistä, taitettua, kosteaa tai käpristynyttä paperia.
- Taivuta ja ilmaa paperipino ja suorista sen reunat, ennen kuin lisäät sen tulostimeen.

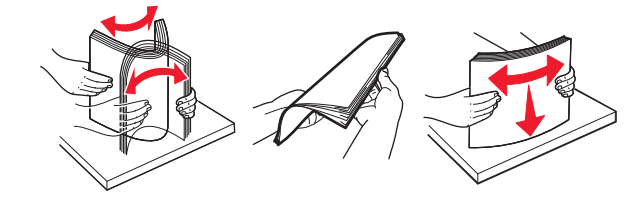

- Älä käytä käsin leikattua tai rajattua materiaalia.
- Älä käytä samassa lokerossa eri kokoisia, painoisia tai tyyppisiä papereita.
- Varmista, että paperikoko ja -laji on asetettu oikein tietokoneen tai tulostimen ohjauspaneelissa.
- Säilytä paperi valmistajan suositusten mukaisesti.

# Tukoksen sijainnin tunnistaminen

#### Huomautuksia:

- Kun Tukosavustaja on otettu käyttöön, tulostin tyhjentää automaattisesti tyhjät tai osittain tulostetut sivut, kun juuttunut sivu on poistettu. Tarkista tyhjät sivut tulosteista.
- Kun Tukosselvitys-asetuksena on Käytössä tai Automaattinen, tulostin tulostaa juuttuneet sivut uudelleen.

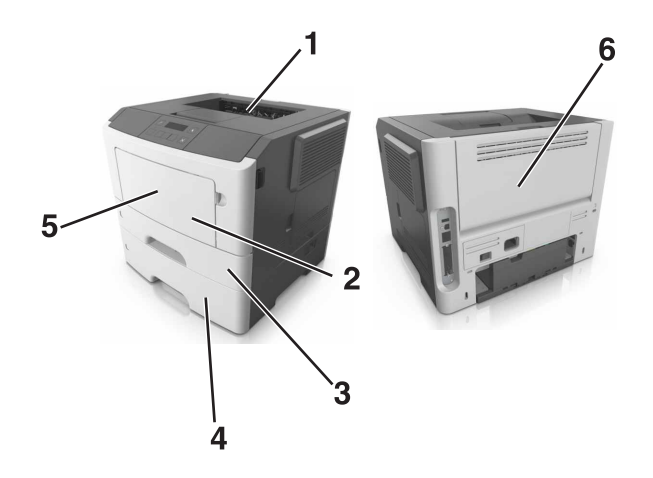

|   | Tukoksen sijainti |
|---|-------------------|
| 1 | Vakioalusta       |
| 2 | Monisyöttölaite   |
| 3 | Lokero 1          |
| 4 | Lokero [x]        |
| 5 | Etuluukku         |
| 6 | Takaluukku        |

# Paperitukos etuluukussa

**HUOMIO – KUUMA PINTA:** Tulostimen sisäosat voivat olla kuumat. Voit välttää palovammoja koskettamalla osia vasta, kun niiden pinta on jäähtynyt.

1 Avaa etuluukku.

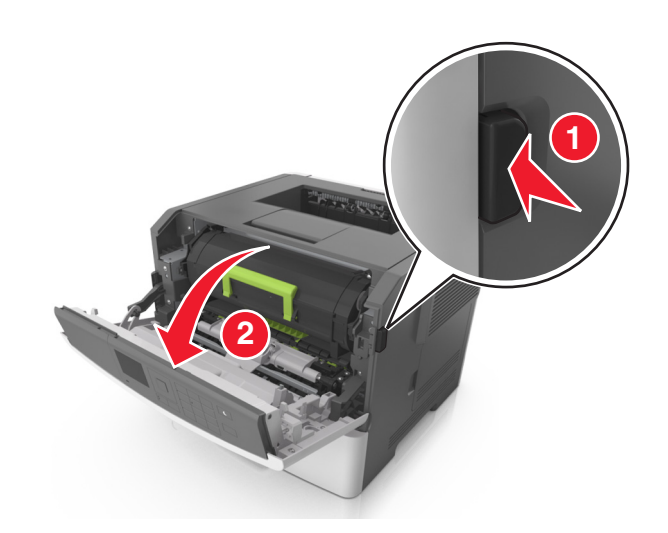

2 Irrota ilmoituksessa mainittu värikasetti.

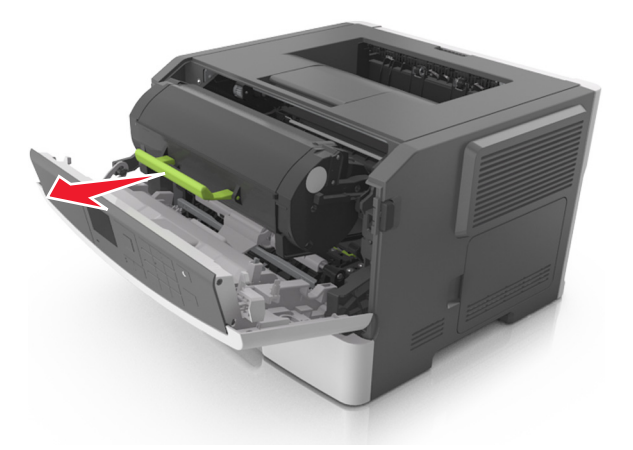

3 Irrota kuvayksikkö.

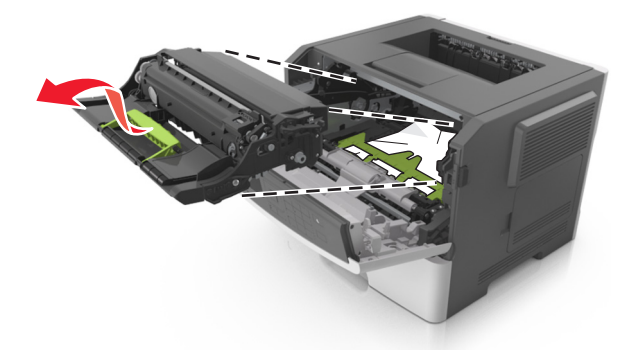

**Varoitus – vauriot mahdollisia:** Älä altista kuvayksikköä valolle kymmentä minuuttia kauempaa. Pitkäaikainen altistuminen valolle voi aiheuttaa tulostuslaatuongelmia.

**Varoitus – vauriot mahdollisia:** Älä kosketa kiiltävää valojohderummun osaa, joka on kuvayksikön alla. Rumpujen koskettaminen saattaa heikentää tulevien tulostustöiden laatua.

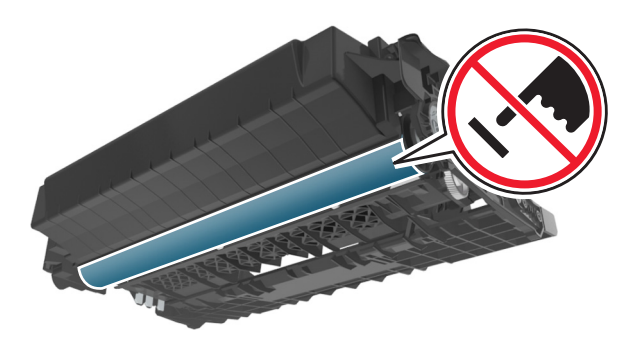

**4** Poista juuttunut paperi.

Huomautus: Varmista, että poistat kaikki paperinpalat.

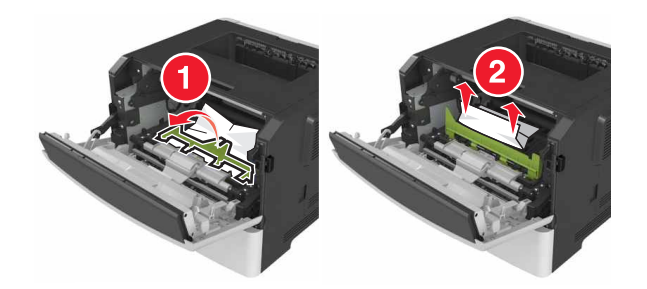

5 Aseta kuvayksikkö paikalleen.

Huomautus: Käytä tulostimessa olevia nuolia ohjaimina.

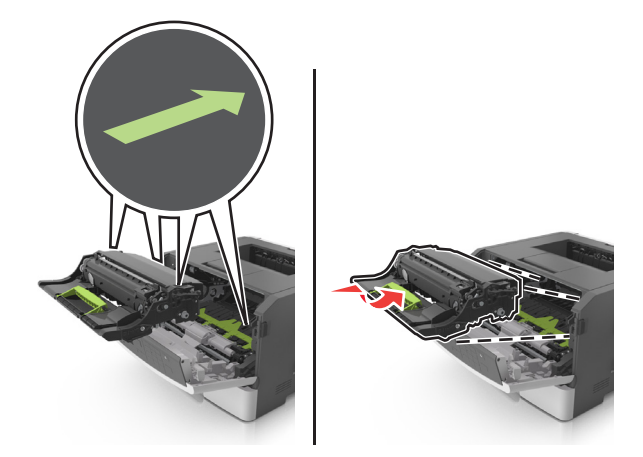

6 Asenna väriainekasetti.

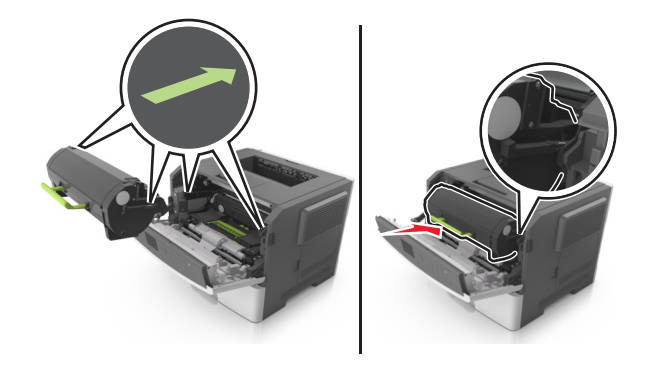

- 7 Sulje etuluukku.
- 8 Napsauta tarvittaessa ohjauspaneelin <sup>OK</sup>-painiketta.

### Paperitukos takaluukussa

1 Avaa kaksipuolisen tulostusyksikön takaluukku.

HUOMIO – KUUMA PINTA: Tulostimen sisäosat voivat olla kuumat. Voit välttää palovammoja koskettamalla osia vasta, kun niiden pinta on jäähtynyt.

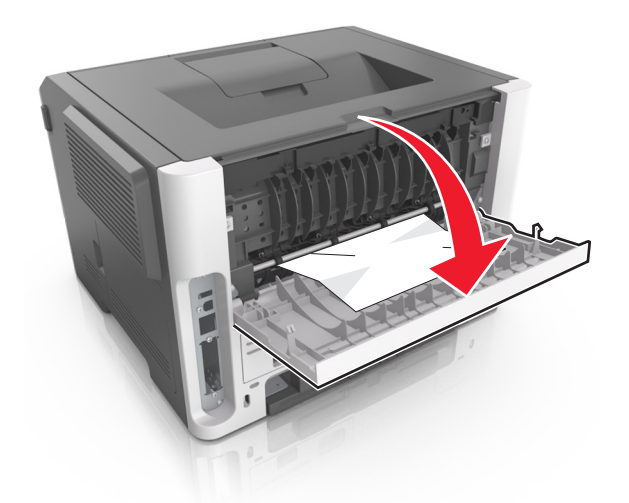

**2** Poista juuttunut paperi.

Huomautus: Varmista, että poistat kaikki paperinpalat.

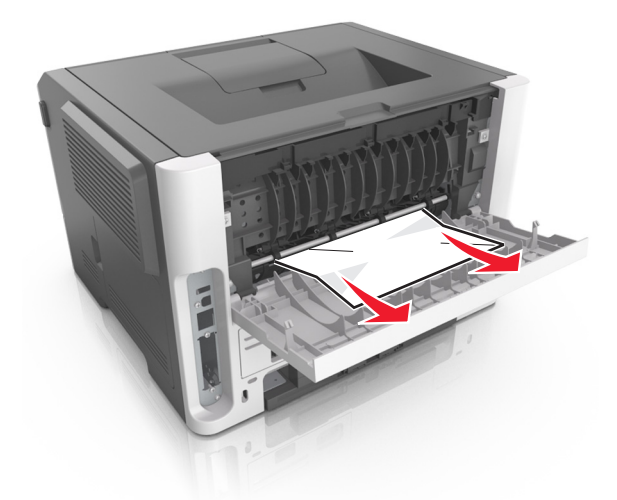

- 3 Sulje takaluukku.
- **4** Napsauta tarvittaessa ohjauspaneelin <sup>OK</sup>-painiketta.

# Paperitukos vakiolokerossa

**1** Poista juuttunut paperi.

Huomautus: Varmista, että poistat kaikki paperinpalat.

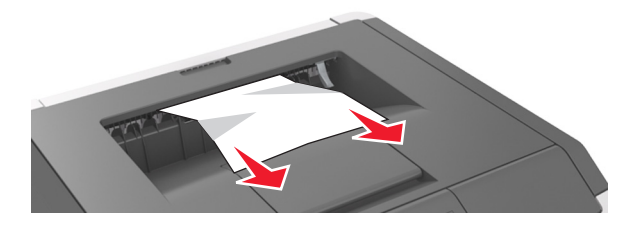

2 Napsauta tarvittaessa ohjauspaneelin OK -painiketta.

# Paperitukos arkinkääntäjässä

1 Irrota lokero.

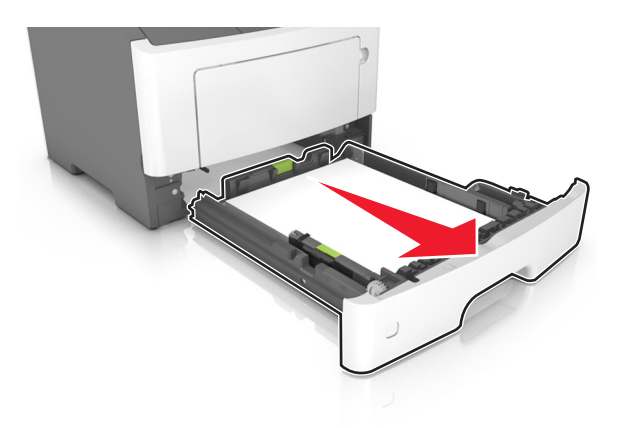

**2** Poista juuttunut paperi.

Huomautus: Varmista, että poistat kaikki paperinpalat.

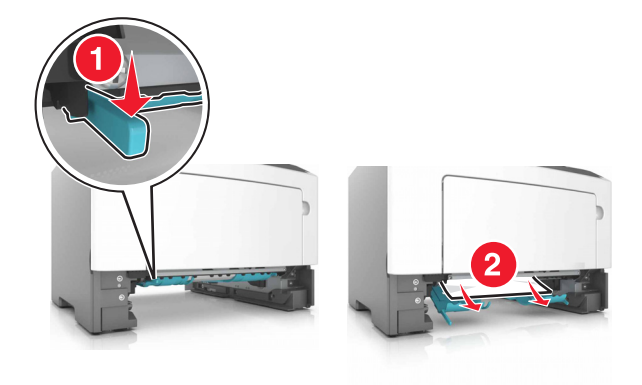

**3** Aseta lokero tulostimeen.

# Paperitukos lokeroissa

1 Irrota lokero.

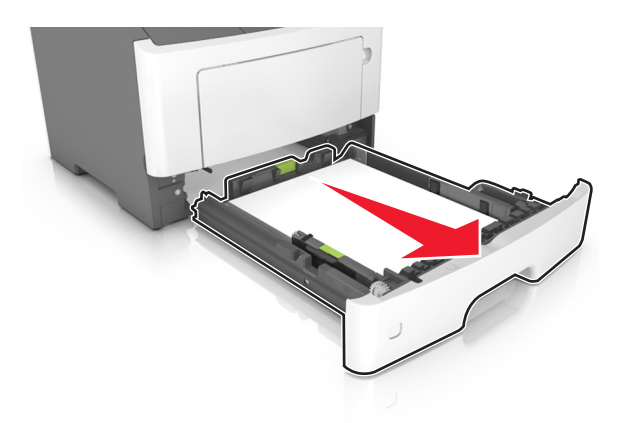

**2** Poista juuttunut paperi.

Huomautus: Varmista, että poistat kaikki paperinpalat.

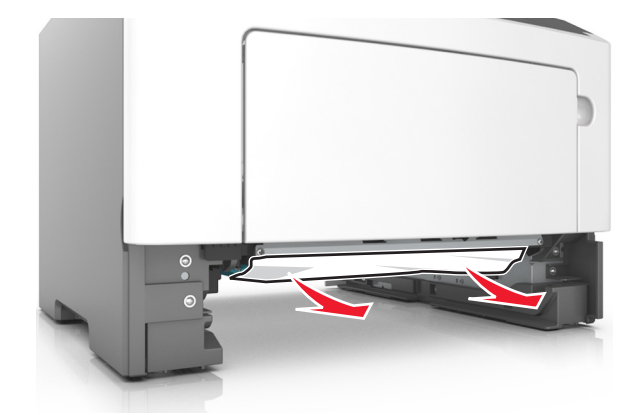

- **3** Aseta lokero tulostimeen.
- 4 Napsauta tarvittaessa ohjauspaneelin OK-painiketta.

### Paperitukos monisyöttölaitteessa

- 1 Poista paperit monisyöttölaitteesta.
- **2** Poista juuttunut paperi.

Huomautus: Varmista, että poistat kaikki paperinpalat.

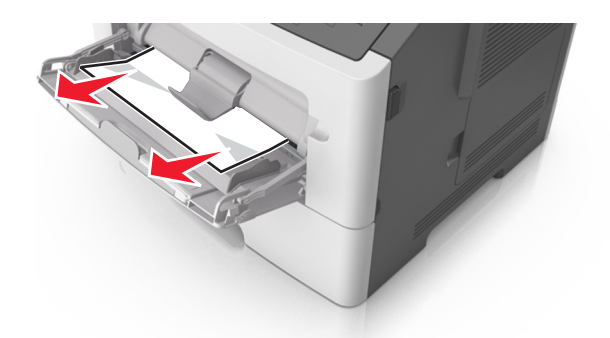

**3** Taivuta ja ilmasta paperipino ja suorista sen reunat, ennen kuin lisäät sen tulostimeen.

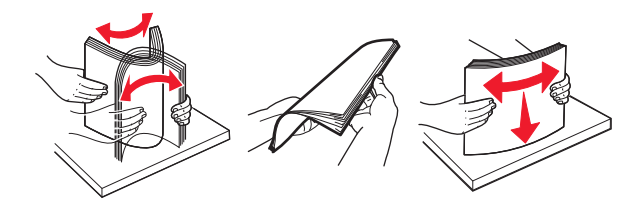

4 Lisää paperia ja säädä paperiohjain.

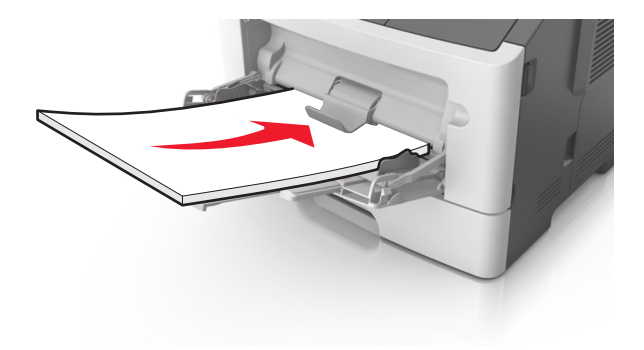

**5** Napsauta tarvittaessa ohjauspaneelin OK-painiketta.

# Vianmääritys

# **Tulostimen ilmoitukset**

### Kasetti ja kuvayks. eivät täsmää [41.xy]

- 1 Varmista, että värikasetti ja kuvayksikkö ovat Lexmarkin hyväksymiä *MICR* (magnetic ink character recognition)- tai muita kuin MICR-tarvikkeita.
- 2 Vaihda sekä värikasetti että kuvayksikkö, niin että molemmat ovat joko Lexmarkin hyväksymiä MICRtai muita kuin MICR-tarvikkeita.

#### Huomautuksia:

- Luettelo tuetuista tarvikkeista on *käyttöoppaan* kohdassa Tarvikkeiden tilaaminen ja osoitteessa <u>www.lexmark.com</u>.
- Lisätietoja MICR:stä on osoitteessa <u>www.lexmark.com</u>.

### Väriaine vähenemässä [88.xy]

Tarvittaessa kuittaa viesti ja jatka tulostusta valitsemalla **Jatka** tulostimen ohjauspaneelista. Jos tulostimessa

ei ole kosketusnäyttöä, vahvista painikkeella OK.

### Väriaine vähissä [88.xy]

Laitteeseen on ehkä tilattava väriainekasetti. Tarvittaessa kuittaa viesti ja jatka tulostusta valitsemalla Jatka

tulostimen ohjauspaneelista. Jos tulostimessa ei ole kosketusnäyttöä, vahvista painikkeella 🔍

### Väriaine lähes lopussa, sivuja jäljellä arviolta [x] [88.xy]

Sinun on ehkä vaihdettava ilmoitettu väriainekasetti erittäin pian. Lisätietoja on *käyttöoppaan* Tarvikkeiden vaihtaminen -osiossa.

Tarvittaessa kuittaa viesti ja jatka tulostusta valitsemalla Jatka tulostimen ohjauspaneelista. Jos tulostimessa

ei ole kosketusnäyttöä, vahvista painamalla OK-painiketta.

### Muuta [paperilähde]-kohdan asetukseksi [mukautetun lajin nimi], lisää [suunta]

Kokeile jotakin seuraavista keinoista:

• Lisää lokeroon oikean kokoista ja oikeanlaista paperia. Paina sitten ohjauspaneelissa OK

**Huomautus:** Varmista, että ohjauspaneelin Paperi-valikossa on valittu oikeat paperikoon ja -lajin asetukset.

- Voit ohittaa ilmoituksen ja tulostaa lokerossa olevalle paperille valitsemalla ohjauspaneelissa **Käytä** nykyistä [paperilähde].
- Peruuta tulostustyö.

### Muuta [paperilähde]-asetukseksi [mukautettu merkkijono], lisää [suunta]

Kokeile jotakin seuraavista keinoista:

• Lisää lokeroon oikean kokoista ja oikeanlaista paperia. Paina sitten ohjauspaneelissa OK

**Huomautus:** Varmista, että ohjauspaneelin Paperi-valikossa on valittu oikeat paperikoon ja -lajin asetukset.

- Voit ohittaa ilmoituksen ja tulostaa lokerossa olevalle paperille valitsemalla ohjauspaneelissa Käytä nykyistä [paperilähde].
- Peruuta tulostustyö.

### Muuta [paperilähde]-asetukseksi [paperikoko] lisää [suunta]

Kokeile jotakin seuraavista keinoista:

• Lisää lokeroon oikean kokoista ja oikeanlaista paperia. Paina sitten ohjauspaneelissa 🛛

**Huomautus:** Varmista, että ohjauspaneelin Paperi-valikossa on valittu oikeat paperikoon ja -lajin asetukset.

- Voit ohittaa ilmoituksen ja tulostaa lokerossa olevalle paperille valitsemalla ohjauspaneelissa **Käytä** nykyistä [paperilähde].
- Peruuta tulostustyö.

### Muuta [paperilähde]-asetukseksi [paperilaji] [paperikoko], lisää [suunta]

Kokeile jotakin seuraavista keinoista:

• Lisää lokeroon oikean kokoista ja oikeanlaista paperia. Paina sitten ohjauspaneelissa 0 K

**Huomautus:** Varmista, että ohjauspaneelin Paperi-valikossa on valittu oikeat paperikoon ja -lajin asetukset.

- Voit ohittaa ilmoituksen ja tulostaa lokerossa olevalle paperille valitsemalla ohjauspaneelissa **Käytä** nykyistä [paperilähde].
- Peruuta tulostustyö.

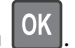

### Sulje etuluukku

Sulje tulostimen etuluukku.

### Monimutkainen sivu, kaikki tiedot eivät ehkä tulostuneet [39]

Kokeile seuraavia vaihtoehtoja:

- Kuittaa viesti ja jatka tulostusta valitsemalla tulostimen ohjauspaneelista Jatka. Jos tulostimessa ei ole kosketusnäyttöä, vahvista painikkeella OK.
- Peruuta nykyinen tulostustyö. Jos tulostimessa ei ole kosketusnäyttöä, vahvista painikkeella OK
- Asenna tulostimeen lisää muistia.

### Kokoonpano muuttui, joitakin pidossa olevia töitä ei palautettu [57]

Pysäytetyt työt perutaan, koska tulostimessa on tapahtunut jokin seuraavista muutoksista:

- Tulostimen laiteohjelmisto on päivitetty.
- Tulostustyön lokero on poistettu.
- Tulostustyön lähteenä käytetty flash-asema on irrotettu tulostimen USB-portista.
- Tulostimen kiintolevyllä on tulostustöitä, jotka tallennettiin sinne, kun kiintolevy oli asennettuna toiseen tulostinmalliin.

Kuittaa viesti valitsemalla tulostimen ohjauspaneelista Jatka. Jos tulostimessa ei ole kosketusnäyttöä,

vahvista painamalla OK-painiketta.

### Flash-muisti on viallinen [51]

Kokeile seuraavia vaihtoehtoja:

- Vaihda viallinen flash-muisti toimivaan.
- Kuittaa viesti ja jatka tulostusta valitsemalla tulostimen ohjauspaneelista Jatka. Jos tulostimessa ei ole kosketusnäyttöä, vahvista painikkeella OK.
- Peruuta nykyinen tulostustyö.

### Virhe luettaessa USB-asemaa. Poista USB-asema.

Tulostimeen on asetettu USB-laite, jota ei tueta. Poista USB-laite ja asenna tuettu USB-laite.

### USB-keskittimen lukuvirhe. Poista keskitin.

Tulostimeen on asetettu USB-keskitin, jota ei tueta. Poista USB-keskitin ja asenna tuettu keskitin.
#### Kuvayksikkö vähissä [84.xy]

Laitteeseen on ehkä tilattava kuvayksikkö. Tarvittaessa kuittaa viesti ja jatka tulostusta valitsemalla **Jatka** tulostimen ohjauspaneelista. Jos tulostimessa ei ole kosketusnäyttöä, vahvista painikkeella OK.

## Kuvayksikkö vähenemässä [84.xy]

Tarvittaessa kuittaa viesti ja jatka tulostusta valitsemalla tulostimen ohjauspaneelista Jatka. Jos tulostimessa

ei ole kosketusnäyttöä, vahvista painikkeella 0K

# Kuvayksikkö lähes lopussa, sivuja jäljellä arviolta [x] [84.xy]

Sinun on ehkä vaihdettava kuvayksikkö hyvin pian. Lisätietoja on *käyttöoppaan* Tarvikkeiden vaihtaminen -osiossa.

Tarvittaessa kuittaa viesti ja jatka tulostusta valitsemalla tulostimen ohjauspaneelista Jatka. Jos tulostimessa

ei ole kosketusnäyttöä, vahvista painamalla OK-painiketta.

# Väärä paperikoko, avaa [paperilähde] [34]

Huomautus: Paperilähde voi olla alusta tai syöttöaukko.

Kokeile jotakin seuraavista keinoista:

- Lisää paperilähteeseen oikeankokoista paperia.
- Voit poistaa ilmoituksen ja tulostaa työn toisesta paperialustasta valitsemalla tulostimen ohjauspaneelin

vaihtoehdon **Jatka**. Jos tulostimessa ei ole kosketusnäyttöä, vahvista valinta painamalla ok painiketta.

- Tarkista paperilähteen leveys- ja pituusohjaimet ja varmista, että paperi on lisätty asianmukaisesti.
- Varmista, että oikea paperikoko ja -laji on määritetty Tulostusominaisuuksissa tai Tulostavalintaikkunassa.
- Varmista, että oikea paperikoko ja -laji on määritetty tulostimen ohjauspaneelin Paperivalikossa.
- Tarkista, että paperikoko on valittu oikein. Jos esimerkiksi Monisyötön koko -asetuksen arvona on Universal, tarkista että tulostetut tiedot mahtuvat paperille.
- Peruuta tulostustyö.

## Aseta alusta [x]

Aseta ilmoitettu lokero tulostimeen.

#### Muisti ei riitä resurssien tallennustoimintoon [35]

Asenna tulostimeen lisää muistia tai Poista resurssien tallennus käytöstä ja jatka tulostamista valitsemalla

tulostimen ohjauspaneelista **Jatka**. Jos tulostimessa ei ole kosketusnäyttöä, vahvista painikkeella OK

# Muisti ei riitä työn lajitteluun [37]

Kokeile seuraavia vaihtoehtoja:

• Aloita muistiin jo tallennetun työn osan tulostus ja loppuosan lajittelu valitsemalla Jatka. Jos

tulostimessa ei ole kosketusnäyttöä, vahvista painikkeella OK

• Peruuta nykyinen tulostustyö.

## Muisti ei riitä flash-muistin eheytykseen [37]

Kokeile seuraavia vaihtoehtoja:

- Kuittaa viesti, keskeytä eheytystoiminto ja jatka tulostusta valitsemalla tulostimen ohjauspaneelista
  - Jatka. Jos tulostimessa ei ole kosketusnäyttöä, vahvista painikkeella
- Poista fontit, makrot ja muut tulostimen muistiin tallennetut tiedot.
- Asenna tulostimeen lisää muistia.

### Muisti ei riitä. Jotkin pidossa olevat työt poistettiin [37]

Tulostin poisti joitakin arkiston töitä, jotta nykyiset työt voitiin tulostaa.

Poista ilmoitus valitsemalla **Jatka**. Jos tulostimessa ei ole kosketusnäyttöä, vahvista painamalla <sup>OK</sup> painiketta.

# Muisti ei riitä, joitakin pidossa olevia töitä ei palauteta [37]

Kokeile seuraavia vaihtoehtoja:

- Kuittaa viesti valitsemalla tulostimen ohjauspaneelista Jatka. Jos tulostimessa ei ole kosketusnäyttöä, vahvista painamalla OK-painiketta.
- Vapauta tulostimen muistia poistamalla muita pidossa olevia töitä.

# Lisää [paperilähde] [mukautettu merkkijono] [paperin suunta]

Kokeile jotakin seuraavista keinoista:

- Lisää lokeroon tai syöttölaitteeseen oikean kokoista ja oikeanlaista paperia.
- Jos haluat käyttää lokeroa, jossa on oikeankokoista tai -lajista paperia, valitse tulostimen

ohjauspaneelissa **Paperia lisätty**. Jos tulostimessa ei ole kosketusnäyttöä, vahvista painamalla ok painiketta.

**Huomautus:** Jos tulostin havaitsee, että jossakin lokerossa on oikeanlaista ja -kokoista paperia, se syöttää paperia kyseisestä lokerosta. Jos tulostin ei löydä lokeroa, jossa on oikeanlaista ja -kokoista paperia, se tulostaa oletuspaperilähteestä.

• Peruuta nykyinen työ.

# Lisää [paperilähde] [mukautetun lajin nimi] [paperin suunta]

Kokeile jotakin seuraavista keinoista:

- Lisää lokeroon tai syöttölaitteeseen oikean kokoista ja oikeanlaista paperia.
- Jos haluat käyttää lokeroa, jossa on oikeankokoista tai -lajista paperia, valitse tulostimen

ohjauspaneelissa **Paperia lisätty**. Jos tulostimessa ei ole kosketusnäyttöä, vahvista painamalla <sup>OK</sup> painiketta.

**Huomautus:** Jos tulostin havaitsee, että jossakin lokerossa on oikeanlaista ja -kokoista paperia, se syöttää paperia kyseisestä lokerosta. Jos tulostin ei löydä lokeroa, jossa on oikeanlaista ja -kokoista paperia, se tulostaa oletuspaperilähteestä.

• Peruuta nykyinen työ.

# Lisää [paperilähde] [paperikoko] [paperin suunta]

Kokeile jotakin seuraavista keinoista:

- Lisää alustaan tai syöttölaitteeseen oikean kokoista paperia.
- Jos haluat käyttää lokeroa tai syöttöaukkoa, jossa on oikeankokoista paperia, valitse tulostimen

ohjauspaneelissa **Paperia lisätty**. Jos tulostimessa ei ole kosketusnäyttöä, vahvista painamalla ok painiketta.

**Huomautus:** Jos tulostin havaitsee, että jossakin lokerossa on oikeanlaista ja -kokoista paperia, se syöttää paperia kyseisestä lokerosta. Jos tulostin ei löydä lokeroa, jossa on oikeanlaista ja -kokoista paperia, se tulostaa oletuspaperilähteestä.

• Peruuta nykyinen työ.

## Lisää [paperilähde] [paperilaji] [paperikoko] [paperin suunta]

Kokeile jotakin seuraavista keinoista:

- Lisää lokeroon tai syöttölaitteeseen oikean kokoista ja oikeanlaista paperia.
- Jos haluat käyttää lokeroa tai syöttöaukkoa, jossa on oikeankokoista ja -lajista paperia, valitse tulostimen ohjauspaneelissa Paperia lisätty. Jos tulostimessa ei ole kosketusnäyttöä, vahvista

painamalla OK -painiketta.

**Huomautus:** Jos tulostin havaitsee, että jossakin lokerossa on oikeanlaista ja -kokoista paperia, se syöttää paperia kyseisestä lokerosta. Jos tulostin ei löydä lokeroa, jossa on oikeanlaista ja -kokoista paperia, se tulostaa oletuspaperilähteestä.

• Peruuta nykyinen työ.

## Lisää monisyöttöaukkoon [mukautetun lajin nimi] [suunta]

Kokeile jotain seuraavista keinoista:

- Aseta monisyöttöaukkoon oikean kokoista ja lajista paperia.
- Tulostinmallin mukaan voit poistaa ilmoituksen ja jatkaa tulostamista joko valitsemalla **Jatka** tai OK

**Huomautus:** Jos syöttöaukkoon ei ole lisätty paperia, tulostin ohittaa pyynnön manuaalisesti ja tulostaa automaattisesti valitusta lokerosta.

Peruuta nykyinen työ.

#### Lisää monikäyttösyöttöaukkoon [mukautettu merkkijono] [paperin suunta]

Kokeile jotain seuraavista keinoista:

- Aseta syöttöaukkoon oikean kokoista ja lajista paperia.
- Tulostinmallin mukaan voit poistaa ilmoituksen ja jatkaa tulostamista joko valitsemalla **Jatka** tai OK

**Huomautus:** Jos syöttöaukkoon ei ole lisätty paperia, tulostin ohittaa pyynnön manuaalisesti ja tulostaa automaattisesti valitusta lokerosta.

Peruuta nykyinen työ.

## Lisää monikäyttösyöttöaukkoon [paperikoko] [paperin suunta]

Kokeile jotain seuraavista keinoista:

- Aseta monisyöttölaitteeseen oikeankokoista paperia.
- Tulostinmallin mukaan voit poistaa ilmoituksen ja jatkaa tulostamista joko valitsemalla **Jatka** tai OK

**Huomautus:** Jos syöttöaukkoon ei ole lisätty paperia, tulostin ohittaa pyynnön manuaalisesti ja tulostaa automaattisesti valitusta lokerosta.

• Peruuta nykyinen työ.

## Lisää monisyöttöaukkoon [paperilaji] [paperikoko] [suunta]

Kokeile jotain seuraavista keinoista:

- Aseta monisyöttöaukkoon oikean kokoista ja lajista paperia.
- Tulostinmallin mukaan voit poistaa ilmoituksen ja jatkaa tulostamista joko valitsemalla **Jatka** tai OK

**Huomautus:** Jos syöttöaukkoon ei ole lisätty paperia, tulostin ohittaa pyynnön manuaalisesti ja tulostaa automaattisesti valitusta lokerosta.

Peruuta nykyinen työ.

## Huoltopaketti vähenemässä [80.xy]

Saat lisätietoja Lexmarkin asiakastuen web-sivustosta osoitteesta <u>http://support.lexmark.com</u> tai ottamalla yhteyden huoltoedustajaan ja kertomalla, mitä ilmoituksessa luki.

Tarvittaessa poista ilmoitus näytöstä ja jatka tulostusta valitsemalla **Jatka**. Jos tulostimessa ei ole

kosketusnäyttöä, vahvista painamalla OK-painiketta.

### Huoltopaketti vähissä [80.xy]

Sinun on ehkä tilattava huoltopaketti. Saat lisätietoja Lexmarkin asiakastuen web-sivustosta osoitteesta <a href="http://support.lexmark.com">http://support.lexmark.com</a> tai ottamalla yhteyden huoltoedustajaan ja kertomalla, mitä ilmoituksessa luki.

Tarvittaessa poista ilmoitus näytöstä ja jatka tulostusta valitsemalla Jatka. Jos tulostimessa ei ole

kosketusnäyttöä, vahvista painamalla OK -painiketta.

#### Huoltopaketti erittäin vähissä [80.xy]

Sinun on ehkä vaihdettava ilmoitettu huoltopaketti pian. Saat lisätietoja ottamalla yhteyttä asiakastukeen osoitteessa <u>http://support.lexmark.com</u> tai huoltoedustajaan.

Tarvittaessa kuittaa viesti ja jatka tulostusta valitsemalla Jatka tulostimen ohjauspaneelista. Jos tulostimessa

ei ole kosketusnäyttöä, vahvista painikkeella

#### Muisti täynnä [38]

Kokeile seuraavia vaihtoehtoja:

• Poista ilmoitus valitsemalla tulostimen ohjauspaneelista Peruuta työ. Jos tulostimessa ei ole

kosketusnäyttöä, vahvista painikkeella

• Asenna tulostimeen lisää muistia.

# Verkon [x] ohjelmistovirhe [54]

Kokeile jotakin seuraavista keinoista:

- Jatka tulostusta valitsemalla Jatka tulostimen ohjauspaneelista. Jos tulostimessa ei ole kosketusnävttöä, vahvista valinta painamalla
- Sammuta tulostin, odota noin 10 sekuntia ja käynnistä tulostin uudelleen.
- Päivitä tulostimen tai tulostuspalvelimen verkkolaiteohjelmisto. Lisätietoja on Lexmark-tuen Websivustossa osoitteessa <u>http://support.lexmark.com</u>.

### Jonkin muun valmistajan kuin Lexmarkin [tarviketyyppi], katso käyttöopas [33.xy]

Huomautus: Tarvikkeen tyyppi voi olla väriainekasetti tai kuvayksikkö.

Tulostin on havainnut muun kuin Lexmarkin valmistaman tarvikkeen tai osan tulostimessa.

Lexmark-tulostin on suunniteltu käytettäväksi ja toimii parhaiten aitojen Lexmark-osien ja -tarvikkeiden kanssa. Kolmannen osapuolen tarvikkeiden tai osien käyttö voi vaikuttaa tulostimen ja sen kuvantuottoyksikön suorituskykyyn, toimintavarmuuteen tai käyttöikään. Lisätietoja on kohdassa <u>"Aitojen Lexmark-osien ja -tarvikkeiden käyttäminen" sivulla 161</u>.

Käyttöikää mittaavat osat on suunniteltu toimimaan Lexmarkin tarvikkeiden ja osien kanssa ja saattavat toimia odottamattomalla tavalla, jos kolmannen osapuolen osia tai tarvikkeita käytetään. Kuvantuottoyksikön osien käyttö suunnitellun käyttöiän kuluttua umpeen voi vahingoittaa Lexmarktulostinta tai sen osia.

Varoitus – vauriot mahdollisia: Kolmannen osapuolen tarvikkeiden tai osien käyttö voi vaikuttaa takuun kattavuuteen. Takuu ei välttämättä kata kolmannen osapuolen tarvikkeiden tai osien käytöstä aiheutuneita vahinkoja.

Hyväksy kaikki mainitut riskitekijät ja jatka kolmannen osapuolen tarvikkeiden tai osien käyttöä tulostimessa

pitämällä tulostimen 🔀- ja #-painikkeita painettuna yhtä aikaa 15 sekunnin ajan.

Jos tulostimessa ei ole kosketusnäyttöä, poista ilmoitus ja jatka tulostamista pitämällä <sup>OK</sup>- ja <sup>X</sup>- painikkeita painettuna yhtä aikaa 15 sekunnin ajan.

Jos et hyväksy mainittuja riskitekijöitä, poista kolmannen osapuolen tarvike tai osa tulostimesta ja asenna sen tilalle aito Lexmark-tarvike tai -osa.

**Huomautus:** Luettelo tuetuista tarvikkeista on kohdassa Tarvikkeiden tilaaminen ja osoitteessa **www.lexmark.com**.

#### Flash-muisti ei riitä resurssien tallennukseen [52]

Kokeile seuraavia vaihtoehtoja:

Kuittaa viesti ja jatka tulostusta valitsemalla Jatka tulostimen ohjauspaneelista. Jos tulostimessa ei ole
 koskotusnävttöä vahvista painikkoolla OK

kosketusnäyttöä, vahvista painikkeella 📴.

- Poista fontit, makrot ja muut flash-muistiin tallennetut tiedot.
- Hanki lisää flash-muistia.

Huomautus: Poistetaan ladatut fontit ja makrot, joita ei ole aiemmin tallennettu flash-muistiin.

#### Rinnakkaisportti ei käytössä [56]

• Tulostinmallin mukaan voit poistaa ilmoituksen ja jatkaa tulostamista joko valitsemalla **Jatka** tai OK

#### Huomautuksia:

- Tulostin poistaa rinnakkaisporttiin lähetetyn tiedon.
- Varmista, että Rinnakkaispuskuri-valikkoa ei ole poistettu käytöstä.

# Tulostin oli käynnistettävä uudelleen. Viimeinen työ saattaa olla vaillinainen.

Kuittaa viesti ja jatka tulostusta valitsemalla **Jatka** tulostimen ohjauspaneelista. Jos tulostimessa ei ole kosketusnäyttöä, vahvista painikkeella OK.

Lisätietoja on osoitteessa http://support.lexmark.com tai asiakastuesta.

#### Asenna puuttuva tai vastaamaton kasetti uudelleen [31.xy]

Kokeile jotain tai useampia seuraavista keinoista:

- Tarkista, puuttuuko väriainekasetti. Jos väriainekasetti puuttuu, asenna se. Lisätietoja väriainekasetin asentamisesta on kohdassa Tarvikkeiden vaihtaminen.
- Jos värikasetti on asennettu, poista vastaamaton väriainekasetti ja asenna se uudelleen.

**Huomautus:** Jos viesti tulee uudelleen näkyviin uudelleenasennuksen jälkeen, vaihda värikasetti. Värikasetti voi olla viallinen tai muu kuin aito Lexmark-värikasetti. Lisätietoja on kohdassa <u>"Aitojen Lexmark-osien ja -tarvikkeiden käyttäminen" sivulla 161</u>.

### Asenna puuttuva tai vastaamaton kuvayksikkö uudelleen [31.xy]

Kokeile jotain seuraavista keinoista:

• Tarkista, puuttuuko kuvayksikkö. Jos kuvayksikkö puuttuu, asenna se.

Lisätietoja kuvayksikön asentamisesta on kohdassa Tarvikkeiden vaihtaminen.

• Jos kuvayksikkö on asennettu, poista vastaamaton kuvayksikkö ja asenna se uudelleen.

**Huomautus:** Jos viesti tulee uudelleen näkyviin osan uudelleenasennuksen jälkeen, vaihda viallinen kuvayksikkö. Kuvayksikkö voi olla viallinen tai muu kuin aito Lexmark-kuvayksikkö. Lisätietoja on kohdassa <u>"Aitojen Lexmark-osien ja -tarvikkeiden käyttäminen" sivulla 161</u>.

#### Poista paperi vakiovastaanottoalustalta

Poista paperipino vakiovastaanottoalustalta. Tulostin tunnistaa paperin poistamisen automaattisesti ja jatkaa tulostusta.

Jos viesti ei poistu paperin poistamisen jälkeen, valitse tulostimen ohjauspaneelista Jatka. Jos tulostimessa

ei ole kosketusnäyttöä, vahvista painamalla OK-painiketta.

## Vaihda värikasetti, sivuja jäljellä arviolta 0 [88.xy]

Poista ilmoitus näytöstä ja jatka tulostusta vaihtamalla väriainekasetti. Lisätietoja on lisävarusteen mukana toimitetuissa ohjeissa ja *käyttöoppaan* Tarvikkeiden vaihtaminen -osiossa.

**Huomautus:** Jos vaihtovärikasettia ei ole, tutustu *käyttöoppaan* Tarvikkeiden tilaaminen -osioon tai osoitteeseen <u>www.lexmark.com</u>.

## Vaihda kasetti, tulostimen alue ei täsmää [42.xy]

Asenna värikasetti, joka vastaa tulostimen alueen numeroa. *x* on tulostimen alueen arvo. *y* on kasetin alueen arvo. Seuraavat x- ja y-arvot ovat mahdollisia:

| Aluenumero | Alue                                        |
|------------|---------------------------------------------|
| 0          | Maailmanlaajuinen                           |
| 1          | Yhdysvallat, Kanada                         |
| 2          | Euroopan talousalue, Sveitsi                |
| 3          | Tyynenmeren Aasia, Australia, Uusi-Seelanti |
| 4          | Latinalainen Amerikka                       |
| 5          | Afrikka, Lähi-itä, muut Euroopan maat       |
| 9          | Virheellinen                                |

#### Tulostin- ja väriainekasettialueet

#### Huomautuksia:

- X- ja y-arvot ovat tulostimen ohjauspaneelissa näkyvän virhekoodin osassa .xy.
- x- ja y-arvon on vastattava toisiaan, jotta tulostusta voi jatkaa.

#### Vaihda kuvayksikkö, sivuja jäljellä arviolta 0 [84.xy]

Poista ilmoitus näytöstä ja jatka tulostusta vaihtamalla kuvayksikkö. Lisätietoja on lisävarusteen mukana toimitetuissa ohjeissa ja *käyttöoppaan* Tarvikkeiden vaihtaminen -osiossa.

**Huomautus:** Jos uutta kuvayksikköä ei ole, tutustu *käyttöoppaan* Tarvikkeiden tilaaminen -osioon tai osoitteeseen <u>www.lexmark.com</u>.

#### Vaihda huoltopaketti [80.xy]

Tulostimessa on määräaikaishuolto. Lisätietoja on osoitteessa <u>http://support.lexmark.com</u>. Voit myös ottaa yhteyttä asiakastukeen ja kertoa saamastasi ilmoituksesta.

#### Vaihda väärä värikasetti [32.xy]

Poista ilmoitus näytöstä poistamalla väriainekasetti ja asentamalla tuettu kasetti. Lisätietoja on lisävarusteen mukana toimitetuissa ohjeissa.

Tämän virheen voi aiheuttaa myös aidon Lexmark-kuvayksikön, kuten riittoisan väriainekasetin, asentaminen, jos sitä ei ole tarkoitettu käytettäväksi kyseisessä laitteessa.

Seuraavat virhekoodit tarkoittavat, että laitteeseen on asennettu muu kuin aito Lexmark-värikasetti:

32.13 32,16 32,19 32,22 32.25 32.28 32,31 32,34 32,37

Lisätietoja on kohdassa "Aitojen Lexmark-osien ja -tarvikkeiden käyttäminen" sivulla 161.

**Huomautus:** Jos uutta värikasettia ei ole, katso Tarvikkeiden tilaaminen -osiota tai mene osoitteeseen <u>www.lexmark.com</u>.

### Vaihda väärä kuvayksikkö [32.xy]

Poista ilmoitus näytöstä poistamalla kuvayksikkö ja asentamalla tuettu kuvayksikkö. Lisätietoja on tarvikkeen mukana toimitetuissa ohjeissa.

Tämän virheen voi aiheuttaa myös aidon Lexmark-kuvayksikön, kuten MICR-yksikön, asentaminen, jos sitä ei ole tarkoitettu käytettäväksi kyseisessä laitteessa.

Seuraavat virhekoodit tarkoittavat, että laitteeseen on asennettu muu kuin aito Lexmark-kuvayksikkö:

32.14
32.17
32.20
32.23
32.26
32.29
32.32
32.35
32.38

Lisätietoja on kohdassa "Aitojen Lexmark-osien ja -tarvikkeiden käyttäminen" sivulla 161.

**Huomautus:** Jos uutta kuvayksikköä ei ole, tutustu käyttöoppaan Tarvikkeiden tilaaminen -osioon tai käy osoitteessa <u>www.lexmark.com</u>.

## Sarjaportin [x] virhe [54]

Kokeile seuraavia vaihtoehtoja:

- Tarkista, että sarjakaapeli on liitetty oikein ja sopii sarjaporttiin.
- Tarkista, että sarjaliitännän parametrit (yhteyskäytäntö, nopeus, pariteetti ja databitit) on määritetty oikein tulostimessa ja tietokoneessa.
- Jatka tulostusta valitsemalla Jatka tulostimen ohjauspaneelista. Jos tulostimessa ei ole

kosketusnäyttöä, vahvista painikkeella

• Sammuta tulostin ja käynnistä se sitten uudelleen.

#### SMTP-palvelinta ei ole määritetty. Ota yhteys järjestelmänvalvojaan.

Kuittaa viesti valitsemalla tulostimen ohjauspaneelista Jatka. Jos tulostimessa ei ole kosketusnäyttöä,

vahvista painikkeella

Huomautus: Jos viesti tulee uudelleen näkyviin, ota yhteys järjestelmätukeen.

#### Vakioverkon ohjelmavirhe [54]

Kokeile jotakin seuraavista keinoista:

- Vahvista painamalla tulostimen ohjauspaneelin OK -näppäintä.
- Irrota reititin, odota noin 30 sekuntia ja kytke reititin sitten uudelleen.
- Katkaise tulostimesta virta ja kytke virta sitten uudelleen.
- Päivitä tulostimen tai tulostuspalvelimen verkkolaiteohjelmisto. Lisätietoja on Lexmark-tuen websivustossa osoitteessa <u>http://support.lexmark.com</u>.

### Vakio-USB-portti ei käytössä [56]

Kuittaa viesti valitsemalla tulostimen ohjauspaneelista Jatka. Jos tulostimessa ei ole kosketusnäyttöä,

vahvista painikkeella OK

#### Huomautuksia:

- Tulostin poistaa kaiken USB-porttiin lähetetyn tiedon.
- Varmista, että USB-puskuri-asetus ei ole Ei käytössä.

#### Liian monta flash-muistia asennettu [58]

- 1 Katkaise virta tulostimesta.
- 2 Irrota virtajohto pistorasiasta.
- 3 Poista ylimääräiset flash-muistit.
- 4 Kytke virtajohto maadoitettuun pistorasiaan.
- **5** Kytke virta uudelleen tulostimeen.

#### Liian monta lokeroa liitetty [58]

- 1 Katkaise virta tulostimesta.
- 2 Irrota virtajohto pistorasiasta.
- 3 Poista ylimääräiset lokerot.
- 4 Kytke virtajohto maadoitettuun pistorasiaan.
- 5 Kytke virta uudelleen tulostimeen.

#### Alustamaton flash-muisti [53]

Kokeile seuraavia vaihtoehtoja:

• Kuittaa viesti, keskeytä eheytystoiminto ja jatka tulostusta valitsemalla tulostimen ohjauspaneelista

Jatka. Jos tulostimessa ei ole kosketusnäyttöä, vahvista painikkeella 🔤

• Alusta flash-muisti.

**Huomautus:** Jos virheilmoitus ei poistu näytöstä, flash-muisti saattaa olla viallinen ja se on ehkä vaihdettava.

# Ei tuettu lisäkortti paikassa [x] [55]

- 1 Sammuta tulostin.
- 2 Irrota virtajohto pistorasiasta.
- 3 Irrota väärä lisäkortti tulostimen ohjainlevystä ja vaihda se tuettuun lisäkorttiin.
- 4 Kytke virtajohto maadoitettuun pistorasiaan.
- 5 Käynnistä tulostin uudelleen.

### Weblink-palvelinta ei ole määritetty. Ota yhteys järjestelmänvalvojaan.

Poista ilmoitus valitsemalla **Jatka**. Jos tulostimessa ei ole kosketusnäyttöä, vahvista painikkeella **UK Huomautus:** Jos viesti tulee uudelleen näkyviin, ota yhteys järjestelmätukeen.

# Tulostinongelmien ratkaiseminen

- "Tavallisimmat tulostusongelmat" sivulla 191
- "Lisävarusteongelmat" sivulla 194
- "Paperinsyöttöongelmat" sivulla 197

#### Tavallisimmat tulostusongelmat

#### Tulostin ei vastaa

| Toimi                                                  | Kyllä                                              | Ei                   |
|--------------------------------------------------------|----------------------------------------------------|----------------------|
| Vaihe 1                                                | Siirry vaiheeseen 2.                               | Käynnistä tulostin.  |
| Tarkista, että tulostimeen on kytketty virta.          |                                                    |                      |
| Onko tulostimeen kytketty virta?                       |                                                    |                      |
| Vaihe 2                                                | Herätä tulostin lepo-                              | Siirry vaiheeseen 3. |
| Tarkista, onko tulostin lepotilassa tai säästötilassa. | tai säästötilasta paina-<br>malla Lepo-painiketta. |                      |
| Onko tulostin lepotilassa tai säästötilassa?           |                                                    |                      |

| Toimi                                                                                                    | Kyllä                                                                                                    | Ei                                                                                                    |
|----------------------------------------------------------------------------------------------------|----------------------------------------------------------------------------------------------------|----------------------------------------------------------------------------------------------------|
| Vaihe 3<br>Varmista, että virtajohdon toinen pää on kytketty tulostimeen ja toinen<br>oikein maadoitettuun pistorasiaan.<br>Onko virtajohto on kytketty tulostimeen ja oikein maadoitettuun pisto-<br>rasiaan?                                                                                                    | Siirry vaiheeseen 4.                                                                                                    | Kytke virtajohdon<br>toinen pää tulos-<br>timeen ja toinen<br>oikein maadoitettuun<br>pistorasiaan.                                                                 |
| <b>Vaihe 4</b><br>Tarkista toinen samaan pistorasiaan kytketty sähkölaite.<br>Toimiiko toinen sähkölaite?                                                                                                    | Irrota toinen laite<br>pistorasiasta ja kytke<br>sitten tulostimeen<br>virta. Jos tulostin ei<br>toimi, kytke toinen<br>laite takaisin pistora-<br>siaan. | Siirry vaiheeseen 5.                                                                                                    |
| Vaihe 5<br>Varmista, että kaapelit, joilla tulostin ja tietokone on liitetty toisiinsa, on<br>liitetty oikeisiin portteihin.<br>Onko kaapelit liitetty oikeisiin portteihin?                                                                                                    | Siirry vaiheeseen 6.                                                                                                    | Kohdista seuraavat<br>osat:<br>kaapelissa oleva<br>USB-symboli ja<br>tulostimessa oleva<br>USB-symboliin<br>asianmukainen<br>Ethernet-kaapeli<br>Ethernet-porttiin. |
| Vaihe 6<br>Varmista, ettei pistorasian virtaa ei ole katkaistu kytkimellä tai katkai-<br>simella.<br>Onko pistorasian virta katkaistu kytkimellä tai katkaisimella?                                                                                                    | Kytke virta kytkimellä<br>tai palauta katkaisin.                                                                                                    | Siirry vaiheeseen 7.                                                                                                    |
| Vaihe 7         Tarkista, onko tulostin kytketty ylijännitesuojaan, UPS-varavirtalait-teeseen tai jatkojohtoon.         Onko tulostin kytketty ylijännitesuojaan, UPS-varavirtalaitteeseen tai jatkojohtoon.                                                                                                    | Kytke tulostimen virta-<br>johto suoraan oikein<br>maadoitettuun virta-<br>lähteeseen.                                                                    | Siirry vaiheeseen 8.                                                                                                    |
| <ul> <li>Vaihe 8</li> <li>Varmista, että tulostinkaapelin toinen pää on liitetty tulostimen porttiin ja toinen pää tietokoneeseen, tulostuspalvelimeen, lisälaitteeseen tai muuhun verkkolaitteeseen.</li> <li>Onko tulostinkaapeli kytketty pitävästi tulostimeen ja tietokoneeseen, tulostuspalvelimeen, lisälaitteeseen tai muuhun verkkolaitteeseen?</li> </ul> | Siirry vaiheeseen 9.                                                                                                    | Kytke tulostinkaapeli<br>pitävästi tulostimeen<br>ja tietokoneeseen,<br>tulostuspalvelimeen,<br>lisälaitteeseen tai<br>muuhun verkkolait-<br>teeseen                |
| Vaihe 9<br>Varmista, että kaikki lisälaitteet on asennettu oikein ja poista kaikki<br>pakkausmateriaalit.<br>Onko kaikki lisälaitteet asennettu oikein ja kaikki pakkausmateriaalit<br>poistettu?                                                                                                    | Siirry vaiheeseen 10.                                                                                                    | Katkaise tulostimesta<br>virta, poista kaikki<br>pakkausmateriaalit,<br>asenna lisälaitteet<br>uudelleen ja kytke<br>sitten tulostimeen<br>virta.                   |

| Toimi                                                                                        | Kyllä                 | Ei                                             |
|----------------------------------------------------------------------------------------------|-----------------------|------------------------------------------------|
| Vaihe 10<br>Varmista, että olet valinnut oikeat porttiasetukset tulostinohjaimessa.          | Siirry vaiheeseen 11. | Käytä oikeita tulosti-<br>nohjaimen asetuksia. |
| Ovatko porttiasetukset oikeat?                                                               |                       |                                                |
| <b>Vaihe 11</b><br>Tarkista asennettu tulostinohjain.                                        | Siirry vaiheeseen 12. | Asenna oikea tulosti-<br>nohjain.              |
| Onko oikea tulostinohjain asennettu?                                                         |                       |                                                |
| Vaihe 12<br>Katkaise tulostimesta virta, odota noin 10 sekuntia ja kytke virta<br>uudelleen. | Ongelma on ratkaistu. | Ota yhteyttä <u>tekninen</u><br><u>tuki</u> .  |
| Toimiiko tulostin?                                                                           |                       |                                                |

### Tulostimen näyttö on tyhjä

| Toimi                                                                                          | Kyllä                 | Ei                                                                     |
|------------------------------------------------------------------------------------------------|-----------------------|------------------------------------------------------------------------|
| Vaihe 1                                                                                        | Ongelma on ratkaistu. | Siirry vaiheeseen 2.                                                   |
| Paina tulostimen onjauspaneelin Lepo-painiketta.                                               |                       |                                                                        |
| Näkyykö tulostimen näytössä Valmis-ilmoitus?                                                   |                       |                                                                        |
| <b>Vaihe 2</b><br>Sammuta tulostin, odota noin 10 sekuntia ja käynnistä tulostin<br>uudelleen. | Ongelma on ratkaistu. | Katkaise tulostimesta<br>virta ja ota yhteys<br><u>tekninen tuki</u> . |
| Näkyykö tulostimen näytössä Odota- ja Valmis-ilmoitus?                                         |                       |                                                                        |

# Lisävarusteongelmat

#### Sisäistä lisälaitetta ei havaittu

| Toimi                                                                                                    | Yes (Kyllä)           | No (Ei)                                           |
|----------------------------------------------------------------------------------------------------|-----------------------|---------------------------------------------------|
| Vaihe 1<br>Sammuta tulostin, odota noin 10 sekuntia ja käynnistä tulostin<br>uudelleen.<br>Toimiiko sisäinen lisälaito oikoin?                                                                                                    | Ongelma on ratkaistu. | Siirry vaiheeseen 2.                              |
|                                                                                                    |                       |                                                   |
| Vaine 2<br>Varmista, että sisäinen muistikortti on asennettu oikein tulostimen<br>ohjainlevyyn.                                                                                                    | Siirry valheeseen 3.  | Kytke sisainen<br>lisälaite on ohjain-<br>levyyn. |
| <b>a</b> Katkaise tulostimen virta virtakytkimestä ja irrota virtajohto pistorasiasta.                                                                                                    |                       |                                                   |
| <b>b</b> Varmista, että sisäinen lisälaite on asennettu ohjainlevyn asianmu-<br>kaiseen liittimeen.                                                                                                    |                       |                                                   |
| <b>c</b> Liitä virtajohto tulostimeen ja sen jälkeen maadoitettuun pistora-<br>siaan. Käynnistä tulostin.                                                                                                    |                       |                                                   |
| Onko sisäinen lisälaite on asennettu oikein ohjainlevyyn?                                                                                                    |                       |                                                   |
| <b>Vaihe 3</b><br>Tulosta valikkoasetussivu ja tarkista, onko sisäinen lisävaruste lisät-<br>tyjen ominaisuuksien luettelossa.                                                                                                    | Siirry vaiheeseen 4.  | Asenna sisäinen<br>lisälaite uudelleen.           |
| Onko sisäinen lisälaite mainittu valikkoasetussivulla?                                                                                                    |                       |                                                   |
| <ul> <li>Vaihe 4</li> <li>a Tarkista, onko sisäinen lisälaite valittu.<br/>Sisäinen lisälaite täytyy ehkä lisätä tulostinohjaimeen manuaalisesti, jotta se on käytettävissä tulostustöissä. Lisätietoja on kohdassa <u>"Tulostinohjaimen käytettävissä olevien lisävarusteiden lisääminen" sivulla 28</u>.</li> <li>b Lähetä tulostustyö uudelleen tulostimeen.</li> </ul> | Ongelma on ratkaistu. | Ota yhteyttä <u>tekninen</u><br><u>tuki</u> .     |
| Toimiiko sisäinen lisälaite oikein?                                                                                                    |                       |                                                   |

#### Alustan ongelmat

| Toimi                                                                                                    | Kyllä                 | Ei                                  |
|----------------------------------------------------------------------------------------------------|-----------------------|-------------------------------------|
| Vaihe 1                                                                                                    | Ongelma on ratkaistu. | Siirry vaiheeseen 2.                |
| <b>a</b> Avaa alusta ja tee yksi tai useampi seuraavista:                                                                                                    |                       |                                     |
| <ul> <li>Tarkista mahdolliset paperitukokset tai syöttöhäiriöt.</li> </ul>                                                                                                    |                       |                                     |
| <ul> <li>Varmista, että paperinohjaimissa olevat koon osoittimet on<br/>kohdistettu alustassa olevien paperikoon osoittimien kanssa.</li> </ul>                                                                                                  |                       |                                     |
| <ul> <li>Jos tulostat mukautetulle paperille, varmista, että paperinoh-<br/>jaimet ovat paperin reunaa vasten.</li> </ul>                                                                                                    |                       |                                     |
| <ul> <li>Varmista, että paperi on paperin enimmäistäyttöosoittimen<br/>alapuolella.</li> </ul>                                                                                                    |                       |                                     |
| <ul> <li>Varmista, että paperi on alustassa tasaisena ja suorassa.</li> </ul>                                                                                                    |                       |                                     |
| <b>b</b> Tarkista, sulkeutuuko alusta oikein.                                                                                                    |                       |                                     |
| Taimiika aluata?                                                                                                    |                       |                                     |
|                                                                                                    |                       |                                     |
| Vaine 2                                                                                                    | Ongelma on ratkaistu. | Siirry vaiheeseen 3.                |
| uudelleen.                                                                                                    |                       |                                     |
| <b>b</b> Lähetä tulostustyö uudelleen tulostimeen.                                                                                                    |                       |                                     |
|                                                                                                    |                       |                                     |
| Toimiiko alusta?                                                                                                    |                       |                                     |
| Vaihe 3                                                                                                    | Siirry vaiheeseen 4.  | Aseta lokero takaisin               |
| Tarkista, onko alusta asennettu.                                                                                                    |                       | paikalleen. Lisätietoja             |
| Tulosta valikkoasetussivu ja tarkista, onko alusta asennettujen<br>lisälaitteiden luettelossa.                                                                                                    |                       | toimitetuissa asennu-<br>sohjeissa. |
| Onko alusta valikkoasetussivun luettelossa?                                                                                                    |                       |                                     |
| Vaihe 4                                                                                                    | Siirry vaiheeseen 5.  | Lisää alusta manuaali-              |
| Varmista, että alusta on käytettävissä tulostinohjaimessa                                                                                                    | ,                     | sesti tulostinoh-                   |
| <b>Huomautus:</b> Alusta täytyy ehkä lisätä tulostinohjaimeen manuaali-<br>sesti, jotta se on käytettävissä tulostustöissä. Lisätietoja on kohdassa<br><u>"Tulostinohjaimen käytettävissä olevien lisävarusteiden lisääminen"</u><br>sivulla 28. |                       | jaimeen.                            |
| Onko alusta käytettävissä tulostinohjaimessa?                                                                                                    |                       |                                     |
| Vaihe 5                                                                                                    | Ongelma on ratkaistu. | Ota yhteyttä <b>tekninen</b>        |
| Tarkista, onko lisävaruste on valittu.                                                                                                    |                       | <u>tuki</u> .                       |
| <b>a</b> Valitse lisävaruste käyttämässäsi sovelluksessa. Mac OS X -version<br>9 käyttäjät: varmista, että tulostin on määritetty Valitsijassa.                                                                                                  |                       |                                     |
| <b>b</b> Lähetä tulostustyö uudelleen tulostimeen.                                                                                                    |                       |                                     |
| Toimiiko alusta?                                                                                                    |                       |                                     |

#### Sisäinen sovellusportti ei toimi oikein

| Toimi                                                                                                    | Kyllä                 | Ei                                                                                                    |
|----------------------------------------------------------------------------------------------------|-----------------------|----------------------------------------------------------------------------------------------------|
| Vaihe 1<br>Varmista, että sisäinen sovellusportti (ISP) on asennettu.<br>A Asenna sisäinen sovellusportti Lisätietoja on kohdassa "Sisäisen                                                                        | Siirry vaiheeseen 2.  | Varmista, että sinulla<br>on tuettu sisäinen<br>sovellusportti.                                           |
| <ul> <li>b Tulosta valikkoasetussivu ja tarkista, onko sisäinen sovellusportti asennettujen lisävarusteiden luettelossa.</li> <li>Onko sisäinen sovellusportti asennettujen lisälaitteiden luettelossa?</li> </ul> |                       | Huomautus: Toisen<br>tulostimen sisäinen<br>sovellusportti ei ehkä<br>toimi tämän tulos-<br>timen kanssa. |
| Vaihe 2                                                                                                    | Ongelma on ratkaistu. | Ota yhteyttä <u>tekninen</u>                                                                              |
| Tarkista kaapelin ja sisäisen sovellusportin liitäntä.                                                                                                    |                       | <u>tuкi</u> .                                                                                             |
| <ul> <li>a Käytä oikeaa kaapelia ja varmista, että se on liitetty pitävästi<br/>sisäiseen sovellusporttiin.</li> </ul>                                                                                             |                       |                                                                                                    |
| <b>b</b> Varmista, että sisäisen sovellusportin liitäntäkaapeli on liitetty pitävästi emolevyn pistokkeeseen.                                                                                                    |                       |                                                                                                    |
| Huomautus: Sisäisen sovellusportin liitäntäkaapeli ja emolevyn pistoke on värikoodattu.                                                                                                    |                       |                                                                                                    |
| Toimiiko sisäinen sovellusportti oikein?                                                                                                    |                       |                                                                                                    |

#### USB-/rinnakkaisliitäntäkortti ei toimi oikein

| Toimi                                                                                                    | Kyllä                                         | Ei                                                                                                    |
|----------------------------------------------------------------------------------------------------|-----------------------------------------------|----------------------------------------------------------------------------------------------------|
| <ul> <li>Vaihe 1</li> <li>Varmista, että USB- tai rinnakkaisliitäntäkortti on asennettu.</li> <li>a Asenna USB- tai rinnakkaisliitäntäkortti. Lisätietoja on kohdassa<br/><u>"Sisäisen sovellusportin asentaminen" sivulla 16</u>.</li> <li>b Tulosta valikkoasetussivu ja tarkista, onko USB- tai rinnakkaisliitäntäkortti asennettujen lisävarusteiden luettelossa.</li> <li>Onko USB- tai rinnakkaisliitäntäkortti asennettujen lisävarusteiden luettelossa?</li> </ul> | Siirry vaiheeseen 2.                          | Tarkista, onko USB- tai<br>rinnakkaisliitäntäkortti<br>tuettu.<br><b>Huomautus:</b> Toisen<br>tulostimen USB- tai<br>rinnakkaisliitäntäkortti<br>ei ehkä toimi tämän<br>tulostimen kanssa. |
| Vaihe 2<br>Varmista, että käytät oikeaa kaapelia ja että se on tiukasti kiinni USB-<br>tai rinnakkaisliitäntäkortissa.<br>Onko oikea kaapeli tiukasti kiinni USB- tai rinnakkaisliitäntäkortissa?                                                                                                    | Ota yhteyttä <u>tekninen</u><br><u>tuki</u> . | Liitä kaapeli USB- tai<br>rinnakkaisliitäntä-<br>kortin liitäntään.                                                                                                    |

# Paperinsyöttöongelmat

#### Paperi juuttuu usein

| Toimi                                                                                                    | Kyllä                        | Ei                    |
|----------------------------------------------------------------------------------------------------|------------------------------|-----------------------|
| Vaihe 1                                                                                                    | Siirry vaiheeseen 2.         | Ongelma on ratkaistu. |
| <b>a</b> Vedä alustaa ulospäin ja tee yksi tai useampi seuraavista:                                                                             |                              |                       |
| <ul> <li>Varmista, että paperi on alustassa tasaisena ja suorassa.</li> </ul>                                                                   |                              |                       |
| <ul> <li>Varmista, että paperinohjaimissa olevat koon osoittimet on<br/>kohdistettu alustassa olevien paperikoon osoittimien kanssa.</li> </ul> |                              |                       |
| <ul> <li>Varmista, että paperinohjaimet on kohdistettu paperin reunoja<br/>vasten.</li> </ul>                                                   |                              |                       |
| <ul> <li>Varmista, että paperi on paperin enimmäistäyttöosoittimen<br/>alapuolella.</li> </ul>                                                  |                              |                       |
| <ul> <li>Varmista, että käytät tulostamisessa suositeltua paperikokoa ja<br/>-lajia.</li> </ul>                                                 |                              |                       |
| <b>b</b> Aseta alusta oikein.                                                                                                    |                              |                       |
| Jos tukosselvitys on käytössä, tulostustyöt tulostuvat automaatti-<br>sesti uudelleen.                                                          |                              |                       |
| Ilmeneekö paperitukoksia edelleen usein?                                                                                                    |                              |                       |
| Vaihe 2                                                                                                    | Siirry vaiheeseen 3.         | Ongelma on ratkaistu. |
| <b>a</b> Aseta paperia uudesta pakkauksesta.                                                                                                    |                              |                       |
| Huomautus: Paperi imee kosteutta suuren kosteuspitoisuuden takia. Säilytä paperia alkuperäisessä pakkauksessaan, kunnes otat sen käyttöön.      |                              |                       |
| <b>b</b> Lähetä tulostustyö uudelleen tulostimeen.                                                                                              |                              |                       |
| Ilmeneekö paperitukoksia edelleen usein?                                                                                                    |                              |                       |
| Vaihe 3                                                                                                    | Ota yhteyttä <u>tekninen</u> | Ongelma on ratkaistu. |
| <b>a</b> Katso vinkit tukosten välttämiseen. Lisätietoja on kohdassa<br><u>"Tukosten välttäminen" sivulla 169</u> .                             | <u>tuki</u> .                |                       |
| <b>b</b> Noudata ohjeita ja lähetä tulostustyö uudelleen.                                                                                       |                              |                       |
| <br> Imeneekö paperitukoksia edelleen usein?                                                                                                    |                              |                       |

#### Paperitukosilmoitus ei poistu tukoksen poistamisen jälkeen

| Toimi                                                                                                    | Kyllä                                         | Ei                    |
|----------------------------------------------------------------------------------------------------|-----------------------------------------------|-----------------------|
| <ul> <li>a Valitse jompikumpi seuraavista:</li> <li>Jos tulostimessa on kosketusnäyttö, valitse valitse valitse</li> <li>Jos tulostimessa ei ole kosketusnäyttöä, valitse Seuraava &gt;</li> </ul> | Ota yhteyttä <u>tekninen</u><br><u>tuki</u> . | Ongelma on ratkaistu. |
| <ul> <li>b Seuraa tulostimen näytön ohjeita.</li> <li>Näkyykö paperitukosilmoitus edelleen?</li> </ul>                                                                                             |                                               |                       |

#### Juuttuneet sivut eivät tulostu uudelleen

| Тс | simi                                                                        | Kyllä                 | Ei                                            |
|----|-----------------------------------------------------------------------------|-----------------------|-----------------------------------------------|
| a  | Ota Tukosselvitys käyttöön.<br>1 Siirry tulostimen ohjauspaneelissa kohtaan | Ongelma on ratkaistu. | Ota yhteyttä <u>tekninen</u><br><u>tuki</u> . |
|    | Asetukset > Yleiset asetukset > Tulostuksen palautus ><br>Tukosselvitys     |                       |                                               |
|    | 2 Valitse Käytössä tai Automaattinen.                                       |                       |                                               |
|    | 3 Paina tulostinmallin mukaan OK-painiketta tai kosketa<br>Lähetä.          |                       |                                               |
| b  | Lähetä tulostumatta jääneet sivut uudelleen.                                |                       |                                               |
| Τι | Ilostuivatko juuttuneet sivut uudelleen?                                    |                       |                                               |

# Tulostusongelmien ratkaiseminen

# Tulostusongelmat

#### Monikieliset PDF-tiedostot eivät tulostu

| Toimi                                                                                        | Kyllä                 | Ei                           |
|----------------------------------------------------------------------------------------------|-----------------------|------------------------------|
| Vaihe 1                                                                                      | Ongelma on ratkaistu. | Siirry vaiheeseen 2.         |
| <b>a</b> Tarkista, onko kaikki fontit määritetty upotettaviksi PDF-tulostusa-<br>setuksissa. |                       |                              |
| <b>b</b> Luo uusi PDF-tiedosto ja lähetä sitten tulostustyö uudelleen.                       |                       |                              |
| Tulostuvatko tiedostot?                                                                      |                       |                              |
| Vaihe 2                                                                                      | Ongelma on ratkaistu. | Ota yhteyttä <u>tekninen</u> |
| <b>a</b> Avaa tulostettava tiedosto Adobe Acrobat -ohjelmassa.                               |                       | <u>tuki</u> .                |
| b Valitse Tiedosto > Tulosta > Lisäasetukset > Tulosta kuvana > OK                           |                       |                              |
|                                                                                              |                       |                              |
| Tulostuvatko tiedostot?                                                                      |                       |                              |

#### Näyttöön tulee ilmoitus flash-aseman lukuvirheestä

| Toimi                                                                                                    | Yes (Kyllä)                                                                                                    | No (Ei)                                                          |
|----------------------------------------------------------------------------------------------------|----------------------------------------------------------------------------------------------------|------------------------------------------------------------------|
| <ul> <li>Vaihe 1</li> <li>Tarkista, onko flash-asema asetettu laitteen etuosassa olevaan USB-porttiin.</li> <li>Huomautus: Flash-asema ei toimi, jos se on asetettu laitteen takao-sassa olevaan USB-porttiin.</li> </ul> | Siirry vaiheeseen 2.                                                                                                    | Aseta flash-asema<br>laitteen etuosassa<br>olevaan USB-porttiin. |
| Onko flash-asema asetettu laitteen etuosassa olevaan USB-porttiin?                                                                                                    |                                                                                                    |                                                                  |
| Vaihe 2<br>Tarkista, onko tulostin varattu.<br>Huomautus: Vilkkuva vihreä merkkivalo tarkoittaa, että tulostin on<br>varattu.<br>Onko näytössä virheilmoitus?                                                             | Odota, kunnes<br>tulostin on valmis.<br>Tarkista sitten pidossa<br>olevien töiden<br>luettelo ja tulosta<br>asiakirjat sen jälkeen. | Siirry vaiheeseen 3.                                             |
| Vaihe 3                                                                                                    | Poista ilmoitus.                                                                                                    | Siirry vaiheeseen 4.                                             |
| Tarkista, onko näytössä virheilmoitus.                                                                                                    |                                                                                                    |                                                                  |
| <b>Huomautus:</b> Vilkkuva punainen merkkivalo tarkoittaa, että tulostimessa on virhe. Koska tulostin vaatii käyttäjän toimia, tulostin ohittaa flash-aseman.                                                             |                                                                                                    |                                                                  |
| Vaatiiko tulostin käyttäjän toimia?                                                                                                    |                                                                                                    |                                                                  |
| Vaihe 4<br>Tarkista, onko flash-asema tuettu.<br>Lisätietoja testatuista ja hyväksytyistä USB-muistilaitteista on<br>kohdassa <u>"Tuetut flash-asemat ja tiedostotyypit" sivulla 90</u> .<br>Onko flash-asema tuettu?     | Siirry vaiheeseen 5.                                                                                                    | Käytä tuettua flash-<br>asemaa.                                  |
| Vaiba 5                                                                                                    | Ota vistove järjostol                                                                                                    | Ota vhtovttä <b>tekninen</b>                                     |
| Tarkista, onko järjestelmänvalvoja poistanut USB-portin käytöstä.                                                                                                    | mätukeen.                                                                                                    | tuki.                                                            |
| Onko USB-portti poistettu käytöstä?                                                                                                    |                                                                                                    |                                                                  |

### Tulostustyöt eivät tulostu

| Toimi                                                                                                    | Kyllä                 | Ei käytössä          |
|----------------------------------------------------------------------------------------------------|-----------------------|----------------------|
| Vaihe 1                                                                                                    | Ongelma on ratkaistu. | Siirry vaiheeseen 2. |
| <b>a</b> Avaa tulostettavasta asiakirjasta käsin Print (Tulosta) -valintaikkuna ja tarkasta, oletko valinnut oikean tulostimen. |                       |                      |
| <b>Huomautus:</b> Jos tulostin ei ole oletustulostin, joudut valitsemaan tulostimen jokaiselle tulostettavalle asiakirjalle.    |                       |                      |
| <b>b</b> Lähetä tulostustyö uudelleen tulostimeen.                                                                              |                       |                      |
| Tulostetaanko työt?                                                                                                    |                       |                      |

| Toimi                                                                                                    | Kyllä                 | Ei käytössä          |
|----------------------------------------------------------------------------------------------------|-----------------------|----------------------|
| <ul> <li>Vaihe 2         <ul> <li>a Varmista, että tulostin on kytketty pistorasiaan, että tulostimeen on kytketty virta ja että tulostimen näytössä näkyy Valmis-ilmoitus.</li> <li>b Lähetä tulostustyö uudelleen tulostimeen.</li> </ul> </li> </ul>                                                                     | Ongelma on ratkaistu. | Siirry vaiheeseen 3. |
| Vaihe 3                                                                                                    | Ongelma on ratkaistu  | Siirry vaiheeseen 4  |
| Jos tulostimen näytössä näkyy virheilmoitus, poista ilmoitus näytöstä.                                                                                                    |                       |                      |
| <b>Huomautus:</b> Tulostin jatkaa tulostamista ilmoituksen poistamisen jälkeen.                                                                                                    |                       |                      |
| Tulostetaanko työt?                                                                                                    |                       |                      |
| <ul> <li>Vaihe 4</li> <li>a Tarkista, että portit (USB, sarja-, tai Ethernet) toimivat ja että tieto-<br/>koneeseen ja tulostimeen kytkettyjen kaapelien liitännät eivät ole<br/>löystyneet.</li> <li>Huomautus: Lisätietoja on tulostimen asennusohjeissa.</li> <li>b Lähetä tulostustyö uudelleen tulostimeen.</li> </ul> | Ongelma on ratkaistu. | Siirry vaiheeseen 5. |
| Tulostetaanko työt?                                                                                                    |                       |                      |
| <ul> <li>Vaihe 5</li> <li>a Sammuta tulostin, odota noin 10 sekuntia ja käynnistä tulostin uudelleen.</li> <li>b Lähetä tulostustyö uudelleen tulostimeen.</li> <li>Tulostuvatko työt?</li> </ul>                                                                                                    | Ongelma on ratkaistu. | Siirry vaiheeseen 6. |
| Vaihe 6                                                                                                    | Ongelma on ratkaistu. | Ota yhteyttä         |
| <ul> <li>a Poista tulostinohjelmisto ja asenna se sitten uudelleen. Lisätietoja on kohdassa <u>"Tulostinohjelmiston asentaminen" sivulla 27</u>.</li> <li>Huomautus: Osoitteessa <u>http://support.lexmark.com</u> on tulostinohjelmisto.</li> <li>b Lähetä tulostustyö uudelleen tulostimeen.</li> </ul>                   |                       | <u>asiakastuki</u> . |
| Tulostuvatko työt?                                                                                                    |                       |                      |

### Luottamukselliset ja pidossa olevat asiakirjat eivät tulostu

| Toimi                                                                                                    | Kyllä                 | Ei                   |
|----------------------------------------------------------------------------------------------------|-----------------------|----------------------|
| Vaihe 1                                                                                                    | Ongelma on ratkaistu. | Siirry vaiheeseen 2. |
| <b>a</b> Tarkista ohjauspaneelista, näkyykö työ Pidossa olevat työt -luette-<br>lossa.                      |                       |                      |
| <b>Huomautus:</b> Jos asiakirjat eivät ole luettelossa, tulosta asiakirjat<br>Tulosta ja pidä -valinnoilla. |                       |                      |
| <b>b</b> Tulosta asiakirjat.                                                                                |                       |                      |
| Tulostuivatko asiakirjat?                                                                                   |                       |                      |

| Toimi                                                                                     | Kyllä                 | Ei                           |
|-------------------------------------------------------------------------------------------|-----------------------|------------------------------|
| <b>Vaihe 2</b><br>Tulostustyö saattaa sisältää alustusvirheen tai virheellisiä tietoja.   | Ongelma on ratkaistu. | Siirry vaiheeseen 3.         |
| <ul> <li>Poista tulostustyö ja lähetä se sitten uudelleen.</li> </ul>                     |                       |                              |
| • Jos kyseessä on PDF-tiedosto, luo uusi tiedosto ja tulosta asiakirja.                   |                       |                              |
| Tulostuivatko asiakirjat?                                                                 |                       |                              |
| Vaihe 3                                                                                   | Ongelma on ratkaistu. | Siirry vaiheeseen 4.         |
| Jos tulostat Internetistä, tulostin saattaa lukea useita työnimikkeitä<br>päällekkäisinä. |                       |                              |
| Windows-käyttäjät:                                                                        |                       |                              |
| a Avaa Tulostusmääritykset-valintaikkuna.                                                 |                       |                              |
| b Valitse Tulosta ja pidä -valintaikkunassa Säilytä päällekkäiset asiakirjat.             |                       |                              |
| c Kirjoita PIN-koodi.                                                                     |                       |                              |
| <b>d</b> Lähetä tulostustyö uudelleen tulostimeen.                                        |                       |                              |
| Macintosh-käyttäjät:                                                                      |                       |                              |
| <b>a</b> Tallenna ja anna kullekin työlle eri nimi.                                       |                       |                              |
| <b>b</b> Lähetä työ erikseen.                                                             |                       |                              |
| Tulostuivatko asiakirjat?                                                                 |                       |                              |
| Vaihe 4                                                                                   | Ongelma on ratkaistu. | Siirry vaiheeseen 5.         |
| <b>a</b> Vapauta tulostimen muistia poistamalla pidossa olevia töitä.                     |                       |                              |
| <b>b</b> Lähetä tulostustyö uudelleen tulostimeen.                                        |                       |                              |
| Tulostuivatko asiakirjat?                                                                 |                       |                              |
| Vaihe 5                                                                                   | Ongelma on ratkaistu. | Ota yhteyttä <b>asiakas-</b> |
| a Lisää tulostinmuistia.                                                                  |                       | tukeen.                      |
| <b>b</b> Lähetä tulostustyö uudelleen tulostimeen.                                        |                       |                              |
| Tulostuivatko asiakirjat?                                                                 |                       |                              |

### Tulostustyö kestää odotettua kauemmin

| Toimi                                                                                                    | Kyllä                 | Ei                   |
|----------------------------------------------------------------------------------------------------|-----------------------|----------------------|
| Vaihe 1                                                                                                    | Ongelma on ratkaistu. | Siirry vaiheeseen 2. |
| Muuta tulostimen ympäristöasetuksia.                                                                                              |                       |                      |
| <b>a</b> Siirry tulostimen ohjauspaneelissa kohtaan                                                                               |                       |                      |
| Asetukset > Yleiset asetukset                                                                                                    |                       |                      |
| b Valitse Säästötila tai Hiljainen tila ja valitse sitten Ei käytössä.                                                            |                       |                      |
| <b>Huomautus:</b> Säästötilan tai hiljaisen tilan poistaminen käytöstä voi lisätä energian, tarvikkeiden tai molempien kulutusta. |                       |                      |
| Tulostuiko työ?                                                                                                    |                       |                      |

| Toimi                                                                                 | Kyllä                 | Ei                           |
|---------------------------------------------------------------------------------------|-----------------------|------------------------------|
| Vaihe 2<br>Vähennä fonttien, kuvien ja sivuien määrää, pienennä fonttikokoa ja        | Ongelma on ratkaistu. | Siirry vaiheeseen 3.         |
| yksinkertaista kuvia ja lähetä työ sitten uudelleen.                                  |                       |                              |
| Tulostuiko työ?                                                                       |                       |                              |
| Vaihe 3                                                                               | Ongelma on ratkaistu. | Siirry vaiheeseen 4.         |
| a Poista tulostimen muistissa olevat pysäytetyt työt.                                 |                       |                              |
| <b>b</b> Lähetä tulostustyö uudelleen tulostimeen.                                    |                       |                              |
| Tulostuiko työ?                                                                       |                       |                              |
| Vaihe 4                                                                               | Ongelma on ratkaistu. | Siirry vaiheeseen 5.         |
| a Poista Sivunsuojaus-ominaisuus käytöstä.                                            |                       |                              |
| Siirry tulostimen ohjauspaneelissa kohtaan                                            |                       |                              |
| Asetukset > Yleiset asetukset > Tulostuksen palautus > Sivun-<br>suojaus >Ei käytössä |                       |                              |
| <b>b</b> Lähetä tulostustyö uudelleen tulostimeen.                                    |                       |                              |
| Tulostuiko työ?                                                                       |                       |                              |
| Vaihe 5                                                                               | Ongelma on ratkaistu. | Ota yhteyttä <u>tekninen</u> |
| Asenna tulostimeen lisää muistia ja lähetä sitten tulostustyö uudelleen.              |                       | tuki.                        |
| Tulostuiko työ?                                                                       |                       |                              |

### Työ tulostuu väärästä lokerosta tai väärälle paperille tai erikoismateriaalille.

| Toimi                                                                                                    | Kyllä                 | Ei                   |
|----------------------------------------------------------------------------------------------------|-----------------------|----------------------|
| Vaihe 1                                                                                                    | Ongelma on ratkaistu. | Siirry vaiheeseen 2. |
| <b>a</b> Tarkista, että lokero tukee tulostuksessa käytettävää paperia.                                                                            |                       |                      |
| <b>b</b> Lähetä tulostustyö uudelleen tulostimeen.                                                                                                 |                       |                      |
| Tulostuiko työ oikeasta lokerosta tai oikealle paperille?                                                                                          |                       |                      |
| Vaihe 2                                                                                                    | Ongelma on ratkaistu. | Siirry vaiheeseen 3. |
| <b>a</b> Valitse tulostimen ohjauspaneelin Paperi-valikosta paperikoko- ja paperilaijasetukset, jotka vastaavat lokeroon lisättyä paperia.         |                       |                      |
| <b>b</b> Lähetä tulostustyö uudelleen tulostimeen.                                                                                                 |                       |                      |
| Tulostuiko työ oikeasta lokerosta tai oikealle paperille?                                                                                          |                       |                      |
| Vaihe 3                                                                                                    | Ongelma on ratkaistu. | Siirry vaiheeseen 4. |
| <b>a</b> Avaa käyttöjärjestelmän mukaan Printing Preferences (Tulostus-<br>määritykset)- tai Print (Tulosta) -valintaikkuna ja määritä paperilaji. |                       |                      |
| <b>b</b> Lähetä tulostustyö uudelleen tulostimeen.                                                                                                 |                       |                      |
| Tulostuiko työ oikeasta lokerosta tai oikealle paperille?                                                                                          |                       |                      |

| Toimi                                                                                                    | Kyllä                 | Ei                                   |
|----------------------------------------------------------------------------------------------------|-----------------------|--------------------------------------|
| <ul> <li>Vaihe 4</li> <li>a Tarkista, ettei lokeroita ole linkitetty.</li> <li>b Lähetä tulostustyö uudelleen tulostimeen.</li> </ul> | Ongelma on ratkaistu. | Ota yhteyttä <u>tekninen</u><br>tuki |
| Tulostuiko työ oikeasta lokerosta tai oikealle paperille?                                                                             |                       |                                      |

#### Vääriä merkkejä tulostuu

| Toimi                                                                                                    | Kyllä                                   | Ei                    |
|----------------------------------------------------------------------------------------------------|-----------------------------------------|-----------------------|
| <b>Vaihe 1</b><br>Varmista, että tulostin ei ole heksatulostustilassa.                                                                                                    | Poista heksatulos-<br>tustila käytöstä. | Siirry vaiheeseen 2.  |
| <b>Huomautus:</b> Jos tulostimen näytössä näkyy <b>Heksatulostus</b> ,<br>poista heksatulostus käytöstä katkaisemalla tulostimesta virta ja<br>kytkemällä virta sitten uudelleen. |                                         |                       |
| Onko tulostin heksatulostustilassa?                                                                                                    |                                         |                       |
| Vaihe 2                                                                                                    | Ota yhteyttä <u>tekninen</u>            | Ongelma on ratkaistu. |
| <b>a</b> Valitse tulostimen ohjauspaneelissa <b>Vakioverkko</b> tai <b>Verkko</b> [x] ja valitse sitten työn tunnistusasetukseksi Käytössä.                                       | <u>tuki</u> .                           |                       |
| <b>b</b> Lähetä tulostustyö uudelleen tulostimeen.                                                                                                    |                                         |                       |
| Tulostuuko vääriä merkkejä?                                                                                                    |                                         |                       |

#### ongelmat:lokeroiden yhdistäminen ei toimi

**Huomautus:** Lokerot ja monikäyttösyöttöaukko eivät tunnista paperikokoa automaattisesti. Koko on määritettävä Paperikoko/-laji-valikossa.

| Toimi                                                                                                    | Yes (Kyllä)           | No (Ei)                                       |
|----------------------------------------------------------------------------------------------------|-----------------------|-----------------------------------------------|
| <ul> <li>Valitse tulostimen ohjauspaneelin Paperi-valikosta paperilaji- ja<br/>paperikokoasetukset, jotka vastaavat linkitettävissä lokeroissa<br/>olevaa paperia.</li> </ul> | Ongelma on ratkaistu. | Ota yhteyttä <u>tekninen</u><br><u>tuki</u> . |
| Huomautus: Yhdistettävien lokeroiden paperikoon ja -lajin on vastattava toisiaan.                                                                                             |                       |                                               |
| <b>b</b> Lähetä tulostustyö uudelleen tulostimeen.                                                                                                    |                       |                                               |
| Onko lokerot yhdistetty oikein?                                                                                                    |                       |                                               |

#### Suuria tulostustöitä ei lajitella

| Toimi                                                                                                    | Kyllä                 | Ei                           |
|----------------------------------------------------------------------------------------------------|-----------------------|------------------------------|
| Vaihe 1                                                                                                    | Ongelma on ratkaistu. | Siirry vaiheeseen 2.         |
| <b>a</b> Valitse tulostimen ohjauspaneelin Viimeistely-valikosta Lajittelu-<br>asetukseksi (1,2,3) (1,2,3).                                                                              |                       |                              |
| <b>b</b> Lähetä tulostustyö uudelleen tulostimeen.                                                                                                    |                       |                              |
| Tulostuiko työ ja lajiteltiinko se oikein?                                                                                                    |                       |                              |
| Vaihe 2                                                                                                    | Ongelma on ratkaistu. | Siirry vaiheeseen 3.         |
| <b>a</b> Valitse tulostusohjelmistossa Lajittelu-asetukseksi (1,2,3) (1,2,3).                                                                                                    |                       |                              |
| <b>Huomautus:</b> Jos ohjaimen Lajittelu-asetukseksi määritetään (1,1,1) (2,2,2), ohjelmiston asetus ohittaa Viimeistely-valikon asetuksen.                                              |                       |                              |
| <b>b</b> Lähetä tulostustyö uudelleen tulostimeen.                                                                                                    |                       |                              |
| Tulostuiko työ ja lajiteltiinko se oikein?                                                                                                    |                       |                              |
| Vaihe 3                                                                                                    | Ongelma on ratkaistu. | Ota yhteyttä <u>tekninen</u> |
| Yksinkertaista tulostustyötä vähentämällä fonttien määrää ja pienen-<br>tämällä niiden kokoa, vähentämällä kuvien määrää ja tarkkuutta ja<br>vähentämällä tulostettavien sivujen määrää. |                       | <u>tuki</u> .                |
| Tulostuiko työ ja lajiteltiinko se oikein?                                                                                                    |                       |                              |

#### Tulostus katkeaa odottamattomista paikoista

| Toimi                                                                                                    | Kyllä                 | Ei                           |
|----------------------------------------------------------------------------------------------------|-----------------------|------------------------------|
| Vaihe 1                                                                                                    | Ongelma on ratkaistu. | Siirry vaiheeseen 2.         |
| Säädä tulostuksen aikakatkaisun asetuksia.                                                                                                    |                       |                              |
| a Siirry tulostimen ohjauspaneelissa kohtaan                                                                                                    |                       |                              |
| Asetukset > Yleiset asetukset > Aikakatkaisut > Tulostuksen<br>aikakatkaisu                                                                                  |                       |                              |
| <ul> <li>b Valitse suurempi asetus ja valitse sitten tulostinmallin mukaan okaan tai Lähetä.</li> <li>c Lähetä tulostustyö uudelleen tulostimeen.</li> </ul> |                       |                              |
| Tulostuiko tiedosto oikein?                                                                                                    |                       |                              |
| Vaihe 2                                                                                                    | Ongelma on ratkaistu. | Ota yhteyttä <b>tekninen</b> |
| <b>a</b> Tarkista manuaaliset sivunvaihdot alkuperäisestä tiedostosta.                                                                                       |                       | <u>tuki</u> .                |
| <b>b</b> Lähetä tulostustyö uudelleen tulostimeen.                                                                                                    |                       |                              |
|                                                                                                    |                       |                              |
| Lulostuiko tiedosto oikein?                                                                                                    |                       |                              |

# Tulostuslaatuongelmat

#### Merkkien reunat ovat rosoiset tai epätasaiset.

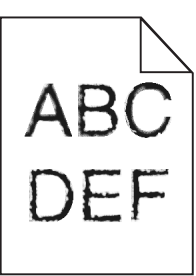

| Toiminto                                                                                                    | Kyllä                 | Ei                           |
|----------------------------------------------------------------------------------------------------|-----------------------|------------------------------|
| Vaihe 1                                                                                                    | Siirry vaiheeseen 2.  | Valitse tulostimen           |
| <ul> <li>Tarkista tulostamalla fonttinäyteluettelo, tukeeko tulostin käyttä-<br/>miäsi fontteja.</li> </ul> |                       | tukema fontti.               |
| 1 Siirry tulostimen ohjauspaneelissa kohtaan                                                                |                       |                              |
| Valikot > Raportit > Tulosta fontit                                                                         |                       |                              |
| 2 Valitse PCL-fontit tai PostScript-fontit.                                                                 |                       |                              |
| <b>b</b> Lähetä tulostustyö uudelleen tulostimeen.                                                          |                       |                              |
| Käytätkö tulostimen tukemia fontteja?                                                                       |                       |                              |
| Vaihe 2                                                                                                    | Ongelma on ratkaistu. | Ota yhteyttä <u>tekninen</u> |
| Tarkista, onko tietokoneeseen asennettu tulostimen tukemia fontteja.                                        |                       | <u>tuki</u> .                |
| Onko tietokoneeseen asennettu tulostimen tukemia fontteja?                                                  |                       |                              |

#### Leikkautuneita sivuja tai kuvia

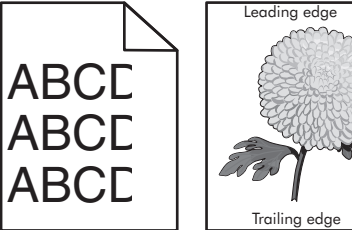

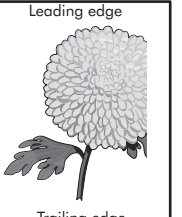

| Toiminto                                                                                                    | Kyllä                | Ei                    |
|----------------------------------------------------------------------------------------------------|----------------------|-----------------------|
| <ul> <li>Vaihe 1</li> <li>a Siirrä lokeron pituus- ja leveysohjaimet sopivaan kohtaan käytettävän tulostusmateriaalin mukaan.</li> <li>b Lähetä tulostustyö uudelleen tulostimeen.</li> </ul> | Siirry vaiheeseen 2. | Ongelma on ratkaistu. |
| Onko sivu tai kuva leikkautunut?                                                                                                    |                      |                       |

| Toiminto                                                                                                    | Kyllä                                         | Ei                                                                                                    |
|----------------------------------------------------------------------------------------------------|-----------------------------------------------|----------------------------------------------------------------------------------------------------|
| Vaihe 2<br>Valitse tulostimen ohjauspaneelin Paperi-valikosta paperilaji- ja<br>paperikokoasetukset, jotka vastaavat lokerossa olevaa paperia.<br>Vastaavatko paperin koko ja laji lokerossa olevaa paperia?                                                                                                    | Siirry vaiheeseen 3.                          | <ul> <li>Suorita jokin seuraa-<br/>vista toiminnoista:</li> <li>Määritä lokeron<br/>paperiasetukset<br/>lokeroon lisätyn<br/>paperin mukai-<br/>siksi.</li> <li>Muuta lokeron<br/>paperiasetukset<br/>lokeroon lisätyn<br/>paperin mukai-<br/>siksi.</li> </ul> |
| <ul> <li>Vaihe 3</li> <li>a Määritä paperiasetukset käyttöjärjestelmän mukaan joko Printing<br/>Preferences (Tulostusmääritykset)- tai Print (Tulosta) -valintaikku-<br/>nassa.</li> <li>b Lähetä tulostustyö uudelleen tulostimeen.</li> <li>Onko sivu tai kuva leikkautunut?</li> </ul>                                                                                                    | Siirry vaiheeseen 4.                          | Ongelma on ratkaistu.                                                                                                    |
| <ul> <li>Vaihe 4 <ul> <li>Asenna kuvayksikkö uudelleen.</li> <li>Poista väriainekasetti.</li> </ul> </li> <li>Irrota kuvayksikkö. <ul> <li>Varoitus – vauriot mahdollisia: Älä altista kuvayksikköä suoralle valolle yli 10 minuutiksi. Pitkäaikainen altistuminen valolle voi aiheuttaa tulostuslaatuongelmia.</li> <li>Asenna kuvayksikkö ja sitten värikasetti.</li> <li>Lähetä tulostustyö uudelleen tulostimeen.</li> </ul> </li> <li>Onko sivu tai kuva leikkautunut?</li> </ul> | Ota yhteyttä <u>tekninen</u><br><u>tuki</u> . | Ongelma on ratkaistu.                                                                                                    |

# Tulosteissa näkyy varjokuvia

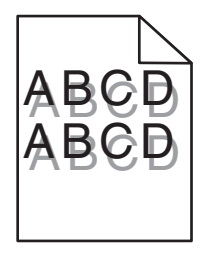

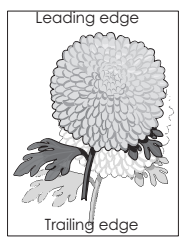

| Toiminto                                                                                                    | Kyllä                                         | Ei                                                                                                    |
|----------------------------------------------------------------------------------------------------|-----------------------------------------------|----------------------------------------------------------------------------------------------------|
| <b>Vaihe 1</b><br>Aseta lokeroon oikean lajista ja painoista paperia.<br>Onko lokeroon lisätty oikean lajista ja painoista paperia?                                                                                                    | Siirry vaiheeseen 2.                          | Aseta lokeroon<br>oikean lajista ja<br>painoista paperia.                                                     |
| Vaihe 2<br>Valitse tulostimen ohjauspaneelin Paperi-valikosta paperilaji- ja<br>painoasetukset, jotka vastaavat lokerossa olevaa paperia.<br>Onko lokeroon lisätyn paperin laji ja paino asetettu oikein?                                                                                             | Siirry vaiheeseen 3.                          | Vaihda lokeroon<br>lisätty paperi lokeron<br>asetuksissa määri-<br>tetyn paperilajin ja<br>painon mukaiseksi. |
| <ul> <li>Vaihe 3</li> <li>a Määritä paperilaji ja paino käyttöjärjestelmän mukaan joko Printing<br/>Preferences (Tulostusmääritykset)- tai Print (Tulosta) -valintaikku-<br/>nassa.</li> <li>b Lähetä tulostustyö uudelleen tulostimeen.</li> <li>Näkyykö tulosteissa edelleen varjokuvia?</li> </ul> | Siirry vaiheeseen 4.                          | Ongelma on ratkaistu.                                                                                         |
| Vaihe 4<br>Vaihda kuvayksikkö ja lähetä tulostustyö uudelleen.<br>Näkyykö tulosteissa edelleen varjokuvia?                                                                                                    | Ota yhteyttä <u>tekninen</u><br><u>tuki</u> . | Ongelma on ratkaistu.                                                                                         |

#### Tausta on harmaa

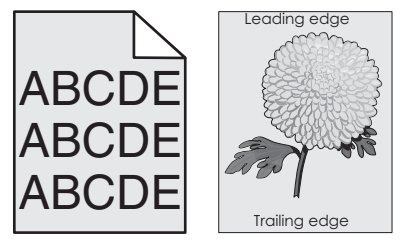

| Toiminto                                                               | Kyllä                 | Ei                   |
|------------------------------------------------------------------------|-----------------------|----------------------|
| Vaihe 1                                                                | Ongelma on ratkaistu. | Siirry vaiheeseen 2. |
| <b>a</b> Pienennä tummuutta tulostimen ohjauspaneelin Laatu-valikossa. |                       |                      |
| Huomautus: 8 on oletusasetus.                                          |                       |                      |
| <b>b</b> Lähetä tulostustyö uudelleen tulostimeen.                     |                       |                      |
|                                                                        |                       |                      |
| Katosiko harmaa tausta tulosteista?                                    |                       |                      |

| Toiminto                                                                                                    | Kyllä                 | Ei                           |
|----------------------------------------------------------------------------------------------------|-----------------------|------------------------------|
| Vaihe 2                                                                                                    | Ongelma on ratkaistu. | Siirry vaiheeseen 3.         |
| Asenna kuvayksikkö ja sitten väriainekasetti.                                                                                                    |                       |                              |
| <b>a</b> Poista väriainekasetti.                                                                                                    |                       |                              |
| <b>b</b> Irrota kuvayksikkö.                                                                                                    |                       |                              |
| <b>Varoitus – vauriot mahdollisia:</b> Älä altista kuvayksikköä suoralle valolle yli 10 minuutiksi. Pitkäaikainen altistuminen valolle voi aiheuttaa tulostuslaatuongelmia. |                       |                              |
| <b>c</b> Asenna kuvayksikkö ja sitten värikasetti.                                                                                                    |                       |                              |
| d Lähetä tulostustyö uudelleen tulostimeen.                                                                                                    |                       |                              |
| Katosiko harmaa tausta tulosteista?                                                                                                    |                       |                              |
| Vaihe 3                                                                                                    | Ongelma on ratkaistu. | Ota yhteyttä <u>tekninen</u> |
| Vaihda kuvayksikkö ja lähetä tulostustyö uudelleen.                                                                                                    |                       | <u>tuki</u> .                |
|                                                                                                    |                       |                              |
| Katosiko harmaa tausta tulosteista?                                                                                                    |                       |                              |

### Väärät marginaalit tulosteissa

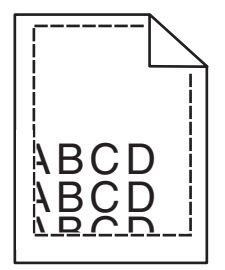

| Toiminto                                                                                                    | Kyllä                 | Ei                                                                                                    |
|----------------------------------------------------------------------------------------------------|-----------------------|----------------------------------------------------------------------------------------------------|
| <ul> <li>Vaihe 1</li> <li>a Siirrä lokeron leveys- ja pituusohjaimet sopivaan kohtaan käytettävän tulostusmateriaalin koon mukaan.</li> <li>b Lähetä tulostustyö uudelleen tulostimeen.</li> <li>Ovatko marginaalit oikein?</li> </ul> | Ongelma on ratkaistu. | Siirry vaiheeseen 2.                                                                                                    |
| Valitse tulostimen ohjauspaneelin Paperi-valikosta paperikokoase-<br>tukset, jotka vastaavat lokerossa olevaa paperia.<br>Vastaako paperikoko lokeroon lisättyä paperia?                                                               | Siirry vaiheeseen 3.  | <ul> <li>Suorita jokin seuraa-<br/>vista toiminnoista:</li> <li>Määritä lokeron<br/>paperiasetukset<br/>lokeroon lisätyn<br/>paperin mukai-<br/>siksi.</li> <li>Muuta lokeron<br/>paperiasetukset<br/>lokeroon lisätyn<br/>paperin mukai-<br/>siksi.</li> </ul> |

| Toiminto                                                                                                    | Kyllä                 | Ei                           |
|----------------------------------------------------------------------------------------------------|-----------------------|------------------------------|
| Vaihe 3                                                                                                    | Ongelma on ratkaistu. | Ota yhteyttä <u>tekninen</u> |
| <ul> <li>a Määritä paperiasetukset käyttöjärjestelmän mukaan joko Printing<br/>Preferences (Tulostusmääritykset)- tai Print (Tulosta) -valintaikku-<br/>nassa.</li> </ul> |                       |                              |
| <b>b</b> Lähetä tulostustyö uudelleen tulostimeen.                                                                                                    |                       |                              |
| Ovatko marginaalit oikein?                                                                                                    |                       |                              |

# Paperin käpristyminen

| Toiminto                                                                                                    | Kyllä                        | Ei                                                                                              |
|----------------------------------------------------------------------------------------------------|------------------------------|-------------------------------------------------------------------------------------------------|
| Vaihe 1<br>Siirrä lokeron leveys- ja pituusohjaimet sopivaan kohtaan käytettävän<br>paperin koon mukaan.                                                                                                    | Siirry vaiheeseen 2.         | Säädä leveys- ja<br>pituusohjaimia.                                                             |
| Ovatko leveys- ja pituusonjaimet olkeissa kohdissa?                                                                                                    |                              |                                                                                                 |
| Vaihe 2<br>Valitse tulostimen ohjauspaneelin Paperi-valikosta paperilaji- ja<br>painoasetukset, jotka vastaavat lokerossa olevaa paperia.                                                                                                    | Siirry vaiheeseen 3.         | Määritä paperilaji ja<br>paino lokeron asetuk-<br>sissa lokeroon lisätyn<br>paperin mukaisiksi. |
| Vastaavatko paperilajin ja painon asetukset lokerossa olevan paperin<br>lajia ja painoa?                                                                                                    |                              |                                                                                                 |
| <ul> <li>Vaihe 3</li> <li>a Määritä paperilaji ja paino käyttöjärjestelmän mukaan joko Printing<br/>Preferences (Tulostusmääritykset)- tai Print (Tulosta) -valintaikku-<br/>nassa.</li> <li>b Lähetä tulostustyö uudelleen tulostimeen.</li> </ul> | Siirry vaiheeseen 4.         | Ongelma on ratkaistu.                                                                           |
| Vaihe 4                                                                                                    | Siirry vaiheeseen 5          | Ongelma on ratkaistu                                                                            |
| <ul> <li>a Poista paperipino lokerosta ja käännä se ylösalaisin.</li> <li>b Lähetä tulostustyö uudelleen tulostimeen.</li> <li>Onko paperi edelleen käpristynyttä?</li> </ul>                                                                       |                              |                                                                                                 |
| Vaihe 5                                                                                                    | Ota vhtevttä <b>tekninen</b> | Ongelma on ratkaistu.                                                                           |
| <b>a</b> Aseta paperia uudesta pakkauksesta.                                                                                                    | tuki.                        |                                                                                                 |
| <b>Huomautus:</b> Paperi imee kosteutta suuren kosteuspitoisuuden takia. Säilytä paperia alkuperäisessä pakkauksessa, kunnes sitä käytetään.                                                                                                    |                              |                                                                                                 |
| <b>b</b> Lähetä tulostustyö uudelleen tulostimeen.                                                                                                    |                              |                                                                                                 |
| Onko paperi edelleen käpristynyttä?                                                                                                    |                              |                                                                                                 |

### Epätasainen tulostusjälki

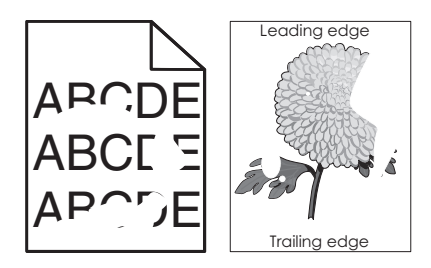

| Toiminto                                                                                                    | Kyllä                                                                                                    | Ei                                                                     |
|----------------------------------------------------------------------------------------------------|----------------------------------------------------------------------------------------------------|------------------------------------------------------------------------|
| <ul> <li>Vaihe 1</li> <li>a Siirrä lokeron leveys- ja pituusohjaimet sopivaan kohtaan lokeroon lisätyn paperin koon mukaan.</li> <li>b Lähetä tulostustyö uudelleen tulostimeen.</li> <li>Onko tulostusiälki edelleen epätasainen?</li> </ul>                                                         | Siirry vaiheeseen 2.                                                                                               | Ongelma on ratkaistu.                                                  |
| Vaibe 2                                                                                                    | Siirny vaiheeseen 3                                                                                                | Määritä paperikoko ja                                                  |
| Valitse tulostimen ohjauspaneelin Paperi-valikosta paperilaji- ja<br>paperikokoasetukset, jotka vastaavat lokerossa olevaa paperia.                                                                                                    | Sinty vancescen 3.                                                                                                 | -laji lokeron asetuk-<br>sissa lokeroon lisätyn<br>paperin mukaisiksi. |
| Vastaavatko tulostimen asetukset lokeroon lisätyn paperin lajia ja painoa?                                                                                                    |                                                                                                    |                                                                        |
| <ul> <li>Vaihe 3</li> <li>a Määritä paperilaji ja paino käyttöjärjestelmän mukaan joko Printing<br/>Preferences (Tulostusmääritykset)- tai Print (Tulosta) -valintaikku-<br/>nassa.</li> <li>b Lähetä tulostustyö uudelleen tulostimeen.</li> <li>Onko tulostusjälki edelleen epätasainen?</li> </ul> | Siirry vaiheeseen 4.                                                                                               | Ongelma on ratkaistu.                                                  |
| Vaihe 4                                                                                                    | Valitse tulostimen                                                                                                 | Siirry vaiheeseen 5.                                                   |
| Tarkista, onko lokeroon lisätyssä paperissa kuvioita. Tarkista, onko<br>paperi karkeaa.<br>Oletko yrittänyt tulostaa kuvioidulle tai karkealle paperille?                                                                                                    | ohjauspaneelin<br>Paperi-valikosta<br>paperin laatuase-<br>tukset, jotka vastaavat<br>lokerossa olevaa<br>paperia. | -                                                                      |
| Vaihe 5                                                                                                    | Siirry vaiheeseen 6.                                                                                               | Ongelma on ratkaistu.                                                  |
| <b>a</b> Aseta paperia uudesta pakkauksesta.                                                                                                    |                                                                                                    |                                                                        |
| <ul> <li>Huomautus: Paperi imee kosteutta suuren kosteuspitoisuuden takia. Säilytä paperia alkuperäisessä pakkauksessa, kunnes sitä käytetään.</li> <li>b Lähetä tulostustyö uudelleen tulostimeen.</li> </ul>                                                                                        |                                                                                                    |                                                                        |
| Onko tulostusjälki edelleen epätasainen?                                                                                                    |                                                                                                    |                                                                        |
| Vaihe 6                                                                                                    | Ota yhteyttä <u>tekninen</u>                                                                                       | Ongelma on ratkaistu.                                                  |
| Vaihda kuvayksikkö ja lähetä tulostustyö uudelleen.                                                                                                    | tuki osoitteessa<br>http://support.lexma                                                                           |                                                                        |
| Onko tulostusjälki edelleen epätasainen?                                                                                                    | dustajaan.                                                                                                    |                                                                        |

# Tulosteissa on toistuvia vikoja

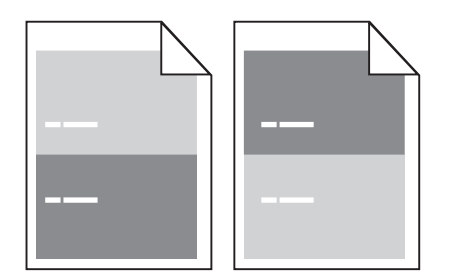

| Toimi                                                                                                    | Yes (Kyllä)                                                                                                  | No (Ei)                                                                                                    |
|----------------------------------------------------------------------------------------------------|----------------------------------------------------------------------------------------------------|----------------------------------------------------------------------------------------------------|
| <ul> <li>Vaihe 1</li> <li>Mittaa virheiden etäisyys.<br/>Tarkista niiden virheiden etäisyys, joka on <ul> <li>97 mm (3,82 tuumaa)</li> <li>47 mm (1,85 tuumaa)</li> <li>38 mm (1,5 tuumaa)</li> </ul> </li> <li>Vastaako virheiden etäisyys jotakin luettelossa ilmoitettua arvoa?</li> </ul> | Siirry vaiheeseen 2.                                                                                         | <ol> <li>Tarkista, onko<br/>virheiden etäisyys<br/>80 mm (3,15<br/>tuumaa).</li> <li>Kirjaa etäisyys<br/>muistiin ja ota<br/>yhteyttä <u>tekninen</u><br/>tuki osoitteessa<br/><u>http://support.le</u><br/><u>xmark.com</u> tai<br/>huoltoedus-<br/>tajaan.</li> </ol> |
| Vaihe 2<br>Vaihda kuvayksikkö ja lähetä tulostustyö uudelleen.<br>Onko sivulla edelleen virheitä?                                                                                                    | Ota yhteyttä<br>tekniseen tukeen<br>osoitteessa<br>http://support.lexma<br>rk.com tai huoltoe-<br>dustajaan. | Ongelma on ratkaistu.                                                                                                    |

### Tuloste on liian tumma

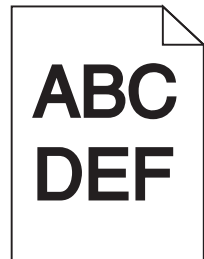

| Toiminto                                                               | Kyllä                | Ei                    |
|------------------------------------------------------------------------|----------------------|-----------------------|
| Vaihe 1                                                                | Siirry vaiheeseen 2. | Ongelma on ratkaistu. |
| <b>a</b> Pienennä tummuutta tulostimen ohjauspaneelin Laatu-valikossa. |                      |                       |
| Huomautus: 8 on oletusasetus.                                          |                      |                       |
| b Lähetä tulostustyö uudelleen tulostimeen.                            |                      |                       |
| Onko tuloste edelleen liian tumma?                                     |                      |                       |

| Toiminto                                                                                                    | Kyllä                                                                                                    | Ei                                                                                                    |
|----------------------------------------------------------------------------------------------------|----------------------------------------------------------------------------------------------------|----------------------------------------------------------------------------------------------------|
| <ul> <li>Vaihe 2</li> <li>a Valitse tulostimen ohjauspaneelin Paperi-valikosta paperilaji-,<br/>laatu- ja painoasetukset, jotka vastaavat lokerossa olevaa paperia.</li> <li>b Lähetä tulostustyö uudelleen tulostimeen.</li> <li>Onko lokeroon lisätyn paperin laji, laatu ja paino asetettu oikein?</li> </ul>                                        | Siirry vaiheeseen 3.                                                                                                 | <ul> <li>Suorita jokin seuraa-<br/>vista toiminnoista:</li> <li>Määritä paperilaji,<br/>laatu ja paino<br/>lokeron asetuk-<br/>sissa lokeroon<br/>lisätyn paperin<br/>mukaisiksi.</li> <li>Vaihda lokeroon<br/>lisätty paperi<br/>lokeron asetuk-<br/>sissa määritetyn<br/>paperilajin, laadun<br/>ja painon mukai-<br/>seksi.</li> </ul> |
| <ul> <li>Vaihe 3</li> <li>a Määritä paperilaji, laatu ja paino käyttöjärjestelmän mukaan joko<br/>Printing Preferences (Tulostusmääritykset)- tai Print (Tulosta) -valin-<br/>taikkunassa.</li> <li>b Lähetä tulostustyö uudelleen tulostimeen.</li> <li>Onko tuloste edelleen liian tumma?</li> </ul>                                                  | Siirry vaiheeseen 4.                                                                                                 | Ongelma on ratkaistu.                                                                                                    |
| <b>Vaihe 4</b><br>Tarkista, onko lokeroon lisätyssä paperissa kuvioita. Tarkista, onko<br>paperi karkeaa.<br>Oletko yrittänyt tulostaa kuvioidulle tai karkealle paperille?                                                                                                    | Muuta tulostimen<br>ohjauspaneelin<br>Paperin laatu -valikon<br>laatuasetukset tulos-<br>tuspaperin mukai-<br>siksi. | Siirry vaiheeseen 5.                                                                                                    |
| <ul> <li>Vaihe 5 <ul> <li>a Aseta paperia uudesta pakkauksesta.</li> <li>Huomautus: Paperi imee kosteutta suuren kosteuspitoisuuden takia. Säilytä paperia alkuperäisessä pakkauksessa, kunnes sitä käytetään.</li> <li>b Lähetä tulostustyö uudelleen tulostimeen.</li> </ul> </li> <li>Onko tuloste edelleen liian tumma?</li> <li>Vaihe 6</li> </ul> | Siirry vaiheeseen 6.<br>Ota yhteyttä <b>tekninen</b>                                                                 | Ongelma on ratkaistu.<br>Ongelma on ratkaistu.                                                                                                    |
| Vaihda kuvayksikkö ja lähetä tulostustyö uudelleen.<br>Onko tuloste edelleen liian tumma?                                                                                                    | tuki.                                                                                                    |                                                                                                    |

#### Tuloste on liian vaalea

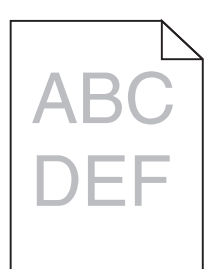

| Siirry vaiheeseen 2.                                                                             | Ongelma on ratkaistu.                                                                                                    |
|--------------------------------------------------------------------------------------------------|----------------------------------------------------------------------------------------------------|
|                                                                                                  |                                                                                                    |
| Siirry vaiheeseen 3.                                                                             | Muuta paperilaji, laatu<br>ja paino lokeroon<br>lisätyn paperin mukai-<br>siksi.                                                                                                    |
|                                                                                                  |                                                                                                    |
| Siirry vaiheeseen 4.                                                                             | Ongelma on ratkaistu.                                                                                                    |
| Muuta tulostimen                                                                                 | Siirry vaiheeseen 5.                                                                                                    |
| ohjauspaneelin<br>Paperin laatu -valikon<br>laatuasetukset tulos-<br>tuspaperin mukai-<br>siksi. |                                                                                                    |
| Siirry vaiheeseen 6.                                                                             | Ongelma on ratkaistu.                                                                                                    |
|                                                                                                  |                                                                                                    |
|                                                                                                  | Siirry vaiheeseen 2.<br>Siirry vaiheeseen 3.<br>Siirry vaiheeseen 4.<br>Muuta tulostimen<br>ohjauspaneelin<br>Paperin laatu -valikon<br>laatuasetukset tulos-<br>tuspaperin mukai-<br>siksi.<br>Siirry vaiheeseen 6. |

| Toiminto                                                                                                    | Kyllä                                 | Ei                    |
|----------------------------------------------------------------------------------------------------|---------------------------------------|-----------------------|
| Vaihe 6                                                                                                    | Siirry vaiheeseen 7.                  | Ongelma on ratkaistu. |
| <b>a</b> Tasoita kuvayksikössä oleva väriaine.                                                                                                    |                                       |                       |
| 1 Poista väriainekasetti ja sitten kuvayksikkö.                                                                                                    |                                       |                       |
| 2 Ravista kuvayksikköä.                                                                                                    |                                       |                       |
| <b>Varoitus – vauriot mahdollisia:</b> Älä altista kuvayksikköä<br>suoralle valolle yli 10 minuutiksi. Pitkäaikainen altistuminen<br>valolle voi aiheuttaa tulostuslaatuongelmia. |                                       |                       |
| <b>3</b> Asenna kuvayksikkö ja sitten värikasetti.                                                                                                    |                                       |                       |
| <b>b</b> Lähetä tulostustyö uudelleen tulostimeen.                                                                                                    |                                       |                       |
| Onko tuloste edelleen liian vaalea?                                                                                                    |                                       |                       |
| <b>Vaihe 7</b><br>Vaihda kuvayksikkö ja lähetä tulostustyö uudelleen.                                                                                                    | Ota yhteyttä <u>tekninen</u><br>tuki. | Ongelma on ratkaistu. |
| Onko tuloste edelleen liian vaalea?                                                                                                    |                                       |                       |

### Tulostin tulostaa tyhjiä sivuja

| Toiminto                                                                                                    | Kyllä                | Ei                    |
|----------------------------------------------------------------------------------------------------|----------------------|-----------------------|
| Vaihe 1                                                                                                    | Siirry vaiheeseen 2. | Ongelma on ratkaistu. |
| <b>a</b> Tarkista, onko kuvayksikköön jäänyt pakkausmateriaalia.                                                                                                    |                      |                       |
| 1 Poista väriainekasetti ja sitten kuvayksikkö.                                                                                                    |                      |                       |
| 2 Tarkista, onko pakkausmateriaali poistettu kuvayksiköstä.                                                                                                    |                      |                       |
| <b>Varoitus – vauriot mahdollisia:</b> Älä altista kuvayksikköä<br>suoralle valolle yli 10 minuutiksi. Pitkäaikainen altistuminen<br>valolle voi aiheuttaa tulostuslaatuongelmia. |                      |                       |
| <b>3</b> Asenna kuvayksikkö ja sitten värikasetti.                                                                                                    |                      |                       |
| <b>b</b> Lähetä tulostustyö uudelleen tulostimeen.                                                                                                    |                      |                       |
| Tulostaako tulostin edelleen tyhjiä sivuja?                                                                                                    |                      |                       |

| Toiminto                                                                                                    | Kyllä                        | Ei                    |
|----------------------------------------------------------------------------------------------------|------------------------------|-----------------------|
| Vaihe 2                                                                                                    | Siirry vaiheeseen 3.         | Ongelma on ratkaistu. |
| a Tasoita kuvayksikössä oleva väriaine.                                                                                                    |                              |                       |
| 1 Poista väriainekasetti ja sitten kuvayksikkö.                                                                                                    |                              |                       |
| 2 Ravista kuvayksikköä.                                                                                                    |                              |                       |
| <b>Varoitus – vauriot mahdollisia:</b> Älä altista kuvayksikköä<br>suoralle valolle yli 10 minuutiksi. Pitkäaikainen altistuminen<br>valolle voi aiheuttaa tulostuslaatuongelmia. |                              |                       |
| <b>3</b> Asenna kuvayksikkö ja sitten värikasetti.                                                                                                    |                              |                       |
| <b>b</b> Lähetä tulostustyö uudelleen tulostimeen.                                                                                                    |                              |                       |
| Tulostaako tulostin edelleen tyhjiä sivuja?                                                                                                    |                              |                       |
| Vaihe 3                                                                                                    | Ota yhteyttä <u>tekninen</u> | Ongelma on ratkaistu. |
| Vaihda kuvayksikkö ja lähetä tulostustyö uudelleen.                                                                                                    | <u>tuki</u> .                |                       |
| Tulostaako tulostin edelleen tyhjiä sivuja?                                                                                                    |                              |                       |

#### Vino tulostuslaatu

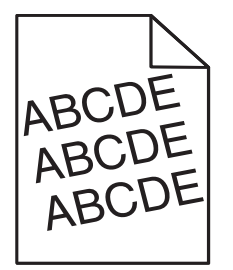

| Toiminto                                                                                                 | Kyllä                        | Ei                    |
|----------------------------------------------------------------------------------------------------|------------------------------|-----------------------|
| Vaihe 1                                                                                                  | Siirry vaiheeseen 2.         | Ongelma on ratkaistu. |
| <b>a</b> Siirrä lokeron leveys- ja pituusohjaimet sopivaan kohtaan käytet-<br>tävän paperin koon mukaan. |                              |                       |
| <b>b</b> Lähetä tulostustyö uudelleen tulostimeen.                                                       |                              |                       |
| Onko tuloste edelleen vinossa?                                                                           |                              |                       |
| Vaihe 2                                                                                                  | Ota yhteyttä <u>tekninen</u> | Ongelma on ratkaistu. |
| <b>a</b> Tarkista, että lokero tukee tulostuksessa käytettävää paperia.                                  | <u>tuki</u> .                |                       |
| <b>b</b> Lähetä tulostustyö uudelleen tulostimeen.                                                       |                              |                       |
|                                                                                                    |                              |                       |
| Onko tuloste edelleen vinossa?                                                                           |                              |                       |

#### Tulostin tulostaa täysin mustia sivuja

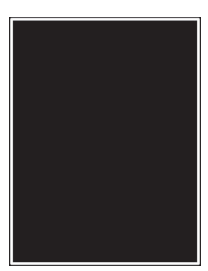

| Toiminto                                                                                                    | Kyllä                        | Ei                    |
|----------------------------------------------------------------------------------------------------|------------------------------|-----------------------|
| Vaihe 1                                                                                                    | Siirry vaiheeseen 2.         | Ongelma on ratkaistu. |
| a Asenna kuvayksikkö uudelleen.                                                                                                    |                              |                       |
| 1 Poista väriainekasetti ja sitten kuvayksikkö.                                                                                                    |                              |                       |
| <b>Varoitus – vauriot mahdollisia:</b> Älä altista kuvayksikköä<br>suoralle valolle yli 10 minuutiksi. Pitkäaikainen altistuminen<br>valolle voi aiheuttaa tulostuslaatuongelmia. |                              |                       |
| 2 Asenna kuvayksikkö ja sitten värikasetti.                                                                                                    |                              |                       |
| <b>b</b> Lähetä tulostustyö uudelleen tulostimeen.                                                                                                    |                              |                       |
| Tulostaako tulostin täysin mustia sivuja?                                                                                                    |                              |                       |
| Vaihe 2                                                                                                    | Ota yhteyttä <u>tekninen</u> | Ongelma on ratkaistu. |
| Vaihda kuvayksikkö ja lähetä tulostustyö uudelleen.                                                                                                    | <u>tuki</u> .                |                       |
|                                                                                                    |                              |                       |
| Tulostaako tulostin täysin mustia sivuja?                                                                                                    |                              |                       |

#### Kalvojen tulostuslaatu on huono

| Toiminto                                                                                                    | Kyllä                                | Ei                                        |
|----------------------------------------------------------------------------------------------------|--------------------------------------|-------------------------------------------|
| Vaihe 1<br>Valitse tulostimen ohjauspaneelin Paperi-valikosta paperilajiase-<br>tukset, jotka vastaavat lokerossa olevaa paperia.<br>Onko lokeron paperilajiksi valittu Piirtoheitinkalvo?       | Siirry vaiheeseen 2.                 | Aseta paperilajiksi<br>Piirtoheitinkalvo. |
| <ul> <li>Vaihe 2</li> <li>a Tarkista, käytätkö suositeltua piirtoheitinkalvotyyppiä.</li> <li>b Lähetä tulostustyö uudelleen tulostimeen.</li> <li>Onko tulostuslaatu edelleen huono?</li> </ul> | Ota yhteyttä <u>tekninen</u><br>tuki | Ongelma on ratkaistu.                     |
### Tulosteissa on vaakaraitoja

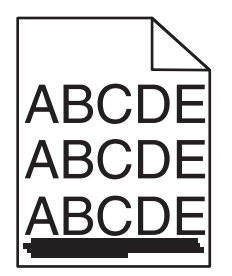

| Toiminto                                                                                                    | Kyllä                        | Ei                                            |
|----------------------------------------------------------------------------------------------------|------------------------------|-----------------------------------------------|
| Vaihe 1                                                                                                    | Siirry vaiheeseen 2.         | Ongelma on ratkaistu.                         |
| a Määritä lokero tai syöttölaite käyttöjärjestelmän mukaan joko<br>Printing Preferences (Tulostusmääritykset)- tai Print (Tulosta) -valin-<br>taikkunassa.                        |                              |                                               |
| <b>b</b> Lähetä tulostustyö uudelleen tulostimeen.                                                                                                    |                              |                                               |
| Näkyykö tulosteissa on vaakaraitoja?                                                                                                    |                              |                                               |
| Vaihe 2                                                                                                    | Siirry vaiheeseen 3.         | Muuta paperilaji ja                           |
| Valitse tulostimen ohjauspaneelin Paperi-valikosta paperilaji- ja<br>painoasetukset, jotka vastaavat lokerossa olevaa paperia.                                                    |                              | paino lokeroon lisätyn<br>paperin mukaisiksi. |
| Vastaavatko paperilajin ja painon asetukset lokerossa olevan paperin<br>lajia ja painoa?                                                                                          |                              |                                               |
| Vaihe 3                                                                                                    | Siirry vaiheeseen 4.         | Ongelma on ratkaistu.                         |
| <b>a</b> Aseta paperia uudesta pakkauksesta.                                                                                                    |                              |                                               |
| Huomautus: Paperi imee kosteutta suuren kosteuspitoisuuden takia. Säilytä paperia alkuperäisessä pakkauksessa, kunnes sitä käytetään.                                             |                              |                                               |
| <b>b</b> Lähetä tulostustyö uudelleen tulostimeen.                                                                                                    |                              |                                               |
| Näkyykö tulosteissa on vaakaraitoja?                                                                                                    |                              |                                               |
| Vaihe 4                                                                                                    | Siirry vaiheeseen 5.         | Ongelma on ratkaistu.                         |
| a Asenna kuvayksikkö uudelleen.                                                                                                    |                              |                                               |
| 1 Poista väriainekasetti ja sitten kuvayksikkö.                                                                                                    |                              |                                               |
| <b>Varoitus – vauriot mahdollisia:</b> Älä altista kuvayksikköä<br>suoralle valolle yli 10 minuutiksi. Pitkäaikainen altistuminen<br>valolle voi aiheuttaa tulostuslaatuongelmia. |                              |                                               |
| 2 Asenna kuvayksikkö ja sitten värikasetti.                                                                                                    |                              |                                               |
| <b>b</b> Lähetä tulostustyö uudelleen tulostimeen.                                                                                                    |                              |                                               |
| Näkyykö tulosteissa on vaakaraitoja?                                                                                                    |                              |                                               |
| Vaihe 5                                                                                                    | Ota yhteyttä <b>tekninen</b> | Ongelma on ratkaistu.                         |
| Vaihda kuvayksikkö ja lähetä tulostustyö uudelleen.                                                                                                    | <u>tuki</u> .                |                                               |
| Näkyykö tulosteissa on vaakaraitoja?                                                                                                    |                              |                                               |

### Tulosteissa on pystyraitoja

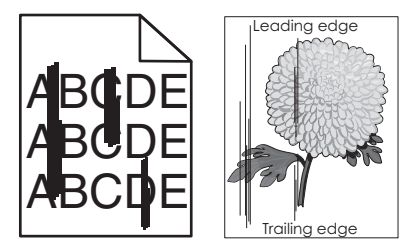

| Toiminto                                                                                                    | Kyllä                | Ei                                                                                                    |
|----------------------------------------------------------------------------------------------------|----------------------|----------------------------------------------------------------------------------------------------|
| Vaihe 1                                                                                                    | Siirry vaiheeseen 2. | Ongelma on ratkaistu.                                                                                                    |
| <ul> <li>a Määritä paperilaji, laatu ja paino käyttöjärjestelmän mukaan joko<br/>Printing Preferences (Tulostusmääritykset)- tai Print (Tulosta) -valin-<br/>taikkunassa.</li> <li>b Lähetä tulostustyö uudelleen tulostimeen.</li> </ul>                       |                      |                                                                                                    |
| Näkyykö tulosteissa on pystyraitoja?                                                                                                    |                      |                                                                                                    |
| <ul> <li>Vaihe 2</li> <li>Valitse tulostimen ohjauspaneelin Paperi-valikosta paperilaji-, laatu- ja painoasetukset, jotka vastaavat lokerossa olevaa paperia.</li> <li>Vastaavatko paperilajin, laadun ja painon asetukset lokerossa olevaa paperia?</li> </ul> | Siirry vaiheeseen 3. | <ul> <li>Suorita jokin seuraa-<br/>vista toiminnoista:</li> <li>Määritä paperilaji,<br/>laatu ja paino<br/>lokeron asetuk-<br/>sissa lokeroon<br/>lisätyn paperin<br/>mukaisiksi.</li> <li>Vaihda lokeroon<br/>lisätty paperi<br/>lokeron asetuk-<br/>sissa määritetyn<br/>paperilajin, laadun<br/>ja painon mukai-</li> </ul> |
| Vaiba 3                                                                                                    |                      | seksi.                                                                                                    |
| <b>a</b> Aseta paperia uudesta pakkauksesta.                                                                                                    | Sinry vanieeseen 4.  | Ongeinia on ratkaista.                                                                                                    |
| <ul> <li>Huomautus: Paperi imee kosteutta suuren kosteuspitoisuuden takia. Säilytä paperia alkuperäisessä pakkauksessa, kunnes sitä käytetään.</li> <li>b Lähetä tulostustyö uudelleen tulostimeen.</li> </ul>                                                  |                      |                                                                                                    |
| Näkvykö tulosteissa on pystyraitoja?                                                                                                    |                      |                                                                                                    |
| Vaihe 4                                                                                                    | Siirry vaiheeseen 5. | Ongelma on ratkaistu.                                                                                                    |
| a Asenna kuvayksikkö uudelleen.                                                                                                    | ,                    |                                                                                                    |
| 1 Poista väriainekasetti ja sitten kuvayksikkö.                                                                                                    |                      |                                                                                                    |
| Varoitus – vauriot mahdollisia: Älä altista kuvayksikköä<br>suoralle valolle yli 10 minuutiksi. Pitkäaikainen altistuminen<br>valolle voi aiheuttaa tulostuslaatuongelmia.                                                                                      |                      |                                                                                                    |
| <b>2</b> Asenna kuvayksikkö ja sitten värikasetti.                                                                                                    |                      |                                                                                                    |
| <b>b</b> Lähetä tulostustyö uudelleen tulostimeen.                                                                                                    |                      |                                                                                                    |
| Näkyykö tulosteissa on pystyraitoja?                                                                                                    |                      |                                                                                                    |

| Toiminto                                            | Kyllä                        | Ei                    |
|-----------------------------------------------------|------------------------------|-----------------------|
| Vaihe 5                                             | Ota yhteyttä <u>tekninen</u> | Ongelma on ratkaistu. |
| Vaihda kuvavksikkö ja lähetä tulostustyö uudelleen. | <u>tuki</u> osoitteessa      |                       |
| · · · · · · · · · · · · · · · · · · ·               | http://support.lexma         |                       |
|                                                     | rk.com tai huoltoe-          |                       |
| Nakyyko tulostelssa on pystyraltoja?                | dustajaan.                   |                       |
|                                                     |                              |                       |

### Tulosteissa on vaaka-aukkoja

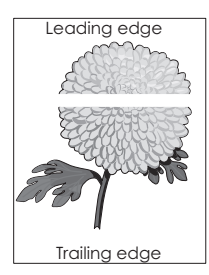

| Toiminto                                                                                                    | Kyllä                 | Ei                    |
|----------------------------------------------------------------------------------------------------|-----------------------|-----------------------|
| Vaihe 1                                                                                                    | Siirry vaiheeseen 2.  | Ongelma on ratkaistu. |
| <b>a</b> Varmista, että käyttämäsi ohjelmisto käyttää oikeaa täyttökuviota.                                                                                                    |                       |                       |
| <b>b</b> Lähetä tulostustyö uudelleen tulostimeen.                                                                                                    |                       |                       |
| Näkyykö tulosteissa vaaka-aukkoja?                                                                                                    |                       |                       |
| Vaihe 2                                                                                                    | Siirry vaiheeseen 3.  | Ongelma on ratkaistu. |
| <b>a</b> Lisää kyseiseen lokeroon tai syöttöaukkoon suositeltua paperia.                                                                                                    |                       |                       |
| <b>b</b> Lähetä tulostustyö uudelleen tulostimeen.                                                                                                    |                       |                       |
| Näkyykö tulosteissa vaaka-aukkoja?                                                                                                    |                       |                       |
| Vaihe 3                                                                                                    | Siirry vaiheeseen 4.  | Ongelma on ratkaistu. |
| <b>a</b> Tasoita kuvayksikössä oleva väriaine.                                                                                                    |                       |                       |
| 1 Poista väriainekasetti ja sitten kuvayksikkö.                                                                                                    |                       |                       |
| 2 Ravista kuvayksikköä.                                                                                                    |                       |                       |
| <b>Varoitus – vauriot mahdollisia:</b> Älä altista kuvayksikköä<br>suoralle valolle yli 10 minuutiksi. Pitkäaikainen altistuminen<br>valolle voi aiheuttaa tulostuslaatuongelmia. |                       |                       |
| <b>3</b> Asenna kuvayksikkö ja sitten värikasetti.                                                                                                    |                       |                       |
| <b>b</b> Lähetä tulostustyö uudelleen tulostimeen.                                                                                                    |                       |                       |
| Näkyykö tulosteissa vaaka-aukkoja?                                                                                                    |                       |                       |
| Vaihe 4                                                                                                    | Ota yhteyttä tekninen | Ongelma on ratkaistu. |
| Vaihda kuvayksikkö ja lähetä tulostustyö uudelleen.                                                                                                    | <u>tuki</u> .         |                       |
| Näkyykö tulosteissa vaaka-aukkoja?                                                                                                    |                       |                       |

### Tulosteissa on pystyaukkoja

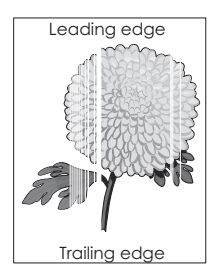

| Toiminto                                                                                                    | Kyllä                                                                                                    | Ei                    |
|----------------------------------------------------------------------------------------------------|----------------------------------------------------------------------------------------------------|-----------------------|
| <ul> <li>Vaihe 1</li> <li>a Varmista, että käyttämäsi ohjelmisto käyttää oikeaa täyttökuviota.</li> <li>b Lähetä tulostustyö uudelleen tulostimeen.</li> </ul>                                                                                                    | Siirry vaiheeseen 2.                                                                                                | Ongelma on ratkaistu. |
| Näkyykö tulosteissa pystyaukkoja?                                                                                                    |                                                                                                    |                       |
| <ul> <li>Vaihe 2</li> <li>a Valitse tulostimen ohjauspaneelin Paperi-valikosta paperilaji- ja painoasetukset, jotka vastaavat lokerossa olevaa paperia.</li> <li>b Lähetä tulostustyö uudelleen tulostimeen.</li> </ul>                                                                                                    | Siirry vaiheeseen 3.                                                                                                | Ongelma on ratkaistu. |
|                                                                                                    |                                                                                                    |                       |
| <ul> <li>Tarkista, käytätkö suositeltua paperilajia.</li> <li>a Lisää kyseiseen lokeroon tai syöttöaukkoon suositeltua paperia.</li> <li>b Lähetä tulostustyö uudelleen tulostimeen.</li> <li>Näkyykö tulosteissa pystyaukkoja?</li> </ul>                                                                                                    |                                                                                                    |                       |
| <ul> <li>Vaihe 4 <ul> <li>a Tasoita kuvayksikössä oleva väriaine.</li> <li>1 Poista väriainekasetti ja sitten kuvayksikkö.</li> <li>2 Ravista kuvayksikköä.</li> <li>Varoitus – vauriot mahdollisia: Älä altista kuvayksikköä suoralle valolle yli 10 minuutiksi. Pitkäaikainen altistuminen valolle voi aiheuttaa tulostuslaatuongelmia.</li> <li>3 Asenna kuvayksikkö ja sitten värikasetti.</li> <li>b Lähetä tulostustyö uudelleen tulostimeen.</li> </ul> </li> <li>Näkvykö tulosteissa pystyaukkoja?</li> </ul> | Ota yhteyttä <u>tekninen</u><br><u>tuki</u> .<br><b>Huomautus:</b> Lasers-<br>kannausyksikkö voi<br>olla viallinen. | Ongelma on ratkaistu. |

# Tulosteissa on väriainepilkkuja

| Toiminto                                            | Kyllä                                         | Ei                    |
|-----------------------------------------------------|-----------------------------------------------|-----------------------|
| Vaihda kuvayksikkö ja lähetä tulostustyö uudelleen. | Ota yhteyttä <u>tekninen</u><br><u>tuki</u> . | Ongelma on ratkaistu. |
| Onko tulosteissa väriainepilkkuja?                  |                                               |                       |

### Tulosteissa on sumeaa väriainetta tai taustavarjostusta

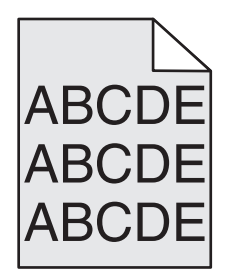

| Toimi                                                   | Yes (Kyllä)                   | No (Ei)               |
|---------------------------------------------------------|-------------------------------|-----------------------|
| Vaihe 1                                                 | Siirry vaiheeseen 2.          | Ongelma on ratkaistu. |
| Asenna kuvayksikkö uudelleen.                           |                               |                       |
| <b>a</b> Poista kuvayksikkö ja asenna se uudelleen.     |                               |                       |
| <b>b</b> Lähetä tulostustyö uudelleen tulostimeen.      |                               |                       |
| Näkyykö tulosteissa sumeaa väriainetta tai varjostusta? |                               |                       |
| Vaihe 2                                                 | Ota yhteyttä                  | Ongelma on ratkaistu. |
| Vaihda kuvayksikkö ja lähetä tulostustyö uudelleen.     | tekniseen tukeen              |                       |
|                                                         | osoit-                        |                       |
| Näkyykö tulosteissa sumeaa väriainetta tai varjostusta? | teessa <u>nttp://support.</u> |                       |
|                                                         | huoltoedustajaan.             |                       |

### Väriaine varisee pois

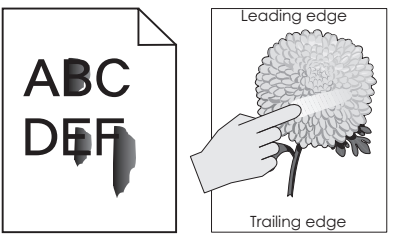

| Toiminto                                                                                                    | Kyllä                                | Ei                                                                                                    |
|----------------------------------------------------------------------------------------------------|--------------------------------------|----------------------------------------------------------------------------------------------------|
| Vaihe 1<br>Tarkista tulostimen ohjauspaneelin Paperi-valikosta paperilajin,<br>paperin laadun ja paperin painon asetukset.<br>Vastaavatko paperilajin, paperilaadun ja paperin painon asetukset<br>lokerossa olevaa paperia? | Siirry vaiheeseen 2.                 | Määritä paperilaji,<br>laatu ja paino lokeron<br>asetuksissa lokeroon<br>lisätyn paperin mukai-<br>siksi. |
| <b>Vaihe 2</b><br>Lähetä tulostustyö uudelleen tulostimeen.<br>Hankautuuko väriaine vieläkin pois?                                                                                                    | Ota yhteyttä<br><u>asiakastuki</u> . | Ongelma on ratkaistu.                                                                                     |

### Epätasainen tummuus

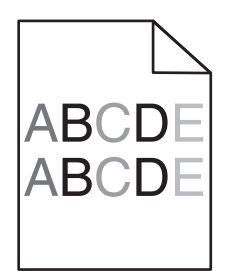

| Toiminto                                            | Kyllä                                 | Ei                    |
|-----------------------------------------------------|---------------------------------------|-----------------------|
| Vaihda kuvayksikkö ja lähetä tulostustyö uudelleen. | Ota yhteyttä <u>tekninen</u><br>tuki. | Ongelma on ratkaistu. |
| Onko tulosteen väriainevahvuus epätasaista?         |                                       |                       |

# Aloitusnäytön sovellusten ongelmien ratkaiseminen

Tämä vianmääritysvaihe koskee vain tulostinmalleja, joissa on kosketusnäyttö.

# Sovellusvirhe tapahtui

| Toimi                                                                                                    | Kyllä                 | Ei                           |
|----------------------------------------------------------------------------------------------------|-----------------------|------------------------------|
| Vaihe 1                                                                                                    | Siirry vaiheeseen 2.  | Ota yhteyttä <u>tekninen</u> |
| Tarkista asiaan liittyvät tiedot järjestelmälokista.                                                                       |                       | <u>tuki</u> .                |
| <b>a</b> Avaa web-selain ja kirjoita tulostimen IP-osoite selaimen osoit-<br>ekenttään.                                    |                       |                              |
| Jos et tiedä tulostimen IP-osoitetta, voit:                                                                                |                       |                              |
| <ul> <li>Tulostimen IP-osoite näkyy sen aloitusnäytössä.</li> </ul>                                                        |                       |                              |
| <ul> <li>Tulostaa verkkoasetussivun tai valikkoasetussivut ja tarkistaa<br/>sitten IP-osoitteen TCP/IP-osiosta.</li> </ul> |                       |                              |
| <b>Huomautus:</b> IP-osoite on neljä pisteillä erotettua numerosarjaa, kuten 123.123.123.123.                              |                       |                              |
| b Valitse Asetukset > Sovellukset > Sovellusten hallinta > Järjes-<br>telmä-välilehti > Loki.                              |                       |                              |
| <b>c</b> Valitse sovelluksen tila Suodin-valikosta.                                                                        |                       |                              |
| <b>d</b> Valitse Sovellus-valikosta sovellus ja valitse sen jälkeen <b>Lähetä</b> .                                        |                       |                              |
| Tuleeko lokiin virheilmoitus?                                                                                              |                       |                              |
| Vaihe 2                                                                                                    | Ongelma on ratkaistu. | Ota yhteyttä <u>tekninen</u> |
| Selvitä virhe.                                                                                                    |                       | <u>tuki</u> .                |
| Toimiiko sovellus?                                                                                                    |                       |                              |

# Embedded Web Server ei avaudu

| Toimi                                                                                                    | Kyllä                 | Ei                   |
|----------------------------------------------------------------------------------------------------|-----------------------|----------------------|
| Vaihe 1                                                                                                    | Ongelma on ratkaistu. | Siirry vaiheeseen 2. |
| a Käynnistä tulostin.                                                                                                    |                       |                      |
| <b>b</b> Avaa web-selain ja kirjoita tulostimen IP-osoite.                                                                                                    |                       |                      |
| c Paina Enter-näppäintä.                                                                                                    |                       |                      |
|                                                                                                    |                       |                      |
| Avautuuko Embedded Web Server?                                                                                                    |                       |                      |
| Vaihe 2                                                                                                    | Ongelma on ratkaistu. | Siirry vaiheeseen 3. |
| Tarkista, että tulostimen IP-osoite on oikea.                                                                                                    |                       |                      |
| a Näytä tulostimen IP-osoite:                                                                                                    |                       |                      |
| <ul> <li>TCP/IP-osiosta Verkko/portit-valikossa</li> </ul>                                                                                                    |                       |                      |
| <ul> <li>tulostamalla verkkoasetussivun tai valikkoasetussivun ja<br/>etsimällä TCP/IP-osion</li> </ul>                                                                                                    |                       |                      |
| Huomautus: IP-osoite on neljä pisteillä erotettua numero-<br>sarjaa, kuten 123.123.123.123.                                                                                                    |                       |                      |
| <b>b</b> Avaa web-selain ja kirjoita tulostimen IP-osoite.                                                                                                    |                       |                      |
| Huomautus: Verkkoasetuksista riippuen sinun pitää ehkä<br>kirjoittaa https:// eikä http:// ennen tulostimen IP-osoitetta<br>päästäksesi Embedded Web Server -sovellukseen.                                                                     |                       |                      |
| c Paina Enter-näppäintä.                                                                                                    |                       |                      |
|                                                                                                    |                       |                      |
| Avautuuko Embedded Web Server?                                                                                                    |                       |                      |
| Vaihe 3                                                                                                    | Ongelma on ratkaistu. | Siirry vaiheeseen 4. |
| Tarkista, että verkko toimii.                                                                                                    |                       |                      |
| a Tulosta toinen verkkoasetussivu.                                                                                                    |                       |                      |
| <b>b</b> Tarkista verkkoasetussivun ensimmäinen osa ja varmista, että yhteyden tila on Connected (muodostettu).                                                                                                    |                       |                      |
| <b>Huomautus:</b> Jos yhteyden tila on Not Connected (Ei muodos-<br>tettu), yhteydessä voi olla katkoja tai verkkokaapeli voi olla<br>viallinen. Kysy lisätietoja järjestelmän tukihenkilöltä ja tulosta<br>sitten verkkoasetussivu uudelleen. |                       |                      |
| <b>c</b> Avaa web-selain ja kirjoita tulostimen IP-osoite.                                                                                                    |                       |                      |
| <b>d</b> Paina <b>Enter</b> -näppäintä.                                                                                                    |                       |                      |
|                                                                                                    |                       |                      |
| Avautuuko Embedded Web Server?                                                                                                    |                       |                      |
| Vaihe 4                                                                                                    | Ongelma on ratkaistu. | Siirry vaiheeseen 5. |
| Tarkista, että kaapelit on liitetty pitävästi tulostimeen ja tulostuspalve-<br>limeen.                                                                                                    |                       |                      |
| <b>a</b> Liitä kaapelit oikein. Lisätietoja on tulostimen asennusohjeissa.                                                                                                    |                       |                      |
| <b>b</b> Avaa web-selain ja kirjoita tulostimen IP-osoite.                                                                                                    |                       |                      |
| c Paina Enter-näppäintä.                                                                                                    |                       |                      |
| Avautuuko Embedded Web Server?                                                                                                    |                       |                      |

| Toimi                                                                                                    | Kyllä                 | Ei                                 |
|----------------------------------------------------------------------------------------------------|-----------------------|------------------------------------|
| <b>Vaihe 5</b><br>Poista web-välityspalvelimet tilapäisesti käytöstä.                                                                           | Ongelma on ratkaistu. | Ota yhteys järjestel-<br>mätukeen. |
| Välityspalvelimet voivat estää käytön tai rajoittaa tiettyjen web-<br>sivustojen käyttöä. Tämä koskee myös Embedded Web Server -<br>sovellusta. |                       |                                    |
| Avautuuko Embedded Web Server?                                                                                                    |                       |                                    |

# Yhteyden ottaminen asiakastukeen

Tarkista seuraavat tiedot, ennen kuin otat yhteyttä asiakaspalveluun:

- Tulostimen ongelma
- Virheilmoitus
- Tulostimen malli ja sarjanumero

Siirry osoitteeseen <u>http://support.lexmark.com</u>, jossa voit käyttää sähköposti- ja chat-tukea tai selailla oppaita, tukiasiakirjoja, ohjaimia ja muita ladattavia kohteita.

Tekninen tuki on käytettävissä myös puhelimitse. Yhdysvalloissa tai Kanadassa numero on 1-800-539-6275. Siirry muissa maissa osoitteeseen <u>http://support.lexmark.com</u>.

# **Tiedotteet**

# **Tuotetiedot**

| Tuotteen nimi:         |
|------------------------|
| Lexmark M1145 ja M3150 |
| Laitteen tyyppi:       |
| 4514                   |
| Malli(t):              |
| 639, 649               |
|                        |

# Painosta koskeva tiedote

#### Kesäkuu 2017

Seuraava kappale ei koske maita, joissa vastaavanlaiset sopimusehdot ovat ristiriidassa paikallisen lain kanssa: LEXMARK INTERNATIONAL, INC. ON TUOTTANUT TÄMÄN JULKAISUN SELLAISENA KUIN SE ON, ILMAN TAKUITA, MUKAAN LUKIEN MUTTA RAJOITTAMATTA KAUPAN EHTOJEN TAI TIETTYYN KÄYTTÖÖN SOPIVUUDEN TAKUUEHDOT. Tämä kohta ei välttämättä koske sinua, sillä joissakin valtioissa ei sallita julkilausuman kieltämistä tai tiettyjen toimitusten välillisiä takuita.

Tämä julkaisu voi sisältää teknisiä epätarkkuuksia tai painovirheitä. Julkaisun tietoihin tehdään säännöllisin väliajoin muutoksia, jotka sisällytetään tuotteen myöhempiin versioihin. Tuotteisiin tai ohjelmiin voidaan tehdä parannuksia tai muutoksia milloin tahansa.

Tämän tuotteen viittaukset muihin tuotteisiin, ohjelmiin tai palveluihin eivät tarkoita sitä, että valmistaja takaa näiden olevan saatavilla kaikissa maissa, joissa valmistaja toimii. Viittaukset eri tuotteisiin, ohjelmiin tai palveluihin eivät tarkoita, että ainoastaan kyseistä tuotetta, ohjelmaa tai palvelua voidaan käyttää. Mitä tahansa toiminnallisesti vastaavaa tuotetta, ohjelmaa tai palvelua, joka ei loukkaa mitään olemassa olevaa aineetonta oikeutta, voidaan käyttää mainitun tuotteen, ohjelman tai palvelun sijaan. Toiminnan arvioiminen ja varmentaminen käytettäessä muita kuin valmistajan suosittelemia muita tuotteita, ohjelmia tai palveluita ovat pelkästään käyttäjän vastuulla.

Lexmarkin teknistä tukea saa osoitteesta http://support.lexmark.com.

Lisätietoja tarvikkeista ja ladattavista tiedostoista saa osoitteesta www.lexmark.com.

 $\ensuremath{\mathbb{C}}$  2012 Lexmark International, Inc.

Kaikki oikeudet pidätetään.

## Tavaramerkit

Lexmark, Lexmark-logo, MarkNet, MarkVision ja PrintCryption ovat Lexmark International, Inc:n tavaramerkkejä tai rekisteröityjä tavaramerkkejä Yhdysvalloissa ja/tai muissa maissa.

Google Cloud Print on Google Inc:n tavaramerkki.

Mac ja Mac-logo ovat Apple Inc:n tavaramerkkejä, jotka on rekisteröity Yhdysvalloissa ja muissa maissa.

Microsoft ja Windows ovat Microsoftin yritysryhmän rekisteröityjä tavaramerkkejä tai tavaramerkkejä Yhdysvalloissa ja/tai muissa maissa.

Mopria<sup>®</sup>, Mopria<sup>®</sup>-logo ja Mopria<sup>®</sup> Alliance -logo ovat Mopria Alliance, Inc:n rekisteröityjä tavaramerkkejä ja palvelumerkkejä Yhdysvalloissa ja muissa maissa. Luvaton käyttö on ehdottomasti kielletty.

PCL® on Hewlett-Packard Companyn rekisteröity tavaramerkki. PCL on joukko Hewlett-Packard Companyn määrittelemiä tulostimen ohjainkomentoja (kieli) ja toimintoja, joita yhtiö käyttää tulostintuotteissaan. Tämä tulostin on tarkoitettu yhteensopivaksi PCL-kielen kanssa. Tämä tarkoittaa, että tulostin tunnistaa eri sovellusohjelmien käyttämät PCL-komennot ja emuloi niitä vastaavia toimintoja.

PostScript on Adobe Systems Incorporatedin rekisteröity tavaramerkki Yhdysvalloissa ja/tai muissa maissa.

| Albertus               | The Monotype Corporation plc                                                                                          |
|------------------------|----------------------------------------------------------------------------------------------------|
| Antique Olive          | Monsieur Marcel OLIVE                                                                                                 |
| Apple-Chancery         | Apple Computer, Inc.                                                                                                  |
| Arial                  | The Monotype Corporation plc                                                                                          |
| CG Times               | Agfa Corporationin tuote, joka perustuu The Monotype Corporation plc:n lisenssillä käytettävään<br>Times New Romaniin |
| Chicago                | Apple Computer, Inc.                                                                                                  |
| Clarendon              | Linotype-Hell AG ja/tai sen tytäryhtiöt                                                                               |
| Eurostile              | Nebiolo                                                                                                    |
| Geneva                 | Apple Computer, Inc.                                                                                                  |
| GillSans               | The Monotype Corporation plc                                                                                          |
| Helvetica              | Linotype-Hell AG ja/tai sen tytäryhtiöt                                                                               |
| Hoefler                | Jonathan Hoefler Type Foundry                                                                                         |
| ITC Avant Garde Gothic | International Typeface Corporation                                                                                    |
| ITC Bookman            | International Typeface Corporation                                                                                    |
| ITC Mona Lisa          | International Typeface Corporation                                                                                    |
| ITC Zapf Chancery      | International Typeface Corporation                                                                                    |
| Joanna                 | The Monotype Corporation plc                                                                                          |
| Marigold               | Arthur Baker                                                                                                    |
| Monaco                 | Apple Computer, Inc.                                                                                                  |
| New York               | Apple Computer, Inc.                                                                                                  |
| Oxford                 | Arthur Baker                                                                                                    |
| Palatino               | Linotype-Hell AG ja/tai sen tytäryhtiöt                                                                               |
| Stempel Garamond       | Linotype-Hell AG ja/tai sen tytäryhtiöt                                                                               |
| Taffy                  | Agfa Corporation                                                                                                    |
| Times New Roman        | The Monotype Corporation plc                                                                                          |
| Univers                | Linotype-Hell AG ja/tai sen tytäryhtiöt                                                                               |

Seuraavat termit ovat yritystensä tavaramerkkejä tai rekisteröityjä tavaramerkkejä:

Muut tavaramerkit ovat niiden omistajien omaisuutta.

AirPrint ja AirPrint-logo ovat Apple, Inc:in tavaramerkkejä.

# Käyttöoikeustietoja

Kaikki tähän tuotteeseen liittyvät käyttöoikeustiedotteet ovat tarkasteltavissa käyttöopas-CD-levyn juurihakemistossa.

# Emissiotaso

Seuraavat mittaukset on suoritettu ISO 7779 -standardin mukaisesti ja ilmoitettu ISO 9296 -standardin mukaisesti.

Huomautus: Jotkin tilat eivät ehkä koske tätä tuotetta.

| Keskimääräinen äänenpaine yhden metrin etäisyydellä, dBA |                                       |  |  |  |
|----------------------------------------------------------|---------------------------------------|--|--|--|
| Tulostaminen                                             | 55 (yksipuolinen); 54 (kaksipuolinen) |  |  |  |
| Valmis                                                   | -                                     |  |  |  |

Arvot voivat muuttua. Katso nykyiset arvot osoitteesta www.lexmark.com.

## WEEE-direktiivi sähkö-ja elektroniikkalaiteromusta

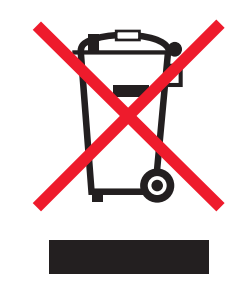

WEEE-logo viittaa erityisiin sähkölaitteiden kierrätysohjelmiin ja toimintatapoihin EU-maissa. Suosittelemme tuotteidemme kierrätystä.

Lisätietoja kierrätysvaihtoehdoista on Lexmarkin Web-sivustossa osoitteessa <u>www.lexmark.com</u>. Sieltä saat paikallisen myyntiedustajan puhelinnumeron.

# Laitteen hävittäminen

Älä hävitä tulostinta tai sen tarvikkeita talousjätteen mukana. Pyydä paikallisilta viranomaisilta lisätietoja hävitysja kierrätysvaihtoehdoista.

# Staattista sähköä koskeva tiedote

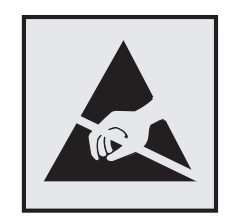

Tämä symboli osoittaa osat, jotka ovat herkkiä staattiselle sähkölle. Älä kosketa näiden symbolien lähellä olevia alueita koskettamatta ensin toisaalla olevaa metallipintaa.

# **ENERGY STAR**

Mikä tahansa Lexmark-tuote, jonka kuoressa tai käynnistysruudussa on ENERGY STAR -tunnus, täyttää Lexmarkin toimittamassa kokoonpanossa sertifioidusti Yhdysvaltain ympäristönsuojelutoimiston (Environmental Protection Agency, EPA) vaatimukset.

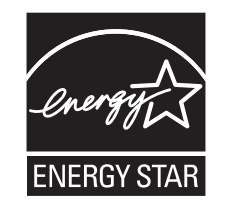

# Lämpötilatiedot

| Käyttöympäristön lämpötila                   | 15,632,2°C (6090°F)         |  |
|----------------------------------------------|-----------------------------|--|
| Kuljetuslämpötila                            | –40+43,3 °C (–40+110 °F)    |  |
| Varastointilämpötila ja suhteellinen kosteus | 1–35 °C (34–95 °F)          |  |
|                                              | Suhteellinen kosteus 8–80 % |  |

# Laserilmoitus

Tämä tulostin on sertifioitu Yhdysvalloissa DHHS 21 CFR, Chapter I, Subchapter J -standardin mukaiseksi luokan I (1) -lasertuotteeksi ja muualla IEC 60825-1:2014 -standardin mukaiseksi luokan I lasertuotteeksi. 2014.

Luokan I lasertuotteita ei pidetä haitallisina. Tulostimen sisällä on luokan IIIb (3b) laser, joka on nimellisteholtaan 12 mW:n galliumarsenidilaser ja toimii 655–675 nanometrin aallonpituuksilla. Laserjärjestelmä ja tulostin ovat rakenteeltaan sellaisia, että käyttäjä ei joudu alttiiksi luokkaa 1 suuremmalle säteilylle normaalin käytön, ylläpidon tai huollon aikana.

# LUOKAN 1 LASERLAITE

VAROITUS! Laitteen käyttäminen muulla kuin tässä käyttoohjeessa mainitulla tavalla saattaa altistaa käyttäjän turvallisuusluokan 1 ylittävälle näkymättömälle lasersäteilylle.

#### **KLASS 1 LASER APPARAT**

VARNING! Om apparaten används på annat sätt än i denna bruksanvisning specificerats, kan användaren utsättas för osynlig laserstrålning, som överskrider gränsen för laserklass 1.

# Laservaroitustarra

Laserlaitetta koskeva tarra voidaan kiinnittää tulostimeen kuvan osoittamalla tavalla:

DANGER - Invisible laser radiation when cartridges are removed and interlock defeated. Avoid exposure to laser beam. PERIGO - Radiação a laser invisível será liberada se os cartuchos forem removidos e o lacre rompido. Evite a exposição aos feixes de laser. Opasnost - Nevidljivo lasersko zračenje kada su kasete uklonjene i poništena sigurnosna veza. Izbjegavati izlaganje zracima. NEBEZPEČÍ - Když jsou vyjmuty kazety a je odblokována pojistka, ze zařízení je vysíláno neviditelné laserové záření. Nevystavujte se působení laserového paprsku. FARE - Usynlig laserstråling, når patroner fjernes, og spærreanordningen er slået fra. Undgå at blive udsat for laserstrålen. GEVAAR - Onzichtbare laserstraling wanneer cartridges worden verwijderd en een vergrendeling wordt genegeerd. Voorkom blootstelling aan de laser. DANGER - Rayonnements laser invisibles lors du retrait des cartouches et du déverrouillage des loquets. Eviter toute exposition au rayon laser. VAARA - Näkymätöntä lasersäteilyä on varottava, kun värikasetit on poistettu ja lukitus on auki. Vältä lasersäteelle altistumista. GEFAHR - Unsichtbare Laserstrahlung beim Herausnehmen von Druckkassetten und offener Sicherheitssperre. Laserstrahl meiden. ΚΙΝΔΥΝΟΣ - Έκλυση αόρατης ακτινοβολίας laser κατά την αφαίρεση των κασετών και την απασφάλιση της μανδάλωσης. Αποφεύγετε την έκθεση στην ακτινοβολία laser. VESZÉLY – Nem látható lézersugárzás fordulhat elő a patronok eltávolításakor és a zárószerkezet felbontásakor. Kerülje a lézersugárnak való kitettséget. PERICOLO - Emissione di radiazioni laser invisibili durante la rimozione delle cartucce e del blocco. Evitare l'esposizione al raggio laser. FARE – Usynlig laserstråling når kassettene tas ut og sperren er satt ut av spill. Unngå eksponering for laserstrålen. NIEBEZPIECZEŃSTWO - niewidzialne promieniowanie laserowe podczas usuwania kaset i blokady. Należy unikać naświetlenia promieniem lasera. ОПАСНО! Невидимое лазерное излучение при извлеченных картриджах и снятии блокировки. Избегайте воздействия лазерных лучей. Pozor – Nebezpečenstvo neviditeľného laserového žiarenia pri odobratých kazetách a odblokovanej poistke. Nevystavujte sa lúčom. PELIGRO: Se producen radiaciones láser invisibles al extraer los cartuchos con el interbloqueo desactivado. Evite la exposición al haz de láser. FARA – Osynlig laserstrålning när patroner tas ur och spärrmekanismen är upphävd. Undvik exponering för laserstrålen. 危险 - 当移除碳粉盒及互锁失效时会产生看不见的激光辐射,请避免暴露在激光光束下。 危險 - 移除碳粉匣與安全連續開關失效時會產生看不見的雷射輻射。請避免曝露在雷射光束下。 危険 - カートリッジが取り外され、内部ロックが無効になると、見えないレーザー光が放射されます。 このレーザー光に当たらないようにしてください。

# Virrankulutus

#### **Tuotteen virrankulutus**

Laitteen virrankulutus näkyy seuraavassa taulukossa.

Huomautus: Jotkin tilat eivät ehkä koske tätä tuotetta.

| Tila         | Kuvaus                                                            | Virrankulutus (wattia)       |
|--------------|-------------------------------------------------------------------|------------------------------|
| Tulostaminen | Tulostin tuottaa paperikopioita sähköisen tulotiedon perusteella. | 600 (M1145dn); 640 (M3150de) |
| Коріоі       | Laite tuottaa paperikopioita paperiasiakirjoista.                 | -                            |
| Skannaa      | Laite skannaa paperiasiakirjoja.                                  | -                            |
| Valmis       | Laite odottaa tulostustyötä.                                      | 7 (M1145dn); 9,4 (M3150de)   |
| Lepotila     | Laite on ylätason virransäästötilassa.                            | 2,5 (M1145dn); 3 (M3150de)   |
| Säästö       | Laite on alatason virransäästötilassa.                            | 0,5                          |
| Ei käytössä  | Laite on kytketty pistorasiaan, mutta virta on katkaistu.         | 0                            |

Taulukon virrankulutusluvut ovat pitkien ajanjaksojen keskimääräisiä arvoja. Hetkittäiset virrankulutushuiput voivat olla huomattavasti keskitasoa korkeampia.

Arvot voivat muuttua. Katso nykyiset arvot osoitteesta www.lexmark.com.

#### Lepotila

Tähän tuotteeseen on suunniteltu *lepotila*-niminen virransäästötila. Lepotila säästää energiaa alentamalla virrankulutusta niinä aikoina, kun laitetta ei käytetä. Lepotila käynnistyy automaattisesti, kun tuotetta ei käytetä tiettyyn aikaan. Tätä toimintoa kutsutaan *lepotilan aikakatkaisuksi*.

Lepotilan oletusasetus tässä tuotteessa (minuuttia): 20

Lepotilan aikakatkaisuksi voi valita määritysvalikoista 1–120 minuuttia. Lepotilan aikakatkaisun asettaminen alhaiseksi alentaa energiankulutusta, mutta se voi pidentää laitteen reagointiaikaa. Lepotilan aikakatkaisun asettaminen suureksi pitää reagointiajan nopeana, mutta energiaa kuluu tällöin enemmän.

#### Horrostila

Tässä tuotteessa on erittäin vähän virtaa kuluttava käyttötila, jota kutsutaan *horrostilaksi*. Kun laite on horrostilassa, muista järjestelmistä ja laitteista katkaistaan virta turvallisesti.

Horrostilaan voidaan siirtyä jollakin seuraavista tavoista:

- horrostilan aikakatkaisun avulla
- ajastettujen virransäästötilojen avulla
- lepo- tai horrospainikkeen avulla.

Tämän tuotteen oletusasetus kaikissa maissa ja kaikilla alueilla on Säästötilan aikakatkaisu 3 pv

Aikaa, jonka tulostin odottaa työn tulostamisen jälkeen ennen horrostilaan siirtymistä, voidaan muuttaa yhden tunnin ja yhden kuukauden välillä.

#### Virrankatkaisutila

Jos laitteessa on valmiustila, jossa virtaa kuluu jonkin verran, voit katkaista virrankulutuksen kokonaan irrottamalla laitteen virtajohdon pistorasiasta.

#### Virran kokonaiskulutus

Joskus voi olla tarpeellista laskea laitteen kokonaisvirrankulutus. Koska virrankulutusluvut ilmaistaan virtayksikkö watteina, kokonaisvirrankulutus lasketaan kertomalla virrankulutus sillä aikamäärällä, jonka verran laitetta on käytetty kussakin tilassa. Laitteen kokonaisvirrankulutus on tilojen virrankulutuslukujen summa.

## Euroopan yhteisön (EY) direktiivien mukainen ilmoitus

Tämä tuote vastaa Euroopan parlamentin ja neuvoston direktiivien 2004/108/EU, 2014/30/EU, 2009/125/EY ja 2011/65/EY suojausmääräyksiä koskien sähkömagneettisia rajoituksia, tietyn jännitteisten elektronisten laitteiden turvallisuusmääräyksiä, sähkökäyttöisten tuotteiden ekologista suunnittelua sekä tiettyjen vaarallisten aineiden käyttöä sähkö- ja elektroniikkalaitteissa.

Tuotteen valmistaja: Lexmark International, Inc., 740 West New Circle Road, Lexington, KY, 40550 USA. Valtuutettu edustaja on Lexmark International Technology Hungária Kft., 8 Lechner Ödön fasor, Millennium Tower III, 1095 Budapest HUNGARY. Direktiivien mukainen vaatimustenmukaisuusvakuutus on saatavana pyydettäessä valtuutetulta edustajalta tai osoitteesta

www.lexmark.com/en\_us/about/regulatory-compliance/european-union-declaration-of-conformity.html.

Tämä tuote täyttää EN 55022:n ja EN 55032:n luokkien B rajoitukset ja EN 60950-1:n turvallisuusvaatimukset.

## Patent acknowledgment

The use of this product or service is subject to the reasonable, non-discriminatory terms in the Intellectual Property Rights (IPR) Disclosure of Certicom Corp. at the IETF for Elliptic Curve Cryptography (ECC) Cipher Suites for Transport Layer Security (TLS) implemented in the product or service.

The use of this product or service is subject to the reasonable, non-discriminatory terms in the Intellectual Property Rights (IPR) Disclosure of Certicom Corp. at the IETF for TLS Elliptic Curve Cipher Suites with SHA-256/382 and AES Galois Counter Mode (GCM) implemented in the product or service.

The use of this product or service is subject to the reasonable, non-discriminatory terms in the Intellectual Property Rights (IPR) Disclosure of Certicom Corp. at the IETF for TLS Suite B Profile for Transport Layer Security (TLS) implemented in the product or service.

The use of this product or service is subject to the reasonable, non-discriminatory terms in the Intellectual Property Rights (IPR) Disclosure of Certicom Corp. at the IETF for Addition of the Camellia Cipher Suites to Transport Layer Security (TLS) implemented in the product or service.

The use of certain patents in this product or service is subject to the reasonable, non-discriminatory terms in the Intellectual Property Rights (IPR) Disclosure of Certicom Corp. at the IETF for AES-CCM ECC Cipher Suites for TLS implemented in the product or service.

The use of this product or service is subject to the reasonable, non-discriminatory terms in the Intellectual Property Rights (IPR) Disclosure of Certicom Corp. at the IETF for IKE and IKEv2 Authentication Using the Eliptic Curve Digital Signature Algorithm (ECDSA) implemented in the product or service.

The use of this product or service is subject to the reasonable, non-discriminatory terms in the Intellectual Property Rights (IPR) Disclosure of Certicom Corp. at the IETF for Suite B Cryptographic Suites for IPSec implemented in the product or service.

The use of this product or service is subject to the reasonable, non-discriminatory terms in the Intellectual Property Rights (IPR) Disclosure of Certicom Corp. at the IETF for Algorithms for Internet Key Exchange version 1 (IKEv1) implemented in the product or service.

# Hakemisto

#### Numerot

250 arkin lokero asentaminen 26 250 arkin lokeron asentaminen 26 550 arkin lokero asentaminen 26 550 arkin lokeron asentaminen 26

### Α

AirPrint käyttäminen 50,88 Ajasta virransäästötilat käyttäminen 61, 99 ajastettujen virransäästötilojen avulla 61,99 Aktiivinen NIC -valikko 124 aloitusnäyttö kuvakkeiden näyttäminen 73 kuvakkeiden piilottaminen 73 mukauttaminen 73 painikkeet, toiminta 66 aloitusnäytön kuvakkeet näyttäminen 73 piilottaminen 73 aloitusnäytön painikkeet ja kuvakkeet kuvaus 65 aloitusnäytön painikkeiden ja kuvakkeiden käyttäminen 65 aloitusnäytön sovellukset asetusten määrittäminen 73 paikallistaminen, tietojen 73 Alustamaton flash-muisti [53] 191 AppleTalk-valikko 129 Asenna puuttuva tai vastaamaton kasetti uudelleen [31.xy] 187 Asenna puuttuva tai vastaamaton kuvayksikkö uudelleen [31.xy] 187 Aseta lokero [x] 181 Aseta päivämäärä ja aika valikko 137 asettaminen, Horrostilan aikakatkaisu 60,98

asetukset 250 arkin lokero. asentaminen 26 550 arkin lokero, asentaminen 26 laiteohjelmakortit 12 muistikortit 12 muistikortti 14 paperikoko 37, 76 paperilaji 37,76 sisäinen sovellusportti, asentaminen 16 TCP/IP-osoite 126 tulostimen kiintolevy, asentaminen 22 tulostimen kiintolevy, irrottaminen 24 asetusten määrittäminen tarvikeilmoitukset, huoltopaketti 55,94 tarvikeilmoitukset, kuvayksikkö 55,94 tarvikeilmoitukset, väriainekasetti 55,94 useita tulostimia 56,95 Asetus-valikko 148 asiakastuki yhteystiedot 224 asiakirjat, tulostaminen tietokoneessa 49,87

### Ε

Eco Mode -tilan asetukset 58, 97 Eco-Settings tietoja 74 Ei tuettu lisäkortti paikassa [x] [55] 191 Embedded Web Server asetusten kopioiminen toisiin tulostimiin 56, 95 avaaminen 72 kirkkauden säätäminen 61 luottamuksellisen tulostuksen asetusten muuttaminen 56, 94 ongelma käyttämisessä 223 osien tilan määritys 58, 96

tulostustarvikkeiden tilan määritys 58,96 Embedded Web Server ei avaudu 223 Embedded Web Server -palvelun käyttäminen 72 Embedded Web Server -palvelun pääkäyttäjän opas sijainti 63 Embedded Web Server suojaus: Pääkäyttäjän opas sijainti 104 emolevy avaaminen 12, 36, 70 epätasainen tulostusjälki 210 epätasainen tummuus 222 Ethernet-liitäntä 35,68 Etäkäyttöpaneeli asennus 75

## F

flash-asema tulostaminen 51, 89 flash-asemat tuetut tiedostotyypit 52, 90 Flash-asema-valikko 146 Flash-muisti ei riitä resurssien tallennukseen [52] 186 Flash-muisti on viallinen [51] 180 fonttimalliluettelo tulostaminen 54, 92 fonttinäyteluettelon tulostaminen 92

## G

Google Cloud Print käyttäminen 50, 88

### Η

haihtuvuus, julistus 62, 101 haihtuvuusjulistus 62, 101 hakemistoluettelo tulostaminen 54, 92 hakemistoluettelon tulostaminen 92 Henkilökohtainen PIN-koodi -menetelmä käyttäminen 30 Hiljainen tila 97, 59 Horrostila käyttäminen 60,98 Horrostilan aikakatkaisu asetukset 60, 98 horrostilan käyttäminen 60, 98 HTML-valikko 157 huoltopaketti tilaaminen 162 Huoltopaketti erittäin vähissä [80.xy] 185 Huoltopaketti vähenemässä [80.xy] 184 Huoltopaketti vähissä [80.xy] 185

# I

ilmoitukset 227, 0, 227, 228, 228, 228, 229, 229, 230, 230, 230, 230 IP-osoite, tulostin etsiminen 72 IPv6-valikko 128

### J

Jonkin muun valmistajan kuin Lexmarkin [tarviketyyppi], katso käyttöopas [33.xy] 185 julkaisut sijainti 8 jäljellä olevien sivujen määrä arvio 162

### Κ

kaapelien liittäminen 35, 68 kaapelit Ethernet 35, 68 rinnakkaisliitäntä 35 USB 35, 68 kalvot täyttäminen, monikäyttösyöttöaukon 43, 82 vihjeitä 106 kartonki täyttäminen, monikäyttösyöttöaukon 43, 82 vihjeitä 105 Kasetti ja kuvayks. eivät täsmää [41.xy] 178 kierrätys Lexmarkin pakkausmateriaalit 160 Lexmark-tuotteet 159 väriainekasetit 160 kiintolevyn muistin tyhjentäminen 103 kirjekuoret käyttöä koskevia vihjeitä 105 täyttäminen, monikäyttösyöttöaukon 43,82 kirjekuorten käyttövihjeitä 105 kirjelomake käyttöä koskevia vihjeitä 106 täyttäminen, monikäyttösyöttöaukon 43,82 kirkkauden säätäminen Embedded Web Server 99 tulostimen näyttö 99 Kokoonpano muuttui, joitakin pidossa olevia töitä ei palautettu [57] 180 kokoonpanot tulostin 33, 64 Korvaava paperikoko -valikko 118 kosketusnäyttö painikkeet, käyttö 67 kosketusnäytön painikkeiden avulla 67 kuvakkeiden näyttäminen aloitusnäytössä 73 kuvakkeiden piilottaminen aloitusnäytössä 73 Kuva-valikko 158 kuvayksikkö tilaaminen 162 vaihtaminen 165 Kuvayksikkö erittäin vähissä, [x] sivuja jäljellä arviolta [84.xy] 181 Kuvayksikkö vähenemässä [84.xy] 181 Kuvayksikkö vähissä [84.xy] 181 käytettävissä olevat sisäiset lisälaitteet 12 Käyttöopas käyttäminen 8

### L

Laatu-valikko 150 laite- ja verkkoasetukset tyhjentäminen 63

laite- ja verkkoasetusten tiedot tyhjentäminen 102 laiteohjelmistokortti 12 Langaton-valikko 128 langaton verkko määritystiedot 28 langattoman verkon asetukset Embedded Web Serverin avulla 31 lataaminen lokerot 38.77 monisyöttölaite 43,82 Lepotila säätäminen 98, 59 lepotilan säätäminen 59,98 levyn pyyhintä 103 Lexmark Print käyttäminen 51,89 Liian monta flash-muistia asennettu [58] 190 Liian monta lokeroa liitetty [58] 190 lisäkortin asentaminen 12 lisäkortti asentaminen 12 lisävarusteet, lisääminen tulostinohjain 28 lisävarusteiden lisääminen tulostinohjain 28 Lisää [paperilähde] [mukautettu merkkijono] [paperin suunta] 182 Lisää [paperilähde] [mukautetun lajin nimi] [paperin suunta] 183 Lisää [paperilähde] [paperikoko] [paperin suunta] 183 Lisää [paperilähde] [paperilaji] [paperikoko] [paperin suunta] 183 lisääminen vakiolokeroon 38,77 lisääminen valinnaiseen lokeroon 38,77 Lisää monikäyttösyöttöaukkoon [mukautettu merkkijono] [paperin suunta] 184 Lisää monikäyttösyöttöaukkoon [mukautetun lajin nimi] [suunta] 184 Lisää monikäyttösyöttöaukkoon [paperikoko] [paperin suunta] 184 Lisää monisyöttöaukkoon [paperilaji] [paperikoko] [suunta] 184

lokeroiden erottaminen 47, 85, 86 lokeroiden yhdistäminen 47, 85, 86 lokerot erottaminen 47, 85, 86 lataaminen 38,77 yhdistäminen 47, 85, 86 Lomakkeet ja suosikit asennus 74 lomakkeiden ja suosikkien käyttäminen 87 lomakkeiden tulostaminen 87 lukko, suojaus 62, 101 Luottamuksellinen tulostus valikko 135 luottamukselliset tiedot tietojen turvaaminen 63, 104 luottamukselliset tulostustyöt 53, 91 luottamukselliset työt tulostusasetusten muuttaminen 56,94

### Μ

melutasot 227 merkkivalo 34 mobiililaite tulostaminen 50, 51, 88, 89 Monimutkainen sivu, kaikki tiedot eivät ehkä tulostuneet [39] 180 monisyöttölaite lataaminen 43,82 Monisyötön asetus -valikko 118 Mopria-tulostuspalvelu käyttäminen 50,88 muisti tulostimeen asennetut tyypit 62, 101 Muisti ei riitä, joitakin pidossa olevia töitä ei palauteta [37] 182 Muisti ei riitä. Jotkin pidossa olevat työt poistettiin [37] 182 Muisti ei riitä flash-muistin eheytykseen [37] 182 Muisti ei riitä resurssien tallennustoimintoon [35] 181 Muisti ei riitä työn lajitteluun [37] 182 muistikortin liitäntä sijainti 70

muistikortti 12 asentaminen 14 Muisti täynnä [38] 185 Mukautettu laji [x] mukautetun nimen luominen 86 paperilajin määrittäminen 48 mukautettu paperilaji määrittäminen 48 Mukautetun lajin [x] nimi luominen 48 mukautetun nimen luominen paperilaji 86 mukautetun paperilajin nimi luominen 48 määrittäminen 86 Mukautetut lajit -valikko 122 Mukautetut nimet -valikko 122 Muuta [paperilähde]-asetukseksi [mukautettu merkkijono], lisää [suunta] 179 Muuta [paperilähde]-asetukseksi [paperikoko] lisää [suunta] 179 Muuta [paperilähde]-asetukseksi [paperilaji] [paperikoko], lisää [suunta] 179 Muuta [paperilähde]-kohdan asetukseksi [mukautetun lajin nimi], lisää [suunta] 179 Muut-valikko 134 määritysten tuonti **Embedded Web Serverin** avulla 75 määritysten vienti Embedded Web Serverin avulla 75 määritystiedot langaton verkko 28

### Ν

näyttö, ohjauspaneelin 34 näyttö, tulostimen ohjauspaneeli kirkkauden säätäminen 61, 99 näytön vianmääritys tulostimen näyttö on tyhjä 193

## 0

ohjainlevyn avaaminen 12, 36, 70 ohjattu langaton asennustoiminto käyttäminen 29 ohjauspaneeli, tulostin 34 Lepo-painikkeen merkkivalo 34,65 merkkivalo 34,65 Ohje-valikko 158 Oletuslähde-valikko 115 osat aitojen Lexmark-tuotteiden käyttäminen 161 tarkistaminen Embedded Web Serverin avulla 58.96 tarkistaminen tulostimen ohjauspaneelista 96 tilan tarkistaminen 58,96 osien ja tarvikkeiden tila tarkistaminen 58 osien ja tarvikkeiden tilan tarkistaminen 58, 96, 58, 96 osien tila tarkistaminen 96

### Ρ

painikkeet, kosketusnäyttö käyttäminen 67 painonäppäinmenetelmä käyttäminen 30 paperi esipainetut lomakkeet 108 kelvoton 108 kirielomake 108 koon määrittäminen 37 laiin määrittäminen 37 ominaisuudet 107 tallentaminen 110 täyttäminen, monikäyttösyöttöaukon 43,82 Universal-kokoasetus 37,76 uusiopaperi 108 uusiopaperin käyttäminen 159 valitseminen 108 paperikoko asetukset 76 Paperikoko/-laji -valikko 115 paperikoot tulostimen tukemat 110 paperilaji asetukset 76 paperilajit kaksipuolisuuden tuki 112 lisäämispaikka 112 tulostimen tukemat 112 Paperin laatu -valikko 118

Paperin lisääminen -valikko 121 Paperin paino -valikko 120 paperinpysäytin, käyttäminen 38,76 paperinsyötön vianmääritys ilmoitus ei poistu tukoksen poistamisen jälkeen 197 paperin valinta 108 paperitarrat täyttäminen, monikäyttösyöttöaukon 43,82 paperitukoksen etsiminen 170 paperitukokset välttäminen 169 paperitukos, poistaminen arkinkääntäjässä 175 etuluukussa 171 lokerot 176 monisyöttölaite 176 takaluukussa 173 vakioalusta 174 paperitukos arkinkääntäjässä 175 paperitukos etuluukussa 171 paperitukos lokeroissa 176 paperitukos monisyöttölaitteessa 176 paperitukos takaluukussa 173 Paperitukosten välttäminen 169 paperitukos vakioalustassa 174 PCL-emulointi-valikko 154 PDF-valikko 153 pidossa olevat tulostustyöt tulostaminen Macintoshissa 53, 91 tulostaminen Windowsissa 53, 91 pidossa olevat työt 53, 91 tulostaminen Macintoshissa 53, 91 tulostaminen Windowsissa 53, 91 pidossa olevien töiden tulostaminen Macintosh-tietokoneesta 53, 91 Windowsissa 53, 91 Poista paperi vakiovastaanottoalustalta 187 portin asetukset asetusten määrittäminen 93 portin asetusten muuttaminen sisäinen sovellusportti 93

portin asetusten määrittäminen 93 PostScript-valikko 153 puhdistaminen tulostimen sisäpuoli 161 tulostimen ulkopuoli 161 pysyvä muisti 62, 101 tyhjentäminen 63, 102 pysyvän muistin tyhjentäminen 63, 102 Pyyhi väliaikaiset datatiedostot valikko 136 päänäytön painikkeet toiminta 66 päänäytön toiminta 66

## R

Raportit-valikko 123, 126 rinnakkaisportti 35 Rinnakkaisportti [x] -valikko 131 Rinnakkaisportti ei käytössä [56] 186

# S

Sarjaportin [x] virhe [54] 189 sarjatulostuksen määrittäminen 92 sarjatulostus asennus 92 siirrettävä muisti 62, 101 tyhjentäminen 63, 102 siirrettävän muistin tyhjentäminen 63, 102 Sisäinen sovellusportti asentaminen 16 vianmääritys 196 sisäisen sovellusportin asentaminen 16 sisäiset lisälaitteet 12 sisäiset lisävarusteet, lisääminen tulostinohjain 28 sisäisten lisävarusteiden lisääminen tulostinohjain 28 sivulla on aukkoja 220 sivulla on juovia 220 sivulla on pystyaukkoja 220 SMTP-asetukset-valikko 133 SMTP-palvelinta ei ole määritetty. Ota yhteys järjestelmänvalvojaan. 189, 191

sovellukset aloitusnäyttö 73 Sulje etuluukku 180 Suojatarkistusloki-valikko 136 suojauksen verkkosivu sijainti 63 tulostimen suojaustiedot 104 suojaus luottamuksellisen tulostuksen asetusten muuttaminen 56,94 suojausasetukset tyhjentäminen 63 suojausasetusten tiedot tyhjentäminen 102 suojauslukitus 62, 101 säteilyrajoitukset 227 säästöasetukset Ajasta virransäästötilat 61, 99 Hiljainen tila 97, 59 Horrostila 60, 98 Horrostilan aikakatkaisu 60, 98 kirkkaus, säätäminen 61, 99 Lepotila 98, 59 Säästötila 58,97

# Т

tallentaminen paperi 110 tarvikkeet 163 tarkista tulostustyöt 53, 91 tarrat, paperi käyttöä koskevia vihjeitä 106 tarvikeilmoitukset asetusten määrittäminen 55, 94 tarvikeilmoituksien määrittäminen 55,94 tarvikkeet aitojen Lexmark-tuotteiden käyttäminen 161 säästäminen 159 tallentaminen 163 tarkistaminen Embedded Web Serverin avulla 58, 96 tarkistaminen tulostimen ohjauspaneelista 96 tilan tarkistaminen 58, 96 uusiopaperin käyttäminen 159 tarvikkeiden tila tarkistaminen 96 tarvikkeiden tilaaminen värikasetti 162

Tausta ja vapaa näyttö käyttäminen 73 TCP/IP-valikko 126 Tehdasasetukset palauttaminen 100 tehdasasetukset, palauttaminen 61 tehdasasetusten palautus 100 tila, osien ja tarvikkeiden tarkistaminen tulostimen ohjauspaneelissa 58 tilaaminen huoltopaketti 162 kuvayksikkö 162 tilaaminen, tarvikkeet huoltopaketti 162 kuvayksikkö 162 värikasetti 162 toista tulostustöitä 53.91 tuetut flash-asemat 52, 90 tuetut paperikoot 110 tuetut paperilajit ja -painot 112 tukoksen sijainnin tunnistaminen 170 tukokset välttäminen 169 tukokset, poistaminen lokerot 176 monisyöttölaite 176 vakioalusta 174 tukosten välttäminen 110 tulostaminen flash-asemasta 51,89 fonttimalliluettelo 54, 92 hakemistoluettelo 54.92 lomakkeet 87 mobiililaitteesta 50, 51, 88, 89 peruuttaminen tulostimen ohjauspaneelista 92 tietokoneessa 49,87 valikkoasetussivu 57,96 verkkoasetussivu 58,96 tulostaminen flashasemasta 51.89 tulosteissa on pystyraitoja 218 tulosteissa on toistuvia tulostusvirheitä 211 tulosteissa on vaakaraitoja 217 tulostimen asennuksen tarkistaminen 32 tulostimen asennus tarkistus 32

tulostimen ilmoitukset Alustamaton flash-muisti [53] 191 Asenna puuttuva tai vastaamaton kasetti uudelleen [31.xy] 187 Asenna puuttuva tai vastaamaton kuvayksikkö uudelleen [31.xy] 187 Aseta lokero [x] 181 Ei tuettu lisäkortti paikassa [x] [55] 191 Flash-muisti ei riitä resurssien tallennukseen [52] 186 Flash-muisti on viallinen [51] 180 Huoltopaketti erittäin vähissä [80.xy] 185 Huoltopaketti vähenemässä [80.xy] 184 Huoltopaketti vähissä [80.xy] 185 Jonkin muun valmistajan kuin Lexmarkin [tarviketyyppi], katso käyttöopas [33.xy] 185 Kasetti ja kuvayks. eivät täsmää [41.xy] 178 Kokoonpano muuttui, joitakin pidossa olevia töitä ei palautettu [57] 180 Kuvayksikkö erittäin vähissä, [x] sivuja jäljellä arviolta [84.xy] 181 Kuvayksikkö vähenemässä [84.xy] 181 Kuvayksikkö vähissä [84.xy] 181 Liian monta flash-muistia asennettu [58] 190 Liian monta lokeroa liitetty [58] 190 Lisää [paperilähde] [mukautettu merkkijono][paperin suunta] 182 Lisää [paperilähde] [mukautetun lajin nimi] [paperin suunta] 183 Lisää [paperilähde] [paperikoko] [paperin suunta] 183 Lisää [paperilähde] [paperilaji] [paperikoko] [paperin suunta] 183 Lisää monikäyttösyöttöaukkoon [mukautettu merkkijono] [paperin suunta] 184

Lisää monikäyttösyöttöaukkoon [mukautetun lajin nimi] [suunta] 184 Lisää monikäyttösyöttöaukkoon [paperikoko] [paperin suunta] 184 Lisää monisyöttöaukkoon [paperilaji] [paperikoko] [suunta] 184 Monimutkainen sivu, kaikki tiedot eivät ehkä tulostuneet [39] 180 Muisti ei riitä, joitakin pidossa olevia töitä ei palauteta [37] 182 Muisti ei riitä. Jotkin pidossa olevat työt poistettiin [37] 182 Muisti ei riitä flash-muistin eheytykseen [37] 182 Muisti ei riitä resurssien tallennustoimintoon [35] 181 Muisti ei riitä työn lajitteluun [37] 182 Muisti täynnä [38] 185 Muuta [paperilähde]asetukseksi [mukautettu merkkijono], lisää [suunta] 179 Muuta [paperilähde]asetukseksi [paperikoko] lisää [suunta] 179 Muuta [paperilähde]asetukseksi [paperilaji] [paperikoko], lisää [suunta] 179 Muuta [paperilähde]-kohdan asetukseksi [mukautetun lajin nimi], lisää [suunta] 179 Poista paperi vakiovastaanottoalustalta 187 Rinnakkaisportti ei käytössä [56] 186 Sarjaportin [x] virhe [54] 189 SMTP-palvelinta ei ole määritetty. Ota yhteys järjestelmänvalvojaan. 189, 191 Sulje etuluukku 180 Tulostin oli käynnistettävä uudelleen. Viimeinen työ saattaa olla vaillinainen. 187 USB-keskitintä ei tueta, poista 180 USB-keskittimen lukuvirhe. Poista keskitin. 180

Vaihda huoltopaketti [80.xy] 188 Vaihda kasetti, sivuja jäljellä arviolta 0 [88.xy] 187 Vaihda kasetti, tulostimen alue ei täsmää [42.xy] 188 Vaihda kuvayksikkö, sivuja jäljellä arviolta 0 [84.xy] 188 Vaihda väärä kuvayksikkö [32.xy] 189 Vaihda väärä värikasetti [32.xy] 188 Vakio-USB-portti ei käytössä [56] 190 Vakioverkon ohjelmavirhe [54] 190 Verkon [x] ohjelmistovirhe [54] 185 Virhe luettaessa USB-asemaa. Poista USB-asema, 180 Väriaine erittäin vähissä, [x] sivuja jäljellä arviolta [88.xy] 178 Väriaine vähenemässä [88.xy] 178 Väriaine vähissä [88.xy] 178 Väärä paperikoko, avaa [paperilähde] [34] 181 tulostimen IP-osoite etsiminen 72 tulostimen IP-osoitteen etsiminen 72 tulostimen kiintolevy asentaminen 22 hävittäminen, 101 poistaminen 24 pyyhkiminen 103 salaus 103 tulostimen kiintolevyn asentaminen 22 tulostimen kiintolevyn hävittäminen 101 tulostimen kiintolevyn irrottaminen 24 tulostimen kiintolevyn muisti tyhjentäminen 103 tulostimen kiintolevyn pyyhintä 103 tulostimen kiintolevyn salaaminen 103 tulostimen kiintolevyn salaus 103 tulostimen kuljettaminen 168

tulostimen lisävarusteiden vianmääritys lokeron ongelmat 195 Sisäinen sovellusportti 196 sisäistä lisälaitetta ei havaittu 194 USB-/rinnakkaisliitäntäkortti 196 tulostimen näytön kirkkauden säätäminen 61 tulostimen ohjauspaneeli 34, 65 kirkkauden säätäminen 61 käyttäminen 34 Lepo-painikkeen merkkivalo 34,65 merkkivalo 34,65 tehdasasetukset. palauttaminen 61, 100 tulostimen ohjauspaneeli, virtuaalinen näyttö Embedded Web Serverin avulla 55,93 tulostimen ohjauspaneelin avulla 34,65 tulostimen ohjauspaneelin PIN luominen 57,95 tulostimen ohjauspaneelin PINkoodin luominen 57, 95 tulostimen paikan valitseminen 10, 11 tulostimen puhdistaminen 161 tulostimen siirtäminen 10, 11, 167, 168 tulostimen tiedot sijainti 8 tulostimen tietosuoja tiedot 63, 104 tulostimen valikot 114 tulostin kokoonpanot 64 kuljettaminen 168 paikan valitseminen 10, 11 perusmalli 33 siirtäminen 10, 11, 167, 168 vähimmäistila 10, 11 tulostinkokoonpanot 33 perusmalli 64 varusteltu malli 64 tulostinohjain lisävarusteet, lisääminen 28 tulostinohjelmisto, asentaminen 27

tulostinohjelmiston asentaminen 27 Tulostin oli käynnistettävä uudelleen. Viimeinen työ saattaa olla vaillinainen. 187 tulostinongelmat, ratkaiseminen 191 tulostinta koskevien lisätietojen paikallistaminen 8 tulostin tulostaa tyhjiä sivuja 214 tulostuksen vianmääritys flash-aseman lukuvirhe 199 juuttuneet sivut eivät tulostu uudelleen 198 lokeroiden yhdistäminen ei toimi 203 luottamukselliset ja pidossa olevat asiakirjat eivät tulostu 200 monikieliset PDF-tiedostot eivät tulostu 198 paperi juuttuu usein 197 paperin käpristyminen 209 Suuria tulostustöitä ei lajitella 204 tulostus katkeaa odottamattomista paikoista 204 tulostustyö kestää odotettua kauemmin 201 työt eivät tulostu 199 työ tulostuu väärälle paperille 202 työ tulostuu väärästä lokerosta 202 vääriä merkkejä tulostuu 203 väärät marginaalit tulosteissa 208 tulostuslaadun vianmääritys epätasainen tulostusjälki 210 epätasainen tummuus 222 kalvojen tulostuslaatu on huono 216 leikkautuneita sivuja tai kuvia 205 merkkien reunat ovat rosoiset 205 pystysuorat raidat 218 sumeaa väriainetta tai taustavarjostusta 221 tausta on harmaa 207

tulosteissa näkyy varjokuvia 206 tulosteissa on toistuvia tulostusvirheitä 211 tulosteissa on vaakaaukkoja 219 tulosteissa on vaakaraitoja 217 tulosteissa on väriainepilkkuja 220 tuloste on liian tumma 211 tuloste on liian vaalea 213 tulostin tulostaa täysin mustia sivuja 216 tyhjät sivut 214 valkoiset juovat 220 vino tuloste 215 väriaine varisee pois 221 tulostustarvikkeiden käyttöiän pidentäminen 159 tulostustyö peruuttaminen tietokoneesta 54,92 peruuttaminen tulostimen ohjauspaneelista 54 tulostustyön peruuttaminen tietokoneessa 54,92 tulostimen ohjauspaneelista 54,92 tulostustöiden tallentaminen 53, 91 turvallisuusohjeet 6,7 Töiden seurantatietojen valikko 151

### U

Universal-paperikokoasetusten määrittäminen 37,76 Universal-paperikoon asetukset asetusten määrittäminen 37,76 Universal-valikko 123 upotettujen ratkaisujen tiedot tyhjentäminen 102 upotetut ratkaisut tyhjentäminen 63 USB-/rinnakkaisliitäntäkortti vianmääritys 196 USB-keskitintä ei tueta, poista 180 USB-keskittimen lukuvirhe. Poista keskitin. 180 USB-portti 35,68

Utilities (Apuohjelmat) valikko 152 uusiopaperi käyttäminen 108, 159 uusiopaperin käyttäminen 159

### V

Vaihda huoltopaketti [80.xy] 188 Vaihda kasetti, sivuja jäljellä arviolta 0 [88.xy] 187 Vaihda kasetti, tulostimen alue ei täsmää [42.xy] 188 Vaihda kuvayksikkö, sivuja jäljellä arviolta 0 [84.xy] 188 Vaihda väärä kuvayksikkö [32.xy] 189 Vaihda väärä värikasetti [32.xy] 188 vaihtaminen kuvayksikkö 165 värikasetti 163 vakioalusta, käyttäminen 38, 76 vakiolokero lataaminen 38,77 Vakio-USB-portti ei käytössä [56] 190 Vakio-USB-valikko 130 Vakioverkko-valikko 124 Vakioverkon ohjelmavirhe [54] 190 valikkoasetukset useiden tulostinten täyttäminen 56,95 valikkoasetussivu tulostaminen 57,96 valikkoasetussivun tulostus 96 valikkoluettelo 114 valikot Aktiivinen NIC 124 AppleTalk 129 Apuohjelmat 152 Aseta päivä ja aika 137 Asetus 148 Flash-asema 146 **HTML 157** IPv6 128 Korvaava paperikoko 118 Kuva 158 Laatu 150 Langaton 128 Luottamuksellinen tulostus 135 Monisyötön asetus 118

Mukautetut lajit 122 Mukautetut nimet 122 Muut 134 Ohje 158 oletuslähde 115 Paperikoko/-laji 115 Paperin laatu 118 Paperin lisääminen 121 Paperin paino 120 PCL-emulointi 154 PDF 153 PostScript 153 Pyyhi väliaikaiset datatiedostot 136 Raportit 123, 126 Rinnakkaisportti [x] 131 SMTP-asetukset-valikko 133 Suojaustarkistusloki 136 TCP/IP 126 Työkirjanpito 151 Vakio-USB 130 Vakioverkko 124 Verkko [x] 124 Verkkokortti 126 Viimeistely 149 XPS 153 Yleisasetukset 138, 123 valinnainen lokero lataaminen 38,77 valo, merkkivalo 34 varaa tulostustöitä tulostaminen Windowsissa 53, 91 vastaamattoman tulostimen tarkistaminen 191 Verkko [x] -valikko 124 verkkoasetussivu tulostaminen 58.96 verkkoasetussivun tulostaminen 58,96 Verkkokortti-valikko 126 Verkon [x] ohjelmistovirhe [54] 185 vianmääritys Embedded Web Server ei avaudu 223 sovellusvirhe tapahtui 222 tavallisimpien tulostusongelmien ratkaiseminen 191 vastaamattoman tulostimen tarkistaminen 191

vianmääritys, näyttö tulostimen näyttö on tyhjä 193 vianmääritys, paperinsyöttö ilmoitus ei poistu tukoksen poistamisen jälkeen 197 vianmääritys, tulostimen lisävarusteet lokeron ongelmat 195 Sisäinen sovellusportti 196 sisäistä lisälaitetta ei havaittu 194 USB-/rinnakkaisliitäntäkortti 196 vianmääritys, tulostus flash-aseman lukuvirhe 199 juuttuneet sivut eivät tulostu uudelleen 198 lokeroiden yhdistäminen ei toimi 203 luottamukselliset ja pidossa olevat asiakirjat eivät tulostu 200 monikieliset PDF-tiedostot eivät tulostu 198 paperi juuttuu usein 197 paperin käpristyminen 209 Suuria tulostustöitä ei lajitella 204 tulostus katkeaa odottamattomista paikoista 204 tulostustyö kestää odotettua kauemmin 201 työt eivät tulostu 199 työ tulostuu väärälle paperille 202 työ tulostuu väärästä lokerosta 202 vääriä merkkejä tulostuu 203 väärät marginaalit tulosteissa 208 vianmääritys, tulostuslaatu epätasainen tulostusjälki 210 epätasainen tummuus 222 kalvojen tulostuslaatu on huono 216 leikkautuneita sivuja tai kuvia 205 merkkien reunat ovat rosoiset 205 pystysuorat raidat 218 sumeaa väriainetta tai taustavarjostusta 221

tausta on harmaa 207 tulosteissa näkyy varjokuvia 206 tulosteissa on toistuvia tulostusvirheitä 211 tulosteissa on vaakaaukkoja 219 tulosteissa on vaakaraitoja 217 tulosteissa on väriainepilkkuja 220 tuloste on lijan tumma 211 tuloste on liian vaalea 213 tulostin tulostaa täysin mustia sivuja 216 tyhjät sivut 214 valkoisia raitoja sivulla 220 vino tuloste 215 väriaine varisee pois 221 vihjeitä kalvot 106 kartonki 105 kirjelomake 106 käytettäessä kirjekuoria 105 tarrojen käyttäminen 106 vihreät asetukset Ajasta virransäästötilat 61, 99 Hiljainen tila 97, 59 Horrostila 60, 98 Horrostilan aikakatkaisu 60, 98 Säästötila 58,97 Viimeistely-valikko 149 Virhe luettaessa USB-asemaa. Poista USB-asema, 180 virtuaalinäyttö tarkistaminen Embedded Web Server -palvelun avulla 55, 93 virtuaalinäytön tarkistaminen Embedded Web Serverin avulla 55.93 väriaineen tummuuden säätäminen 49.88 väriaineen tummuus säätäminen 49,88 Väriaine erittäin vähissä, [x] sivuja jäljellä arviolta [88.xy] 178 väriainekasetit kierrätys 160 Väriaine vähenemässä [88.xy] 178 Väriaine vähissä [88.xy] 178 värikasetti tilaaminen 162

vaihtaminen 163 Väärä paperikoko, avaa [paperilähde] [34] 181

### Х

XPS-valikko 153

### Υ

yhdistäminen langattomaan verkkoon Embedded Web Serverin avulla 31 käyttämällä Henkilökohtainen PIN-koodi -menetelmää 30 käyttämällä painonäppäinmenetelmää (PBC) 30 ohjatulla langattomalla asennustoiminnolla 29 yhteyden ottaminen asiakastukeen 224 yksittäiset asetukset tyhjentäminen 63 yksittäisten asetusten tiedot tyhjentäminen 102 Yleisasetukset-valikko 138 ympäristöasetukset Ajasta virransäästötilat 61, 99 Hiljainen tila 97, 59 Horrostila 60, 98 Horrostilan aikakatkaisu 60, 98 Lepotila 98, 59 näytön kirkkauden säätäminen 99 Säästötila 58, 97 tulostimen näytön kirkkaus, säätäminen 61

## Ä

äänen hiljentäminen 59, 97